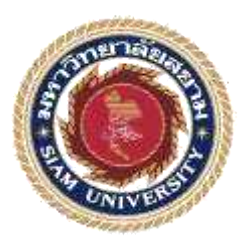

## รายงานการปฏิบัติงานสหกิจศึกษา

# บันทึกรายการซื้อ-ขายในโปรแกรมสำเร็จรูป Express Accounting และการ นำส่งงบการเงินทางอินเตอร์เน็ต e-Filing

### Transaction Record in Express Accounting Software and Submission of

### Financial Statement through e-Filing

โดย

นางสาวกนกพร ยั่งยืนนาน 5901300002

นายญาโณทัย พวงมาลัย 5901300008

นางสาววรรักษ์ ติวศิริโชค

ศิริโชค 5901300013

รายงานนี้เป็นส่วนหนึ่งของวิชาสหกิจศึกษา ภาควิชาการบัญชี คณะบริหารธุรกิจ มหาวิทยาลัยสยาม ภาคการศึกษาที่ 3 ปีการศึกษา 2560 พัวข้อโครงงาน บันทึกรายการซื้อ-ขายในโปรแกรมสำเร็จรูป Express Accounting และการนำส่งงบ การเงินทาง อินเทพร์เน็ต e-Filing Transaction Record in Express Accounting Software and Submission of Financial Statement through e-Filing

รายชื่อผู้จัดทำ นางสาวกนกพร ขั่งยืนนาน 5901300002 นายญาโณทัย พวงมาลัย 5901300008 นางสาววรรักบ์ ติวศิริโชก 5901300013

**ภากวิชา** การบัญชี

อาจารย์ที่ปรึกษา อาจารย์กิดดิสักดิ์ สรแพทข์

อนุมัติให้ไกรงงานนี้เป็นส่วนหนึ่งของการปฏิบัติงานสหกิจศึกษา ภากวิชาบัญชี กณะบริหารธุรกิจ ประจำภากการศึกษาที่ 3/2560

> กณะกรรมการสอบโครงงาน ไป\_\_\_\_\_\_อาจารย์ที่ปรึกษา

(อาจารย์กิดดีทักดี์ สรแพทย์)

พนักงานที่ปรึกษา

(กุณกเนศวร์ สุดสวนศรี) The assunssion

(อาจารข์มนที่รา ดันคระวาณิชข์)

......ผู้ห่วยอธิการบดีและผู้อำนวยการสำนักสหกิจศึกษา

(ผศ คร.มารุจ อิมาไะ วัสนะ)

- **ชื่อโครงการ :** บันทึกรายการซื้อ-งายในโปรแกรมสำเร็จรูป Express Accounting และการนำส่งงบการเงินทางอินเตอร์เน็ต e-Filing
- ชื่อนักศึกษา : นางสาวกนกพร ยั่งยืนนาน นายญาโณทัย พวงมาลัย นางสาววรรักษ์ ติวศิริโชค
- อาจารย์ที่ปรึกษา : อาจารย์กิตติศักดิ์ สรแพทย์
- ระดับการศึกษา : ปริญญาตรี
- **ภาควิชาการ :** การบัญชี
- คณะ : บริหารธุรกิจ

ภาคการศึกษา/ปีการศึกษา : 3/2560

#### บทคัดย่อ

สำนักงานอุทัยการบัญชี ให้บริการจัดการด้านบัญชี การเงิน และภาษีอากร จัดทำ บัญชีด้วยโปรแกรมบัญชีสำเร็จรูปที่สรรพากรรับรอง จัดทำงบการเงินประจำเดือนและประจำปี บริการยื่นเอกสารต่อกรมสรรพากรและสำนักงานประกันสังคม ขณะที่คณะผู้จัดทำปฏิบัติงานสห กิจศึกษาที่สำนักงานอุทัยการบัญชี คณะผู้จัดทำได้รับมอบหมายให้จัดเก็บเอกสารทางบัญชีให้ สะดวกต่อการใช้งาน บันทึกรายการทางธุรกิจด้วยโปรแกรมบัญชีเอ็กซ์เพรส ยื่นงบการเงินและ สำเนาบัญชีรายชื่อผู้ถือหุ้นทางอิเล็กทรอนิคส์ต่อกรมพัฒนาธุรกิจการค้า จัดทำและยื่นแบบแสดง รายการภาษีเงินได้บริษัท หรือห้างหุ้นส่วนนิติบุคกลกรึ่งปี และเต็มปี (ภ.ง.ค. 51 และ ภ.ง.ค. 50)

โครงงานนี้ทำให้คณะผู้จัดทำได้รับความรู้ ความเข้าใจเกี่ยวกับขั้นตอนการบันทึก รายการทางธุรกิจด้วยโปรแกรมบัญชีเอ็กซ์เพรสและการยื่นงบการเงินทางอินเตอร์เน็ต และ สามารถเพิ่มทักษะการทำงานซึ่งจะเป็นประโยชน์ในการประกอบอาชีพในอนาคตต่อไป

**คำสำคัญ:** โปรแกรมบบัญชีเอ็กซ์เพรส รายการทางธุรกิจ เอกสารทางบัญชี

| Project Title |    | The Recording Business Transactions with the Express Accounting |
|---------------|----|-----------------------------------------------------------------|
|               |    | Software and DBD e-Filling                                      |
| Ву            | ŧ, | Miss Kanokporn Yangyuennan                                      |
|               |    | Mr. Yanothai Phoungmalai                                        |
|               |    | Miss Worarak Tuisirichok                                        |
| Advisor       | \$ | Mr. Kittisak Sorapat                                            |
| Degree        | ÷  | Bachelor of Accounting                                          |
| Major         | :  | Accounting                                                      |
| Faculty       | ÷  | Business Administration                                         |
| Semester / Ac | ad | lemic year: 3/2017                                              |
|               |    |                                                                 |

#### Abstract

U-Thai accounting office is an accounting firm that offers financial, tax and accounting management services. For bookkeeping, they use an accounting software package that the Revenue department has accepted, filing services to submit to the Revenue department and Social Security office. While attending the internship under the cooperative program at the U-Thai accounting office, the team was assigned to arrange the accounting documents for ease of use, record the business transactions with the Express accounting software, DBD e-Filling, prepare and file the half-year corporate income tax return (P.N.D.51), and year of end year corporate income tax return (P.N.D.50).

This project helped the team gain knowledge, understanding for the recording for business transactions with the Express accounting software and DBD e-Filling, and could increase in performance skills that would be beneficial in future careers.

Keywords: express accounting software, business transactions, accounting documents

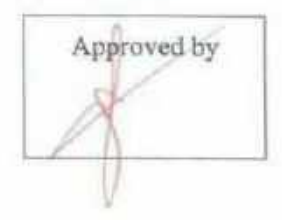

### กิตติกรรมประกาศ

#### (Acknowledgement)

การที่คณะผู้จัดทำ ได้มาปฏิบัติงานในโครงการสหกิจศึกษา ณ สำนักงานอุทัยการบัญชี ตั้งแต่วันที่ 14 พฤษภาคม 2561 ถึงวันที่ 31 สิงหาคม 2561 ส่งผลให้คณะผู้จัดทำได้รับความรู้และประสบการณ์ต่างๆ ที่มีค่า มากมาย สำหรับรายงานสหกิจศึกษาฉบับนี้สำเร็จลงได้ด้วยดีจากความร่วมมือและสนับสนุนจากหลายฝ่าย ดังนี้

- 1. คุณอนงค์ ชูธรรมขจร เจ้าของสำนักงานอุทัยการบัญชี
- คุณคเนศวร์ สุดสวนศรี ผู้ช่วยผู้จัดการ

และบุคคลท่านอื่นๆที่ไม่ได้กล่าวนามทุกท่านที่ได้ให้คำแนะนำช่วยเหลือในการจัดทำรายงาน

คณะผู้จัดทำ ขอขอบพระคุณผู้ที่มีส่วนเกี่ยวข้องทุกท่านที่มีส่วนร่วมในการให้ข้อมูลและเป็นที่ ปรึกษาในการทำรายงานฉบับนี้จนเสร็จสมบูรณ์ ตลอดจนให้การดูแลและการให้ความเข้าใจกับชีวิตของการ ทำงานจริง ซึ่งคณะผู้จัดทำ ขอขอบพระคุณเป็นอย่างสูงไว้ ณ ที่นี้ด้วย

คณะผู้จัดทำ

31 สิงหาคม 2561

## สารบัญ

| จดหมายนำส่งรายงาน                                         |    |
|-----------------------------------------------------------|----|
| กิตติกรรมประกาศ                                           | ป  |
| บทคัดย่อ                                                  | ค  |
| Abstract                                                  | 1  |
| บทที่ 1 บทนำ                                              |    |
| 1.1 ความเป็นมาและความสำคัญของปัญหา                        | 1  |
| 1.2 วัตถุประสงค์ของโครงงาน                                | 2  |
| 1.3 ขอบเขตของโครงงาน                                      | 2  |
| 1.4 ประโยชน์ที่คาดว่าจะได้รับ                             | 2  |
| บทที่ 2 การทบทวนเอกสารและวรรณกรรมที่เกี่ยวข้อง            |    |
| 2.1 ความหมายของโปรแกรมสำเร็จรูป                           | 3  |
| 2.2 โปรแกรมสำเร็จรูปบัญชี Express Accounting              | 3  |
| 2.3 ความหมายของการจัดซื้อ                                 | 3  |
| 2.4 ความหมายของการขาย                                     | 3  |
| 2.5 ความหมายของการบัญชี                                   | 4  |
| 2.6 งบการเงิน                                             | 5  |
| 2.7 งานวิจัยที่เกี่ยวข้อง                                 | 6  |
| บทที่ 3 รายละเอียดการปฏิบัติงาน                           |    |
| 3.1 ชื่อและสถานที่ตั้งของสถานประกอบการ                    | 10 |
| 3.2 ลักษณะการประกอบการ ผลิตภัณฑ์การให้บริการหลักขององค์กร |    |

หน้า

# สารบัญ (ต่อ)

| 3.3 รูปแบบการจัดองค์การและการบริหารงานขององค์กร              | 11  |
|--------------------------------------------------------------|-----|
| 3.4 ตำแหน่งและลักษณะงานที่ได้รับมอบหมาย                      | 12  |
| 3.5 ชื่อและตำแหน่งของพนักงานที่ปรึกษา                        |     |
| 3.6 ระยะเวลาที่ปฏิบัติงาน                                    | 12  |
| 3.7 ขั้นตอนและวิธีการคำเนินงาน                               | 12  |
| 3.8 อุปกรณ์และเครื่องมือที่ใช้                               | 13  |
| บทที่ 4 ผลการปฏิบัติงานตามโครงการ                            |     |
| 4.1 การบันทึกรายการซื้อในโปรแกรมสำเร็จรูป Express Accounting | 15  |
| 4.2 การบันทึกรายการขายในโปรแกรมสำเร็จรูป Express Accounting  |     |
| 4.3 การนำส่งงบการเงินทางอินเตอร์เน็ต                         | 58  |
| บทที่ 5 สรุปผลและข้อเสนอแนะ                                  |     |
| 5.1 สรุปผลโครงงาน                                            | 86  |
| 5.2 สรุปผลการปฏิบัติงาน                                      |     |
| บรรณานุกรม                                                   | 88  |
| ภาคผนวก                                                      |     |
| ภาคผนวก ก รูปขณะปฏิบัติสหกิจศึกษา                            | 90  |
| ภาคผนวก ข บรรยากาศการทำงาน                                   | 98  |
| ภาคผนวก ค บทความวิชาการ                                      |     |
| ภาคผนวก ง ไวนิล                                              |     |
| ประวัติผู้จัดทำ                                              | 105 |
|                                                              |     |

# สารบัญตาราง

|                                  | หน้า |
|----------------------------------|------|
| ตารางที่ 3 1 ขั้นตอบการดำเบินงาน | 13   |

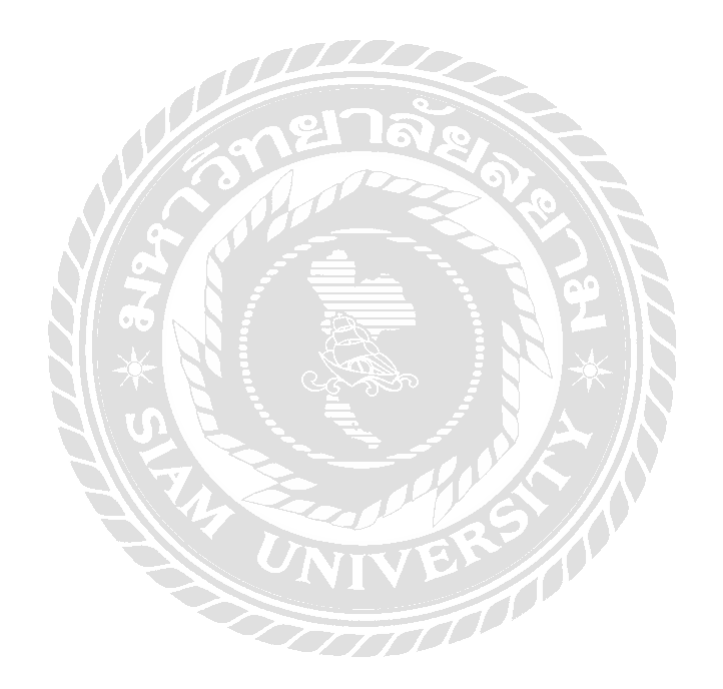

# สารบัญรูปภาพ

| รูปที่ 3.1 แผนที่ตั้งสำนักงานอุทัยการบัญชี10                     |
|------------------------------------------------------------------|
| รูปที่ 3.2 สำนักงานอุทัยการบัญชี11                               |
| รูปที่ 3.3 โครงสร้างการบริหารงานของสำนักงานอุทัยการบัญชี11       |
| รูปที่ 4.1 หน้า Log In ระบบโปรแกรมสำเร็จรูป Express Accounting15 |
| รูปที่ 4.2 ฐานข้อมูลบริษัทต่างๆ16                                |
| รูปที่ 4.3 เมนูซื้อเงินสด                                        |
| รูปที่ 4.4 บันทึกเลขที่ใบซื้อสด17                                |
| รูปที่ 4.5 บันทึกวันที่                                          |
| รูปที่ 4.6 บันทึกรายชื่อผู้จำหน่าย                               |
| รูปที่ 4.7 บันทึกรายละเอียคผู้จำหน่าย                            |
| รูปที่ 4.8 บันทึกช่องเลขที่บิล , ช่องลงวันที่19                  |
| รูปที่ 4.9 บันทึกเมนูรายการสินค้า กรณีที่ 119                    |
| รูปที่ 4.10 บันทึกเมนูรายการสินค้า กรณีที่ 220                   |
| รูปที่ 4.11 บันทึกช่องราคาต่อหน่วย                               |
| รูปที่ 4.12 การบันทึกข้อมูลเสร็จสิ้น21                           |
| รูปที่ 4.13 เมนูซื้อเงินเชื่อ                                    |
| รูปที่ 4.14 บันทึกเลขที่ใบรับสินค้า                              |
| รูปที่ 4.15 บันทึกวันที่                                         |
|                                                                  |

| รูปที่ 4.16 บันทึกรายชื่อผู้จำหน่าย                    |
|--------------------------------------------------------|
| รูปที่ 4.17 บันทึกช่องเลขที่บิล , ช่องลงวันที่23       |
| รูปที่ 4.18 บันทึกเมนูรายการสินค้า กรณีที่ 124         |
| รูปที่ 4.19 บันทึกเมนูรายการสินค้า กรณีที่ 224         |
| รูปที่ 4.20 บันทึกช่องรากาต่อหน่วย25                   |
| รูปที่ 4.21 การบันทึกข้อมูลซื้อเงินเชื่อ25             |
| รูปที่ 4.22 การบันทึกข้อมูลเสร็จสิ้น                   |
| รูปที่ 4.23 การจ่ายชำระหนี้                            |
| รูปที่ 4.24 วิธีการเปิดหน้ากระดาษขึ้นใหม่27            |
| รูปที่ 4.25 บันทึกเลขที่ใบจ่ายเงิน27                   |
| รูปที่ 4.26 บันทึกวันที่ทำเอกสาร                       |
| รูปที่ 4.27 บันทึกรายชื่อผู้จำหน่าย                    |
| รูปที่ 4.28 บันทึกช่องเลขที่บิล , ช่องลงวันที่29       |
| รูปที่ 4.29 เลือกรายการที่ตัดจ่ายชำระหนึ้              |
| รูปที่ 4.30 ทำการบันทึกขอดเงินที่จ่ายชำระหนี้เสร็จสิ้น |
| รูปที่ 4.31 การจ่ายด้วยเช็ค                            |
| รูปที่ 4.32 บันทึกเลขที่เช็ค                           |
| รูปที่ 4.33 บันทึกธนาคาร                               |

| รูปที่ 4.34 ใส่จำนวนเงิน                                |
|---------------------------------------------------------|
| รูปที่ 4.35 ดูรายการบัญชีในสมุครายวัน                   |
| รูปที่ 4.36 การบันทึกค่าใช้จ่ายอื่นๆ                    |
| รูปที่ 4.37 การเข้าเพื่อบันทึกค่าใช้จ่ายอื่นๆ33         |
| รูปที่ 4.38 บันทึกช่องเลขที่เอกสาร                      |
| รูปที่ 4.39 บันทึกรายชื่อผู้จำหน่าย                     |
| รูปที่ 4.40 บันทึกช่องเลขที่บิล , ช่องลงวันที่          |
| รูปที่ 4.41 เมนูรายการสินค้า                            |
| รูปที่ 4.42 บันทึกช่องจำนวนเงิน                         |
| รูปที่ 4.43 ดูรายการบัญชีในสมุครายวัน (ค่าใช้จ่ายอื่นๆ) |
| รูปที่ 4.44 ฐานข้อมูล                                   |
| รูปที่ 4.45 เมนูงายเงินสด                               |
| รูปที่ 4.46 บันทึกเลขที่เอกสาร                          |
| รูปที่ 4.47 บันทึกวันที่                                |
| รูปที่ 4.48 บันทึกรายชื่อลูกค้า                         |
| รูปที่ 4.49 การเพิ่มรายชื่อลูกค้า40                     |
| รูปที่ 4.50 บันทึกเมนูรายการสินค้า กรณีที่ 140          |
| รูปที่ 4.51 บันทึกเมนูรายการสินค้า กรณที่ 241           |

| รูปที่ 4.52 บันทึกช่องรากาต่อหน่วย41               |
|----------------------------------------------------|
| รูปที่ 4.53 เมนูขายเงินเชื่อ42                     |
| รูปที่ 4.54 บันทึกเลขที่ใบรับสินค้า42              |
| รูปที่ 4.55 บันทึกวันที่43                         |
| รูปที่ 4.56 บันทึกรายชื่อลูกค้า43                  |
| รูปที่ 4.57 บันทึกเมนูรายการสินค้า กรณีที่ 144     |
| รูปที่ 4.58 บันทึกเมนูรายการสินค้า กรณีที่ 244     |
| รูปที่ 4.59 บันทึกช่องรากาต่อหน่วย45               |
| รูปที่ 4.60 การบันทึกข้อมูลซื้อเงินเชื่อ45         |
| รูปที่ 4.61 การบันทึกข้อมูลเสร็จสิ้น46             |
| รูปที่ 4.62 การรับชำระหนี้                         |
| รูปที่ 4.63 วิธีการเปิดหน้ากระดาษขึ้นใหม่47        |
| รูปที่ 4.64 บันทึกเลขที่ใบเสร็จ47                  |
| รูปที่ 4.65 บันทึกวันที่ทำเอกสาร                   |
| รูปที่ 4.66 บันทึกรายชื่อลูกค้า                    |
| รูปที่ 4.67 เลือกรายการที่รับชำระหนี้              |
| รูปที่ 4.68 บันทึกยอดเงินที่รับชำระหนี้เสร็จสิ้น49 |
| รูปที่ 4.69 การรับชำระด้วยเช็ค                     |

| รูปที่ 4.70 บันทึกเลขที่เช็ค                                   |
|----------------------------------------------------------------|
| รูปที่ 4.71 บันทึกช่องธนาคาร                                   |
| รูปที่ 4.72 บันทึกจำนวนเงิน                                    |
| รูปที่ 4.73 ดูรายการบัญชีในสมุดรายวัน (ขายสินค้าเป็นเงินสด)    |
| รูปที่ 4.74 ดูรายการบัญชีในสมุดรายวัน (ขายสินค้าเป็นเงินเชื่อ) |
| รูปที่ 4.75 การบันทึกรายได้อื่นๆ53                             |
| รูปที่ 4.76 การเข้าเพื่อบันทึกรายได้อื่นๆ54                    |
| รูปที่ 4.77 บันทึกช่องเลขที่เอกสาร                             |
| รูปที่ 4.78 บันทึกรายชื่อลูกค้า                                |
| รูปที่ 4.79 เมนูรายการสินค้า                                   |
| รูปที่ 4.80 บันทึกการให้เช่าที่จอครถ                           |
| รูปที่ 4.81 บันทึกช่องจำนวนเงิน                                |
| รูปที่ 4.82 ดูรายการบัญชีในสมุดรายวัน (รายได้อื่นๆ)57          |
| รูปที่ 4.83 เปิดโปรแกรม DBD XBRL                               |
| รูปที่ 4.84 กรอกเลขทะเบียนนิติบุคคล                            |
| รูปที่ 4.85 กรอกรหัสผ่านเพื่อเข้าสู่ระบบ                       |
| รูปที่ 4.86 ค้นหารูปแบบงบการเงิน                               |
| รูปที่ 4.87 เลือกรูปแบบงบการเงิน                               |

| รูปที่ 4.88 การเลือกรูปแบบ Taxonomy ประเภท ห้างหุ้นส่วนจดทะเบียน60                 |
|------------------------------------------------------------------------------------|
| รูปที่ 4.89 การเลือกรูปแบบ Taxonomy ประเภท บริษัทจำกัด61                           |
| รูปที่ 4.90 การเลือกรูปแบบ Taxonomy ประเภท กิจการร่วมค้า61                         |
| รูปที่ 4.91 การเลือกรูปแบบ Taxonomy ประเภท บริษัทจำกัด62                           |
| รูปที่ 4.92 การเลือกรูปแบบ Taxonomy ประเภท นิติบุคคลจดทะเบียนตามกฎหมายต่างประเทศ62 |
| รูปที่ 4.93 ดาวน์โหลดรูปแบบงบการเงิน63                                             |
| รูปที่ 4.94 หน้าโปรแกรม DBD XBRL In Excel63                                        |
| รูปที่ 4.95 การเลือกภาษาเพื่อสร้างรูปแบบงบการเงิน64                                |
| รูปที่ 4.96 เตรียมรูปแบบงบการเงิน                                                  |
| รูปที่ 4.97 เตรียมรูปแบบงบการเงินเสร็จสิ้น65                                       |
| รูปที่ 4.98 เลือกรูปแบบงบกำไรขาดทุน65                                              |
| รูปที่ 4.99 นำเข้าข้อมูลงบการเงินของปีที่ผ่านมา                                    |
| รูปที่ 4.100 กรอกรหัสผ่านเพื่ออนุมัติการนำเข้าข้อมูลงบการเงิน                      |
| รูปที่ 4.101 นำเข้าแฟ้มข้อมูล XBRL67                                               |
| รูปที่ 4.102 การนำเข้าข้อมูลสำเร็จ67                                               |
| รูปที่ 4.103 เลือกแผ่นงาน (Worksheet) เพื่อเลือกกรอกงบการเงิน                      |
| รูปที่ 4.104 หมายเหตุประกอบงบการเงิน                                               |
| รูปที่ 4.105 แปลงไฟล์เป็นไฟล์ XBRL                                                 |

| รูปที่ 4.106 การแปลงไฟล์เสร็จสมบูรณ์                                   |
|------------------------------------------------------------------------|
| รูปที่ 4.107 เข้าเว็ปไซต์ของกรมพัฒนาธุรกิจการค้า70                     |
| รูปที่ 4.108 ยื่นงบการเงินทางอิเล็กทรอนิกส์ (DBD-e-Filing)70           |
| รูปที่ 4.109 ยื่นงบการเงินทางอินเตอร์เน็ต71                            |
| รูปที่ 4.110 ลงชื่อเข้าใช้ระบบ e-Filing71                              |
| รูปที่ 4.111 เข้าสู่ระบบสำเร็จ72                                       |
| รูปที่ 4.112 เลือกวันที่สิ้นสุดรอบระยะเวลาบัญชี72                      |
| รูปที่ 4.113 กรอกรหัสผู้ทำบัญชี                                        |
| รูปที่ 4.114 เลือกนำเข้าไฟล์งบการเงินทางอิเล็กทรอนิกส์จาก Excel/XBRL73 |
| รูปที่ 4.115 เลือกไฟล์งบการเงินที่ได้จัดเตรียมไว้74                    |
| รูปที่ 4.116 อัพโหลคไฟล์งบการเงิน74                                    |
| รูปที่ 4.117 อัพโหลคไฟล์งบการเงินเสร็จสิ้น75                           |
| รูปที่ 4.118 อัพโหลคไฟล์รายงานผู้สอบบัญชีรับอนุญาต75                   |
| รูปที่ 4.119 นำส่งเสร็จสิ้น76                                          |
| รูปที่ 4.120 การนำส่งงบการเงินได้รับการอนุมัติ76                       |
| รูปที่ 4.121 แบบ ส.บช.377                                              |
| รูปที่ 4.122 เข้าสู่ระบบกรมพัฒนาธุรกิจการค้า77                         |
| รูปที่ 4.123 คาวน์โหลดสำเร็จ                                           |

| รูปที่ 4.124 แก้ไขไฟล์                               | 78 |
|------------------------------------------------------|----|
| รูปที่ 4.125 กรอกข้อมูลให้ครบถ้วน                    | 79 |
| รูปที่ 4.126 กรอกข้อมูลแผ่นที่ 1 สำเร็จ              | 79 |
| รูปที่ 4.127 การบันทึกข้อมูลเมื่อกรอกครบถ้วน         | 80 |
| รูปที่ 4.128 เปลี่ยนชื่อไฟล์งาน                      | 80 |
| รูปที่ 4.129 เข้าเว็ปไซต์กรมพัฒนาธุรกิจการค้า        | 81 |
| รูปที่ 4.130 กรอกรอบปีงบการเงินสิ้นสุดวันที่         | 81 |
| รูปที่ 4.131 เลือกไฟล์ที่จัดเตรียมและบันทึกไว้       | 82 |
| รูปที่ 4.132 อัพโหลดไฟล์บัญชีผู้ถือหุ้นเสร็จสิ้น     | 82 |
| รูปที่ 4.133 ใบนำส่งข้อมูลบัญชีรายชื่อผู้ถือหุ้น     | 83 |
| รูปที่ 4.134 ผลการนำส่งบัญชีรายชื่อผู้ถือหุ้น        | 83 |
| รูปที่ 4.135 การ Download บัญชีรายชื่อผู้ถือหุ้น     | 84 |
| รูปที่ 4.136 Download บัญชีรายชื่อผู้ถือหุ้น         | 84 |
| รูปที่ 4.137 การสั่งพิมพ์สำเนาบัญชีรายชื่อผู้ถือหุ้น | 85 |

# บทที่ 1 บทนำ

#### 1.1 ความเป็นมาและความสำคัญของปัญหา

สำนักงานอุทัยการบัญชี เลขที่ 411/110-111 ถนนจรัญสนิทวงศ์ ซอยจรัญสนิทวงศ์ 33 แขวง บางขุนศรี เขต บางกอกน้อย จังหวัด กรุงเทพมหานคร รหัสไปรษณีย์ 10700 ได้ใช้ไปรแกรมสำเร็จรูป Express Accounting ในการบันทึกบัญชี โดยในแต่ละเดือนจะมีรายการซื้อรายการขายเกิดขึ้น ซึ่งรายการซื้อจะมีซื้อเงินสด ซื้อเงินเชื่อ การบันทึกบัญชี โดยในแต่ละเดือนจะมีรายการซื้อรายการขายเกิดขึ้น ซึ่งรายการซื้อจะมีซื้อเงินสด ซื้อเงินเชื่อ การบันทึกบัญชีที่แตกต่างๆ การตัดชำระหนี้ ส่วนรายการขายจะมีขายเงินสด ขายเงินเชื่อ การรับชำระหนี้ ในแต่ละ รายการมีการบันทึกบัญชีที่แตกต่างกันจึงทำให้เกิดความสับสนในการบันทึกบัญชีต่อนักศึกษาฝึกงานและ พนักงานที่เข้ามาใหม่ แล้วจะต้องมีการแยกรายการซื้อต่างๆว่าเป็นรายการซื้อเงินเชื่อ ซื้อเงินสดหรือเป็นรายการ ก่าใช้จ่ายอื่นๆจึงจะทำการบันทึกได้อย่างถูกต้องส่วนรายการขายจะต้องแยกว่าเป็นรายการเงินให้กรมพัฒนาธุรกิจ การก้าชื่งทางสำนักงานอุทัยการบัญชีได้ไข้วิชียิ่นงบการเงินทางอินเตอร์เน็ตผ่านระบบ DBD e-Filing ให้ถูกก้า ซึ่ง ในแต่ละครั้งนักศึกษาฝึกงานและพนักงานที่เข้ามาใหม่ จะต้องทำความเข้าใจในการบันทึกบัญชีลงในโปรแกรม สำเร็จรูป Express Accounting และจะต้องทำความเข้าใจวิธีการยื่นงบการเงินทางอินเตอร์เน็ตอีกด้วย โดยจะมี พนักงานประจำค้องคอยให้กำแนะนำและสอนงานต่างๆ ซึ่งเป็นปีญหาในการทำงานของพนักงานประจำที่จะทำงานของ เสียเวลาในการแนะนำและมีการทำงานที่ซ้ำอีกครั้งทั้งยังทำให้พนักงานประจำเกิดความล่าช้าในการทำงานของ ตนเอง งานเสร็จไม่ทันตามกำหนดที่ตั้ไว้

ดังนั้นการปฏิบัติงานในโครงการสหกิจศึกษาของทางมหาวิทยาลัยสยามตั้งแต่วันที่ 14 พฤษภาคม 2561 ถึงวันที่ 31 สิงหาคม 2561 ได้เข้าไปศึกษาโปรแกรมสำเร็จรูป Express Accounting ในรายการซื้อจะมีซื้อเงินสด ซื้อเงินเชื่อ การบันทึกค่าใช้จ่ายต่างๆ การตัดชำระหนี้ และรายการขาย จะมี ขายเงินสด ขายเงินเชื่อ การบันทึก รายได้อื่นๆ การรับชำระหนี้ และเมื่อสิ้นรอบระยะเวลาบัญชีทางสำนักงานจะต้องมีการยื่นงบการเงินทางอินเตอร์ ผ่านระบบ DBD e-Filing ให้กับลูกค้าทุกรายซึ่งมีลูกค้าเป็นจำนวนมาก พวกเราจึงได้จัดทำตัวอย่างการบันทึก บัญชีและการยื่นงบการเงินทางอินเตอร์เน็ตผ่านระบบ DBD e-Filing ที่เข้าใจได้ง่าย ซึ่งทำให้นักศึกษาฝึกงานและ พนักงานที่เข้ามาใหม่ทำความเข้าใจในการบันทึกบัญชีและยื่นงบการเงินทางอินเตอร์เน็ตผ่านระบบ DBD eFiling ได้รวดเร็วขึ้น สามารถทำความเข้าใจด้วยตนเองได้ ลดระยะเวลาในการทำงาน และงานสำเร็จ ได้ทันตาม ระยะเวลาที่กำหนดไว้

### 1.2 วัตถุประสงค์ของโครงงาน

1.2.1 เพื่อศึกษาขั้นตอนการบันทึกบัญชีซื้อ บันทึกบัญชีขาย ในโปรแกรมสำเร็จรูป Express Accounting

1.2.2 เพื่อศึกษาขั้นตอนการนำส่งงบการเงินทางอินเตอร์เน็ตผ่านระบบ DBD e-Filing

1.2.3 เพื่อส่งเสริมทักษะในการสื่อสารและการทำงานร่วมกับผู้อื่น

#### 1.3 ขอบเขตของโครงงาน

1.3.1 โครงงานนี้เป็นโครงงานที่รวบรวมขั้นตอนในการบันทึกบัญชีซื้อ-ขายในโปรแกรมสำเร็จรูป Express Accounting

1.3.2 โครงงานนี้กล่าวถึงขั้นตอนในการเตรียมข้อมูลงบการเงินและบัญชีรายชื่อผู้ถือหุ้นเพื่อนำส่งงบ การเงินทางอินเตอร์เน็ตผ่านระบบ DBD e-Filing

 1.3.3 ข้อมูลในโครงงานนี้มีข้อมูลที่ไม่สามารถเปิดเผยข้อมูลได้บางส่วน เช่นชื่อของบริษัทที่นำมาเป็น ตัวอย่าง ข้อมูลสำคัญของบริษัทตัวอย่าง

### 1.4 ประโยชน์ที่คาดว่าจะได้รับ

1.4.1 เพื่อทราบถึงขั้นตอนการบันทึกบัญชีซื้อ บันทึกบัญชีขายในโปรแกรมสำเร็จรูป Express Accounting
 1.4.2 เพื่อทราบถึงขั้นตอนต่างๆ ในการนำส่งงบการเงินทางอินเตอร์เน็ตผ่านระบบ DBD e-Filing
 1.4.3 เพื่อได้รับประสบการณ์ในการปฏิบัติงานจริงร่วมกับผู้อื่นภายในองค์กร

# บทที่ 2 การทบทวนเอกสารและวรรณกรรมที่เกี่ยวข้อง

#### 2.1 ความหมายของโปรแกรมสำเร็จรูป

โปรแกรมหรือซอฟแวร์ หมายถึง ชุดคำสั่งที่มีการจัดเรียงถำดับได้อย่างถูกต้อง ซึ่งสามารถทำงาน และได้ผลลัพธ์ตามที่ผู้ใช้โปรแกรมต้องการ

### 2.2 โปรแกรมสำเร็จรูปบัญชี Express Accounting

เป็นโปรแกรมบัญชีสำเร็จรูปซึ่งรวบรวมระบบบัญชีถึง 12 ระบบเข้าไว้ด้วยกันเป็นโปรแกรมดียว และข้อมูลจะเชื่อมโยงถึงกันโดยอัตโนมัติ ทำให้ลดขั้นตอนในการทำงาน เพียงแก่ทำการบันทึกข้อมูล รายวันการซื้อและการขายเท่านั้นเอง ต่อจากนั้นโปรแกรมจะทำหน้าที่นำข้อมูลไปบันทึกในแต่ละระบบที่ เกี่ยวข้องให้เองโดยอัตโนมัติ และสามารถพิมพ์รายงานทุกรายงานได้ทันที

### 2.3 ความหมายของการจัดซื้อ

การจัดซื้อ (Purchasing) หมายถึง การคำเนินกิจกรรมเพื่อให้ได้มาซึ่งสินค้าหรือบริการ วัตถุดิบ ตลอดจนเครื่องจักร เครื่องมือ เพื่อต้องการให้บรรลุวัตถุประสงค์ของธุรกิจ โดยทั่วไปในทางธุรกิจ แบ่งการ จัดซื้อออกเป็น 2 ประเภทใหญ่ๆ ได้แก่

- 1. การซื้อเพื่อจำหน่าย
- การซื้อเพื่อใช้หรือแปลงสภาพ

#### 2.4 ความหมายของการขาย

การขาย คือ กระบวนการเสนอสินค้ำหรือบริการ เพื่อให้สอดคล้องกับความต้องการของผู้ซื้อ และ ผู้ซื้อตัดสินใจด้วยความพึงพอใจ โดยมีพนักงานขาย คือผู้ที่ให้คำแนะนำ ให้คำปรึกษาเกี่ยวกับสินค้าหรือ บริการเพื่อให้ผู้ซื้อเห็นคุณก่าหรือประโยชน์ที่จะได้รัยจากการซื้อสินค้าหรือบริการแล้วตัดสินใจ ด้วยความ พอใจ

#### 2.5 ความหมายของการบัญชี

การบัญชี เป็นศิลปะของการรวบรวม บันทึก จำแนก และทำสรุปข้อมูลอันเกี่ยวกับเหตุการณ์ทาง เศรษฐกิจในรูปตัวเงิน ผลงานขั้นสุดท้ายของการบัญชีคือ การให้ข้อมูลทางการเงิน ซึ่งเป็นประโยชน์แก่บุคคล หลายฝ่าย และผู้ที่สนใจในแต่ละกิจกรรม

### จากคำจำกัดความของคำว่า "การบัญชี" สามารถอธิบายความหมายได้ดังนี้

 ขั้นตอนของการเลือกและการเก็บรวบรวม คือการพิจารณาว่ารายการที่เกิดขึ้นเป็นรายการค้าหรือไม่ (เป็นเหตุการณ์ทางเศรษฐกิจที่กิจการต้องนำมาบันทึกหรือไม่) ต้องเก็บรวบรวมเอกสารหลักฐานเพื่อไว้ใช้ใน การบันทึกบัญชี

2. การจดบันทึกและการวัดมูลค่า เป็นการนำข้อมูลเอกสารจากขั้นตอนแรกมาบันทึกรายการทางบัญชี หรือรายการก้าและเหตุการณ์ ซึ่งจะต้องเป็นรายการหรือเหตุการณ์ที่เกิดขึ้นแล้วมาบันทึกลงในสมุดบัญชี เรียกว่า "สมุดรายวัน" (Journal) การบันทึกจะมีการวัดมูลค่าเข้ามาเกี่ยวข้อง การวัดมูลก่า หมายถึง การแสดงมูลก่าของ รายการนั้นๆ จะแตกต่างกันไปขึ้นอยู่กับว่ารายการประเภทไหน เช่น วัดด้วยรากาทุน (รากา ณ วันที่ได้มา) หรือ วัดด้วยรากายุติธรรม (รากาที่ผู้ซื้อและผู้ขายมีกวามเต็มใจในการซื้อขายกัน ไม่มีใกรมีอำนางเหนือใกร)

3. การใช้หน่วยเงินตรา การบันทึกรายการทางบัญชีต้องใช้หน่วยเงินตรา เช่น บาท ดอลลาร์ เป็นต้น และถือว่าจำนวนที่บันทึกลงไปแต่ละหน่วยจะมีค่าคงที่ แม้ค่าของเงินจะเปลี่ยนแปลง

4. การจัดหมวดหมู่ เพื่อหายอดคงเหลือของทุกรายการโดยการแยกประเภทบัญชีเป็นสินทรัพย์ หนี้สิน ทุน รายได้ และค่าใช้จ่าย ในการจัดหมวดหมู่จะใช้สมุดบัญชีที่เรียกว่า "สมุดบัญชีแยกประเภท" (Ledger)

5. การสรุปผลและการรายงานข้อมูลทางการเงิน เมื่อมีการบันทึกบัญชีไประยะหนึ่ง จะต้องนำรายการ ที่จัดหมดหมู่มาสรุปผลการดำเนินการและฐานะของกิจการ โดยจัดทำ "งบการเงิน" (Financial Statement) ซึ่ง ประกอบด้วย 5 ส่วนคือ

1) งบกำไรขาดทุน

2) งบคุล

3) งบแสดงการเปลี่ยนแปลงในส่วนของผู้ถือหุ้น

4) งบกระแสเงินสด

5) นโยบายบัญชี และหมายเหตุประกอบงบการเงิน นโยบายบัญชี เป็นหลักการทางบัญชีที่ กิจการใช้ในการจัดทำและนำเสนองบการเงิน สำหรับหมายเหตุประกอบงบการเงินเป็นการนำเสนอข้อมูลต่างๆ ที่สำคัญทำให้ผู้ใช้งบการเงินได้ทราบหลักการปฏิบัติทางบัญชีที่กิจการเลือกใช้ในการจัดทำและนำเสนองบ การเงิน

#### 2.6 งบการเงิน

งบการเงิน คือ รายงานทางการเงินที่จัดทำขึ้นเพื่อวัดผลการดำเนินงานของกิจการในช่วงระยะเวลาหนึ่ง งบการเงินที่สำคัญประกอบด้วย

 งบกำไรขาดทุน หมายถึง งบการเงินที่แสดงผลการดำเนินงานของกิจการในช่วงเวลาใดเวลา หนึ่ง โดยแสดงรายได้หักค่าใช้ง่าย แล้วอยู่ในรูปของกำไรหรือขาดทุน ถ้ารายได้มากกว่าค่าใช้ง่ายกือกำไร ถ้า ก่าใช้ง่ายมากกว่ารายได้กือขาดทุน

 2) งบคุล หมายถึง งบการเงินที่แสดงฐานะของกิจการ ณ วันใดวันหนึ่ง โดยแสดงสินทรัพย์ ที่ กิจการเป็นเจ้าของ และแสดงหนี้สินที่กิจการต้องจ่ายชำระ และแสดงส่วนของเจ้าของที่กิจการเป็นเจ้าของ รวมทั้งส่วนที่เจ้าของนำมาลงทุน

3) งบแสดงการเปลี่ยนแปลงในส่วนของผู้ถือหุ้น หมายถึง งบการเงินที่แสดงทั้งการเปลี่ยนแปลง ของผู้เป็นเจ้าของ ถ้าเป็นกิจการเจ้าของคนเดียว จะประกอบด้วยบัญชีทุนและบัญชีเงินถอน หากเป็นกิจการห้าง หุ้นส่วน จะประกอบด้วยบัญชีทุนและบัญชีเดินสะพัดของหุ้นส่วนแต่ละคน ถ้าเป็นกิจการ บริษัทจำกัด จะ เรียกว่างบแสดงการเปลี่ยนแปลงในส่วนของผู้ถือหุ้น ส่วนของเจ้าของจะเปลี่ยนแปลงเมื่อมีการเพิ่มทุน ถอนทุน กำไร ขาดทุน และแบ่งผลตอบแทนคืนแก่เจ้าของ และในทางปฏิบัติกิจการในรูปบริษัทอาจจะมี งบกำไร (ขาดทุน)สะสม เพื่อแสดงรายละเอียดของการเพิ่มขึ้นและลดลงในระหว่างปีของกำไรสะสม

 4) งบกระแสเงินสด หมายถึง งบการเงินที่แสดงการเคลื่อนใหวของเงินสดและรายการที่เทียบเท่า เงินสดของกิจการในช่วงเวลาใดเวลาหนึ่ง งบกระแสเงินสดจะแสดงเงินสดที่ได้รับและจ่ายออกไปที่เกิดขึ้นตาม
 3 กิจกรรม คือ กิจกรรมดำเนินงาน กิจกรรมการลงทุนและกิจกรรมจัดหาเงิน

### ขั้นตอนการบันทึกรายการก้ำ มีขั้นตอนดังนี้

- 1. วิเคราะห์รายการค้า
- 2. บันทึกรายการค้าลงในสมุดรายวันทั่วไป
- 3. ผ่านรายการไปยังบัญชีแยกประเภท
- 4. จัดทำงบทคลองก่อนปรับปรุง
- บันทึกรายการปรับปรุง (ณ วันสิ้นงวด)
- จัดทำงบทดลองหลังปรับปรุง
- 7. จัดทำงบการเงิน

ขั้นตอนดังกล่าวจะเรียกว่า "วงจรบัญชี" (Accounting Cycle) จะมีเครื่องมือมาช่วยทำให้การบันทึก รายการปรับปรุงและการจัดทำงบการเงินสะดวกมากขึ้น เรียกว่า "กระดาษทำการ" (Work Sheet)

ในวงจรบัญชีมีขั้นตอนเพิ่มเติม คือ การปิคบัญชีและการจัดทำงบทคลองหลังปิคบัญชี

### 2.7 งานวิจัยที่เกี่ยวข้อง

ขุพิน สืบมาศ 2550 พฤติกรรมการจัดเก็บเอกสารและการจัดทำบัญชีของผู้ประกอบการนิติบุคคล ในเขตอำเภอเมือง จังหวัดพระเขา ศึกษาพฤติกรรมการจัดเก็บเอกสารและการจัดทำบัญชีของผู้ประกอบการ นิติบุคคล และเพื่อศึกษาปัญหาในการจัดเก็บเอกสารและการจัดทำบัญชีของผู้ประกอบการนิติบุคคลในเขต อำเภอเมือง จังหวัดพระเขา โดยศึกษาจากกลุ่มด้วอข่างคือ ผู้ประกอบการนิติบุคกลในเขตอำเภอเมือง จังหวัด พะเขา จำนวน 181 ราย ผลการศึกษาพบว่า ผู้ประกอบการที่จัดทำบัญชีด้วยตนเอง ส่วนใหญ่ประกอบกิจการ ประเภทห้างหุ้นส่วนจำกัด ทุนจดทะเบียนไม่เกิน 5,000,000 บาท ประกอบธุรกิจซื้อมาจายไป ดำเนินธุรกิจ มามากกว่า 10 ปี ให้ความสำคัญกับการจัดเก็บเอกสารและการจัดทำบัญชี โดยภาพรวมอยู่ใ นระดับดีมาก และผู้ประกอบการที่จ้างสำนักงานบัญชีเป็นผู้จัดทำบัญชีส่วนใหญ่ประกอบกิจการประเภทห้างหุ้นส่วน จำกัด ทุนจดทะเบียนอยู่ระหว่าง 1,000,000 – 5,000,000 บาท ประกอบธุรกิจการให้บริการ ดำเนินธุรกิจมา ไม่เกิน 5 ปี ให้ความสำคัญกับการจัดเก็บเอกสารและการจัดทำบัญชี ของผู้ประกอบการนิติบุคคลโดยภาพ รวมอยู่ในระดับปานกลาง

ชัยศรี รักบัญชา 2554 การศึกษาตลาดของซอฟแวร์ด้ำนบัญชีและการเงิน กรณีศึกษา : สำนักงาน ้บัญชีในเขตกรุงเทพมหานคร มีวัตถุประสงค์เพื่อศึกษาตลาคของซอฟแวร์ด้านบัญชีและการเงิน กรณีศึกษา : ้สำนักงานบัญชีในเขตกรุงเทพมหานคร โดยประชากรของการศึกษาครั้งนี้คือ สำนักงานบัญชีที่ขึ้นทะเบียน กับกรมพัฒนาธุรกิจการค้า กระทรวงพาณิชย์ ที่อยู่ในเขตกรุงเทพมหานคร จำนวนทั้งสิ้น 313 ราย เครื่องมือ ้ที่ใช้คือแบบสอบถาม สถิติที่ใช้ในการวิเคราะห์ข้อมลคือ ค่าร้อยละ ความถี่ ค่าเฉลี่ย ส่วนเบี่ยงเบนมาตรฐาน การวิเคราะห์ความแตกต่างระหว่างค่าเฉลี่ยใช้ การทคสอบความแตกต่าง ระหว่างค่าเฉลี่ยสองค่าที่ได้จาก กลุ่มตัวอย่างสองกลุ่มที่เป็นอิสระจากกัน ใช้การวิเคราะห์ความแปรปรวนทางเคียว และการวิเคร าะห์ความ แตกต่างรายคู่ด้วยวิธี Scheffe Analysis การวิจัยครั้งนี้ กำหนดให้มีนัยสำคัญทางสถิติที่ระดับ 0.05 ้ผลการวิจัยพบว่า ข้อมูลทั่วไปของสำนักงานบัญชีในเขตกรุงเทพมหานคร จุดทะเบียน ประเภทธุรกิจเป็น แบบ บริษัท จำกัด จำนวนปีที่ประกอบกิจการมาเป็นระยะเวลามากกว่า 5 ปีแต่ไม่เกิน 10 ปี ใช้เงินทุนใน ด้านซอฟแวร์คอมพิวเตอร์เป็นเงิน ต่ำกว่า 50,000 บาท ลักษณะของซอฟแวร์ เป็นซอฟแวร์สำเร็จรูป ซอฟแวร์บัญชีที่ทางองค์การใช้งานส่วนใหญ่ใช้ซอฟแวร์ Express Accounting ผลการวิจัยเกี่ยวกับการศึกษา พฤติกรรมการซื้อและการใช้ซอฟแวร์ด้านบัญชีแ ละการเงิน ของสำนักงานบัญชีในเขตกรุงเทพมหานคร พบว่ามีวัตถุประสงค์ในการจัดซื้อซอฟแวร์บัญชี เพื่อเพิ่มประสิทธิภาพในการปฏิบัติงาน การรวบรวมข้อมูล ในการกำหนดคุณสมบัติของซอฟแวร์บัญชี ทำการรวบรวมข้อมูลมาจากความต้องการภายในองค์กรเอง

อังคณา นุตยกุล 2549 การวิจัยเรื่องปัจจัยที่ส่งผลต่อความสำเร็จของผู้ทำบัญชีในการปฏิบัติงานให้

ถูกต้องตามมาตรฐานการบัญชีไทยสำหรับธุรกิจขนาดกลางและขนาดย่อมในเขตกรุงเทพมหานคร มี วัตถุประสงค์เพื่อ 1)ศึกษาปัจจัยด้านการปฏิบัติงานของผู้ทำบัญชีให้ถูกต้องตามมาตรฐานการบัญชีไทย 2) ศึกษาความสำเร็จของผู้ทำบัญชีในการปฏิบัติงานให้ถูกต้องตามมาตรฐานการบัญชีไทย ในธุรกิจขนาดกลาง และขนาดย่อม และ3)ศึกษาปัจจัยที่ส่งผลต่อความสำเร็จในการปฏิบัติงานของผู้ทำบัญชีในธุรกิจขนาดกลาง และขนาดย่อม กลุ่มตัวอย่างเป็นผู้ทำบัญชีในธุรกิจขนาดกลางและขนาดย่อม ในเขตกรุงเ ทพมหานคร จำนวน 380 คน เครื่องมือที่ใช้ในการวิจัยเป็น แบบสอบถาม ผลการวิจัยพบว่า 1.ผลการสัมภาษณ์แบบ

เจาะลึกผู้ทำบัญชีต้องเป็นผู้มีจรรยาบรรณวิชาชีพ มีความรู้ในวิชาชีพอย่างแท้จริง มีความรักในอาชีพ มี รายได้และผลตอบแทนเหมาะสมกับหน้าที่และความรับผิดชอบ และมีสภาพแว คล้อมในการทำงานที่ดี 2.ผลการวิเคราะห์ข้อมูลจากแบบสอบถามพบว่าผู้ทำบัญชี ส่วนใหญ่เป็นเพศหญิง 3.ผู้ทำบัญชีกลุ่มตัวอย่าง มี ความคิดเห็นเกี่ยวกับปัจจัยด้านการปฏิบัติงานให้ถูกต้องตามมาตรฐานการบัญชีไทย ในภาพรวมและราย ด้านว่า มีความเป็นจริงอยู่ในระดับปานกลางเป็นอันดับแรก รองลงมากือ ด้านความอิสระในการทำงาน ด้าน ความสัมพันธ์กับผู้บริหาร และด้านรายได้และสวัสดิการเป็นอันดับสุดท้าย 4.ความสำเร็จมนการปฏิบัติงาน ให้ถูกต้องตามมาตรฐานการบัญชีไทย ในภาพรวมมีความสำเร็จระดับมาก โดยพบว่าความสำเร็จเป็นอันดับ มากอันดับแรกกือ ด้านจรรยาบรรณในวิชาชีพ รองลงมากือด้านความถูกต้องของการจัดทำงบการเงิน

งุ่ไรรัตน์ ครุธกำ 2559 ปัจจัยที่มีผลต่อการใช้เครื่องมือการบริหารจัดเก็บภาษีอากรในรูปแบบการ ยื่นแบบและชำระภาษีออนไลน์ (e-Filing) ของกลุ่มภาษีเงินได้บุคคลธรรมดา การวิจัยนี้มีวั ตถุประสงค์เพื่อ ศึกษาปัจจัยที่มีผลต่อการใช้เครื่องมือการบริหารจัดเก็บภาษีอากรในรูปแบบและชำระภาษีออนไลน์ (e-Filing) ของภาษีเงินได้บุคคลธรรมดาในเขตกรุงเทพมหานคร การวิจัยนี้เป็นการวิจัยเชิงปริมาณ โดย ผู้วิจัยดำเนินการเก็บรวบรวมข้อมูลโดยใช้แบบสอบถามเป็นเครื่องมือกับกลุ่มตัวอย่าง จำนวน 400 คนข้อมูล ที่ได้ถูกนำไปวิเคราะห์ด้วยโปรแกรมคอมพิวเตอร์ เพื่อวิเคราะห์ข้อมูลทางสถิติ ผลการวิจัยพบว่า ส่วนใหญ่ ของกลุ่มตัวอย่าง ผู้ที่ยื่นแบบแสดงรายการภาษีเงินได้บุคคลธรรมดาผ่านระบบ เป็นพนักงานบริษัทเอกชนที่ ยื่นแบบประเภท ภ.ง.ค. 91 และมีการขอลืนภาษีเงินได้บุคคลธรรมดาผ่านระบบ เป็นพนักงานบริษัทเอกชนที่ ยื่นแบบประเภท ภ.ง.ค. 91 และมีการขอลืนภาษีเงินได้บุคคลธรรมดาผ่านระบบ ซึ่งผลการวิจัยทางด้านปัจจัย พบว่า ปัจจัยที่มีผลต่อการใช้เครื่องมือการบริหารจัดเก็บภาษีอากรในรูปแบบ การยื่นแบบและชำระภาษี ออนไลน์ (e-Filing) ของกลุ่มภาษีเงินได้บุคคลธรรมดา ประกอบด้วย 6 ด้าน ดังนี้ 1) ด้านกวามถูกต้องและ น่าเชื่อถือของระบบ 2) ด้านความง่ายต่อการใช้งานระบบ 3) ด้านความปลอดภัยของระบบ 4) ด้าน ประสิทธิภาพของระบบ 5) ด้านกวามสะดวกรวดเร็วของระบบ 6) ด้านระยะเวลาการให้บริการ โดยพบว่า

รุจิรดา วัฒนพงศ์ 2552 การคลังข้อมูลสำหรับระบบงบการเงินของนิติบุคคล เป็นการศึกษาค้นคว้า การคลังข้อมูลเพื่ออกแบบและพัฒนาคลังข้อมูลสำหรับระบบงบการเงินนิติบุคคลของกรมพัฒนาธุรกิจ การค้า กระทรวงพาณิชย์ งานวิจัยครอบคลุมการสร้างฐานข้อมูลเมตะเดตา เพื่อคว บคุมการทำงานทั้งหมด ของคลังข้อมูล สร้างเครื่องมือที่สามารถดึงข้อมูล และนำเข้าข้อมูลจากระบบต้นทางเข้าสู่คลังข้อมูล ได้เอง ตามวัน เวลาและลำดับงานที่กำหนดไว้ในเมตะเดตา และสามารถเรียกดูข้อมูลจากคลังข้อมูลผ่านเว็บ บราวเซอร์ คลังข้อมูลที่สร้างขึ้นได้จัดเก็บข้อมูลงบการเงินของนิติบุคคล ตั้งแต่ปี พ.ศ.2540 – พ.ศ. 2544 เพื่อ ใช้เรียกค้น และช่วยในการวิเคราะห์เชิงธุรกิจ ผลการทดสอบการนำข้อมูลจากต้นทางเข้าสู่คลังข้อมูลอดีต ข้อมูลการเปรียบเทียบจำแนกตามแต่ละมิติ สามารถก้นหาข้อมูลนิติบุกกลด้วยการเชื่อม โยงทุกมิติ และ สามารถดูข้อมูลสรุปงบการเงินนิติบุกกลแต่ละรายได้ตามมุ่งหมาย

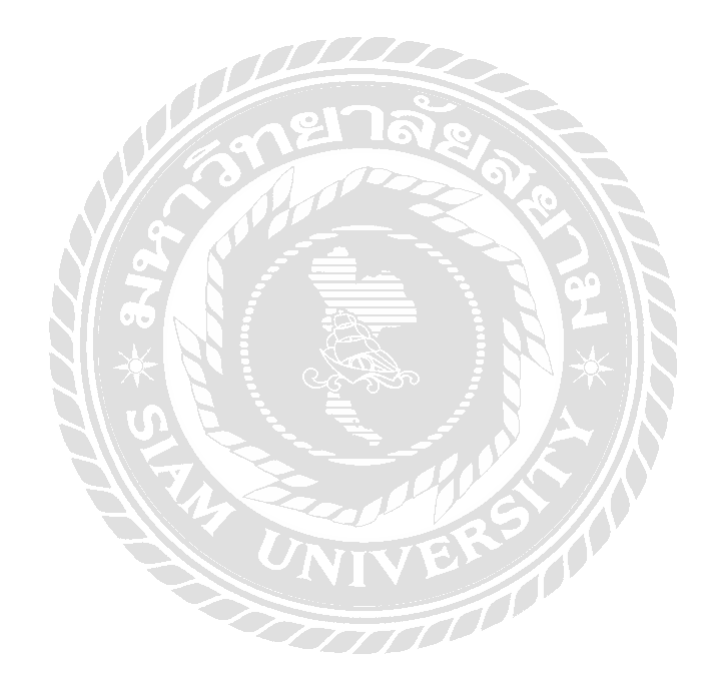

## บทที่ 3

### รายละเอียดการปฏิบัติงาน

## 3.1 ชื่อและที่ตั้งของสถานประกอบการ

สำนักงานอุทัยการบัญชี เลขที่ 411/110-111 ถนน จรัญสนิทวงศ์ ซอย จรัญสนิทวงศ์ 33 แขวงบางขุนศรี เขต บางกอกน้อย จังหวัด กรุงเทพมหานคร รหัสไปรษณีย์ 10700 ให้บริการรับจัดทำบัญชีและตรวจสอบบัญชี ให้กับบริษัททั่วไป

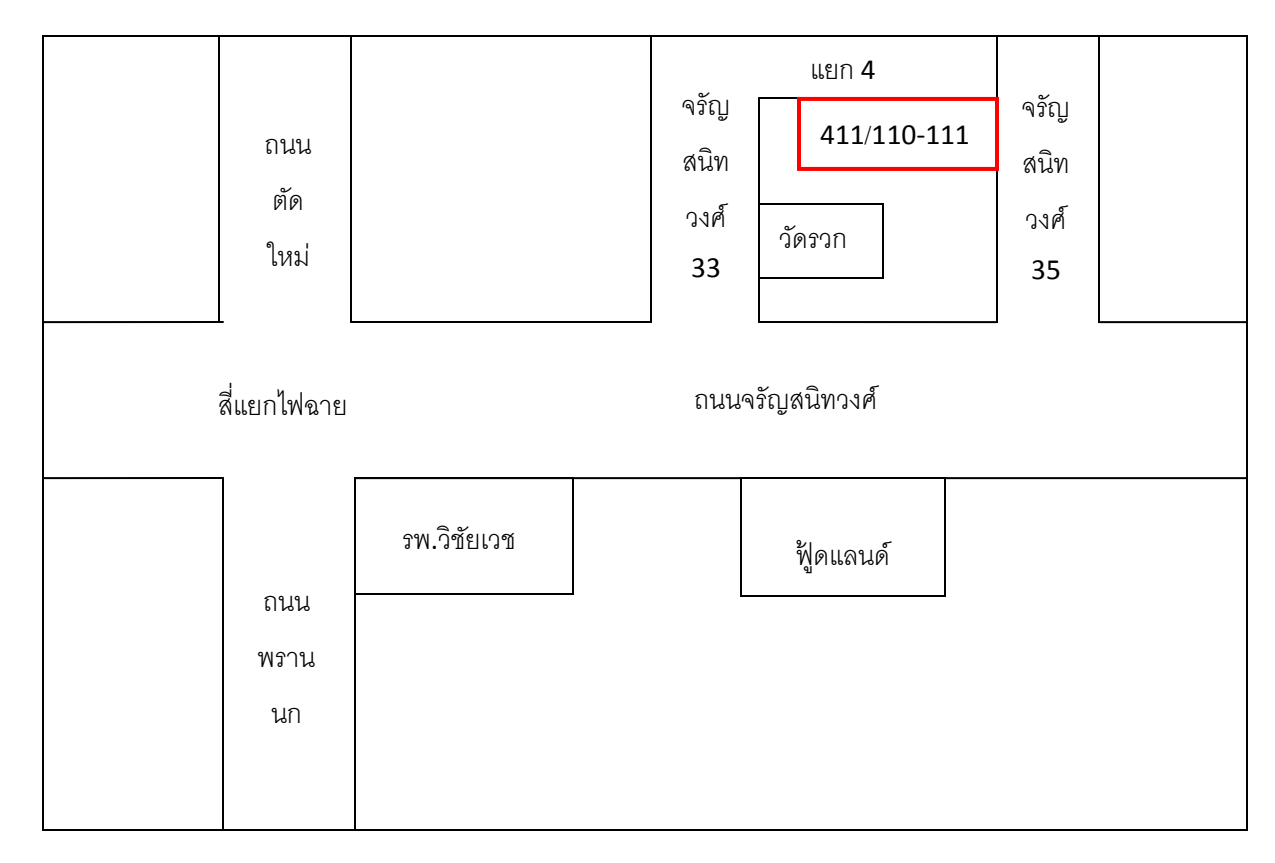

รูปที่ 3.1 แผนที่ตั้งสำนักงานอุทัยการบัญชี

### 3.2 ลักษณะการประกอบการ ผลิตภัณฑ์การให้บริการหลักขององค์กร

สำนักงานอุทัยการบัญชี เป็นสถานประกอบการรับจัดทำบัญชีทั่วไป

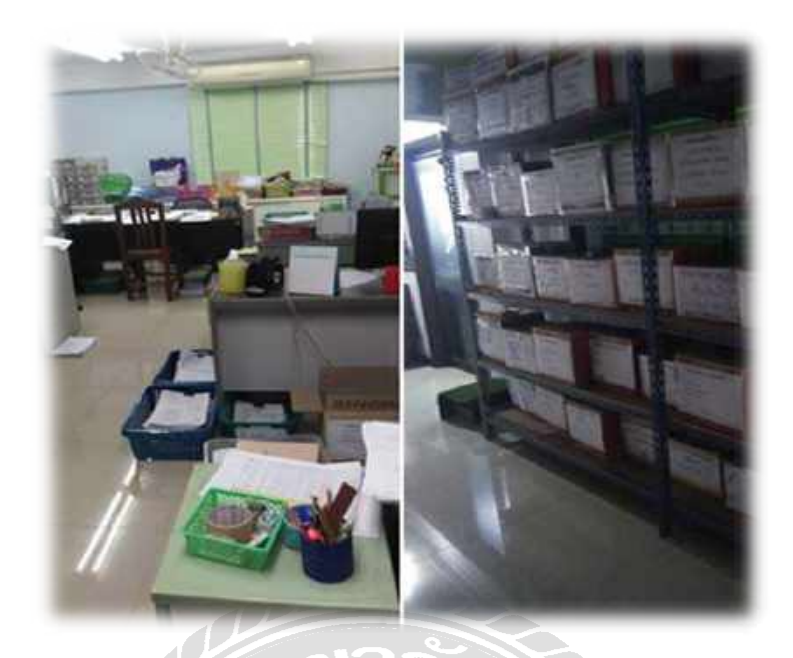

รูปที่ 3.2 สำนักงานอุทัยการบัญชี

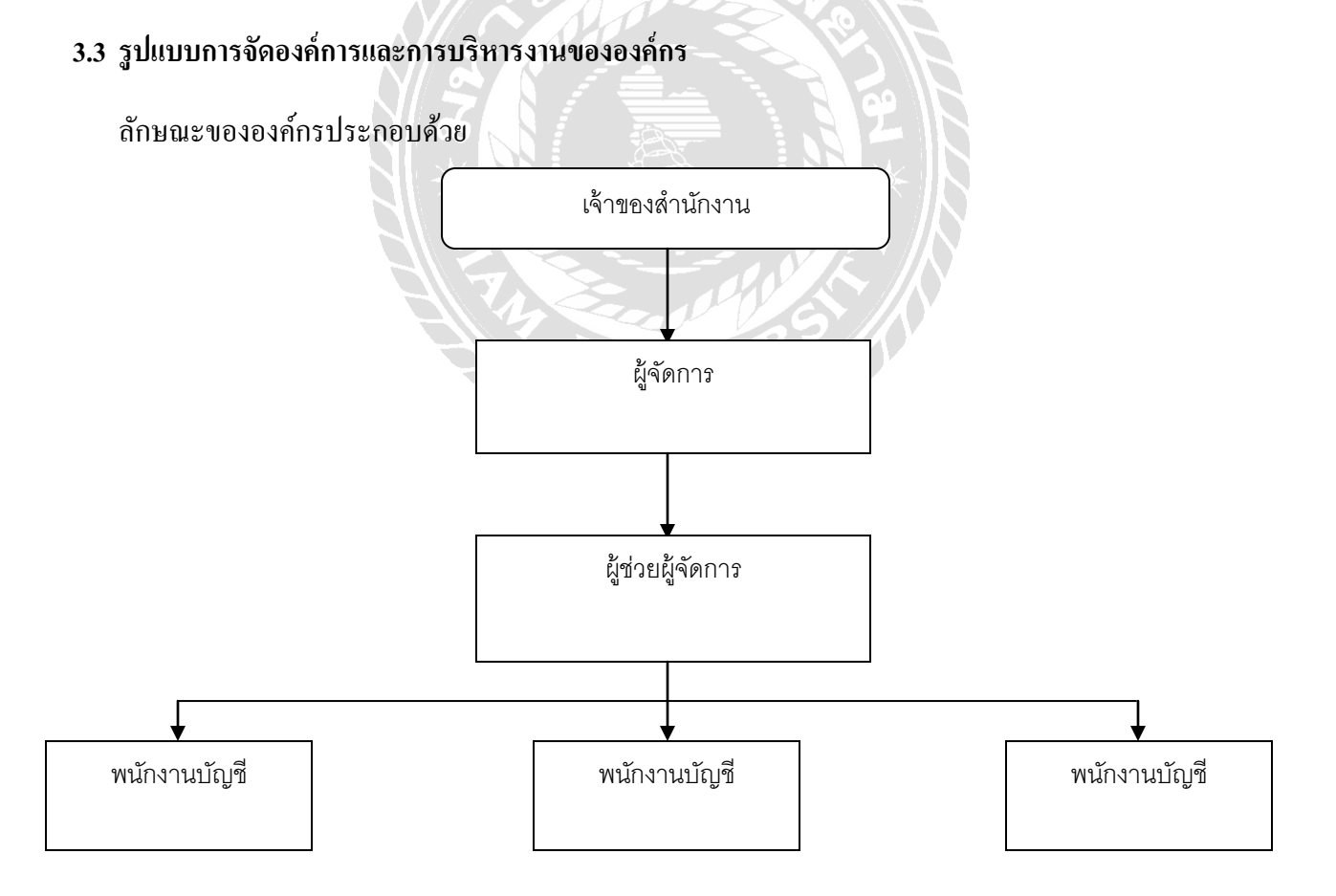

รูปที่ 3.3 โครงสร้างการบริหารงานของสำนักงานอุทัยการบัญชี

### 3.4 ตำแหน่งและลักษณะงานที่ได้รับมอบหมาย

| นางสาวกนกพร   | ยั่งยืนนาน  | ตำแหน่งผู้ช่วยพนักงานบัญชี |
|---------------|-------------|----------------------------|
| นายญาโณทัย    | พวงมาลัย    | ตำแหน่งผู้ช่วยพนักงานบัญชี |
| นางสาววรรักษ์ | ติวศิริ โชค | ตำแหน่งผู้ช่วยพนักงานบัญชี |

ลักษณะงานที่ได้รับมอบหมาย คือ จัดเรียงเอกสารข้อมูลทางบัญชี งานบันทึกบัญชีต่างๆติดต่อลูกค้าภายนอก กิจการ กรอกเอกสารต่างๆ เช่น ภ.ง.ด. 50 , ภ.ง.ด. 51 (แบบแสดงรายการภาษีเงินได้บริษัทหรือห้างหุ้นส่วนนิติ บุคคล) และยื่นงบการเงินทางอินเตอร์เน็ต (E-filing)

### 3.5 ชื่อและตำแหน่งของพนักงานที่ปรึกษา

นายคเณศร์ สุดสวนศรี ตำแหน่งผู้ช่วยผู้จัดการ

3.6 ระยะเวลาที่ปฏิบัติงาน

ตั้งแต่วันที่ 14 พฤษภาคม 2561 ถึงวันที่ 31 สิงหาคม 2561

### 3.7 ขั้นตอนและวิธีการดำเนินงาน

3.7.1 รวบรวมข้อมูลของโครงงาน : เก็บรวบรวมโดยการสอบถามพนักงานที่ปรึกษาที่คอยให้ความรู้ เพิ่มเติมและรวบรวมจากคู่มือโปรแกรมสำเร็จรูป Express Accounting ทั้งในระบบโปรแกรม ในหนังสือและ ศึกษาขั้นตอนวิธีการจัดเตรียมข้อมูลเพื่อนำส่งงบการเงินทางอินเตอร์เน็ตผ่านเว็บไซด์ของกรมพัฒนาธุรกิจ การค้า

3.7.2 วิเคราะห์ระบบ : การบันทึกบัญชีในแต่ละรายการของโปรแกรม Express Accounting ข้อมูลที่ บันทึกในแต่ละรายการจะแสดงผลในรายงาน (กระดาษทำการ)และข้อมูลงบการเงินที่เตรียมเพื่อนำส่งงบ การเงินทางอินเตอร์เน็ตเมื่อเสร็จจะต้องแปลงเป็นไฟล์ XBRL เพื่อนำส่งในเว็บของกรมพัฒนาธุรกิจการค้า

3.7.3 ออกแบบระบบ : จัดทำร่างภาพแบบโครงงานตามขั้นตอนที่สหกิจกำหนดไว้

3.7.4 จัดทำหรือพัฒนาระบบ : ลงมือทำรายงานตามแบบภาพที่ร่างไว้

3.7.5 ทดสอบโปรแกรม : นำตัวอย่างใบเสร็จรับเงิน , ใบแจ้งหนึ่/ใบกำกับภาษี บันทึกลงโปรแกรม สำเร็จรูป Express Accounting ในเมนูซื้อเงินสด , ซื้อเงินเชื่อและบันทึกค่าใช้จ่ายอื่นๆ นำตัวอย่างสำเนา ใบเสร็จรับเงิน , ใบส่งของ/สำเนาใบกำกับภาษี บันทึกลงในโปรแกรมสำเร็จรูป Express Accounting ในเมนูขาย เงินสด , ขายเงินเชื่อและบันทึกรายได้อื่นๆ และนำงบการเงินบันทึกลงโปรแกรม XBRL in Excel เพื่อแปลงไฟล์ งบการเงินเป็น XBRL นำบัญชีรายชื่อผู้ถือหุ้นบันทึกลงโปรแกรม Excel

 3.7.6 จัดทำเอกสารประกอบโปรแกรม : ตัวอย่างใบเสร็จรับเงิน , ใบแจ้งหนึ้/ใบกำกับภาษี , สำเนา ใบเสร็จรับเงิน , ใบส่งของ/สำเนาใบกำกับภาษี และตัวอย่างงบการเงิน , บัญชีรายชื่อผู้ถือหุ้น , แบบส.บช.3

| ขั้นตอนการคำเนินงาน | พ.ค.61            | ນີ້.ຍ.61 | ก.ค.61 | ส.ค.61 |
|---------------------|-------------------|----------|--------|--------|
| 1.รวบรวมความต้องการ |                   |          |        |        |
| 2. วิเคราะห์ระบบ    | on tel            | No.      |        |        |
| 3. ออกแบบระบบ       |                   |          |        |        |
| 4. พัฒนาระบบ        | في المستعمر الم   |          |        |        |
| 5. ทคสอบระบบ        |                   |          |        |        |
| 6. จัดทำเอกสาร      | الرالين<br>معالية |          |        |        |

ตารางที่ 3.1 ขั้นตอนการคำเนินงาน

### 3.8 อุปกรณ์และเครื่องมือที่ใช้

ອາร์ດແວร์

- 1. เครื่องคอมพิวเตอร์
- 2. เครื่อง Printer
- เครื่องรับ-ส่ง Fax
- 4. เครื่องถ่ายเอกสาร
- 5. เครื่องพิมพ์คีด

## ซอฟต์แวร์

- โปรแกรมสำเร็จรูป Express Accounting
- 2. โปรแกรม Microsoft Office Word
- 3. โปรแกรม Microsoft Office Excel

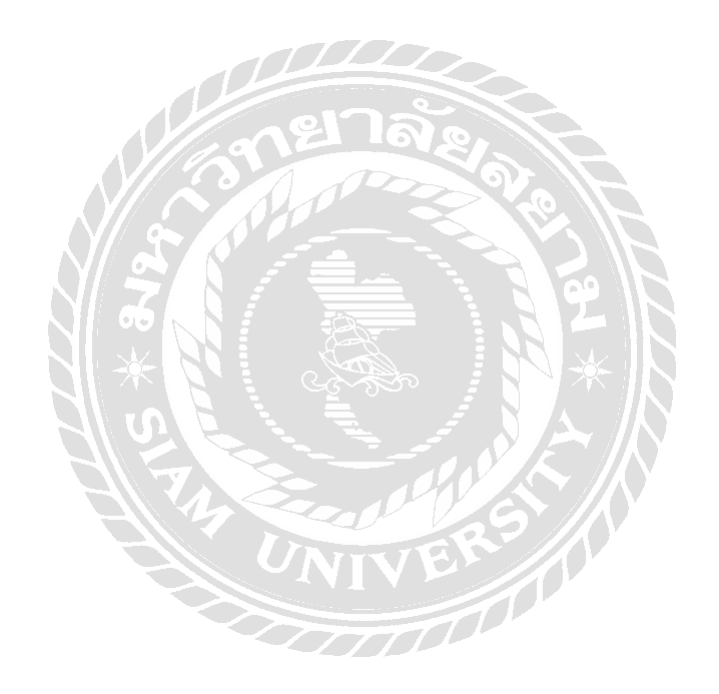

## บทที่ 4

### ผลการปฏิบัติงานตามโครงการ

### การบันทึกรายการซื้อในโปแกรมสำเร็จรูป Express Accounting

การซื้อสินค้าเป็นเงินสดและการซื้อสินค้าเป็นเงินเชื่อมีความแตกต่างกันในส่วนของวิธีการบันทึก บัญชีและการตั้งขอดเจ้าหนี้ เนื่องจากการซื้อเงินสดจะมีการบันทึกบัญชีตัดจ่ายเงินสดให้กับผู้จำหน่ายทันที (ไม่ มีการตั้งขอดเจ้าหนี้) ซึ่งต่างกับการซื้อสินค้าเป็นเงินเชื่อ โปรแกรมจะตั้งขอดเจ้าหนี้รายตัว ซึ่งจะต้องไปทำใบ จ่ายชำระหนี้เมื่อกรบกำหนดวันชำระเงิน <u>การบันทึกรายการซื้อเงินสด</u>

รูปที่ 4.1 หน้า Log In ระบบโปรแกรมสำเร็จรูป Express Accounting

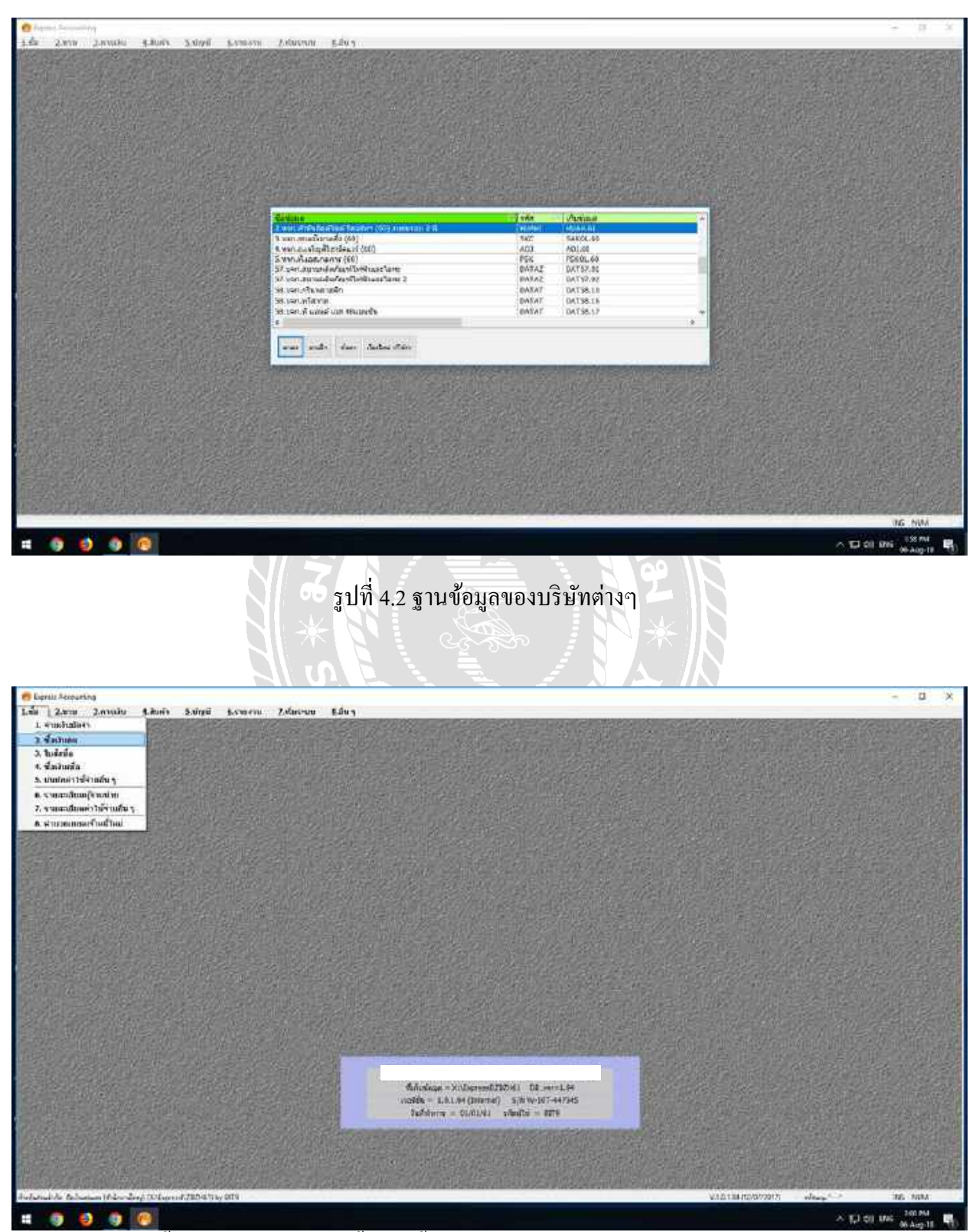

รูปที่ 4.3 เมนูซื้อเงินสด เข้าไปที่เมนูซื้อ >> ซื้อเงินสด >> กด Alt + A เพื่อเปิดหน้าต่างใหม่ในการบันทึก

| All         Section         Section         Se                                                                                                    | 65 2000 20000 2000 50<br>@ @ @ @ @ @ @ @ @ @<br> | en general 2,6000 3,601<br>이 국가 실수 월 문 명 명 4 | 5 6 6 · 3                                        | ~      |           |                                                                  |                              |                      |
|----------------------------------------------------------------------------------------------------|--------------------------------------------------|----------------------------------------------|--------------------------------------------------|--------|-----------|------------------------------------------------------------------|------------------------------|----------------------|
| National condition         National Condition         National Condite Condite Condition         Nation         Nat                                                                                                    | 50e                                              | ann a                                        | ensituduse<br>ensitudese<br>sensitus<br>pensitus |        |           | Sed OLICIAL D                                                    | 441                          |                      |
| 444<br>16 damin da<br>16 damin da<br>16 da<br>16 da<br>16  | the manda                                        | AND AND AND AND AND AND AND AND AND AND      | RI MC                                            | [rid]a | -         | THINKING                                                         | district P                   | Annaha               |
| ประเพณี<br>รับสามมาต<br>รับสามมาต<br>รับสามมาตร<br>มารับสามาร์<br>จากราย<br>จากราย<br>จากาย<br>จากาย<br>จากาย<br>จากาย<br>จากาย<br>จากาย<br>จากาย<br>จากาย<br>จากาย<br>จากาย<br>จากาย |                                                  |                                              |                                                  |        |           |                                                                  |                              |                      |
| รโตสัมมาติ<br>พระมิอสมันท์ 10,000<br>เหลือเสนานั้น 849 (ค                                                                                                    |                                                  |                                              |                                                  | _      |           |                                                                  | ducada                       | A.60                 |
| พระบอสสมรร์ <u>6.</u> 20.03 (2016)<br>มหลังสุดรามส์<br>จันหนังมีมารถทั่งที่มี<br>ง                                                                                                    |                                                  |                                              |                                                  |        | sle dours |                                                                  | 0.00                         | 0.60                 |
| V.35.128 (2007)2017 ellery_daz III                                                                                                    |                                                  |                                              |                                                  |        | Augusta [ | 946<br>1946<br>1946<br>1946<br>1946<br>1946<br>1946<br>1946<br>1 | 1000<br>เสราะ<br>เสราะสายนาย | 0.00<br>0.00<br>0.00 |
|                                                                                                    |                                                  |                                              |                                                  |        | y10.13    | (TIGC/07/2017)                                                   | Iney tot                     | THE CHINA            |

รูปที่ 4.4 บันทึกเลขที่ใบซื้อสด โดยดูจากเลขที่ ที่ต้องทำการรันเลขที่เอกสารมาก่อน เพื่อสะดวกในการบันทึก

| es termeting HI Gines<br>2 Zana Zanodu S.M<br>2 Z (2 O O O I I | - per-disser<br>合 Subpl General Zoherau Bi<br>つ つ ロ 回 + 品 - 回日 |                        | ž.                                                                                     |        |                          |              | - a  |
|----------------------------------------------------------------|----------------------------------------------------------------|------------------------|----------------------------------------------------------------------------------------|--------|--------------------------|--------------|------|
| ere ()<br>Ge] ere                                              | ant the is<br>antitive<br>                                     | unos<br>anos<br>Unos   | anan III<br>Indone IIISSototot<br>Indone III<br>Indone III<br>Indone III<br>Indone III |        | sof (brows)<br>proceeded | 2            |      |
| o win standard                                                 | n paravalio 4710 normalia (06473) y                            | anwelden den schildens | Loat                                                                                   | -      | THINKING                 | diamo P      | Same |
|                                                                |                                                                |                        |                                                                                        |        |                          |              |      |
|                                                                |                                                                |                        |                                                                                        | - 1    | 1                        | dmonds.      | 0.60 |
|                                                                |                                                                |                        |                                                                                        | sinas  | Azye .                   | 0.00         | 0.60 |
|                                                                |                                                                |                        |                                                                                        | WARMEN | ก<br>มาอันุณ             | 100 1 100 m  | 8.00 |
|                                                                |                                                                |                        |                                                                                        |        |                          | กระสารสารสาร | 0.60 |

รูปที่ 4.5 บันทึกวันที่โดยดูจากเลขที่ใบแจ้งหนึ่/ใบกำกับภาษี และใบเสร็จรับเงิน

| ingen familie de Sinse (Produkter )<br>Leis zone zwein steen Siegel Granne zekone gien<br>연결같은 Q D D D D D D C C Q 단 면 면 참 & 참 않 수 되                                                                                                    | - a                                                                                |
|----------------------------------------------------------------------------------------------------|------------------------------------------------------------------------------------|
| anara (2000) (2) and to (2) and to (2) and t |                                                                                    |
| No. ofe standar                                                                                                    | alle even verseinen einen e evenche                                                |
| Image: Section of the section of the sectio                        |                                                                                    |
|                                                                                                    | 000 anala<br>10 anala<br>000 000 000<br>000 000 000 000 000<br>000 000 000 000 000 |
|                                                                                                    | V.0.0.154 (02/07/2017) office_fait 102 105                                         |
| 9 9 9 9                                                                                                    | ~ D @ \= 2016                                                                      |

รูปที่ 4.6 รายชื่อผู้จำหน่ายสามารถค้นหาได้จากฐานข้อมูลที่ทาง สำนักงานอุทัยการบัญชี ได้ทำการบันทึกไว้แล้ว หรือถ้ายังไม่มีรายชื่อผู้จำหน่ายนั้นให้ทำการเพิ่มใหม่โดย กด Enter ที่ช่องผู้จำหน่ายและกด Alt + A เพื่อเพิ่ม

| 😧 Egnes Semaning : matilaallinen : Seanhadlinen                                                                                                    | - a ×                                       |
|----------------------------------------------------------------------------------------------------|---------------------------------------------|
| 1 Tea Tam Stunge Twee Trifing Balani Stream Trifinan Ban                                                                                                    | - 8.4                                       |
| entersteinen sonsensen hanne in der sonsensensen hannen im der sonsensensen hannen im der sonsensensen hannen im der sonsensensen hannen im der sonsensensen hannen im der sonsensensensensensensensensensensensensen                                                                                                    |                                             |
| Ubunedoverus     0     4     4     4     4       Ubunedoverus     0     4     4     4     4       Ubunedoverus     2     1     1     4     4       Ubunedoverus     2     1     1     4     1       Ubunedoverus     2     1     1     4     1       Ubunedoverus     2     1     1     1     1       Ubunedoverus     2     1     1     1     1       Ubunedoverus     2     1     1     1     1       Ubunedoverus     2     1     1     1     1       Ubunedoverus     2     1     1     1     1       Ubunedoverus     2     1     1     1     1       Ubunedoverus     2     1     1     1     1       Ubunedoverus     2     1     1     1     1       Ubunedoverus     2     1     1     1     1       Ubunedoverus     2     1     1     1     1       Ubunedoverus     2     1     1     1     1       Ubunedoverus     2     1     1     1     1       Ubunedoverus     2     1     1 |                                             |
|                                                                                                    | V.02.124 (2007)7017) where "dats 182." MINA |
|                                                                                                    |                                             |

รูปที่ 4.7 บันทึกรายละเอียดผู้จำหน่ายเพื่อเพิ่มเข้าฐานข้อมูลผู้จำหน่าย

| ana (2-001) (4)<br>(anti:                   | 10 0 C CL                    | 9 19 + 4 + 2<br>    | : 면 면 ( 4 4 4<br>년<br>일<br>] | unn<br>seathchaladh<br>seathchaladh<br>seathchaladh<br>unath<br>unathc |              | 1    | ATU       |                 | 2<br>46)<br>2                                                                                                    |           |
|---------------------------------------------|------------------------------|---------------------|------------------------------|------------------------------------------------------------------------|--------------|------|-----------|-----------------|----------------------------------------------------------------------------------------------------|-----------|
| natur en antiete                            | 164<br>Cel-Min manaphaba 475 | muntaríkás «Dif4P7» | narrarð fra Ária sósfelfiðir | UBLARCAS.                                                              | Leade set. 1 | 4    |           |                 | awiled                                                                                                    |           |
| a tra a la la la la la la la la la la la la | 10V                          |                     |                              |                                                                        |              | 1.44 |           | a approximately | arrest r                                                                                                    | ALC: NOTE |
|                                             |                              |                     |                              |                                                                        |              |      |           |                 |                                                                                                    |           |
|                                             |                              |                     |                              |                                                                        |              |      |           |                 |                                                                                                    |           |
|                                             |                              |                     |                              |                                                                        |              |      |           |                 |                                                                                                    |           |
| 1 1                                         |                              |                     |                              |                                                                        |              |      |           |                 |                                                                                                    |           |
|                                             |                              |                     |                              |                                                                        |              |      |           |                 |                                                                                                    |           |
|                                             |                              |                     |                              |                                                                        |              |      |           |                 |                                                                                                    |           |
|                                             |                              |                     |                              |                                                                        |              |      |           |                 |                                                                                                    |           |
|                                             |                              |                     |                              |                                                                        |              |      |           |                 |                                                                                                    |           |
|                                             |                              |                     |                              |                                                                        |              |      |           |                 |                                                                                                    |           |
|                                             |                              |                     |                              |                                                                        |              |      |           |                 | 1                                                                                                    |           |
|                                             |                              |                     |                              |                                                                        |              | 1    |           |                 |                                                                                                    |           |
|                                             |                              |                     |                              |                                                                        |              |      |           |                 | dramadas                                                                                                    |           |
|                                             |                              |                     |                              |                                                                        |              |      | sindoune. |                 | 0.00                                                                                                    | 0.6       |
|                                             |                              |                     |                              |                                                                        |              |      | WARRENS . | * <u>14</u>     | 0.02                                                                                                    | 0.00      |
|                                             |                              |                     |                              |                                                                        |              |      |           | Transform       | and a second second sec |           |
|                                             |                              |                     |                              |                                                                        |              |      |           | 4               | มาแล้งอาสาร์อกัน                                                                                                    | 0.6       |

รูปที่ 4.8 ช่อง เลขที่บิล , ช่อง ลวท. (ลงวันที่) โดยดูจากเลขที่ใบแจ้งหนึ่/ใบกำกับภาษี และใบเสร็จรับเงิน

| 228                                                                                                    | <b>0 0</b> 0 0 0 0                                                                                                    | 8·4·4088                                                       | 5 5 6 6 · 3                                                                                                    |          |                            |                                                                                                    |                                                             |                                 |
|----------------------------------------------------------------------------------------------------|----------------------------------------------------------------------------------------------------|----------------------------------------------------------------|----------------------------------------------------------------------------------------------------|----------|----------------------------|----------------------------------------------------------------------------------------------------|-------------------------------------------------------------|---------------------------------|
| 1000 (1000)<br>Caulia-Sufe<br>SCa                                                                                                    | jan jemin je                                                                                                    | an ta<br>duure<br>Guna <u>uure</u>                             | international<br>international<br>in | -        |                            | Sel (The Second                                                                                                    |                                                             |                                 |
| analises ones                                                                                                    | nasilada «01-00» - raryonda «72                                                                                                    | <ul> <li>พระพระสิรัธ (2647) - พระพรสิรักษาให้เหล่าง</li> </ul> | -christina                                                                                                    | Lim 1    | 1000 C                     | and the second second s | -                                                           | David                           |
| No. 1941                                                                                                    | Thatson                                                                                                    |                                                                |                                                                                                    |          | 1.1                        | T OPTIGATE L                                                                                                    | antes r                                                     | ALC: NO                         |
| Al-32-00<br>al-34-00<br>al-34-00<br>al-34-00<br>al-42-00<br>al-42- | Andreas Antonio and Antonio and Antonio an | o 1/8/00/02                                                    |                                                                                                    |          |                            |                                                                                                    |                                                             |                                 |
|                                                                                                    |                                                                                                    |                                                                |                                                                                                    | <u> </u> | nindouro<br>etaissisterite | - IA<br>andura                                                                                                    | tundi<br>(0.0)<br>(0.0)<br>(0.0)<br>(0.0)<br>(0.0)<br>(0.0) | 53/<br>53/<br>50/<br>14/<br>53/ |

รูปที่ 4.9 เมนูรายการสินค้า กรณีที่ 1 ให้เลือกรายการสินค้าที่จัดซื้อ (กรณีซื้อมาขายไปและต้องตัดสต็อก) หรือ

| Lynniternating<br>2,45 2,410 2,71000 5,8001 5,00μ4 5,710,710 2,55010 5,461<br>2,62 ∰ ∰ ∰ Φ Φ Φ Φ Φ Φ Φ Φ - ∰ - ∰ = ∰ ∰ Β ホ ≤ ∰ ∰ - ∰                                                                                                    |       |                       |                 |                                                             | - 0                                        |
|----------------------------------------------------------------------------------------------------|-------|-----------------------|-----------------|-------------------------------------------------------------|--------------------------------------------|
| timerae =0001 Eg BETRE                                                                                                    |       | etu                   | THE OF BOAT     | g<br>g                                                      |                                            |
| No. of manufacture and an analysis and an analysis and a second second s | Luite | from.                 | Transformation. | anna le                                                     | Caralla 1                                  |
| 1 99-901 63bidt                                                                                                    | -01   | 1.9 84                | 5,465.300       | and a later                                                 | 2.431.32                                   |
|                                                                                                    |       |                       |                 |                                                             |                                            |
|                                                                                                    | _     |                       |                 | davada                                                      | 8,483,50                                   |
|                                                                                                    |       | eraterie<br>Createrie | iq<br>nêşir     | 0.00<br>0.00<br>0.00<br>0.00<br>0.00<br>0.00<br>0.00<br>0.0 | 8.483.50<br>2.482.30<br>353.85<br>9.677.33 |
| weak-to-see Mounts and only as Supervisit INCAD by MIN                                                                                                    |       | y16.18                | 4 ((2/01/20/7)  | dawn det                                                    | THE COLOR                                  |
|                                                                                                    |       |                       |                 | ~ D.00.1                                                    | INS THERM                                  |

รูปที่ 4.10 กรณีที่ 2 ให้ใช้รหัสตามหมวดของวิชาบัญชี (หมวด 5 ค่าใช้จ่าย) ช่องรายละเอียด สามารถค้นหาได้ จากฐานข้อมูลที่ทาง สำนักงานอุทัยการบัญชี ได้ทำการบันทึกไว้แล้ว

| ds 2.970 3<br>2 2 3               | n Shuni perdawa i<br>promi shuhi sugal senamu zukemu salay<br>O 및 D D D D D D C C C + 플 단 맨 전 홈 A A A A A A A                                                                                                    |          |                       |                              |                                                           | - 4                                |
|-----------------------------------|----------------------------------------------------------------------------------------------------|----------|-----------------------|------------------------------|-----------------------------------------------------------|------------------------------------|
| 1.112 1.000<br>Caulto-1150<br>SCa | anne a sea a sea s | <u>.</u> |                       | set (Constant)<br>anternació | G<br>GAL                                                  |                                    |
| assister one one                  | undada (1949) - rarmonia 1971 - rarmodá (1949) - rarmodá a dra (1949).<br>Tarrona                                                                                                    | Lar 1    | 10000                 | warmenaut                    | ball of the                                               | and the state                      |
| 10.: 11/11                        | Therson and the second second s                                                                                                    | 146.2    | - 01W78               | CHINGTREE                    | distan F                                                  | AVETELIE                           |
|                                   | Image: Section 1         Image: Section 2           Image: Section 2         Image: Section 2           Image: Section 2                                                                                                    |          |                       |                              |                                                           |                                    |
| 1                                 |                                                                                                    | 1 1      | ninduur<br>Analasista |                              | stanut<br>(0.1)<br>(0.1)<br>(10.1)<br>(10.1)<br>stanuturu | 535<br>930<br>9.00<br>9.00<br>9.00 |
|                                   |                                                                                                    |          |                       |                              | ersenstations T                                           |                                    |

รูปที่ 4.11 ช่องรากาต่อหน่วยใช้ราการวมสินก้ำที่ไม่ได้รวมภาษีมูลก่าเพิ่ม 7% แล้วทำการบันทึกข้อมูลของเมนู ซื้อเงินสด กด Esc เพื่อทำการบันทึก
| enina 19920 12 are fo<br>Navela-futo<br>fila 19900 area (1997)14 12<br>Real 19900 1                                                                                                    |                                                                      | องหมา<br>เมระทั่วเงินตะ<br>สางสำนักราช<br>สางสารเปละ<br>(1)<br>(1)<br>(1)<br>(1)<br>(1)<br>(1)<br>(1)<br>(1)<br>(1)<br>(1) |            |                         | sud (or.arr/sr ) (g<br>and constraints of a |               |                      |
|----------------------------------------------------------------------------------------------------|----------------------------------------------------------------------|----------------------------------------------------------------------------------------------------|------------|-------------------------|---------------------------------------------|---------------|----------------------|
| สมปลับปี 1950 กระบบไฟสัม 1959 กระการประเทศ<br>1965 (ฟิล) (ฟิล) (ฟิล)<br>1 สระหว่างว่า เพื่อสัมสาย 1910                                                                                                    | arðir (2647) - panæilfan fra úrstiff                                 | 0×                                                                                                    | 1462<br>01 | 479078<br>25.9 101      | transition<br>en.000                        | dinow P       | Avenushs<br>Lites av |
|                                                                                                    |                                                                      |                                                                                                    |            |                         |                                             |               |                      |
|                                                                                                    |                                                                      |                                                                                                    |            |                         |                                             |               |                      |
|                                                                                                    |                                                                      |                                                                                                    |            |                         |                                             |               |                      |
|                                                                                                    |                                                                      |                                                                                                    |            |                         |                                             |               |                      |
|                                                                                                    |                                                                      |                                                                                                    |            |                         | -                                           | durada.       | 1.340.6              |
|                                                                                                    |                                                                      |                                                                                                    |            | eraterte<br>Contenterte | anduce or                                   | 0.00          | 1,200.0              |
| a an an an an an an an an an an an an an                                                                                                    |                                                                      |                                                                                                    |            |                         | 411                                         | initerarlatia | 1,241.               |
| <u>บันทึกรายการซื้อเงินเชื่อ</u>                                                                                                    | รูปที่ 4.12 กา                                                       | ารบันทึกข้อมูลเส                                                                                                    | ร์งสิ้น    |                         |                                             | ~ 0.00        | des De Aug           |
| <u>บันทึกรายการซื้อเงินเชื่อ</u>                                                                                                    | รูปที่ 4.12 กา                                                       | ารบันทึกข้อมูลเส                                                                                                    | ร์จสิ้น    |                         |                                             | A 🖬 🕬 🤉       | - 0                  |
| <u>บันทึกรายการซื้อเงินเชื่อ</u><br><u>ขารดาสสต</u><br>(2019) 2.51198 5.51198 5.51198                                                                                                    | รูปที่ 4.12 กา<br>2.ศัมราม - Edun                                    | ารบันทึกข้อมูลเส                                                                                                    | ร์จสิ้น    |                         |                                             |               | - 13                 |
| <u>บันทึกรายการซื้อเงินเชื่อ</u><br><u>1. Sounday</u><br><u>2.8 - 2.5 เมต์</u> 1.8 เคริ 2.5 เตซี 5.5 และ 2<br>โปลง<br>โลมโลง<br>โลมโลง                                                                                                    | รูปที่ 4.12 กา<br>2.ศัมราม ธริมา                                     | ารบันทึกข้อมูลเส                                                                                                    | ร์จสิ้น    |                         |                                             |               | - 13                 |
| <u>บันทึกรายการซื้อเงินเชื่อ</u><br><u>11 โดยสะโต</u><br>1 <u>โดยสะโต</u><br>1 <u>โดยสะโต</u><br>1 <u>โดยสะโต</u><br>1 <u>โดยสะโต</u><br>1 <u>โดยสะโต</u><br>1 <u>โดยสะโต</u><br>1 <u>โดยสะโต</u><br>1 <u>โดยสะโต</u><br>1 <u>โดยสะโต</u><br>1 <u>โดยสะโต</u><br>1 <u>โดยสะ</u><br>1 <u>โดยสะ</u><br>1 <u>โดย</u>                                                                                                    | รูปที่ 4.12 กา<br>2Maismu ธรับา                                      | ารบันทึกข้อมูลเส                                                                                                    | ร์จสิ้น    |                         |                                             |               | - 5                  |
| บันทึกรายการซื้อเงินเชื่อ<br>************************************                                                                                                    | รูปที่ 4.12 กา<br>2ศัม                                               | ารบันทึกข้อมูลเส                                                                                                    | ร์จสิ้น    |                         |                                             |               | - 13                 |
| <u>บันทึกรายการซื้อเงินเชื่อ</u><br>************************************                                                                                                    | รูปที่ 4.12 กา                                                       | ารบันทึกข้อมูลเส                                                                                                    | ร์จสิ้น    |                         |                                             |               | - 0                  |
| <u>บันทึกรายการซื้อเงินเชื่อ</u><br>แ <u>ระคา</u><br>แ <u>ระคา</u><br>ระคา<br>เรือ<br>เรือ<br>แ <u>ระคา</u><br>แ <u>ระคา</u><br>แ <u>ระคา</u><br>แ <u>ระคา</u><br>แ <u>ระคา</u><br>เรือ<br>แ <u>ระคา</u><br>เรือ<br>แ <u>ระคา</u><br>เรือ<br>แ <u>ระคา</u><br>เรือ<br>เรือ<br>แ <u>ระคา</u><br>เรือ<br>เรือ<br>เรรอ<br>เรือ<br>เรือ<br>เรือ<br>เรือ<br>เรรอ<br>เรือ<br>เรือ<br>เรือ<br>เรือ<br>เรรอ<br>เรรอ<br>เร | รูปที่ 4.12 กา                                                       | ารบันทึกข้อมูลเส                                                                                                    | ร์จสิ้น    |                         |                                             |               | - 1                  |
| <u>บันทึกรายการซื้อเงินเชื่อ</u>                                                                                                    | รูปที่ 4.12 กา                                                       | ารบันทึกข้อมูลเส                                                                                                    | ร๋งสิ้น    |                         |                                             |               | - 1                  |
| <u>บันทึกรายการซื้อเงินเชื่อ</u>                                                                                                    | รูปที่ 4.12 กา                                                       | ารบันทึกข้อมูลเส                                                                                                    | ร๋งสิ้น    |                         |                                             |               |                      |
| <u>บันทึกรายการซื้อเงินเชื่อ</u>                                                                                                    | รูปที่ 4.12 กา<br>2ศมคาย 8.641<br>เป็นสุนชายฯ<br>ชัญญา               | เรบันทึกข้อมูลเส<br>                                                                                                    | ร่งสิ้น    |                         |                                             |               | - 0                  |
| <u>บันทึกรายการซื้อเงินเชื่อ</u>                                                                                                    | รูปที่ 4.12 กา<br>2ศมคม 8สมา<br>************************************ | เรบันทึกข้อมูลเส<br>                                                                                                    | ร่งสิ้น    |                         |                                             |               | - 0                  |

รูปที่ 4.13 เมนูซื้อเงินเชื่อ เข้าไปที่เมนูซื้อ >> ซื้อเงินเชื่อ กค Alt + A เพื่อเปิคหน้าต่างใหม่ที่จะบันทึกบัญชี

| lepentennesing 18:45-46 (8:45-46 )<br>145 2016 2016 5.865 1994 5.16010 2.46010 3.461<br>1월 전 전 전 전 전 전 전 전 전 전 전 전 전 전 전 전 전 전 전                                                                                                    |        |                          |                                                     |                     | - a      |
|----------------------------------------------------------------------------------------------------|--------|--------------------------|-----------------------------------------------------|---------------------|----------|
| ten ra: attra attra attr |        | etta                     | 5.6 (1)77/41<br>(1)7/41<br>(1)7/10/41<br>(1)7/10/41 | 13<br>140)<br>12    |          |
| annen er manstelle och den manstelle der der der der der der der der der de                                                                                                    | [rid]a | 6mm                      | Internation                                         | distan P            | wanala ! |
| Image: Provide and Provide and                         |        |                          |                                                     |                     |          |
|                                                                                                    |        | 1000                     |                                                     | discourds           | 0.60     |
|                                                                                                    |        | Protection of the second | u jų                                                | 2.00                | 0.00     |
|                                                                                                    |        |                          | milige                                              | เนลม และ<br>เกมส์เม | 0.60     |
|                                                                                                    |        | V/0.18                   | 4 (12/07/2017)                                      | day for             | THE NUM  |
| a a a a                                                                                                    |        |                          |                                                     | ~ D.00              | 202.044  |

รูปที่ 4.14 บันทึกเลขที่ใบรับสินค้าโดยดูจาก เลขที่ใบแจ้งหนึ่/ใบกำกับภาษีและ ใบเสร็จรับเงิน

| 2 2 6            | 00000                                                                                                    | 이 원···································· | 四日ならる                       | 1 @ • #i                                                                                                    |         |         |                                                                                                    |            |       |
|------------------|----------------------------------------------------------------------------------------------------|-----------------------------------------|-----------------------------|----------------------------------------------------------------------------------------------------|---------|---------|----------------------------------------------------------------------------------------------------|------------|-------|
| •                | <br>                                                                                                    | anae anara a<br>anara a<br>anara 7      |                             | ann eisen eisen ei |         |         | sun la contra de la contra de l | 2          |       |
| ulus ous<br>inte | standu (1995 - rangood)                                                                                                    | e 1979 - Marsardole (2061197) - Pa      | anweitika wikaya (2004) 525 |                                                                                                    | [1671 ] | from.   | THYTHITTEE                                                                                                    | district P | Annal |
|                  |                                                                                                    |                                         |                             |                                                                                                    |         |         |                                                                                                    |            |       |
|                  |                                                                                                    |                                         |                             |                                                                                                    |         |         |                                                                                                    |            |       |
|                  |                                                                                                    |                                         |                             |                                                                                                    |         |         |                                                                                                    |            |       |
|                  |                                                                                                    |                                         |                             |                                                                                                    |         |         |                                                                                                    |            |       |
|                  |                                                                                                    |                                         |                             |                                                                                                    |         |         |                                                                                                    |            |       |
|                  |                                                                                                    |                                         |                             |                                                                                                    |         |         |                                                                                                    |            |       |
|                  |                                                                                                    |                                         |                             |                                                                                                    |         |         |                                                                                                    |            |       |
|                  |                                                                                                    |                                         |                             |                                                                                                    |         |         |                                                                                                    |            |       |
|                  | Image: Section 1         Image: Section 2           Image: Section 2         Image: Section 2           Image: Section 2 |                                         |                             |                                                                                                    |         | strator |                                                                                                    | 11034Å     | 6.0   |

รูปที่ 4.15 บันทึกวันที่โดยดูจากเลขที่ใบแจ้งหนึ่/ใบกำกับภาษี และใบเสร็จรับเงิน

| Las Sam               | er davel jer salvel j<br>Zvrodni sjihori sjuljel sjenornu Zulurnu sjilorj<br>② 品 ID ③ ① G 图 图 图 图 | ま 5 1 1 1 1 1 1 1 1 1 1 1 1 1 1 1 1 1 1                                                                                                    |       |                       |                                                                                                    |                                    | - 0          |
|-----------------------|---------------------------------------------------------------------------------------------------|----------------------------------------------------------------------------------------------------|-------|-----------------------|----------------------------------------------------------------------------------------------------|------------------------------------|--------------|
| анга (в-сес)<br>.божо | 80 be 200                                                                                         | มหาก<br>เสาร์ไวน์เสียมี<br>เสาะสำนับเสียมี<br>(1997)<br>(1997) | 1     | étu                   | THE REPORT OF THE REPORT OF TH | 3                                  |              |
| No. Inin              | reardur                                                                                           |                                                                                                    | (HEE) | 6mm                   | THINGTON                                                                                                    | district P                         | Annaha       |
|                       |                                                                                                   |                                                                                                    |       |                       |                                                                                                    |                                    |              |
|                       |                                                                                                   |                                                                                                    |       |                       |                                                                                                    | darca da                           | 0.60         |
|                       |                                                                                                   |                                                                                                    |       | sleapune<br>andustrea | 10                                                                                                    | 0.00                               | 0.00         |
|                       |                                                                                                   |                                                                                                    |       | H-MILLY C             | miliyan                                                                                                    | านสิน 7.45 (ค.<br>พ.ศ.ชิงวามศ์สต์น | 8.00<br>0.00 |
|                       |                                                                                                   |                                                                                                    | _     | ¥10.18                | e (12/01/2017) •                                                                                                    | Iney det                           | 182 . 1984   |
| Q ()                  | a a                                                                                               |                                                                                                    |       |                       |                                                                                                    | × 0.00                             | an arrive    |

รูปที่ 4.16 รายชื่อผู้จำหน่ายสามารถค้นหาได้จากฐานข้อมูลที่ทาง สำนักงานอุทัยการบัญชี ได้ทำการบันทึกไว้ แล้วหากยังไม่มีรายชื่อผู้จำหน่ายนั้นให้ทำการเพิ่มโดยใช้วิธีเดียวกันกับเมนูซื้อเงินสด

| 62 2 3<br>ara (=-001)<br>čent:<br>Stan |                                                                                     | Solution     Solution     Solution | U<br>Ŭ | ¢.                  | Tert of most<br>originality<br>tertected |                                                         |                                      |
|----------------------------------------|-------------------------------------------------------------------------------------|----------------------------------------------------------------------------------------------------|--------|---------------------|------------------------------------------|---------------------------------------------------------|--------------------------------------|
| nistation ones                         | rasslada (di-di- rangoalus din panasbis (di-di) panarbis dia (dia (di-1))<br>mandai |                                                                                                    | Hela   | -trem               | THINKING                                 | distri P                                                | Annah                                |
|                                        |                                                                                     |                                                                                                    |        |                     |                                          |                                                         |                                      |
|                                        |                                                                                     |                                                                                                    |        | sledour<br>Historia | AB III<br>NESSI                          | 216/19.256<br>0.00]<br>0.00]<br>0.00]<br>0.00]<br>0.00] | A 60<br>0.60<br>0.80<br>8.60<br>0.00 |

รูปที่ 4.17 ช่อง เลขที่บิล , ช่อง ลวท. (ลงวันที่) โดยดูจากเลขที่ใบแจ้งหนึ่/ใบกำกับภาษี และใบเสร็จรับเงิน

| a International Contraction (Contraction)                                                                                                    | unn<br>araffetialist<br>seathaiteis<br>seath<br>seath<br>seath<br>seath<br>seath<br>seath<br>seath<br>seath<br>seath<br>seath<br>seath<br>seath<br>seathaiteis<br>seath<br>seathaiteis<br>seathaiteis<br>seatha | eu<br>• | AT                    | stat or month<br>sectored<br>sectored | 9<br>100)<br>9                                              |                                 |
|----------------------------------------------------------------------------------------------------|----------------------------------------------------------------------------------------------------|---------|-----------------------|---------------------------------------|-------------------------------------------------------------|---------------------------------|
| duto en internationalistication de la constructionalistication de la construction de la construction de la construction.                                                                                                    |                                                                                                    | Luit 1  | diam'r                | Tarket Star                           | anna a l                                                    | Cartella                        |
| n- L                                                                                                    |                                                                                                    | -01     | -1-2                  | 1.000                                 | and a                                                       | A INCOME                        |
| m=01.026         330.0         massedmine #15           m=15/602         60.5         massedmine #15           m=15/602         60.5         massedmine #15           m=15/602         100.6         massedmine #15           m=15/602         100.6         massedmine #15           m=15/602         100.6         massedmine #150.0           m=15/602         100.6         massedmine #150.0           m=15/602         100.6         massedmine #150.0           m=15/602         100.6         #100.0           m=15/602         100.6         #100.0           m=15/602         100.6         #100.0           m=15/602         100.6         #100.0           m=15/602         100.0         #100.0 |                                                                                                    |         |                       |                                       |                                                             |                                 |
|                                                                                                    |                                                                                                    |         | nindaun<br>Praiadante | nilan.                                | 0.00<br>0.00<br>0.00<br>0.00<br>0.00<br>0.00<br>0.00<br>0.0 | 535<br>335<br>506<br>106<br>555 |

รูปที่ 4.18 เมนูรายการสินค้า กรณีที่ 1 ให้เลือกรายการสินค้าที่จัดซื้อ (กรณีซื้อมาขายไปและต้องตัดสต็อค) หรือ

| nortementen Richards (Richards )<br>de gans generies galege generne galege<br>일 관 점 Q 및 D D D D D D C C 단 - 플 - 텔 단 맨 폰 측 측 회 중 - 프 |                                                |           |                                         |                                                                               | - 0                                    |
|----------------------------------------------------------------------------------------------------|------------------------------------------------|-----------|-----------------------------------------|-------------------------------------------------------------------------------|----------------------------------------|
| nina: Transitional and an an an an an an an an an an an an an                                                                       | n 19<br>6 ************************************ |           | na na series<br>Series<br>Series Series | )95<br>200003)<br>192                                                         |                                        |
| no ne cando                                                                                                    | L.                                             | 6) (Win   | THIGHT                                  | dinte P                                                                       | Same .                                 |
| sa-ata dahan                                                                                                    | 9                                              | 4. 10     | 1 Aut 10, 760,000                       |                                                                               | 1.12                                   |
|                                                                                                    |                                                |           |                                         |                                                                               |                                        |
|                                                                                                    |                                                | r<br>Hada | leasune [<br>Goth []<br>md              | diaranta<br>100<br>100<br>100<br>100<br>100<br>100<br>100<br>100<br>100<br>10 | 835<br>840<br>840<br>840<br>840<br>840 |
|                                                                                                    |                                                |           | VAD-184 (12/07/2017)                    | eless det                                                                     | ANN - THE                              |
| 0 0 0                                                                                                    |                                                |           |                                         | ~ <b>D</b> @                                                                  | THIS AM                                |

รูปที่ 4.19 กรณีที่ 2 ให้ใช้รหัสตามหมวดของวิชาบัญชี (หมวด 5 ก่าใช้จ่าย) ช่องรายละเอียด สามารถค้นหาได้ จากฐานข้อมูลที่ทาง สำนักงานอุทัยการบัญชี ได้ทำการบันทึกไว้แล้ว

| prostanning Reducts (Reducts )<br>ds 2 min 2010년 5.84년 6.50min 2.660min 2.66 |       |            |                |                          | - 0           |
|----------------------------------------------------------------------------------------------------|-------|------------|----------------|--------------------------|---------------|
| nera: Intel Ing. Bit be Ing. Bit be Bit be B  |       | ATU        |                | g<br>ag                  |               |
| norske orez manduala kon-den manynano don manufasa (26473) mananifika afra (26473)<br>16. Ma mandua                                                                                                    | [nit) | (mm        | TRIBUTIN       | dinte P                  | Samla 7       |
| 39-301 Cabin                                                                                                    | -10   | 1.8 44     | 12,000,000     |                          | 1.02          |
|                                                                                                    |       |            |                |                          |               |
|                                                                                                    |       | sîn doare  | (              | 2100 C                   | 530           |
|                                                                                                    |       | W-INDERS _ | méşin          | เหล่ม<br>เหลงสีมามหัสร์น | 140<br>9.50   |
| garðderaðjeundi (Ar-No-garðdaínas (Progersmenn - ArtiProdormaðaðdaínnafai)                                                                                                    |       | y10.13     | H (12/01/2017) | Iney for                 | AND A THE     |
| - 😳 👲 😳                                                                                                    |       |            |                | ~ D @                    | 100 28 Aug 18 |

รูปที่ 4.20 ช่องรากาต่อหน่วยใช้ราการวมสินค้าที่ไม่ได้รวมภาษีมูลก่าเพิ่ม 7% และ กค Esc เพื่อทำการบันทึก

|           | Anne and side former and a sense<br>anne and a sense<br>anne anne anne anne anne anne anne anne | an a a a a a a a a a a a a a a a a a a                      |      | étu   | nan (maran - )<br>Maran (m. 1950 - )s | k<br>Hari |          |
|-----------|-------------------------------------------------------------------------------------------------|-------------------------------------------------------------|------|-------|---------------------------------------|-----------|----------|
| Past onto | rearden abiete raspetite fin monachie (2687) percentite de                                      | u. 10614*10+                                                | [40] | 6mm   | THINKING                              | distant P | 4mm      |
| 99-901    | -tabah                                                                                          |                                                             | - 01 | 13.44 | 42,000.000                            |           | 32,095.0 |
|           |                                                                                                 | กร์เรียงเห็ดจำสำหรับที่มีไหนด<br>เกมร์ให้ส่งครับสำหรับสำคัญ |      |       |                                       |           |          |
|           |                                                                                                 |                                                             |      |       |                                       |           |          |
|           |                                                                                                 |                                                             |      |       |                                       |           |          |

รูปที่ 4.21 การบันทึกข้อมูลซื้อเงินเชื่อกด Esc เพื่อทำการบันทึกจะมีหน้าต่างใหม่ให้เลือกบันทึกคือ เกณฑ์สิทธิ (ขอคืนภาษีที่กรมสรรพากร) กับเกณฑ์เงินสด (จะรวมภาษีไว้กับราคาสินค้า) ในที่นี้จะเลือกเกณฑ์สิทธิ

| 100 000 000<br>10000 0000000<br>5000 00000000 | аран айл-гиз<br>  лан, (1(0)(4)   5<br>  б | 80 SH  <br>       | [1]<br>19<br>19<br>19<br>19<br>19<br>19<br>19<br>19<br>19<br>19<br>19<br>19<br>19 |                      | unn<br>suthtuisis<br>shaistais<br>unais<br>unais<br>instructur<br>instructur | 19<br>USSETNOT<br>29 tu<br>39<br>t- aten VAT | थ।<br>र |                 | 91, 97, 91<br>811, 91, 91, 91, 91, 91, 91, 91, 91, 91, | )94<br>(anit)<br>(a            |                                      |
|-----------------------------------------------|--------------------------------------------|-------------------|-----------------------------------------------------------------------------------|----------------------|------------------------------------------------------------------------------|----------------------------------------------|---------|-----------------|--------------------------------------------------------|--------------------------------|--------------------------------------|
| In an an an an an an an an an an an an an     | manifusite att 440 manifusite              | offer normalities | 26473n menerald                                                                   | in a Write 108547105 |                                                                              |                                              | [mile ] | 6mm             | THEFT                                                  | dinte P                        | Same in                              |
| 1 39-942                                      | (ahin                                      |                   |                                                                                   |                      |                                                                              |                                              | 01      | 1.0             | 81 \$2,000.000                                         |                                | \$2,009.07                           |
|                                               |                                            |                   |                                                                                   |                      |                                                                              |                                              |         |                 |                                                        |                                |                                      |
| -                                             |                                            |                   |                                                                                   |                      |                                                                              |                                              |         |                 |                                                        | incada [                       | 52,860.66                            |
|                                               |                                            |                   |                                                                                   |                      |                                                                              |                                              |         | nle<br>Gasterie | doune  <br>pth                                         | 0.00<br>0.00<br>0.00<br>7.45 m | \$2,660.60<br>\$2,660.50<br>3,640.60 |

รูปที่ 4.22 การบันทึกข้อมูลเสร็จสิ้น

<u>การจ่ายชำระหนี้</u>

การซื้อสินก้ำเป็นเงินเชื่อ จะต้องทำรายการจ่ายชำระหนี้เพื่อหักยอดหนี้ที่ก้างชำระกับผู้จำหน่ายรายนั้นๆ

| 🔁 tepret konne                                                                                                  | ing                                                                                                    |                                                                                                    | - B x                                                                                                    |
|----------------------------------------------------------------------------------------------------|----------------------------------------------------------------------------------------------------|----------------------------------------------------------------------------------------------------|----------------------------------------------------------------------------------------------------|
| 1.98 2.000                                                                                                    | 3.035334 8.8063                                                                                                | รับชิญปี พ.รายงาก 2.ศัมรรมน 8.สินๆ                                                                               |                                                                                                    |
| the second                                                                                                    | 1. จับรอิษ                                                                                                    |                                                                                                    |                                                                                                    |
| and the states                                                                                                  | 2. 9 milu                                                                                                    | L luiureis                                                                                                    |                                                                                                    |
| The states                                                                                                    | A solution                                                                                                    | 1. Transford Andrews                                                                                             |                                                                                                    |
| 12 12 11                                                                                                    | 5 million disc                                                                                                 | 4 sugrand                                                                                                    |                                                                                                    |
| Et and Re                                                                                                    | Conception and the                                                                                             | 3. main mar a fundamine ana -                                                                                    |                                                                                                    |
| the second                                                                                                    |                                                                                                    |                                                                                                    |                                                                                                    |
| Wag ]                                                                                                    |                                                                                                    |                                                                                                    |                                                                                                    |
| - Berth                                                                                                    |                                                                                                    |                                                                                                    |                                                                                                    |
| and the second                                                                                                  |                                                                                                    |                                                                                                    |                                                                                                    |
| SHOULD BE SHO                                                                                                   |                                                                                                    |                                                                                                    |                                                                                                    |
| and the fill                                                                                                    |                                                                                                    |                                                                                                    | and the second second second second second second second second second second second second second second second |
| 613652                                                                                                    |                                                                                                    |                                                                                                    |                                                                                                    |
| - Mer SVI                                                                                                    |                                                                                                    |                                                                                                    |                                                                                                    |
| 1215-1                                                                                                    |                                                                                                    |                                                                                                    |                                                                                                    |
| PARAMETER.                                                                                                    |                                                                                                    |                                                                                                    | the second was and the second of the second of the                                                               |
| E. By a                                                                                                    |                                                                                                    |                                                                                                    |                                                                                                    |
| Contraction (                                                                                                   |                                                                                                    |                                                                                                    |                                                                                                    |
| 51.74                                                                                                    |                                                                                                    |                                                                                                    |                                                                                                    |
| Porte 15                                                                                                    |                                                                                                    | and the second second second second second second second second second second second second second second second | and a state of the second state of the second state of the                                                       |
| - And and                                                                                                    |                                                                                                    |                                                                                                    |                                                                                                    |
| BARAME                                                                                                    |                                                                                                    |                                                                                                    |                                                                                                    |
| and the state of the state of the state of the state of the state of the state of the state of the state of the |                                                                                                    |                                                                                                    | and the first of the second second second second second second second second second second second second second  |
| 11.182.111 - 1.2                                                                                                |                                                                                                    |                                                                                                    |                                                                                                    |
| Salar                                                                                                    |                                                                                                    | W.Autaus - XACgrinflightCAY_10 yer-1.94                                                                          |                                                                                                    |
| Station                                                                                                    |                                                                                                    | statik - 5.8.1.91 (bitrio) - 5.8191 (bitrio)                                                                     | and all the second states and a state of the                                                                     |
| 19-19 (B)                                                                                                    |                                                                                                    | Veddorre - tititiki niegiti - 809                                                                                |                                                                                                    |
| CRUSPELLS                                                                                                    |                                                                                                    |                                                                                                    |                                                                                                    |
| A STATE OF THE OWNER                                                                                            |                                                                                                    |                                                                                                    |                                                                                                    |
| E-CONDE-                                                                                                    |                                                                                                    |                                                                                                    |                                                                                                    |
| Plantes and                                                                                                    |                                                                                                    |                                                                                                    |                                                                                                    |
| Andersofter, dam                                                                                                | estilents providers proba                                                                                      | NOLTERC 4.0 PA FILE                                                                                              | 9.3.0.1.04 (12/07/2017) without: "" INS. 1966/                                                                   |
|                                                                                                    | 0 0 0                                                                                                    |                                                                                                    |                                                                                                    |
| The second second second second second second second second second second second second second second second s  | The second second second second second second second second second second second second second second second s |                                                                                                    | Di Algali.                                                                                                    |

รูปที่ 4.23 การจ่ายชำระหนี้ให้เข้าที่ เมนูการเงิน รายการจ่ายเงิน จ่ายชำระหนี้

|                     | N            | 10                | 100 100 100           |                   | ~ m   ca | Line (Construction) (Construction) ( | 100 F |                 |              |                   |                                          |                  |
|---------------------|--------------|-------------------|-----------------------|-------------------|----------|----------------------------------------------------------------------------------------------------|-------|-----------------|--------------|-------------------|------------------------------------------|------------------|
| nikadistaktus chiko | ministran    | inabahi -Cir-Me   | moninolitika «CM-473» | numerities day of | 214710>  | The second second                                                                                                    | 00224 | THE OWNER AND A | Hannahare.   |                   |                                          |                  |
|                     |              |                   |                       |                   |          |                                                                                                    |       |                 |              |                   |                                          |                  |
| valies val          | สวายส่งเลือว | 0 0.00<br>00% /// | G fam 7               |                   |          |                                                                                                    |       |                 |              | 100               | inana ana ana ana ana ana ana ana ana an | 0.6              |
| 0.10                |              | atiefe<br>0.0     | ]                     | 648100.0m/0m/0m   |          | famorinets                                                                                                    |       | alle i          | 1.04<br>8.05 |                   |                                          | iscentrui<br>E.O |
| rbsiačas +97+       | oche         | IN HERE           |                       |                   |          |                                                                                                    |       |                 |              | 4 the year of the | นอลคองซ็ล                                | Barrin           |
|                     |              |                   |                       |                   |          |                                                                                                    |       |                 |              |                   |                                          |                  |

รูปที่ 4.24 ทำการเปิดหน้ากระดาษใหม่ขึ้นมาเพื่อทำการบันทึกบัญชี โดยการ กด Alt + A

| es 2.5m 3<br>@ 2 2 2<br>mu |                       | nuen subyal<br>G G G G | general 245<br>CI 🕑 - 🛃 -<br>Millio<br>an | onu gáun<br>(日日) 古<br>(日日) | 6 6 6    | Si ana                                                                                                    | MESIONES<br>(MESIONES) |         |                                                                                                    |               |                |          |
|----------------------------|-----------------------|------------------------|-------------------------------------------|----------------------------|----------|----------------------------------------------------------------------------------------------------|------------------------|---------|----------------------------------------------------------------------------------------------------|---------------|----------------|----------|
| cune                       |                       | 10                     | 1                                         |                            |          | (without                                                                                                    | 11                     | -       |                                                                                                    |               |                |          |
| unnfordissiphite-childs    | munculoarde<br>Teal   | olardar - Cri-Ma-      | marries/\$5e =064P7+                      | manuard for 6 does of      | eterates | arrow a                                                                                                    | MATER                  | and and | discount of the second second s |               | _              | -        |
| Contraction of the         | 1.101                 |                        | LINE PARTY                                |                            |          | ( and the second second s |                        |         |                                                                                                    |               |                |          |
|                            |                       |                        |                                           |                            |          |                                                                                                    |                        |         |                                                                                                    |               |                |          |
|                            |                       |                        |                                           |                            |          |                                                                                                    |                        |         |                                                                                                    |               |                |          |
|                            |                       |                        |                                           |                            |          |                                                                                                    |                        |         |                                                                                                    |               |                |          |
|                            |                       |                        |                                           |                            |          |                                                                                                    |                        |         |                                                                                                    |               |                |          |
|                            |                       |                        |                                           |                            |          |                                                                                                    |                        |         |                                                                                                    |               |                |          |
|                            |                       |                        |                                           |                            |          |                                                                                                    |                        |         |                                                                                                    |               |                |          |
|                            |                       |                        |                                           |                            |          |                                                                                                    |                        |         |                                                                                                    |               |                |          |
|                            |                       |                        |                                           |                            |          |                                                                                                    |                        |         |                                                                                                    |               |                |          |
|                            |                       |                        |                                           |                            |          |                                                                                                    |                        |         |                                                                                                    |               |                |          |
|                            |                       |                        |                                           |                            |          |                                                                                                    |                        |         |                                                                                                    |               |                |          |
| Watter                     | and the second second | 0.00                   | 1                                         |                            |          |                                                                                                    |                        |         |                                                                                                    | 14000         | hours a future | 0.6      |
| uen@in                     |                       | am. 11                 | S fam I                                   |                            |          |                                                                                                    |                        |         |                                                                                                    |               | With March 1   |          |
| continue                   |                       | abino                  |                                           | distlonder(cream           |          | found have                                                                                                    |                        | ( a)le  | a Mar                                                                                                    |               |                | Internet |
| 0.8.0                      |                       | 9.64                   | e                                         | 9.00                       |          |                                                                                                    |                        | 1       | 6.02                                                                                                    |               |                | 8.0      |
| ethiates = 172             | och 6                 | IN HIS                 |                                           |                            |          |                                                                                                    |                        |         |                                                                                                    | a the results | บอลออเซล       | 160-213  |
|                            | -                     |                        |                                           |                            |          |                                                                                                    |                        |         |                                                                                                    |               |                |          |
|                            | _                     |                        |                                           |                            |          |                                                                                                    |                        |         |                                                                                                    |               |                |          |
|                            |                       |                        |                                           |                            |          |                                                                                                    |                        |         |                                                                                                    |               |                |          |
|                            |                       |                        |                                           |                            |          |                                                                                                    |                        |         |                                                                                                    |               |                |          |
|                            |                       |                        |                                           |                            |          |                                                                                                    |                        |         |                                                                                                    |               |                |          |

รูปที่ 4.25 บันทึกเลขที่ใบจ่ายเงินโดยดูจากเลขที่ ที่ทำการรันเลขที่เอกสารไว้ก่อนแล้วเพื่อสะควกในการบันทึก

| en [                            | R                 | I.                              | 80 ba<br>#1        | 14<br>            |                      | anan<br>amarita si sata<br>Sa dal samari<br>(anita si sata | Pierosos<br>(ectores<br>(277) | 8        |      |              |                                                                                                    |          |
|---------------------------------|-------------------|---------------------------------|--------------------|-------------------|----------------------|------------------------------------------------------------|-------------------------------|----------|------|--------------|----------------------------------------------------------------------------------------------------|----------|
| neladissatur-chiko<br>tavõestut | runcidos:<br>Yest | include: +C#+P8+<br>Telescole # | menterikse «CH/47» | enners fra den et | eterate<br>Manuelles | 10078                                                      | WAT ! I                       | and weat | -    |              | _                                                                                                    | _        |
|                                 |                   |                                 |                    |                   |                      |                                                            |                               |          |      |              |                                                                                                    |          |
| Válino                          | จากสหลักา         | 4) 4.00<br>ane. [ / ]           | S fam I            |                   |                      |                                                            |                               |          |      | acu.         | inana a substantia a la constantia a la constantia a | ٥        |
| 010                             |                   | altiste<br>b.te                 |                    | Saloudin(cruina)  |                      | ส่วนหน้าเสรีย                                              |                               | ( a)le   | 6.06 |              |                                                                                                    | lice and |
| รัพเสรียร +17>                  | oché              | 2N 1410                         |                    |                   |                      |                                                            |                               |          |      | 4 the market | оскнолбе                                                                                                    | וריכאו   |
|                                 |                   |                                 |                    |                   |                      |                                                            |                               |          |      |              |                                                                                                    |          |

## รูปที่ 4.26 บันทึกวันที่ทำเอกสาร โคยดูจากเลขที่ใบเสร็จรับเงิน

| 1988<br>19 820<br>19 820<br>19 820<br>19 820 | da<br>02 a. deu faeref<br>11 a. deu faeref                                                                                                    | 6              | ( maxe )<br>0.00      | STORES THE STORES                                                                                                    | Paparisa        | n 14  | P56109065        |              |           |                                                                                                    |            |
|----------------------------------------------|----------------------------------------------------------------------------------------------------|----------------|-----------------------|----------------------------------------------------------------------------------------------------|-----------------|-------|------------------|--------------|-----------|----------------------------------------------------------------------------------------------------|------------|
| an an an an an an an an an an an an an a     | 102 E. Const. 1997<br>11 A. Senioriza ve                                                                                                    | 6              | 0.00                  | - alterative statute                                                                                                    |                 |       |                  |              |           |                                                                                                    |            |
| wall a cos                                   | 11 6,56A926mi                                                                                                    |                | and the second second | Contraction of the second                                                                                                    | Contraction and |       | 04922/61         |              |           |                                                                                                    |            |
| 0.000                                        | A DECEMBER OF A DECEMBER OF A | Stellaren 1968 | el 99                 | SSIME CONCERN.                                                                                                    |                 | 1     | 1.1. P.H.        |              |           |                                                                                                    |            |
| a cost of a second                           | en en en en en en en en en en en en en e                                                                                                    |                | 0.00                  | deneration and                                                                                                    |                 | 1     | WAT I manifester | - Incoment   |           |                                                                                                    | _          |
| 10.800                                       | unite states un                                                                                                    |                | 0.00                  | elementation as                                                                                                    |                 | 1     |                  |              |           |                                                                                                    |            |
| il-acc                                       | 101 ประโทนใสสักร                                                                                                    | leant d'ulles  | ¢ 90                  | ม <b>ัจวงจะ</b> เป็นสิงค์จ                                                                                                    |                 |       |                  |              |           |                                                                                                    |            |
| PI-CER                                       | pites konstelle 🛛 🕫                                                                                                    | yne            | E 00                  | Qu'onscrattion in                                                                                                    |                 | -     |                  |              |           |                                                                                                    |            |
| 1 21                                         |                                                                                                    |                |                       | and the second second se |                 |       |                  |              |           |                                                                                                    |            |
|                                              | and the second second second second                                                                                                    | 1000           |                       |                                                                                                    |                 |       |                  |              |           |                                                                                                    |            |
| 10                                           |                                                                                                    |                |                       |                                                                                                    |                 |       |                  |              |           |                                                                                                    |            |
| -                                            |                                                                                                    |                |                       |                                                                                                    | -               |       |                  |              |           |                                                                                                    |            |
|                                              |                                                                                                    |                |                       |                                                                                                    |                 |       |                  | 1            |           |                                                                                                    |            |
|                                              |                                                                                                    |                |                       |                                                                                                    |                 |       |                  |              |           |                                                                                                    |            |
|                                              |                                                                                                    |                |                       | -                                                                                                    |                 |       |                  |              | -         |                                                                                                    |            |
|                                              |                                                                                                    |                |                       |                                                                                                    |                 |       |                  |              |           |                                                                                                    |            |
|                                              |                                                                                                    |                |                       |                                                                                                    |                 |       |                  |              |           |                                                                                                    |            |
|                                              |                                                                                                    |                |                       |                                                                                                    |                 |       |                  |              |           |                                                                                                    |            |
| U.                                           | (Alignet reasonables)                                                                                                    | 6.00           |                       |                                                                                                    |                 |       |                  |              | toos      | beneral tutada                                                                                                    | 0.6        |
| enter .                                      | -                                                                                                    | - 11 E fam     |                       |                                                                                                    |                 |       |                  |              |           | ADDATE STREET, STREET, |            |
| 20,010                                       | 50                                                                                                    | CREW CREW      | 1000                  |                                                                                                    | 1               | 1992  | 120              | ALC: NOT THE |           |                                                                                                    | 102 - 1208 |
| CONDUCT                                      |                                                                                                    | otetic         | eventor               | Date Concertai                                                                                                    | 1241002         | TRACE | 1                | 1.00         |           | 1                                                                                                    | 10003107   |
| 6.80                                         |                                                                                                    | 10. B 11. C    |                       | 9744                                                                                                    |                 |       |                  | 1.44         |           |                                                                                                    |            |
| o t o                                        | - 1                                                                                                    | Register of    |                       |                                                                                                    |                 |       |                  |              | 2010/06/2 | 11.1.1.1.1.1.1.1.1.1.1.1.1.1.1.1.1.1.1                                                                                                    | 20.00      |

รูปที่ 4.27 รายชื่อผู้จำหน่ายสามารถค้นหาได้จากฐานข้อมูลที่ทาง สำนักงานอุทัยการบัญชี ได้ทำการบันทึกไว้ แล้ว ถ้ายังไม่มีรายชื่อผู้จำหน่ายนั้นให้ทำการเพิ่มวิธีเดียวกันกับเมนูซื้อเงินสด

| mikadosathis-chikh 🦛 |                  | 101            |                 |                      |          | 5ะสีด้านการก<br>ในก็วิจัยสิน | 04/03/43<br>04/03/41 |                |            |          |               |           |
|----------------------|------------------|----------------|-----------------|----------------------|----------|------------------------------|----------------------|----------------|------------|----------|---------------|-----------|
|                      | uncoloonino/auto | -Cr-N= m       | manikie «Chi47> | numera da se dan ser | Herste - | 1000001                      | 20224                | Income and the | 1          |          |               |           |
| ALAZIACI 21          | M Turber         | INCR J LAN     | 897.9%          | 278178178            | Raimpéni | 412176                       | YAT:                 | 2100AS         | AUTIONAL . |          |               |           |
| Vilpaire             | DATA Array       | 4.00           | ¥ 244           |                      |          |                              |                      |                |            |          | heura?stutud) | + 40,0    |
| condure<br>6.10      | 100×.            | ibino assi col | 1000            | seloudegamen         |          | ส่วนเอเวิลสเตร               |                      | 1.016          | - Martin   |          | 7             | (accesso) |
| รโตเลรียร < P7>   อ  | schift           | IN HIS         |                 |                      |          |                              |                      |                |            | 4 minute | นองคอเหรือ    | וליאט     |

## รูปที่ 4.28 ช่องเลขที่บิล , ช่อง ลวท. (ลงวันที่) ดูจากใบเสร็จรับเงิน

| naria (19-3061)<br>c. taskesiis mil-quartee<br>c. | na - inie            | 14                           |        | tet ba<br>Bront                                                                                                    |                                                                                                    |                                                                                                    | anun<br>anun Distant<br>Seferanten<br>Seferation                                                                                                    | 94/02/41 (4)<br>94/02/41 (4)<br>94/02/41 (4) |                                                                                                    | un er dir fai fan | a Kaus          |                   |
|---------------------------------------------------|----------------------|------------------------------|--------|----------------------------------------------------------------------------------------------------|----------------------------------------------------------------------------------------------------|----------------------------------------------------------------------------------------------------|----------------------------------------------------------------------------------------------------|----------------------------------------------|----------------------------------------------------------------------------------------------------|-------------------|-----------------|-------------------|
| erntetanden: etab                                 | Procession<br>Trad   | ekole (Spelle<br>Spljande)   | ined S | Max           0         Re-4, 91000           0         Re-4, 91000           0         Re-4, 91000           0         Re-4, 91000           0         Re-4, 91000           0         Re-4, 91000           0         Re-4, 91000           0         Re-4, 91000           0         Re-4, 91000           0         Re-4, 92001           0         Re-4, 92001           0         Re-4, 92001           0         Re-4, 92001           0         Re-4, 92001 | 40000<br>410000<br>410000<br>40000<br>400000<br>400000<br>4000000<br>400000<br>400000<br>400000<br>4000000 | dourneyse<br>Ovjetjer<br>2004/04<br>CSSLAL<br>OVSSAL<br>OvsSal<br>Onseedourney<br>zardini<br>zardini | Towards<br>any out of<br>a strategy and<br>a strategy and<br>a strategy and<br>a strategy<br>a strategy<br>st |                                              | 10 4<br>10,000<br>10,000<br>5,107.00<br>4,07.00<br>1,175.90<br>2,147.00<br>3,175.90<br>2,147.00<br>4,000<br>1,175.90<br>2,147.00<br>4,000<br>1,175.90<br>4,000<br>1,175.90<br>1,175.90<br>1,175.90<br>1, |                   |                 |                   |
| Vation<br>unofilia<br>coordume                    | หมีรายก่างสีดาห)<br> | 0.00<br>ace: [ / /<br>shipto | 4 fs   |                                                                                                    | ແລະອັດແຕ່ແລະຄ                                                                                                    |                                                                                                    | kousoite incites                                                                                                    | 1                                            | a a Mara II                                                                                                    | -                 | documentation ( | 0.60<br>Jaconsola |
| 0.00                                              | och 6                | 0.00<br>. 11 HIN             | }      |                                                                                                    | 9.60                                                                                                    | F                                                                                                    | the state of the state of the s                                                                                                    | 1                                            | 6.06                                                                                                    | 4 minute          | นอลลองทั้ง      | 10.1<br>1016-630  |

รูปที่ 4.29 เลือกรายการที่ตัดจ่ายชำระหนี้ กดทำงาน (F5) แล้วป้อนยอดเงินที่จ่ายชำระหนึ้

| ele (el-3061)<br>tesicoleced-courteen<br>eve ( | rau-kole  | je.                 | 101 ba                | ent de               |          | ana<br>Secritica<br>Anariatic<br>Secritica | P96100005<br>04/03/61<br>04/03/61 |                                                                                                    |          |         |                  |             |
|------------------------------------------------|-----------|---------------------|-----------------------|----------------------|----------|--------------------------------------------|-----------------------------------|----------------------------------------------------------------------------------------------------|----------|---------|------------------|-------------|
| mikedoneitris-stille                           | runcidoan | laufactar +Cyr+Pit= | ministration activity | manuard fire data of | Hersta N |                                            | street to be                      | with the second second s |          |         |                  |             |
| davision of                                    | Test      | California (19      | tarest the            | are realized         | Namestra | 10000                                      | YAT                               | anationa:                                                                                                    | 40100466 |         |                  |             |
|                                                |           |                     | 1                     |                      |          |                                            |                                   |                                                                                                    |          |         |                  |             |
| umifilia                                       | 637BaxAny | ame. [ / ]          | 9 fam 1               |                      |          |                                            |                                   |                                                                                                    |          | 100     | ounsidentities ( |             |
| condura                                        |           | - situto            | -                     | sistion destates     |          | ส่วนหน้าและสิน                             |                                   | ardad                                                                                                    | n a fice |         | -                | (appending) |
| 0.10<br>rTatačes <77>                          | lacht     | 1,601.0             | 0                     | 9.60]                |          |                                            |                                   | -                                                                                                    | 6.06     | 2000.00 | useenvile        | 44010       |
|                                                |           |                     |                       |                      |          |                                            |                                   |                                                                                                    |          |         |                  |             |

## รูปที่ 4.30 ทำการบันทึกยอคเงินที่จ่ายชำระหนี้เสร็จสิ้น

| ene [                                            |                                                                                                    |                       | 10 6a                         | anna a                 |               | second<br>Sector<br>The | anun 19<br>Lunun 19<br>Lunun 19<br>Lunun 19<br>Lunun 19 |                      |                | uusinito fairSan | nau                   |                  |
|--------------------------------------------------|----------------------------------------------------------------------------------------------------|-----------------------|-------------------------------|------------------------|---------------|-------------------------|---------------------------------------------------------|----------------------|----------------|------------------|-----------------------|------------------|
| mitadistative child                              | recolored                                                                                                    | nahadar +Cyr+M*       | ministration de la constation | > minardfradmi         | oDeliving>    | 15050412                | 0.224                                                   | THE REAL PROPERTY OF | a second       |                  |                       |                  |
| As West 15                                       | 22012/00                                                                                                    | The specie with the   | 1202108                       | 19,250.60              | Raim Sets     | 49974                   | 6 VAT:                                                  | 26.001.65            | MOTOWER:       |                  |                       |                  |
| 1000                                             | 8-1 040 PT                                                                                                    |                       | an mine                       |                        | TTT           |                         |                                                         |                      |                |                  |                       |                  |
|                                                  |                                                                                                    |                       |                               |                        |               |                         |                                                         |                      |                |                  |                       |                  |
|                                                  |                                                                                                    |                       |                               |                        |               |                         |                                                         |                      |                |                  |                       |                  |
|                                                  |                                                                                                    |                       |                               |                        |               |                         |                                                         |                      |                |                  |                       |                  |
|                                                  |                                                                                                    |                       |                               |                        |               |                         |                                                         |                      |                |                  |                       |                  |
|                                                  |                                                                                                    |                       |                               |                        |               |                         |                                                         |                      |                |                  |                       |                  |
|                                                  |                                                                                                    | -                     |                               | -                      |               |                         |                                                         |                      | -              |                  |                       |                  |
|                                                  |                                                                                                    |                       |                               | -                      |               |                         |                                                         |                      |                |                  |                       |                  |
|                                                  |                                                                                                    |                       |                               | WARE PROVIDE           |               | -                       | HERE AND A                                              |                      |                |                  |                       |                  |
|                                                  |                                                                                                    |                       |                               | dela amterio           | Evil.         | L                       | analitititite.                                          |                      |                |                  |                       |                  |
|                                                  |                                                                                                    |                       |                               | 09 (1911)              | (100)         | a                       | 2123-02                                                 |                      |                |                  |                       |                  |
|                                                  |                                                                                                    | -                     |                               | 15 angsky)             | ar Africali   |                         | 2133-07                                                 |                      |                |                  |                       |                  |
|                                                  | 2010100100207                                                                                                    | 1                     | 15                            | Thi Ustinio            | WARD 22 (TRM) | -52                     |                                                         | 1                    |                | 115              |                       | 14,346           |
| 1000                                             | and the second second se | A COLUMN AND A COLUMN |                               |                        |               |                         |                                                         |                      |                | 100              | termine demonstration | 1.100            |
| Valen                                            | <u>จะวิวายส่งสักษ</u>                                                                                                    | (mm) 12.1             | El Carro                      | A Second Second Second | 2001 Table 1  |                         |                                                         |                      |                |                  |                       |                  |
| Váľ(n<br>endla                                   | งมีวายล่างสีดาง<br>                                                                                                    | ан. 27                | g fam                         | anar mafe              | Anna          |                         |                                                         | 100007               | NAME OF COLUMN |                  |                       |                  |
| Vation<br>endia<br>condump                       | 942710.518 Arris                                                                                                    | ane.                  | Canal Canal                   | erer seide             | Years         |                         |                                                         | 1 1010               | - Mea          |                  | -                     | Incante          |
| Váter<br>enfta<br>condura<br>tar                 | SET DALARY                                                                                                    | are: 2 7<br>situte    | 9 fam (****                   | arai mile              | Water         |                         |                                                         | 1                    | talles (       | 1                | , C                   | laberter         |
| Vátije<br>endin<br>cordurn<br>ter<br>bražes <#?> | ostrosinadara<br>actavii                                                                                                    | nne. 27               | ) <b>4</b> fans <u>(771</u>   | e and and a            | Nevi          |                         | ]                                                       | 1016                 | 121            | 4 merceda        | un and a second       | teoretu<br>novel |

รูปที่ 4.31 การจ่ายด้วยเช็ค กด F7 แล้วกด Alt + A เลือกรายการที่จ่ายชำระที่ทาง สำนักงานอุทัยการบัญชี ได้ทำ การบันทึกไว้แล้ว

| ene l <del>e son</del><br>de estanosorie<br>cone l | 8          | 16               | til ba<br>an          | ot                |          | anar<br>anarfiaisaidh<br>Schlisainn<br>Iadraich | re cettra<br>Druges<br>Degner |                       |          | uusinäistaista | uñau                  |           |
|----------------------------------------------------|------------|------------------|-----------------------|-------------------|----------|-------------------------------------------------|-------------------------------|-----------------------|----------|----------------|-----------------------|-----------|
| mikerloseihis-stille                               | rencedoard | includer +CP-PO+ | menineriksie «Obl-#7» | eurosoftes das co | eter son | ALC: NOT THE REAL PROPERTY OF                   |                               | and the second second |          |                |                       |           |
| ta mort                                            | Text       | (spenda)         | (aref 9 a             | 210.00.00         | Paraista | 49990                                           | YAT                           | Constituted           | ALLIQUAL |                |                       |           |
| Váljos                                             | Grassfer   |                  |                       |                   |          |                                                 |                               |                       |          |                | dienura fizikustaci 🗍 | 14.2001   |
| ແຮງເຕັ້າແລະ                                        |            | are.             | El teme               | entoning(cinam    | _        | form have                                       |                               | 1.00                  | - 14     |                |                       | Incontent |
| 1.00                                               | -          | 1.1              | D .                   | 5.20              |          |                                                 |                               | 1                     | 121      |                |                       | -         |
| etailatas =17>                                     | (ACT OF    | 111110           |                       |                   |          |                                                 |                               |                       |          | 4767678        | DORHOUSE              | Bewitt.   |
| 1040-0918                                          |            |                  |                       |                   |          |                                                 |                               |                       |          |                | 0.01                  |           |

รูปที่ 4.32 ใส่เลขที่เช็คไว้ข้างหลังเช็คจ่ายล่วงหน้า ช่องลงวันที่ใส่วันที่ลงในเช็ค

| uda artuanorénia<br>una                  |                        | 10           | kii ba<br>an          |                    |                 | และสำนางการรับ<br>เพราร์รับรังการรับ<br>วันที่สำนางการ<br>ในทั่วรับอาริม | A ANTINA ANTINA |                                       | ueen?v*bi/S | อมร้อย          |             |
|------------------------------------------|------------------------|--------------|-----------------------|--------------------|-----------------|--------------------------------------------------------------------------|-----------------|---------------------------------------|-------------|-----------------|-------------|
| Andread and a state                      | Text                   | Turburnets I | interfection activity | Parish a Physician | Non-sen         | 10000                                                                    | YAT I I         | and the supervised                    |             | 1               | -           |
| E-6012002                                | 22/12/60               | 24           | 1752328               | 19,250.60          | 0.03            | 39,260.80                                                                | 0.00 2          | 6/01/65                               |             | 1               |             |
|                                          |                        |              |                       |                    |                 |                                                                          |                 | A A A A A A A A A A A A A A A A A A A |             |                 |             |
|                                          |                        |              |                       |                    |                 |                                                                          |                 |                                       |             |                 |             |
|                                          |                        |              |                       |                    |                 |                                                                          |                 |                                       |             |                 |             |
|                                          |                        |              |                       |                    |                 |                                                                          |                 |                                       |             |                 |             |
|                                          |                        |              |                       |                    |                 |                                                                          |                 |                                       |             |                 |             |
|                                          |                        |              |                       |                    |                 |                                                                          |                 |                                       |             |                 |             |
|                                          |                        |              |                       |                    |                 |                                                                          |                 |                                       |             |                 |             |
|                                          |                        |              |                       |                    |                 |                                                                          |                 |                                       |             |                 |             |
|                                          |                        |              |                       |                    |                 |                                                                          |                 |                                       |             |                 |             |
|                                          |                        |              |                       |                    |                 |                                                                          |                 |                                       |             |                 |             |
|                                          | -                      | 1            | -                     |                    |                 |                                                                          | 1               |                                       |             |                 |             |
|                                          | ชมิวายล่าง <b>ค</b> ะห | WA SAD       | a ayrsiydian          | 61 dearytes        | 611<br>2001     |                                                                          |                 |                                       | te          | comming autorio | 14,146-1    |
| Valign                                   |                        | 110          | 19152107813           | (BOAMBA)           | over meanings ( |                                                                          |                 |                                       |             |                 |             |
| Visiten<br>uenden                        | State and A            | 1000         |                       |                    |                 |                                                                          | 1               | and the second second                 |             |                 | inconstant. |
| vitin<br>mita<br>continu                 |                        |              |                       |                    |                 |                                                                          |                 |                                       |             |                 |             |
| vater<br>wordtin<br>curediaren<br>t.t.r  |                        | arer well    | iner detter sta       | 8                  |                 |                                                                          |                 | 1 121                                 | l           |                 | 1000        |
| Vát(m<br>contine<br>0.00<br>0.00<br>0.00 | ดงรับซ์                | a ana        | dur dedau -84         | 1000               |                 |                                                                          | -               | <u>(</u> (a)                          |             | บอลคอเครือ      | ne-sa       |

รูปที่ 4.33 ช่องธนาคารเลือกรายการที่ตรงกับธนาคารที่ทาง สำนักงานอุทัยการบัญชีได้ทำการบันทึกไว้แล้ว

| หาะ [ม-สมม]<br>เสียงารระจะจะสาม | N                |               | 10164<br>101           |                                   |            | ana<br>anaritari<br>Satistani<br>Satistani | 84<br>195-601283<br>27/12/60<br>27/12/60 |                                                                                                    |          |                        |               |                       |
|---------------------------------|------------------|---------------|------------------------|-----------------------------------|------------|--------------------------------------------|------------------------------------------|----------------------------------------------------------------------------------------------------|----------|------------------------|---------------|-----------------------|
| ernikarilasanine ortike         | runcdoard        | nakada osrona | merninerskile -Ch(477) | managed first dramet              | 914F32>    | ALCONO.                                    |                                          | and the second second sec |          |                        |               |                       |
| daugerit                        | new              | Cafferning,   | iares ga               | antracting .                      | Naturation | 4120216                                    | YAT                                      | instant.                                                                                                    | 40.00046 |                        |               |                       |
|                                 |                  |               |                        |                                   |            |                                            |                                          |                                                                                                    |          |                        |               |                       |
| VáT(ns<br>um/film               | สวายล่าเลียว<br> | am. 11        | 2 65m /                |                                   |            |                                            |                                          |                                                                                                    |          | 1001                   | hannetsennets | 19.260                |
| 0.10                            |                  | abi           | 40<br>100              | diselonder(distan)<br>[19,268.80] |            | ส่วนหมากเรียกเสีย                          |                                          | ardad                                                                                                    | 6.05     |                        |               | 1000 MILL<br>19,248.6 |
| ะใหม่เสียร -172                 | Sec. Suff        | (IN HE        | a .                    |                                   |            |                                            |                                          |                                                                                                    |          | iteration and a second | มอลลอเหรือ    | Bisent                |
| -5594849                        | 24,01.01         | 25 194        |                        |                                   |            |                                            |                                          |                                                                                                    |          | 19,240,03              | 3,86          | 19,280                |

# รูปที่ 4.34 ใส่จำนวนเงินแล้วกด Esc เพื่อทำการบันทึกบัญชี

| er termoting Us     | بعنيه,           | ido (Divin                         | matida                                                                                                    |           | - 0        |
|---------------------|------------------|------------------------------------|----------------------------------------------------------------------------------------------------|-----------|------------|
| s 5'aun 3           | IN YOU BE        | stime's Sub                        | ya baraana 2.468maa galah                                                                                      |           |            |
| 2 2 9               | <b>Q</b> //      | 10 0 0                             | · 예 영 · 영 · 행 · · 병 문 · · · · · · · · · · · · · · · ·                                                          |           |            |
|                     |                  |                                    |                                                                                                    |           |            |
| นารที่ในร่          | Ay B             | a antiquent HG                     |                                                                                                    |           |            |
| 710000 C            | ten d            | adress shireder                    | pote                                                                                                    |           |            |
|                     |                  |                                    | Contraction and the second second second second second second second second second second second second second |           |            |
| and the d           | - ubr            | na carro salama su<br>La constanta | NHC/1 WIRELORD MENT CENTER CENTER CENTERS                                                                      | 1000      | 10000      |
| STRUCT              | Leaves .         | da.                                | faidment the interfected with                                                                                  | 5 536.001 | NUMBER .   |
| 1154-00             |                  | ertific                            | factory they defined fact the                                                                                  | 457.38    |            |
| 2120-01             |                  | with the second                    | นึ่งที่สาย จริยัง สมวิษณฑ์กรรง ราย                                                                             | 1000      | 6,991.3    |
|                     |                  | Protestant.                        |                                                                                                    |           |            |
|                     |                  |                                    |                                                                                                    |           |            |
|                     |                  |                                    |                                                                                                    |           |            |
|                     |                  |                                    |                                                                                                    |           |            |
|                     |                  |                                    |                                                                                                    |           |            |
|                     |                  |                                    |                                                                                                    |           |            |
|                     |                  |                                    |                                                                                                    |           |            |
|                     |                  |                                    |                                                                                                    |           |            |
|                     |                  |                                    |                                                                                                    |           |            |
|                     |                  |                                    |                                                                                                    |           |            |
|                     |                  |                                    |                                                                                                    |           |            |
|                     | -                |                                    |                                                                                                    |           |            |
|                     |                  |                                    |                                                                                                    |           |            |
|                     |                  |                                    |                                                                                                    |           |            |
|                     |                  |                                    |                                                                                                    |           |            |
|                     |                  |                                    |                                                                                                    |           |            |
|                     |                  |                                    |                                                                                                    |           |            |
|                     |                  |                                    |                                                                                                    |           |            |
|                     |                  |                                    | 12                                                                                                    | 6,991,30  | 4,991.3    |
|                     | . And the second | and on Lange to Little             | CADay 879 V.0.2 184 (2007/2917)                                                                                | days Sect | THE CHILD. |
| CALL MARKS COMMENTS |                  |                                    |                                                                                                    |           |            |

รูปที่ 4.35 ดูรายการบัญชีในสมุครายวัน (ซื้อสินค้าเป็นเงินสดและการซื้อสินค้าเป็นเงินเชื่อ)

### <u>ค่าใช้จ่ายอื่นๆ</u>

นอกจากค่าใช้จ่ายที่จะต้องจ่ายชำระจากการซื้อสินค้าแล้ว ยังมีค่าใช้จ่ายอื่นๆ ที่ต้องบันทึกรายการ เช่น ค่าใช้จ่ายในการขายหรือค่าใช้จ่ายในการบริหาร ทั้งนี้เพื่อรวบรวมข้อมูลเกี่ยวกับการคำเนินงานของกิจการให้ ครบถ้วน ซึ่งจะทำให้โปรแกรมสามารถคำนวณหาผลการคำเนินงาน และฐานะทางการเงินที่แท้จริงได้

| a desturde                                                                                                    |                                    | 2010                    |                                            |            | 94                    | 200 <b>1122-11</b> 00 |                                                  |                                        |
|----------------------------------------------------------------------------------------------------|------------------------------------|-------------------------|--------------------------------------------|------------|-----------------------|-----------------------|--------------------------------------------------|----------------------------------------|
| 5. disting the state of the state of the sta | นอื่น ๆ<br>หม่านะ<br>เสร้างหลั่น ๆ | 07 8                    | Gazas 7                                    | Landert we | •                     | 244 (117) (14)        |                                                  |                                        |
| B. STROMESISK<br>R. 1988                                                                                                    | Stearston .                        | 01000'\$55 a \$14 0.11# |                                            |            |                       |                       | (1999)                                           | 490603                                 |
|                                                                                                    |                                    |                         |                                            |            |                       |                       |                                                  |                                        |
|                                                                                                    |                                    |                         |                                            |            |                       | aužas                 | discute<br>Marcel stars                          | 8.0<br>9.0                             |
| andure                                                                                                    |                                    | dum.                    | auristani dauroj                           | anguni kan | [Seecond]             | adaa<br>Y             | Janasha<br>2.152 (2.15)<br>14 Januar Jana (1.15) | 0.0<br>0.0<br>0.0<br>unation           |
| aur fare:<br>616                                                                                                    |                                    | diser.<br>6.00          | disordinas do de la constante<br>( 1.530 ) | Strambute  | Sattle - 514 3<br>4.9 | anītas<br>,           | Jurnik<br>sula boshi<br>fundorafiki [            | 0.0<br>2.0<br>0.0<br>0.0<br>0.0<br>0.0 |

# รูปที่ 4.36 การบันทึกค่าใช้จ่ายอื่นๆ

| erie<br>Alte<br>Euroi                 | 14<br>  um (   | ын<br>17 - рі              | ne Ginera Ci<br>Guarae 7     | atten 3     | 2<br> -]                                 | 64 <u>(17)</u> 30                                                                                               |                                                           |                                                                                                    |
|---------------------------------------|----------------|----------------------------|------------------------------|-------------|------------------------------------------|----------------------------------------------------------------------------------------------------|-----------------------------------------------------------|----------------------------------------------------------------------------------------------------|
| nan lada                              | rundin (Series | plants with a first of the | e da                         |             |                                          | 2                                                                                                    | water 1                                                   | d'araile                                                                                                    |
|                                       |                |                            |                              |             |                                          |                                                                                                    |                                                           |                                                                                                    |
|                                       |                |                            |                              |             |                                          | in the second second second second second second second second second second second second second second second | e ufu (sensh                                              | 1.60<br>1.60                                                                                                    |
| accollectro.<br>0.00                  | ľ              |                            | #251492591650000             | anaishaa    | =12 = 3(rg)<br>9.0                       | លានីដូល                                                                                                    | frends<br>e viz 8000                                      | N.60<br>Les<br>Massocat                                                                                                    |
| atométerine<br>6.00]<br>milaudes <620 |                | (1668)<br>(1697)<br>(1679) | #1055/002/00/00/00/<br>5.000 | and the set | - 17 = 111-<br>                          | endere<br>Marine                                                                                                | discrach<br>e sea<br>f sea<br>his nabyradain<br>sconnorfe | ik. 44<br>ik. 44<br>ik. 44ik. 44<br>ik. 44<br>ik. 44<br>ik. 44ik. 44<br>ik. 44<br>ik. 44<br>ik. 44ik. 44<br>ik. 44<br>ik. 44ik. 44<br>ik. 44<br>ik. 44ik. 44<br>ik. 44<br>ik. 44ik. 44<br>ik. 44<br>ik. 44ik. 44<br>ik. 44ik. 44<br>ik. 44ik. 44<br>ik. 44ik. 44<br>ik. 44ik. 44<br>ik. 44ik. 44<br>ik |
| atoridaria<br>6.60<br>u Taucha - 6.74 | stuf           | dhan<br>0.00]<br>. mrang   | Particulary (marso)<br>5.00  | - raisbai   | ( = 12 = 10 <sup>1</sup> 0 )<br>( = 0.00 | antigera<br>Antigera<br>Antigera                                                                                | factaida<br>e stra<br>teorin dyscarlada<br>teorinada      | IN G<br>IN G<br>IN G<br>MARKA Spill<br>A LID<br>A Cardhar<br>A Cardhar                                                                                                    |

รูปที่ 4.37 เข้าไปที่เมนูซื้อ บันทึกค่าใช้จ่ายอื่นๆ แล้วทำการเปิดหน้ากระคาษใหม่ขึ้นมาเพื่อที่จะทำการบันทึก

| 020                               | C C III                        | ର ଜ ଜାନ୍ତି କ                |                              | a ba - ∈                   |      |                                                         |                                                               |                                                                                          |
|-----------------------------------|--------------------------------|-----------------------------|------------------------------|----------------------------|------|---------------------------------------------------------|---------------------------------------------------------------|------------------------------------------------------------------------------------------|
| 14 Ya                             | S Internet                     |                             | anary 6<br>Barso 7           | saelfanges<br>(Bester st.) | 0622 | and other and                                           |                                                               |                                                                                          |
| endusi-ses a<br>No eño            | จารเกลิโล -CE-P7+<br>ราชฉบส์กะ | nonur\$55 a fire cele       | *8×                          |                            |      |                                                         |                                                               | any rails                                                                                |
|                                   |                                |                             |                              |                            |      |                                                         |                                                               |                                                                                          |
|                                   |                                |                             |                              |                            |      |                                                         |                                                               |                                                                                          |
|                                   |                                |                             |                              |                            |      |                                                         |                                                               |                                                                                          |
|                                   |                                |                             |                              |                            |      |                                                         |                                                               |                                                                                          |
|                                   |                                |                             |                              |                            |      |                                                         |                                                               |                                                                                          |
|                                   |                                |                             |                              |                            |      |                                                         |                                                               |                                                                                          |
|                                   |                                |                             |                              |                            |      |                                                         |                                                               |                                                                                          |
|                                   |                                |                             |                              |                            |      | สาริมณ                                                  | franchi<br>eratu ()si                                         | 0.0                                                                                      |
| 2016/11:<br>0.10                  |                                | 010 pt.<br>(L.20)           | forring there is             | #15 undheu                 | 4.50 | angua<br>I                                              | frends<br>onde ( nor)e<br>te nederæfelle                      | 0.0<br>0.0<br>0.0<br>0.0<br>10.0<br>10.0                                                 |
| ucrofistu<br>0.00<br>Cassies +175 | astell                         | 044.0%<br>(2.03)<br>35.7%77 | Starslanding (Taur 1)<br>880 | #traches                   | 6.00 | andera<br>1<br>4 mm2 mm2 mm2 mm2 mm2 mm2 mm2 mm2 mm2 mm | francis<br>rusia ( new)w<br>taracherachite<br>taracherachite  | 9.0<br>8.0<br>10<br>10<br>10<br>10<br>10<br>10<br>10<br>10<br>10<br>10<br>10<br>10<br>10 |
| senderte<br>640<br>fatafas etze   | Batta                          | dune.<br>6.00<br>% em       | Sectorizing (Support         | ayachas                    | 4.50 | andra<br>1<br>damata                                    | Grands<br>ands an operation<br>in a cher a date<br>typice ada | 0.0<br>0.0<br>0.0<br>0.0<br>0.0<br>0.0<br>0.0<br>0.0<br>0.0<br>0.0                       |
| scondurts<br>630<br>Jaudes (17)   | athel                          | dune<br>(13)<br>15 em       | for leading marries<br>      | #staches                   | 1    | angna<br>I<br>I<br>Atarretu                             | frends<br>rodu seebe<br>teensberzifsibe<br>teensornite        | 0.0<br>0.0<br>0.0<br>0.0<br>0.0<br>0.0<br>0<br>0.0<br>0<br>0<br>0<br>0<br>0              |

รูปที่ 4.38 ช่องเลขที่เอกสาร ใช้เลขที่ ที่ทำการรันเลขที่เอกสารไว้แล้วเพื่อความสะควกในการบันทึก ช่องวันที่ใช้ วันที่ในใบเสร็จรับเงิน/ใบกำกับภาษี

|                                                                                                    | 190 2 2 2<br>2 2 2<br>2 2                            | 201000 5.8<br>0 🗔 )   | en sour en<br>o o o o e | arni Zułasnia<br>2 + 🖾 - 🔯 1 | ##1<br>日日よう   | s (6) /25 - | 6                                        |                |                    |                      |           |
|----------------------------------------------------------------------------------------------------|------------------------------------------------------|-----------------------|-------------------------|------------------------------|---------------|-------------|------------------------------------------|----------------|--------------------|----------------------|-----------|
|                                                                                                    | nana 2-0002<br>Joshii - An<br>Ana (enbio21)<br>Muraj | ant-Summers of<br>any |                         | tell ba                      |               | 10          | sinan<br>afkanesi<br>milanesi<br>2 aan W |                | 5.4 01/04/01 5.2   |                      |           |
| 0.0 diama diama diama diama diama diama diama diama diama diama diama diama diama diama diama diama diama diama<br>0.0 diama diama diama diama diama diama diama diama diama diama diama diama diama diama diama diama diama diama<br>0.0 diama diama dia<br>ana diama diama<br>diama diama diama<br>diama diama diam<br>diama diama diama diama diama diama diama diama diama diama diama diama diama diama diama diama diama diama diama diama diama diama diama diama diama diama diama diama diama diama diama diama diama diama diama diama diama diama diama | ternitusi 4925                                       | normalie -CE'-F       | le manurfilma fire-     | Cel-Pib>                     |               |             |                                          |                |                    | -                    | any radio |
| vicia dana dana dana dana dana dana dana da                                                                                                    |                                                      |                       |                         |                              |               |             |                                          |                |                    |                      | 1 24      |
| Standistric         Stans         Provincing (Harris)         Historian<br>(Harris)         Historian<br>(Harris) <thhistoris< thistorian<br="">(Harris)         Historian<br/>(Harri</thhistoris<>                                                                                                    |                                                      |                       |                         |                              |               |             |                                          |                | ande               | eneralia<br>enutia ( | 0.0       |
| 6.0         6.00         6.00         6.00         6.00         6.00           sthuther (177)         athrif         yusseynige         yusseynige         <                                                                                                    | wedgete                                              |                       | dank                    | ร่างประเ                     | (ang atmiana) | 4764        | odunu                                    | a service data |                    | and the second       | log tack  |
| standing (173) and the series the series the             | 0.10                                                 |                       | 6.00                    |                              | 8.00          |             |                                          | 6.00           |                    |                      | 6.08      |
| V15.154(02/0703/7) elime-1625 MBZ MBA                                                                                                    | intlaufan etze                                       | asticil               | 15.911                  |                              |               |             |                                          |                | énnih.             | THING MAN            | novin     |
| y (2) (24 (2)(7729)7)Bray, 16.5 - 18.5 - 18.6 - 18.6 -                 |                                                      |                       |                         |                              |               |             |                                          |                |                    |                      |           |
| V.0.5.154(02/072917) elikery-1645 INE HIMA                                                                                                    |                                                      |                       |                         |                              |               |             |                                          |                |                    |                      |           |
|                                                                                                    |                                                      |                       |                         |                              |               |             |                                          |                | VAD 184/(D/WY38/D) | A                    | THE CHINE |

รูปที่ 4.39 รายชื่อผู้จำหน่ายสามารถค้นหาได้จากฐานข้อมูลที่ทาง สำนักงานอุทัยการบัญชี ได้ทำการบันทึกไว้

| 2-0002<br>contridiction<br>fas      | enter de la constante de la constante de la co | 1/54/66                      | n Cr La Ca G G               | s men sus con<br>sontheren<br>decarren 2 con Vi | 600<br>AT -   | Sel 01.00/02              |                                                                     |                                                                                                  |
|-------------------------------------|----------------------------------------------------------------------------------------------------|------------------------------|------------------------------|-------------------------------------------------|---------------|---------------------------|---------------------------------------------------------------------|--------------------------------------------------------------------------------------------------|
| ndwo-525<br>u ele                   | 1971-1973<br>218-00-00-00-00-00-00-00-00-00-00-00-00-00                                                                                                    | nonurfilma fine cele         | figs.                        | - sta                                           |               |                           | ailer                                                               | ang ng b                                                                                         |
|                                     |                                                                                                    |                              |                              |                                                 |               |                           |                                                                     |                                                                                                  |
| -                                   |                                                                                                    |                              |                              |                                                 |               |                           |                                                                     |                                                                                                  |
|                                     |                                                                                                    |                              |                              |                                                 |               |                           |                                                                     |                                                                                                  |
|                                     |                                                                                                    |                              |                              |                                                 |               |                           |                                                                     |                                                                                                  |
|                                     |                                                                                                    |                              |                              |                                                 |               |                           |                                                                     |                                                                                                  |
|                                     |                                                                                                    |                              |                              |                                                 |               |                           | there de                                                            | 0.0                                                                                              |
|                                     |                                                                                                    |                              |                              |                                                 |               | anduar<br>da              | drurauða<br>uda (748)<br>1 miðer a Áska                             | 0.0                                                                                              |
| senderse<br>0.0                     |                                                                                                    | dane.<br>0.00                | Enricolog (harv)             | a spacebase                                     | 6.0           | andigan<br>da             | drumadu<br>udus ( <u>7,00</u> 3<br>u mader to Asibu                 | 0.0<br>0.0<br>0.0<br>0.0<br>0.0<br>0.0                                                           |
| 1007-054710<br>0.80<br>101554 +1774 | atra                                                                                                    | 014.04<br>(1.03)<br>352.9479 | Starlingday (two-s)<br>8.00  | areacolvera                                     | 1             | andigar<br>da<br>factular | รับงานได<br>เสน (                                                   | o<br>D<br>D<br>D<br>D<br>D<br>D<br>D<br>D<br>D<br>D<br>D<br>D<br>D<br>D<br>D<br>D<br>D<br>D<br>D |
| scridite<br>6.80<br>Intelse +174    | instea                                                                                                    | 01176<br>(2.03)<br>15:300    | farrisolary (two-s)<br>[     | a yearshaan                                     | 1.000 (1.000) | di<br>di<br>dinas         | frencise<br>ustas (* 7.80 %<br>racister zu Autor<br>Taennos Mitas   | 0.0<br>0.0<br>0.0<br>0.0<br>0.0<br>0.0<br>0.0<br>0.0<br>0.0<br>0.0                               |
| 2000 dire:<br>0.30<br>2015 - 1770   | astra                                                                                                    | daans<br>(L23)<br>Marann     | finsionaling (two-s)<br>6.00 | atsachea                                        | ()<br>()      | arituar<br>da<br>darinita | รับเราะประ<br>เสริม ( 7.00 )ร<br>ยาวะประกาณสื่อสิน<br>กระสงครามสื่อ | 0.<br>0.<br>0.<br>0.<br>0.<br>0.<br>0.<br>0.<br>0.<br>0.<br>0.<br>0.<br>0.<br>0                  |

รูปที่ 4.40 ช่องเลขที่บิล , ช่องลวท. (ลงวันที่) โคยดูจากใบเสร็จรับเงิน/ใบกำกับภาษี

|                  | 1 (j)<br>145-5m | •                                                                                                    | 0.00            | ा छि -<br>मम  | anural<br>Dens |               | 6 (b) (C) | with seat         |   |      | salation | 09                    |                                |                        |
|------------------|-----------------|----------------------------------------------------------------------------------------------------|-----------------|---------------|----------------|---------------|-----------|-------------------|---|------|----------|-----------------------|--------------------------------|------------------------|
| lure<br>and so a | R2> m           | mmaile -Cel+                                                                                                    | the manufacture | na fire celet | do.            | -             |           | The second second |   |      |          |                       |                                |                        |
| in the           |                 | in the second second second second second second second second second second second second second second second |                 |               |                |               |           |                   |   |      |          |                       | 690 L                          | any raily              |
| 59-1             | NOT D           | 101015-                                                                                                    |                 |               |                |               |           |                   |   |      |          | B                     | -                              | 9.00                   |
|                  |                 |                                                                                                    |                 |               |                |               |           |                   |   |      |          | anitusentu<br>Jutantu | inerauða<br>Tett ha<br>Værðaða | - 5.00<br>9.00<br>9.00 |
| acrif            | ano.            |                                                                                                    | dini<br>Di ni   | 001           | Sincles        | (arainte yes) | 1         | aveauluse         | 1 | 8.22 |          |                       | ii.                            | Scie Leon              |
| rteufer          | 4174            | insteal                                                                                                    | 15.141          |               |                |               |           |                   |   |      | - inn    | 2% tasi               | asalu                          | nædn                   |
|                  |                 |                                                                                                    |                 |               |                |               |           |                   |   |      |          |                       |                                |                        |
|                  |                 |                                                                                                    |                 |               |                |               |           |                   |   |      |          |                       |                                |                        |

รูปที่ 4.41 เมนูรายการสินค้าช่องรหัสใช้ตามหมวดของวิชาบัญชี (หมวด 5 ค่าใช้จ่าย) ช่องรายละเอียดค้นหาได้ จากฐานข้อมูลที่ทาง สำนักงานอุทัยการบัญชี ได้ทำการบันทึกไว้แล้ว

|                 | anti-theorem i via | oon in in in in in in in in in in in in in |                    | s (b) (b) - (c)<br>sectores<br>(basers) (2-a) | Ri<br>Hitari<br>Suav -                                                                                                    | s(mm)S     |                                         |                     |
|-----------------|--------------------|--------------------------------------------|--------------------|-----------------------------------------------|----------------------------------------------------------------------------------------------------|------------|-----------------------------------------|---------------------|
| naturko - 4585- | neromāše -CE-PD-   | nameriking fire celel                      | ab-                |                                               |                                                                                                    |            |                                         | en mite             |
| 59-101          | สี่งการจำ          |                                            |                    |                                               |                                                                                                    |            |                                         | 1,500,60            |
|                 |                    |                                            |                    |                                               |                                                                                                    | andua<br>b | frende<br>udu ( con a<br>u nobera faite | 3.0<br>9.00<br>9.00 |
| undano<br>rat   | ī                  | duav<br>0.01                               | Sincles and second | atteaceluses                                  | and a design of the second second sec |            | iť                                      | icer ecci           |
| tlaufan +17+    | astesi             | 15-1411                                    |                    |                                               |                                                                                                    | (and       | Tankesmille                             | nordm               |
|                 |                    |                                            |                    |                                               |                                                                                                    |            |                                         |                     |

รูปที่ 4.42 ช่องจำนวนเงินใส่ราคาสินค้า (ไม่รวมภาษี) แล้วกด Esc เพื่อทำการบันทึกข้อมูล

| es fermaling Dr.  | ALIMIN  | 100 - 198 - 1    | weeks a                                       |          | - 13   |
|-------------------|---------|------------------|-----------------------------------------------|----------|--------|
| s 2.910 2/        | NYDIJHI | 1.must 5.0       | yd benariu Zulaenau gdu'r                     |          |        |
| 228               | 0 //    | 4 4 4            | > 44 영·철·헬 # 별 뿐 \$ 6 명 출·                    |          |        |
|                   |         |                  |                                               |          |        |
| นารที่ในสำคั      | 49 0    | ENLINADOJO IG    |                                               |          |        |
| viscents          | 50 S    | สมาครั้ง-        | Just B                                        |          |        |
| afladeleide valet | . de    | na 1975 - skon s | miero medanes miera carvas men a das carva po |          |        |
| aatani            | LINAT   | iladeyi          | Hetwo                                         | () index | insta  |
| \$120-01          |         | ข้อมาตาไร        | น้องเหน่ง                                     | 1,500.00 |        |
| 1154-00           |         | a têtin          | menden - ether collect bunde somere inf       | 105.00   | 10,000 |
| 1111-00           |         | 17HBR            | HER DE 1 ERBN WHRE BENNE STO                  |          | 1,6954 |
|                   |         |                  |                                               |          |        |
|                   |         |                  |                                               |          |        |
|                   |         |                  |                                               |          |        |
|                   | -       |                  |                                               |          |        |
|                   |         |                  |                                               |          |        |
|                   |         |                  |                                               |          |        |
|                   |         |                  |                                               |          |        |
|                   |         |                  |                                               |          |        |
|                   |         |                  |                                               |          |        |
|                   |         |                  |                                               |          |        |
|                   |         |                  |                                               |          |        |
|                   |         |                  |                                               |          |        |
|                   |         |                  |                                               |          |        |
|                   |         |                  |                                               |          |        |
|                   |         |                  |                                               |          |        |
|                   |         |                  |                                               |          |        |
|                   |         |                  |                                               | -        |        |
|                   |         |                  | TA                                            | 1,005,40 | 1,605. |
| 100 100 10        |         |                  |                                               |          |        |

รูปที่ 4.43 ดูรายการบัญชีในสมุครายวัน (ค่าใช้จ่ายอื่นๆ)

#### การบันทึกรายการขายในโปแกรมสำเร็จรูป Express Accounting

การขายสินค้ำเป็นเงินสดและการขายสินค้าเป็นเงินเชื่อมีความแตกต่างกันในส่วนของวิธีการบันทึก บัญชีและการตั้งยอคลูกหนี้ เนื่องจากการขายสินค้าเป็นเงินสดจะมีการบันทึกบัญชีรับเงินสดในทันที (ไม่มีการ ตั้งยอคลูกหนี้) ซึ่งต่างกับการขายสินค้าเป็นเงินเชื่อ โปรแกรมจะตั้งยอคลูกหนี้รายตัว ซึ่งจะต้องไปทำใบรับชำระ หนี้เมื่อกรบกำหนดวันรับชำระหนี้

#### <u>การบันทึกรายการขายเงินสด</u>

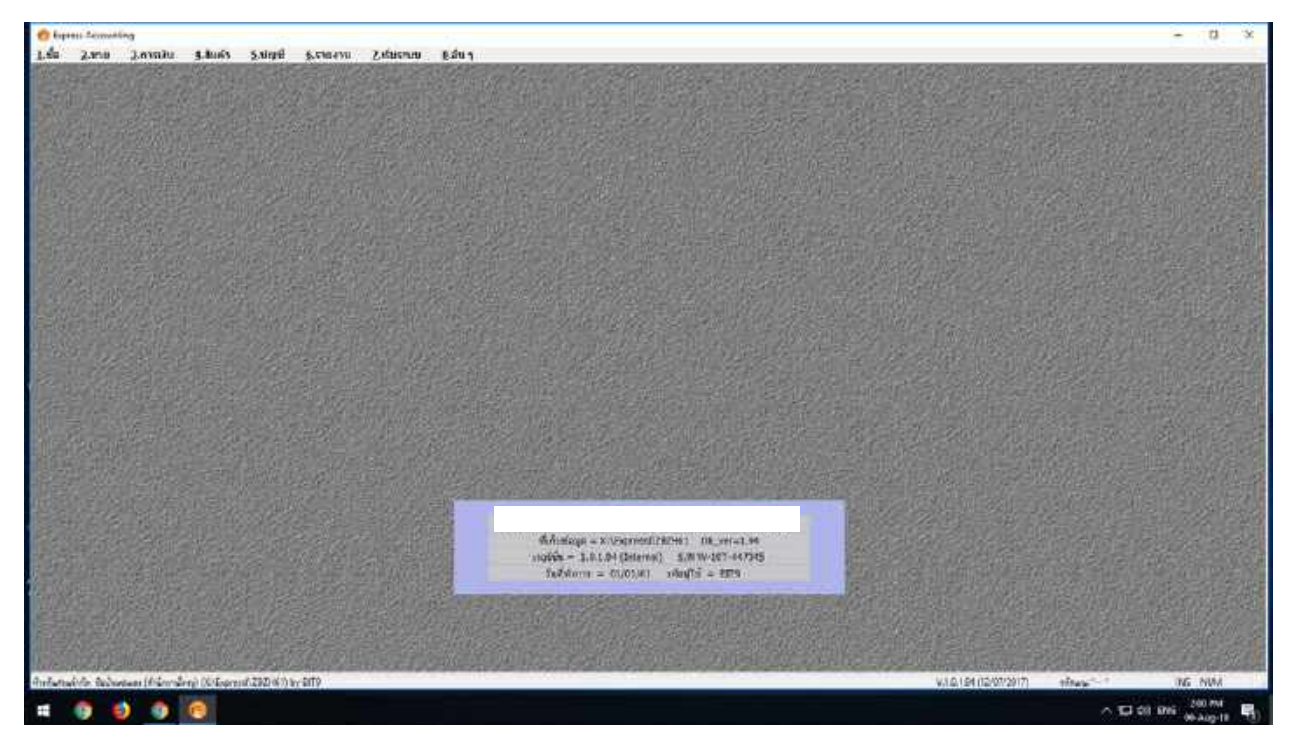

รูปที่ 4.44 ฐานข้อมูล

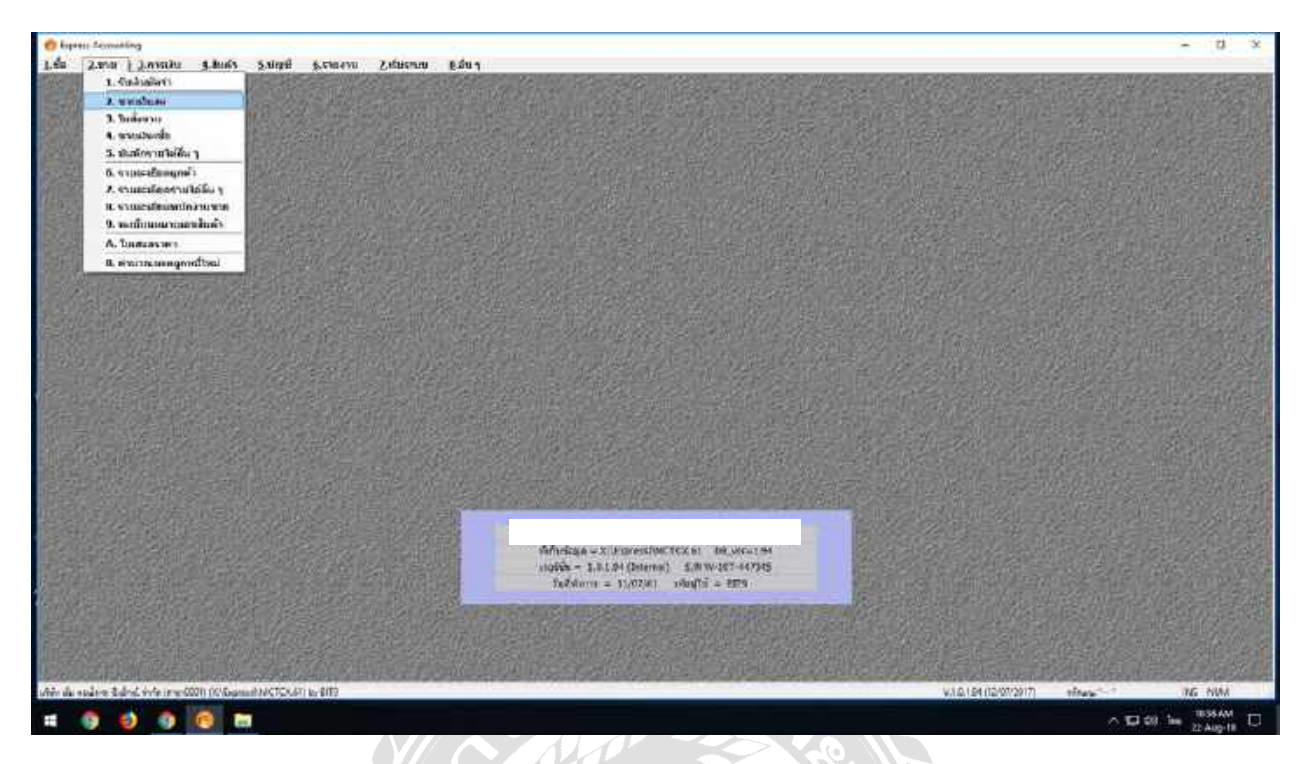

รูปที่ 4.45 เมนูงายเงินสด เข้าไปที่ เมนูงาย งายเงินสด กค Alt + A เพื่อเปิดหน้าต่างใหม่ที่จะบันทึกบัญชี

| agodi <u>19</u> 26 m <u>19</u><br>antr <b>- 1</b><br>A                    | unen<br>Bichaner Bichelusteen<br>Daleren 10<br>edhuranen<br>Bisentren<br>Bisentren<br>Bisentren<br>Bisentren<br>Bisentren | 3                  | natie               |                                                                         |                      |
|---------------------------------------------------------------------------|----------------------------------------------------------------------------------------------------|--------------------|---------------------|-------------------------------------------------------------------------|----------------------|
| oniol dile pamilada deidas caratata dia caranàna darite<br>A lata languna | 1.84                                                                                                    | dana 1             | THINKING            | ditter F                                                                | Are in the           |
|                                                                           |                                                                                                    |                    |                     |                                                                         |                      |
|                                                                           |                                                                                                    | - 11               |                     |                                                                         |                      |
| editeerR                                                                  |                                                                                                    | Midaa<br>Badachada | i la<br>Ka<br>mēşni | 476076476<br>0.00<br>0.00<br>7.00<br>7.00<br>7.00<br>7.00<br>7.00<br>7. | 0.00<br>0.00<br>0.00 |

รูปที่ 4.46 บันทึกเลขที่เอกสาร โดยดูจากเลขที่ สำเนาบิลเงินสด/สำเนาใบกำกับภาษี

| 103/4h         | 12 ers 22                                               | umen 1880.00000<br>Balance Initeductores<br>Balance 50<br>Generation 1990<br>Uniteductor 2 august 191          |          | nation       |                                                                                                    |            |
|----------------|---------------------------------------------------------|----------------------------------------------------------------------------------------------------|----------|--------------|----------------------------------------------------------------------------------------------------|------------|
| and set of the | resolutes (C) (C) - renalizio: (C) - renando e (C)((7)- | r a construction of the second second second second second second second second second second second second se | 1        | TH SERVICE   | Constant of the                                                                                                 | 10000000   |
| - 1900         | a dianglia                                              | 76-3                                                                                                    | 27676    | (DISTRIBUTED | ananto 1 a                                                                                                    | THE PERSON |
|                |                                                         |                                                                                                    |          |              |                                                                                                    |            |
|                |                                                         |                                                                                                    |          |              |                                                                                                    |            |
|                |                                                         |                                                                                                    | _        |              | 1.1                                                                                                    |            |
|                |                                                         |                                                                                                    |          |              |                                                                                                    |            |
|                |                                                         |                                                                                                    |          |              |                                                                                                    |            |
|                |                                                         |                                                                                                    |          |              |                                                                                                    |            |
|                |                                                         | 1                                                                                                    |          |              |                                                                                                    |            |
|                |                                                         |                                                                                                    |          |              |                                                                                                    |            |
|                |                                                         |                                                                                                    |          |              |                                                                                                    |            |
|                |                                                         |                                                                                                    |          |              |                                                                                                    |            |
|                |                                                         |                                                                                                    |          |              |                                                                                                    |            |
|                |                                                         |                                                                                                    |          |              |                                                                                                    |            |
| -              |                                                         |                                                                                                    |          |              | 1 10                                                                                                    |            |
| a antisia a    | Q                                                       |                                                                                                    |          |              | sinerada                                                                                                    | 0.6        |
| 2              |                                                         |                                                                                                    | Siv.atir | una.         | 0.00                                                                                                    | 0.0        |
|                |                                                         |                                                                                                    | Andrahes | 1 14         | 0.003                                                                                                    | 9.91       |
|                |                                                         |                                                                                                    |          |              | the second second second second second second second second second second second second second second second se |            |

# รูปที่ 4.47 บันทึกวันที่โดยดูจากเลขที่ สำเนาบิลเงินสด/สำเนาใบกำกับภาษี

| yiki a |        |                               | 16.9   | 19            | 11r        | MINE C | Li         |       |        | -                          |        |         |
|--------|--------|-------------------------------|--------|---------------|------------|--------|------------|-------|--------|----------------------------|--------|---------|
| -      | 97 - O | disease:                      | airus# | stecursports  | สำนุณหลัง: | 1      | 50         | 1     |        | and an and a second second |        |         |
|        | 0000   | with an and a second a second | 0.00   | anar startin  |            |        |            |       |        |                            |        |         |
| 1      | OUE J  | and sittle                    | 9 00   | and Martin    |            | 100    | -          |       |        | 1.11                       |        |         |
| 1      | 8224   | วงที่มีเกรี พัฒนิการ          | 0.01   | end also de   |            |        | 1          |       |        | the last state             |        |         |
|        | 6606   | showed autombot               | 8 00   | endistration. |            | 1      | 2 auto MAT | 1     |        |                            |        |         |
| 19 P   | 1967   | ulli este                     | 0.06   | amenters      |            |        |            |       |        |                            |        |         |
| 11 2-  | £002   | taninggrift granut            | 9.06   | anaintereis.  |            |        |            | affii | \$1018 | -THERE A                   | anne F | 1010100 |
|        |        |                               |        |               |            |        |            |       |        |                            |        |         |
|        |        |                               |        |               |            |        |            |       |        |                            |        |         |

รูปที่ 4.48 รายชื่อลูกค้าสามารถค้นหาได้จากฐานข้อมูลที่ทาง สำนักงานอุทัยการบัญชี ได้ทำการบันทึกไว้แล้ว

| di wel | H-0083                                                                                                    | 4                                           | IN S           |                | 45.0184792                | 10          |            | and assessment Rat       |             |      |
|--------|----------------------------------------------------------------------------------------------------|---------------------------------------------|----------------|----------------|---------------------------|-------------|------------|--------------------------|-------------|------|
|        | 10-54                                                                                                    | diana':                                     | einuv# da      | cumputs daysme | el * 50                   | a           |            | an more and the          |             |      |
|        | 11-00-10                                                                                                    | autora affician                             | 100 18         | #1999/1/       |                           |             | 0.000      |                          |             |      |
|        | n-0082                                                                                                    | name AnDeu                                  | terangening)   |                |                           |             |            |                          |             |      |
| N 4    | 0-0051                                                                                                    | กษาส์กระสะเป็นหลังในสักส์                   | sfinants H -   | diterretite .  |                           |             |            | anteget [P]              |             |      |
| 4      | m-0420                                                                                                    | กมสามผู้สองคือ                              |                | 64             |                           |             |            |                          |             |      |
| -      | 11-0023                                                                                                    | ການສະສົມເປັນປະເທດີອ                         |                |                |                           | 1           |            | CONTRACTOR OF THE OWNER. |             |      |
| C W    | n-0625                                                                                                    | MUREOU ARMS                                 | 1600           |                |                           | -           |            | THERE A                  | Silve F     | 1000 |
| 11     | 4 000                                                                                                    |                                             |                |                | 1222-20                   | -           |            |                          |             |      |
|        | and the second second s | 19 10 12 20 10 10 20                        | 10000          |                | phrtitoptic               | -           |            |                          |             |      |
|        | 1000                                                                                                    | erne. Lereza rupruper spinor : laur entrePo | JACOURT .      |                |                           | -           |            |                          |             |      |
|        |                                                                                                    |                                             | stridente      |                |                           | 10          |            |                          |             |      |
|        |                                                                                                    |                                             | NUTLING        |                | pi i pasterio de          |             |            |                          |             |      |
|        |                                                                                                    |                                             | anness sites a |                | autos                     | 1040-103403 |            |                          |             |      |
|        |                                                                                                    |                                             | 440.1309.021   | and the second | 20 0.000                  | 10000       |            |                          |             |      |
|        |                                                                                                    |                                             | สายเกิดหลัง    | (iii (int)     | an ionia                  | 0 (\$M)     | 11         |                          |             |      |
| -      |                                                                                                    |                                             | magnie         | 1110-16-       | April and a second second |             | (1         |                          |             |      |
|        |                                                                                                    |                                             | INFORTUNITION  | 14             | 101.06.00                 |             |            |                          |             |      |
|        |                                                                                                    |                                             | attennistris.  |                | diture                    |             |            |                          |             |      |
|        |                                                                                                    |                                             | anishara       |                | Altraulue                 | 8.58        |            |                          |             |      |
| -1-    |                                                                                                    |                                             |                |                |                           |             |            |                          |             |      |
|        |                                                                                                    |                                             |                |                | H Healer                  |             | 1          |                          |             |      |
|        |                                                                                                    |                                             |                |                |                           |             |            |                          |             |      |
|        |                                                                                                    |                                             |                |                |                           |             |            |                          |             |      |
| 14000  | 21 R                                                                                                    | 16                                          |                |                |                           |             |            |                          | 2000        | 1.00 |
| PPTZLA | * <u> </u>                                                                                                    | <b>6</b>                                    |                |                |                           |             | 11127344   | 11 T                     | HTMTMHE     |      |
|        |                                                                                                    |                                             |                |                |                           |             | Sector.    |                          |             |      |
|        |                                                                                                    |                                             |                |                |                           |             | finduciede | A 16                     | 0.00        | 0.0  |
|        |                                                                                                    |                                             |                |                |                           |             |            | งกลังเพ                  | nuña 7.00%6 | 0    |

รูปที่ 4.49 หากไม่มีชื่อลูกค้ารายนั้นให้ทำการเพิ่มรายชื่อลูกค้าโดยกด Enter ที่ช่องรหัสลูกค้า และกด Alt + A เพื่อเพิ่ม

| edi (= 101<br>iho-ewitaus                                                    | anne                                                                                                    | unar<br>Beglannie<br>Bellente<br>Bellente<br>Bellen |     | 1                | natio (           |                                             |                |
|------------------------------------------------------------------------------|----------------------------------------------------------------------------------------------------|----------------------------------------------------------------------------------------------------|-----|------------------|-------------------|---------------------------------------------|----------------|
| 14h                                                                          | remained with the company of the company of the com                                                                                                    |                                                                                                    | afi | dama             | 2301000000        | Eitere F                                    | dra ma         |
| 14                                                                           |                                                                                                    |                                                                                                    | 11  | 2.5              | 0.000             |                                             | M              |
| 40 000<br>en 14 004<br>en 14 004<br>en 14 006<br>en 17 007<br>en 18 000<br>1 | 600 House Tital<br>186 House Tital<br>186 House Tital<br>186 House Tital<br>186 House Tital<br>186 House Tital<br>187 House Tital<br>187 House Tital<br>187 House Tital<br>188 House Tital<br>188 Ho | *                                                                                                    |     |                  |                   |                                             |                |
| hizzari                                                                      | je.                                                                                                    |                                                                                                    |     | Mára<br>Buðaðaði | ni<br>Ka<br>nifan | 43679478<br>615<br>615<br>615<br>615<br>615 | 11<br>11<br>12 |

รูปที่ 4.50 เมนูรายการสินค้า กรณีที่ 1 ให้เลือกรายการสินค้าที่ขาย (กรณีซื้อมาขายไปและต้องตัดสต็อก) หรือ

| di a conti<br>Ancaratifica | anna anna anna anna anna anna anna ann                      |      |      | and an and a second second second second second second second second second second second second second second |          |       |
|----------------------------|-------------------------------------------------------------|------|------|----------------------------------------------------------------------------------------------------|----------|-------|
| 1 sta                      | ramalanda servica canadada eta canadan cinteto<br>Intensión | atti | dram | TWINNE                                                                                                    | Ellips E | da mi |
| 4                          |                                                             | 14   | 2.5  | 0.000                                                                                                    | 5 B      | M     |
| -                          | aude avan Rasbulctabo adalamaan artis-cametr                |      |      |                                                                                                    |          |       |
| *<br>                      | nudo kvar Anibal (1965) alle Univer, 4/56 Univer,           |      |      |                                                                                                    |          |       |

รูปที่ 4.51 กรณีที่ 2 ช่องรหัสใช้ตามหมวดของวิชาบัญชี (หมวด 4 รายได้) ช่องรายละเอียดก้นห้าได้จาก ฐานข้อมูลที่ทาง สำนักงานอุทัยการบัญชี ได้ทำการบันทึกไว้แล้ว

| apata <mark>a colli</mark><br>nationa attica<br>te | 51 IE'S 22                                             | unan<br>Bodinne<br>Dokume<br>Miranan<br>Unanmer<br>Unanmer<br>Discusser<br>Unanmer<br>Discusser |     | .4                | ed (married) be<br>Tenterentide       |                                                    |                   |
|----------------------------------------------------|--------------------------------------------------------|-------------------------------------------------------------------------------------------------|-----|-------------------|---------------------------------------|----------------------------------------------------|-------------------|
| and the                                            | randody strengt random die rangedau sind to<br>Trandos |                                                                                                 | ati | dimine            | THINKING                              | Ellips F                                           | 470 100 20        |
| 49-2003                                            | ระปรีสราชการแต่สุดที่สุดแพล                            |                                                                                                 | 14  | 1.9 m [           | OCCURSO!                              |                                                    | 3.4               |
|                                                    |                                                        |                                                                                                 |     |                   |                                       |                                                    |                   |
|                                                    |                                                        |                                                                                                 |     |                   |                                       |                                                    |                   |
| ด์สอบมา                                            | <u>_</u>                                               |                                                                                                 |     | Maran<br>Kadadada | i i i i i i i i i i i i i i i i i i i | America<br>Ban<br>Artis<br>Artis<br>Artis<br>Artis | 010<br>510<br>510 |

รูปที่ 4.52 ช่องราคาต่อหน่วยใช้ราคารวมสินค้าที่ไม่ได้รวมภาษีมูลค่าเพิ่ม 7% แล้วทำการบันทึกข้อมูลของเมนู ซื้อเงินสด กด Esc เพื่อทำการบันทึก

### <u>การบันทึกรายการขายเงินเชื่อ</u>

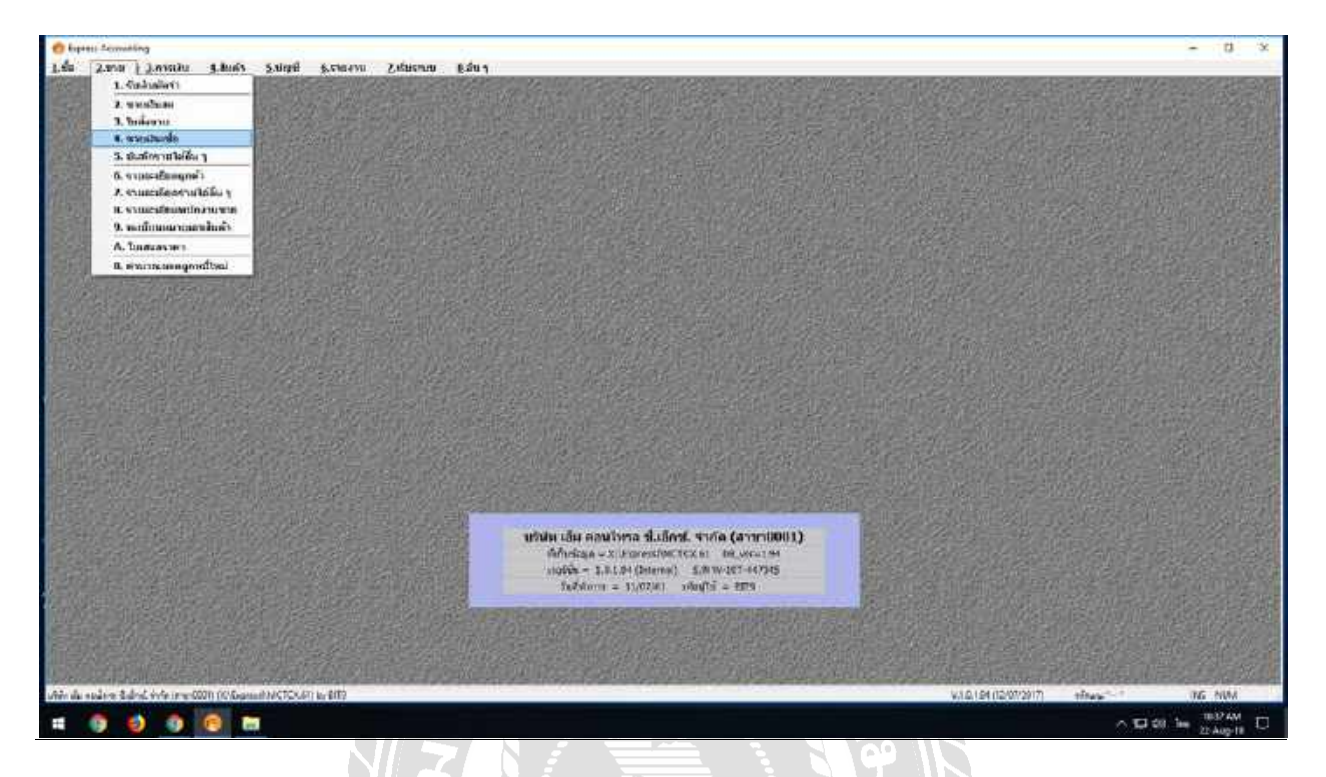

รูปที่ 4.53 เมนูขายเงินเชื่อ เข้าไปที่เมนูขาย ขายเงินเชื่อ กด Alt + A เพื่อเปิดหน้าต่างใหม่ที่จะบันทึกบัญชี

|                  | s b s | asur              | La comi ba<br>internetional<br>La 11                                          |                                                                                           |
|------------------|-------|-------------------|-------------------------------------------------------------------------------|-------------------------------------------------------------------------------------------|
| u vir results    | adi   | 4mm               | THINKING STATES                                                               | e en mark                                                                                 |
|                  |       |                   |                                                                               |                                                                                           |
| 14-04 <u>-</u> 9 |       | Midau<br>Badadada | fmind<br>u 0.0<br>M Mail 0.0<br>At Mail 0.0<br>Andiguendu 7.0<br>Annuckennful | 0.00<br>0<br>0<br>0<br>0<br>0<br>0<br>0<br>0<br>0<br>0<br>0<br>0<br>0<br>0<br>0<br>0<br>0 |

รูปที่ 4.54 บันทึกเลขที่ใบรับสินค้าโดยดูจากเลขที่ สำเนาใบส่งของ/สำเนาใบกำกับภาษีและสำเนาใบเสร็จรับเงิน

| enen    | <br>    | 48 w 3             | undfu<br>Bu<br>setur<br>uter<br>Uter | ument MTMATTERS<br>Sorra MTMATTERS<br>Sorra 0 tu<br>miter<br>Titres<br>Sorra 10 tu<br>miter<br>2 cum VAT - |      | Arur               | sus (3007,41 ) ka<br>Sectore<br>Maria / / / |                                                                             |                      |
|---------|---------|--------------------|--------------------------------------|----------------------------------------------------------------------------------------------------|------|--------------------|---------------------------------------------|-----------------------------------------------------------------------------|----------------------|
| 1 inte  | Tanados | TE: TROUGHT COLUTY |                                      |                                                                                                    | affi | diana              | TWINTER                                     | dian F                                                                      | dra nata             |
|         |         |                    |                                      |                                                                                                    |      |                    |                                             |                                                                             |                      |
| Aburgan | 4       |                    |                                      |                                                                                                    | 1    |                    |                                             | Americale                                                                   | 0.04                 |
|         |         |                    |                                      |                                                                                                    |      | straina<br>Britada | u<br>M M<br>seytere<br>to                   | 0.00<br>0.00<br>10.00<br>10.00<br>10.00<br>10.00<br>10.00<br>10.00<br>10.00 | 6.60<br>0.60<br>0.60 |

รูปที่ 4.55 บันทึกวันที่โดยดูจากเลขที่ สำเนาใบส่งของ/สำเนาใบกำกับภาษีและสำเนาใบเสร็จรับเงิน

99

| Seent<br>surfaurfugað tolu (érðuralteg)<br>farlaði (érðuralteg)<br>Turnaða úng (érðuralteg)<br>Turnaðar úliti dega úrfa (dvírvalteg)                                                                                                    | 900 0<br>10 0<br>10 0<br>10 0                                                                                                    | this degrade<br>graded scale<br>graded scale<br>graded scale                                                                                                    | ที่อยู่เหลรัดเ                                                                                                    | * 50<br>0 m                                                                                                    |                                                                                                    | ARUP                                                                                                    | 1.1.1.1.1.1.1.1.1.1.1.1.1.1.1.1.1.1.1.                                                                                                    |                                                                                                    |                                                                                                    |
|----------------------------------------------------------------------------------------------------|----------------------------------------------------------------------------------------------------|----------------------------------------------------------------------------------------------------|----------------------------------------------------------------------------------------------------|----------------------------------------------------------------------------------------------------|----------------------------------------------------------------------------------------------------|----------------------------------------------------------------------------------------------------|----------------------------------------------------------------------------------------------------|----------------------------------------------------------------------------------------------------|----------------------------------------------------------------------------------------------------|
| austaaritugad kide (kidoonatey)<br>Aatuula (kidoonatey)<br>Teorada daya (didaaritey)<br>Teoradaa daya (didaaritey)                                                                                                    | 0 00<br>0 00<br>0 00                                                                                                    | grafitiscik<br>analisiscik<br>analisiscik                                                                                                    |                                                                                                    | 0 1                                                                                                    | 13                                                                                                    | ASU                                                                                                    | man /// Ka                                                                                                    |                                                                                                    |                                                                                                    |
| ส้นกันส่ง (ถ่ามีการมีกรุ)<br>ใหม่ระนั้น อัญร (สำมันระโหญ)<br>ใหม่ระนั้นการให้มีส่วนๆ จำกัด (ส่วนกระโหญ)                                                                                                    | 0 00<br>0 00                                                                                                    | anal-stocks<br>anal-stocks                                                                                                    | _                                                                                                    |                                                                                                    | 14                                                                                                    |                                                                                                    |                                                                                                    |                                                                                                    |                                                                                                    |
| ใหล่งหมือ ดังหุร (สำมัวสารใจญ)<br>ใหล่งหมือสารมีส่ว่าสำนุก จำกัด (ส่วรักษามีไหญ)                                                                                                    | 0.00                                                                                                    | anddselle                                                                                                    |                                                                                                    |                                                                                                    |                                                                                                    |                                                                                                    | Concerned in the                                                                                                    |                                                                                                    |                                                                                                    |
| ใหม่แน่นตามใช่มีสัญหาจำกัด (สำมัญระโทญ)                                                                                                    | 0.00                                                                                                    |                                                                                                    |                                                                                                    | - It                                                                                                    |                                                                                                    |                                                                                                    | andrian 🖌                                                                                                    | N                                                                                                    |                                                                                                    |
| the first of the second second s                                                                                                    | 0.00                                                                                                    | enel-dovie                                                                                                    |                                                                                                    | 2 auto 1/2                                                                                                    | AT IT                                                                                                    |                                                                                                    |                                                                                                    |                                                                                                    |                                                                                                    |
| reliance (1664) (sugaranged)                                                                                                    | 0 00                                                                                                    | vinitrino                                                                                                    |                                                                                                    | and the second second s |                                                                                                    |                                                                                                    |                                                                                                    |                                                                                                    |                                                                                                    |
| T and 999 (HistorynTrosy)                                                                                                    | 0:00                                                                                                    | Bool Philippin                                                                                                    |                                                                                                    |                                                                                                    | afi:                                                                                                    | diana                                                                                                    | -THERE A                                                                                                    | attere F                                                                                                    | dan meter                                                                                                    |
| Annual representation and a law representation                                                                                                    | 9,00                                                                                                    | Sugation.                                                                                                    | -                                                                                                    |                                                                                                    |                                                                                                    |                                                                                                    |                                                                                                    |                                                                                                    |                                                                                                    |
| any opposition of the second second s | 0.05                                                                                                    | and dents                                                                                                    |                                                                                                    | *                                                                                                    |                                                                                                    |                                                                                                    |                                                                                                    |                                                                                                    |                                                                                                    |
|                                                                                                    |                                                                                                    |                                                                                                    |                                                                                                    |                                                                                                    |                                                                                                    |                                                                                                    |                                                                                                    |                                                                                                    |                                                                                                    |
|                                                                                                    |                                                                                                    |                                                                                                    |                                                                                                    |                                                                                                    |                                                                                                    |                                                                                                    |                                                                                                    |                                                                                                    |                                                                                                    |
|                                                                                                    |                                                                                                    |                                                                                                    |                                                                                                    |                                                                                                    |                                                                                                    |                                                                                                    |                                                                                                    |                                                                                                    |                                                                                                    |
|                                                                                                    | Turn 928 (Historiching)<br>Tennis dis Kau Kits (Historiching)<br>Alexandri dis Kau Kits (Historiching)<br>Alexandri distan (Historiching)<br>Alexandri distan (Historiching) | Turk Gol (driving head)     0:00       testing (do train time)     0:00       testing (do train time)     0:00       even schemenschast (do train time)     0:00       dater     Jerites (data)       dater     Jerites (data)       dater     Jerites (data) | Turd 202 (Hiddenshing)     0:00     gentalisten       Tennos de Hau Kinke (Haunistikeg)     0:00     gentalisten       Normal Haussing     0:00     gentalisten       Normal Haussing     0:00     gentalisten       Normal Haussing     0:00     gentalisten       Normal Haussing     0:00     gentalisten | Turi 000 (drifferiniting)     0.00     genitiziniti       tesnolizi (doriferi tinde)     0.00     genitiziniti       doublicherstration     0.00     genitiziniti       doublicherstration     0.00     genitiziniti       doublicherstration     officiality     0.00                                                                                                    | Turi Gol (httininshing)     0.00     guni Strini       terminiki (Bartinu Krinishing)     0.00     guni Strinis       exercision (Schlamer Care)     0.00     guni Strinis       filter     Strinishing     office values ( | Turk 1992 (Historishing)     9:00     produktivish     produktivish       Testinging (Bachtorishing)     9:00     produktivish     produktivish       Operativishing (Stationarshing)     0:00     produktivish     produktivish       Mean     -Historia (Stationarshing)     0:00     produktivish     produktivish | Turk 1992 (Historishing)     0.00 (Initialized States)     0.00 (Initialized States)     0.00 (Initialized States)       State 1992 (Historishing)     0.00 (Initialized States)     0.00 (Initialized States)     Initialized States)       State 1992 (Historishing)     0.00 (Initialized States)     Initialized States)     Initialized States) | Turi 000 (drifferiniting)     0.00     portidiretin       testingi (buriou ence (drifferiniting)     0.00     portidiretin       (drifferiniting)     0.00     portidiretin       (drifferiniting)     0.00     portidiretin | Turk 000 (rivininstangi)         0 00         enditititititi         enditititititititi         endititititititititititititititititititit |

รูปที่ 4.56 รายชื่อลูกค้าสามารถค้นหาได้จากฐานข้อมูลที่ทาง สำนักงานอุทัยการบัญชี ได้ทำการบันทึกไว้แล้ว หากไม่มีรายชื่อลูกค้ารายนั้นให้ทำการเพิ่มโดยใช้วิธีเดียวกันกับเมนูงายเงินสด

| egni<br>arcai<br>actual | dasky       |                                                                                                    | unar<br>Ladrage<br>Balange<br>effer 100<br>unarte<br>Ladrage<br>States<br>Unarte<br>Unarte<br>Unart |       | asurra                                                                                                    | nd Ka<br>Na Ka<br>Dadoler Q |                                                                                                    |            |
|-------------------------|-------------|----------------------------------------------------------------------------------------------------|----------------------------------------------------------------------------------------------------|-------|----------------------------------------------------------------------------------------------------|-----------------------------|----------------------------------------------------------------------------------------------------|------------|
| 44. T                   | vAn         | Trandoe                                                                                                    |                                                                                                    | anti- | 4mm                                                                                                    | THINK                       | Eines F                                                                                                    | diaman da  |
| 1                       |             | meridman d #12-02                                                                                               |                                                                                                    | 91    | 24.9 m                                                                                                    | 109.000                     |                                                                                                    | 2,616.09   |
| 2 1                     | ne-13-023   | การประสาทภิ #13/33                                                                                              |                                                                                                    | 31    | 21.9                                                                                                    | \$12.000                    |                                                                                                    | 2,712,99   |
| 1                       | nin+340-034 | manifestanti FBQI                                                                                               |                                                                                                    | 81    | 24.6 mi                                                                                                    | 117.000                     |                                                                                                    | 2,898.00   |
| •                       | 15-625      | transferred #15425                                                                                              |                                                                                                    | 191   | 24.9 90                                                                                                    | 121,000                     |                                                                                                    | 2,999.00   |
| 5.1                     | 10-10-03é   | mundmanif #2504                                                                                                 |                                                                                                    | 91    | 24.9 41                                                                                                    | 125.000                     |                                                                                                    | 3,003.09   |
|                         | (W)         | Ma                                                                                                    |                                                                                                    | 01    | 0.0                                                                                                    | 0.000                       |                                                                                                    | 8,99       |
|                         | the         | Aunita enmaiste                                                                                                 |                                                                                                    |       |                                                                                                    |                             |                                                                                                    |            |
|                         | m-42-022    | 244/ munimonal #1202                                                                                            |                                                                                                    |       |                                                                                                    |                             |                                                                                                    |            |
| -                       | mi-15-023   | 130.0 mission #13223                                                                                            |                                                                                                    |       |                                                                                                    |                             |                                                                                                    |            |
|                         | mm-14-026   | 135.9 moundmond #24524                                                                                          |                                                                                                    |       |                                                                                                    |                             |                                                                                                    |            |
| _                       | mi-15-028   | LSEUP HYDRICHURST #15525                                                                                        |                                                                                                    |       |                                                                                                    |                             |                                                                                                    |            |
|                         | m-17-82*    | 138.5 01000100100 #17927                                                                                        |                                                                                                    |       |                                                                                                    |                             |                                                                                                    |            |
| -                       | MI-18-078   | Allon Assessment File28                                                                                         |                                                                                                    |       |                                                                                                    |                             |                                                                                                    |            |
|                         | mr-18-629   | \$4.9 mountiment#2529 ~                                                                                         |                                                                                                    |       |                                                                                                    |                             |                                                                                                    |            |
| -                       | £           |                                                                                                    |                                                                                                    |       |                                                                                                    |                             |                                                                                                    |            |
| -                       |             | to day defended internets and and                                                                               |                                                                                                    | -     |                                                                                                    |                             |                                                                                                    |            |
| 46                      |             | NA REPORT AND A REPORT OF A REPORT OF A REPORT OF A REPORT OF A REPORT OF A REPORT OF A REPORT OF A REPORT OF A |                                                                                                    | -     |                                                                                                    |                             | 0.000                                                                                                    | AL HARDER  |
| mbe.                    |             |                                                                                                    |                                                                                                    |       | 110000                                                                                                    | () T                        | TRIBUS                                                                                                    | 14,840,840 |
|                         |             |                                                                                                    |                                                                                                    |       | 5.3.5.2                                                                                                    | 1415                        | 0.05                                                                                                    | A FALLAR   |
|                         |             |                                                                                                    |                                                                                                    |       | ( Sector Sector |                             | and the second                                                                                                    | 100 100    |
|                         |             |                                                                                                    |                                                                                                    |       |                                                                                                    | visites                     | to maker melate                                                                                                    | 18,022 10  |
|                         |             |                                                                                                    |                                                                                                    |       |                                                                                                    |                             | and the second second se |            |

รูปที่ 4.57 เมนูรายการสินก้า กรณีที่ 1 ให้เลือกรายการสินก้ำที่ขาย (กรณีซื้อมาขายไปและต้องตัดสต็อก) หรือ

99

3. 1/ 🚞 / 3

| nen (omm)<br>Gelanssekrineren (ommensen) | 16 % ()<br>4 mm ()<br>5            | unan S.<br>Balanti<br>Balanti<br>antian<br>Mirantia<br>Minantian<br>Mirantian<br>Minantian<br>Mirantian<br>Mirantian<br>Mirantian |      | Artur | and (mercure) had<br>and (mercure) had<br>and (mercure) have<br>and (mercure) |        |        |
|------------------------------------------|------------------------------------|----------------------------------------------------------------------------------------------------|------|-------|-------------------------------------------------------------------------------|--------|--------|
| when the parameters of the parameters    | Canadiana et al canadiana qui e to |                                                                                                    | adi: | dama  | 230000000                                                                     | anne F | for my |
| 4 64                                     |                                    |                                                                                                    | 91   | 2.5   | 900.9                                                                         |        | 3.4    |
|                                          |                                    |                                                                                                    |      |       |                                                                               |        |        |
|                                          |                                    |                                                                                                    |      |       |                                                                               |        |        |

รูปที่ 4.58 กรณีที่ 2 ช่องรหัสใช้ตามหมวดของวิชาบัญชี (หมวด 4 รายได้) ช่องรายละเอียดค้นห้าได้จาก ฐานข้อมูลที่ทาง สำนักงานอุทัยการบัญชี ได้ทำการบันทึกไว้แล้ว

| da 2.anu<br>2021 2021 20<br>agran (1999)<br>agran (1999)<br>agran (1999)<br>agran (1999)<br>agran (1999)<br>agran (1999) | Arnola sheh suly searan sulonu sion<br>이 이 이 이 이 이 이 이 이 이 이 이 이 이 이 이 이 이 이 | anal<br>anal<br>anal |     | a turna              | nat maxima ka<br>Maranana<br>na harana ka<br>natini ka |                                  |                                      |
|----------------------------------------------------------------------------------------------------|------------------------------------------------------------------------------|----------------------------------------------------------------------------------------------------|-----|----------------------|--------------------------------------------------------|----------------------------------|--------------------------------------|
| u. viti                                                                                                    | Transform                                                                    |                                                                                                    | afi | dram                 | THEORY                                                 | anne F                           | dia mila                             |
| 41-1003                                                                                                    | ระยาส์จากกระบ                                                                |                                                                                                    | 11  | 1.9 ev [             | A STATE MED                                            |                                  | 8.65                                 |
|                                                                                                    |                                                                              |                                                                                                    |     |                      |                                                        |                                  |                                      |
| Alexan                                                                                                    |                                                                              |                                                                                                    | -   |                      |                                                        | 4 mereole                        | 6.00                                 |
|                                                                                                    |                                                                              |                                                                                                    |     | Matanan<br>Badhadada | i<br>Aliya<br>Aliya                                    | ans<br>has<br>rula Ter<br>horson | 8 80<br>8 60<br>8 20<br>8 30<br>8 30 |
| adiewayihe                                                                                                    | al chi-NogerBonours (Esperances (Rogerman))                                  |                                                                                                    |     | y/10.18              | 4 (12/07/29/7)                                         | day and                          | 101 . 100                            |
| Q 0                                                                                                    | 9 0                                                                          |                                                                                                    |     |                      |                                                        | ~ 0.00                           | See That And                         |

รูปที่ 4.59 ช่องรากาต่อหน่วยใช้ราการวมสินค้ำที่ไม่ได้รวมภาษีมูลก่าเพิ่ม 7% แล้วทำการบันทึกข้อมูล

| 2 2 410<br>2 2 2 2<br>1001 | Annual Stand Stand Stand Stand<br>이 이 이 이 이 이 이 이 이 이 이 이 이 이 이 이 이 이 이 | and and an and a set                                                        |      |                     | - (11.17.00 B)                            |         |                                     |
|----------------------------|-------------------------------------------------------------------------|-----------------------------------------------------------------------------|------|---------------------|-------------------------------------------|---------|-------------------------------------|
| lé<br>népuli stér          | anna <u>n</u><br>Ma                                                     | Dakimu<br>antin "" "Bi<br>withir mini-<br>antinements<br>Unawness 2 anti MT |      | Asturne             | na (1997)<br>19 - Standing<br>19 - States |         |                                     |
| v An                       | THERE                                                                   |                                                                             | athi | enere               | a know or                                 | since F | 470 Junit                           |
|                            |                                                                         | yasvihit. munitisar                                                         |      |                     |                                           |         |                                     |
| 6 mar [                    | _94                                                                     |                                                                             |      | Midaun<br>Andustedi | 1                                         | 41ems1s | 1), 440 (<br>29, 440 (<br>11, 440 ( |

รูปที่ 4.60 การบันทึกข้อมูลซื้อเงินเชื่อกค Esc เพื่อทำการบันทึกจะมีหน้าต่างใหม่ให้เลือกบันทึกคือ เกณฑ์สิทธิ (ขอคืนภาษีที่กรมสรรพากร) กับเกณฑ์เงินสด (จะรวมภาษีไว้กับราคาสินค้า) ในที่นี้จะเลือกเกณฑ์สิทธิ

| tandri (# 0007<br>unnutifikerusivi)<br>k | 201 - 2020<br>201 - 2020<br>2021<br>2021 | Sa<br>Ma Tau<br>Sa<br>Sa<br>Sa<br>Sa<br>Sa<br>Sa | super      | na avera (   |         |           |
|------------------------------------------|----------------------------------------------------------------------------------------------------|--------------------------------------------------|------------|--------------|---------|-----------|
| in Tria                                  | resolution (Crivity) - remaining (Crivity)                                                                                                    | (be)                                             | divers.    | Transforment | anana F | 100 miles |
| 1 49-5001                                | 1134000/1010                                                                                                    | N                                                | 1.78 . 440 | 12,408,000   |         | 11.498.00 |
|                                          |                                                                                                    |                                                  |            |              |         |           |
|                                          |                                                                                                    |                                                  |            |              |         |           |
|                                          |                                                                                                    |                                                  |            |              |         |           |

รูปที่ 4.61 การบันทึกข้อมูลเสร็จสิ้น

<u>การรับชำระหนี้</u>

การขายสินค้าเป็นเงินเชื่อ จะต้องทำรายการรับชำระหนี้เพื่อหักยอคหนี้ที่ค้างชำระกับลูกค้ารายนั้นๆ

| C Express Account | ning                                                                |                                                                  |                                                                                                    | - 0 3                                                                                                    |
|-------------------|---------------------------------------------------------------------|------------------------------------------------------------------|----------------------------------------------------------------------------------------------------|----------------------------------------------------------------------------------------------------|
| 1.40 2.910        | Louis shuis                                                         | 5.ชาตุมี 5.รายงาน 2.สัมธรณม 8.สั                                 | u1                                                                                                    |                                                                                                    |
|                   | 1. 0.30<br>2. 11030<br>3. 11030<br>4. 11030<br>4. 11030<br>4. 11030 | I. tursida     Juintwinduntse     Tunfaud     Juneauf (dududunt) |                                                                                                    |                                                                                                    |
|                   | 5. กามีเกิด แต่ร้าง                                                 | storrenal                                                        |                                                                                                    |                                                                                                    |
|                   | A Sun - A Sun                                                       | 6 นักสิกรายคายสูงหลังหลายควา                                     | and an and a family the state of the state of the state of the                                                                                                    |                                                                                                    |
|                   |                                                                     |                                                                  | 明白的 经公司管理 如此 计算机 机成为 化合金 化合金 建筑                                                                                                    |                                                                                                    |
|                   |                                                                     |                                                                  |                                                                                                    |                                                                                                    |
|                   |                                                                     |                                                                  |                                                                                                    |                                                                                                    |
|                   |                                                                     |                                                                  |                                                                                                    |                                                                                                    |
| Stort             |                                                                     |                                                                  |                                                                                                    | A CALLER AND A CALL                                                                                                    |
|                   |                                                                     |                                                                  |                                                                                                    |                                                                                                    |
|                   |                                                                     |                                                                  |                                                                                                    |                                                                                                    |
|                   |                                                                     |                                                                  |                                                                                                    |                                                                                                    |
|                   |                                                                     |                                                                  |                                                                                                    | University of the second second                                                                                                    |
|                   |                                                                     |                                                                  |                                                                                                    |                                                                                                    |
|                   |                                                                     |                                                                  |                                                                                                    |                                                                                                    |
|                   | all all the second                                                  | San All States                                                   |                                                                                                    |                                                                                                    |
|                   |                                                                     |                                                                  |                                                                                                    |                                                                                                    |
|                   |                                                                     |                                                                  |                                                                                                    |                                                                                                    |
|                   |                                                                     |                                                                  | Individual and a second second s |                                                                                                    |
|                   |                                                                     |                                                                  | <ul> <li>Hadjustusting ukasustasitin (atanatulud)</li> <li>Rubay ustransitistin (atanatulud)</li> <li>Ruba = 1.8144 (biame) - 5.839/07140305</li> </ul>                                                                                                    |                                                                                                    |
|                   |                                                                     |                                                                  | Interno                                                                                                    |                                                                                                    |
|                   |                                                                     |                                                                  |                                                                                                    |                                                                                                    |
|                   | WE US A STREET                                                      |                                                                  |                                                                                                    |                                                                                                    |
|                   |                                                                     |                                                                  |                                                                                                    |                                                                                                    |
| Marchile Law      | with the product of the                                             | multite of the DTP                                               | VIDIDID                                                                                                    | 07/2017) +Trans - TK NUM                                                                                                    |
|                   |                                                                     |                                                                  |                                                                                                    | A DESCRIPTION OF A DESCRIPTION OF A DESC |
| -                 |                                                                     |                                                                  |                                                                                                    | > 1→ 201 mm 20 Aug-18                                                                                                    |

รูปที่ 4.62 การรับชำระหนี้ให้เข้าที่ เมนูการเงิน รายการรับเงิน รับชำระหนึ้

| *                                       |         | n a n        | - 10 - 11    | u - 0 - 13<br>anit 9 | 13 4 4       | - (A) (E) | unten<br>constituatio | 19           |    |         |                   |          |
|-----------------------------------------|---------|--------------|--------------|----------------------|--------------|-----------|-----------------------|--------------|----|---------|-------------------|----------|
| ALL ALL ALL ALL ALL ALL ALL ALL ALL ALL | 100     |              | 191          |                      |              |           | Withuris //           | -8           |    |         |                   |          |
| ntellight of the                        | enstado | data contra- | rementers ad | Line Albert (17)-    |              |           | THE REAL PROPERTY OF  |              |    |         |                   |          |
| intur .                                 | Ten     | Un alar      | NENIMON      | \$10140.74           | a area a fra | aatene e  | surman state          |              | 10 |         |                   | _        |
| F(redBost-dr-m)                         |         | 9.01         |              |                      |              |           |                       |              |    |         | ediacena hativita |          |
| pantita                                 | 1.5     | 136.00       |              | Enstender (d         | manta)       | me        | n Hang                | d'esse de su |    |         |                   | testines |
| n.so<br>Telačes +P7+                    | sche    | an real      |              | 4.000                | 00           |           | 6.00                  | 1 1          | -  | in mark | นอลลองซ์ล         | 8.0      |
|                                         |         |              |              |                      |              |           |                       |              |    |         |                   |          |

รูปที่ 4.63 ทำการเปิดหน้ากระดาษใหม่ขึ้นมาเพื่อทำการบันทึกบัญชี

| igna innaing is<br>143 Jan J<br>Realit |            | - per daha<br>Anah subya<br>Ko (a (c) | i general<br>or B + / /<br>un | 2060000 gdi<br>0 - 0 - 0<br>0 - 0 - 0<br>0 - 0 | 1 <u>13</u> 3 6 | <u>له</u><br>سم | ann Germania<br>alle Scentact<br>ulle Digizes g |                      |                   | - 0       |
|----------------------------------------|------------|---------------------------------------|-------------------------------|------------------------------------------------|-----------------|-----------------|-------------------------------------------------|----------------------|-------------------|-----------|
| nameanta<br>comeantaise cos            | eurodanda. | hila certa-                           | rementers out                 | nerkhae Kei (17)-                              | tion and        | hait            | Part de la                                      | 1                    |                   | _         |
|                                        |            |                                       |                               |                                                |                 |                 |                                                 |                      |                   |           |
| vat(muShouldren)                       |            | 9.02                                  |                               |                                                |                 |                 |                                                 |                      | efectation in the | 0.50      |
| pandets<br>0.10                        |            | 1.36.00                               | 10                            | Suction free (s                                | (ment)          | india tiru      | d'anne?s.me                                     |                      | -                 | tentinest |
| กระโดเมร็สร +87+                       | sche       | the rest                              |                               |                                                | 10179           | - In - Minister |                                                 | anna a               | นอลคอเซโล         | uceriese  |
|                                        |            |                                       |                               |                                                |                 |                 |                                                 | V.16.184 (0/07/2017) | dang triat E -    | 142 5104  |

รูปที่ 4.64 บันทึกเลขที่ใบเสร็จ โดยดูจากเลขที่สำเนาใบเสร็จรับเงิน

| nda (           |                    |                       | 10<br>        | u   10<br>#361#[ 0   |           |             | unter<br>constituation<br>buildburden<br>buildburden<br>buildburden |   |           |              |                |        |
|-----------------|--------------------|-----------------------|---------------|----------------------|-----------|-------------|---------------------------------------------------------------------|---|-----------|--------------|----------------|--------|
| nita Hunin (Kan | euszdancis<br>Test | United and the second | remembers and | Structure - Cri-477- | anzacinal | materiary a | automa Soute                                                        |   | 10        | _            | _              | _      |
|                 |                    | 641                   |               |                      |           |             |                                                                     |   |           |              |                |        |
| endotestation)  |                    |                       | ī.            | Section free la      |           |             | a dian                                                              |   | dame Same | 104          | energiateres L | Taning |
| 0.50            |                    | 0                     | 60            |                      | 0.00      |             | 6.00                                                                | 1 |           |              |                | 8.0    |
| ะใหม่อังร ≈97÷  | oche               | 11 10                 | *             |                      |           |             |                                                                     |   |           | a second for | uunnonte       | ອະຈາກ  |

## รูปที่ 4.65 บันทึกวันที่ทำเอกสาร โดยดูจากเลขที่สำเนาใบเสร็จรับเงิน

| Bank     Bink     Max May 1     Max May 2     Max May 2                                                                                                    |                  |                     | 1920e        | n 25/<br>/                                                                                                    | (fagumeia) | unutrighte<br>provideds<br>provideds                                                                                                    | Nint        | Qran begi i                                                                                                    | . Toget      | eda<br>Notite  |
|----------------------------------------------------------------------------------------------------|------------------|---------------------|--------------|----------------------------------------------------------------------------------------------------|------------|----------------------------------------------------------------------------------------------------|-------------|----------------------------------------------------------------------------------------------------|--------------|----------------|
| Notice         Andreide (Andrewsberg)         Original (Andrewsberg)         Original (Andrewsberg) <th< th=""><th></th><th></th><th></th><th>1</th><th></th><th>provineds<br/>provineds</th><th>-Sitt.</th><th>Grunnberg)</th><th>A READER</th><th>N-REFE</th></th<>                                                                                                    |                  |                     |              | 1                                                                                                    |            | provineds<br>provineds                                                                                                    | -Sitt.      | Grunnberg)                                                                                                    | A READER     | N-REFE         |
| New         No         No                                                                                                    |                  |                     |              | 2                                                                                                    |            | and spinster.                                                                                                    | 0.98        |                                                                                                    |              |                |
| Home         Home (frithmething)         0 / ##         grafition           100000         Statemasking trains (frithmething)         0 / ##         grafition           100000         With the (frithmething)         0 / ##         grafition           100000         With the (frithmething)         0 / ##         grafition           100000         With the (frithmething)         0 / ##         grafition           100000         Without (frithmething)         0 / ##         grafition           100000         Without (frithmething)         0 / ##         grafition           100000         Without (frithmething)         0 / ##         grafition           100000         Without (frithmething)         0 / ##         grafition           100000         Without (frithmething)         0 / ##         grafition           100000         Without (frithmething)         0 / ##         grafition           100000         Without (frithmething)         0 / ##         grafition           100000         Without (frithmething)         0 / ##         grafition           100000         Without (frithmething)         0 / ##         grafition           100000         Without (frithmething)         0 / ##         grafition                                                                                                    |                  |                     |              | 4                                                                                                    |            |                                                                                                    | 1.75 878    | ees/stwij)                                                                                                    | Annager (    | 0-6803         |
| All         0.003         Schengeland         0.001         Schengeland         0.001         Schengeland         Schengeland                                                                                                    |                  |                     |              | and the second second s |            | nedration??                                                                                                    | 0.94        | (unapuE)                                                                                                    | 3storted (1  | -2-6900        |
| extensi     file     file                                                                                                    |                  |                     |              |                                                                                                    | -          | Q#4910291                                                                                                    | 0.88        | ante (queunnuel)                                                                                                    | Assertations | ¥-0003         |
| s-0010 (berland 2005 2-fuller-albert) 0 00 ged-tabed<br>s-0000 (berland to information) 0 00 ged-tabed<br>s-0000 statement o information) 0 00 ged-tabed<br>s-0000 statement o information) 0 00 ged-tabed<br>s-0000 statement o information (berland to information) 0 00 ged-tabed<br>s-0000 statement o information (berland to information) 0 00 ged-tabed<br>s-0000 statement o information (berland to information) 0 0 00 ged-tabed<br>s-0000 statement o information (berland to information) 0 0 00 ged-tabed<br>s-0000 statement o information (berland to information) 0 0 00 ged-tabed<br>s-0000 statement o information (berland to information) 0 0 00 ged-tabed<br>s-0000 statement o information (berland to information) 0 0 00 ged-tabed<br>s-0000 statement o information (berland to information) 0 0 00 ged-tabed<br>s-0000 statement o information (berland to information) 0 0 00 ged-tabed<br>s-0000 statement o information (berland to information) 0 0 00 ged-tabed<br>s-0000 statement o information (berland to information) 0 0 00 ged-tabed<br>s-0000 statement o information (berland to information) 0 0 00 ged-tabed<br>s-0000 statement o information (berland to information) 0 0 00 ged-tabed<br>s-0000 statement o information (berland to information) 0 0 00 ged-tabed<br>s-0000 statement o information (berland to information) 0 0 0 ged-tabed<br>s-0000 statement o information (berland to information) 0 0 0 ged-tabed<br>s-0000 statement o information (berland to information) 0 0 0 ged-tabed<br>s-0000 statement o information (berland to information) 0 0 0 ged-tabed<br>s-0000 statement o information (berland to information) 0 0 0 ged-tabed<br>s-0000 statement o information (berland to information) 0 0 0 ged-tabed<br>s-0000 statement o information (berland to information) 0 0 0 0 ged-tabed<br>s-0000 statement o information (berland to information) 0 0 0 0 ged-tabed<br>s-0000 statement o information (berland to information) 0 0 0 0 0 0 0 0 0 0 0 0 0 0 0 0 0 0 0 |                  |                     |              |                                                                                                    |            | Quelarase.                                                                                                    | 0 88        | (minmhej)                                                                                                    | 10:350:41    | 9-6005         |
| 1 + 6000 (bullenyilan'iz (duller-tullen)) 0 00 undulted)<br>= 8000 malaines evis (duller-tullen) 0 00 genis/tule)<br>                                                                                                    |                  |                     |              |                                                                                                    |            | dequited)                                                                                                    | 0.80        | 8 29fa (#1870787815)                                                                                                    | through 7    | \$-6010        |
| eto: sauannes vele (drahushing) 0.10 godi.dzev<br>                                                                                                    |                  |                     |              |                                                                                                    |            | and clarify                                                                                                    | 0.80        | (dollarshing)                                                                                                    | ບັນອູໂຄາກ່ອກ | \$1000         |
| ande mer dentre the state after set of                                                                                                    |                  |                     |              |                                                                                                    |            | 006313891                                                                                                    | 0,10        | vie (dolandskiwa)                                                                                                    | #DJuffitted  | a-0001         |
| and an data the state of the set                                                                                                    |                  |                     |              |                                                                                                    |            |                                                                                                    |             |                                                                                                    |              |                |
| 200-01-0-01 001                                                                                                    |                  |                     |              |                                                                                                    |            |                                                                                                    |             |                                                                                                    |              | and the second |
|                                                                                                    | PETRECE CELTERCE | These are a large t | 11004000     | 02001000                                                                                                    |            | SWELLIG                                                                                                    |             | 440.0                                                                                                    |              | entering 1     |
| Languistan Jakan Waxamatay (Jaman ) Internation Cardina Salawa Salaw                                                                                                    | 14.40            |                     | O STORY FIRE | 100 FE 10 FE 10 FE                                                                                                    |            | 6.00                                                                                                    | e astoniowi | 0.00                                                                                                    |              | 10             |
| and the second second second second second second second second second second second second second second second                                                                                                    | 1                |                     |              | the second second                                                                                                    |            | and the second second se |             | A REAL PROPERTY AND A REAL PROPERTY AND A REAL | 100.00       | 10.0           |
| 9541 277 95419                                                                                                    | มอลคอเหรือ ม     | annan uasanta       | []           |                                                                                                    |            |                                                                                                    |             | IN HERE                                                                                                    | Gelfa fi     | 1972 1         |

รูปที่ 4.66 รายชื่อลูกค้าสามารถค้นหาได้จากฐานข้อมูลที่ทาง สำนักงานอุทัยการบัญชี ได้ทำการบันทึกไว้แล้ว หากไม่มีรายชื่อลูกค้ารายนั้นให้ทำการเพิ่มโดยใช้วิธีเดียวกันกับเมนูขายเงินสดและขายเงินเชื่อ

| nin n-9903<br>ina Au-(Jinin mit<br>auns | HAD<br>HAD |             | 99      | \$81%<br>#364         | 9         |          | un<br>unthur<br>bettur<br>hefur | en (1)<br>Le Adertation<br>Le 25/03/61 (1)<br>a 35/03/61 (1)                                                                                                    | j          |       | nassisterisa | usina           |         |
|-----------------------------------------|------------|-------------|---------|-----------------------|-----------|----------|---------------------------------|----------------------------------------------------------------------------------------------------|------------|-------|--------------|-----------------|---------|
| mailtuine ess                           | ensubania  | dub (Seith) | reman   | descentered           | 1         | -        |                                 | and the state of the state of t |            | ×     |              |                 |         |
| MUT -                                   | TRM        | TUSINGA.    | 1101210 | serviceners :         | 10011000  | BUTICES  | THURSDAY                        | Inerailty                                                                                                    | 100000     |       |              |                 |         |
|                                         |            |             |         | IN NUMBER OF          | 11.105/84 | E .      | E WARTE I                       | 6,673.00                                                                                                    | 1.075749   |       |              |                 |         |
|                                         |            |             |         | A CONTRACTOR OF AN AD |           | ALL MARY |                                 |                                                                                                    | enter D    | AUR00 |              |                 |         |
|                                         |            |             |         |                       |           |          |                                 |                                                                                                    |            |       |              |                 |         |
| (mothered)                              | <u></u>    | 9.09        | 0       | 2.2                   |           |          |                                 |                                                                                                    | Anna Anna  |       | . 119        | educerature's [ | 0.      |
| 0.50                                    |            | A A         | 00      | - HALL                | 6.00      |          | 6.00                            | 1                                                                                                    | 0.cime.cim |       |              |                 | 8.0     |
| ใหม่เสียร - 175-                        | ochti      | 21 H H      | ŕ       |                       |           |          |                                 |                                                                                                    |            |       | 476976-76    | นอลคอเหรือ      | וליינות |
|                                         |            |             |         |                       |           |          |                                 |                                                                                                    |            |       |              |                 |         |

รูปที่ 4.67 เลือกรายการที่รับชำระหนี้ กดทำงาน แล้วป้อนขอดเงินที่รับชำระหนึ้

| ls 2.5mi )<br>22 2 2<br>entr (n-5102 | C C        | Mach Suby<br>In A C | ( 6,0000)<br>() ( () ()<br>() () () () | 2060mu gd<br>5 - 5 - 6 | 9 13 13 13<br>9 | 6) S     |                         | ar 🔤 🖬                                                                                                    |          |                 | - 0     |
|--------------------------------------|------------|---------------------|----------------------------------------|------------------------|-----------------|----------|-------------------------|----------------------------------------------------------------------------------------------------|----------|-----------------|---------|
| sian itu-Cilminanul<br>Matana        | Gevi       |                     |                                        | analys.                | 0               |          | ordha<br>betha<br>hefta | ale feletaszte<br>ale zerzsze gy<br>mar zóroszt gy                                                                                                    |          |                 |         |
| rinterHalter - Size                  | ensedencia | dub (Drift)-        | remembershed                           | nerkhae Krieft-        |                 | 2280625  | Strange L               | POR CONTRACTOR OF CONTRACTOR OF |          |                 |         |
| 1994(132)                            | 25/04/01   |                     |                                        | 8,755.00               | 0.00            | 8,132.05 | 26/94/61                |                                                                                                    |          |                 |         |
| 10 Sec. 12                           | _          |                     |                                        |                        |                 |          |                         |                                                                                                    |          |                 |         |
| nondhaintea<br>nondhta               | <u></u>    | in the second       | L.                                     | factories)             | (ingenia)       | - m      | in three                | damedraw.                                                                                                    | -16      | - shrintaranihi | tenines |
| elaudes +F7+                         | sche       | (IN HE              | (1)<br>1                               | 4                      |                 |          | 0.001                   |                                                                                                    | atoret . | นอลลอเหรือ      | aceria  |
|                                      |            |                     |                                        |                        |                 |          |                         |                                                                                                    |          |                 |         |

รูปที่ 4.68 ทำการบันทึกยอคเงินที่รับชำระหนี้เสร็จสิ้น

| els<br>obseitenfestersei | NA search  |              | aat<br>Tiga  | a                                             | 24                                                                                                    |                    | -        | attan<br>situ dia atta                                                               | 1 |                |     | passi shirim    | rSino        |          |
|--------------------------|------------|--------------|--------------|-----------------------------------------------|----------------------------------------------------------------------------------------------------|--------------------|----------|--------------------------------------------------------------------------------------|---|----------------|-----|-----------------|--------------|----------|
| -                        | 4          |              |              |                                               |                                                                                                    |                    |          | situine 1000                                                                         |   |                |     |                 |              |          |
| Reflection - State       | ensulaaria | ahah strifts | remembershol | linerlihae «Cri 47)                           |                                                                                                    |                    | Telever  |                                                                                      |   |                |     |                 |              |          |
| influr                   | FIN        | Unitar.      | 1011100      | RTEINE PA                                     | DUTALES                                                                                                    | 10110              | 1 451217 | ทหล สายมีอ                                                                           |   |                | - 2 |                 |              |          |
|                          |            |              |              | 945<br>54<br>78<br>75<br>95<br>96<br>78<br>85 | traumitor<br>Poly<br>Polyana<br>chiles thing (10)<br>evenution<br>the train<br>evenution<br>evenution<br>evenution<br>evenution<br>evenution<br>evenution | 0)<br>Inden Status | Fi       | amtingf -<br>1110-00<br>1121-00<br>1121-01<br>410-01<br>410-04<br>1125-02<br>4125-02 |   |                |     |                 |              |          |
| (in the second second    |            | 1 22         |              | 6.01                                          | the laws                                                                                                    |                    |          |                                                                                      |   |                |     | 110             | deveration . | 2,316    |
| pandota<br>0.00          |            | (Jun         | 10           | -                                             | 4.0                                                                                                    | 8                  |          | cé j                                                                                 | - | distant Darthe |     |                 | C            | teadings |
| Taudes +17+              | ดเริ่มที่  | - Inview     | i i          |                                               |                                                                                                    |                    |          |                                                                                      |   |                |     | a the rais of a | DORHOUTE     | 100-51   |
|                          | 111        | _            |              |                                               |                                                                                                    |                    |          |                                                                                      |   |                |     | 9.03            | 9.00         | 0        |
|                          |            |              |              |                                               |                                                                                                    |                    |          |                                                                                      |   |                |     |                 |              |          |

รูปที่ 4.69 การรับชำระด้วยเช็ค กด F7 แล้วกด Alt + A เลือกรายการที่รับชำระที่ทาง สำนักงานอุทัยการบัญชี ได้

ทำการบันทึกไว้แล้ว

| nds<br>i ob-edunibluarad | Nurs via   |            | 101           | 89948 (S          |           |                   | constitu-<br>to the | atan 201<br>ada (maranan)<br>ada (maranan) | passistator       | rfino                   |           |
|--------------------------|------------|------------|---------------|-------------------|-----------|-------------------|---------------------|--------------------------------------------|-------------------|-------------------------|-----------|
| insins .                 | 4          |            | - 25          |                   |           |                   | haku                | in and a                                   |                   |                         |           |
| meanhaint -sto           | ensedences | dah (2647) | remenders ned | nerkinge «Crist?» | -         | PERSONAL PROPERTY | -                   | laat l                                     |                   |                         | _         |
| 61/6UF                   | 1.8/04/01  | UTRAF.     | 1057276910    | 5,536,60          | 0.00      | 1.575.60          | 19/04/01            | 0200464003                                 |                   |                         |           |
|                          |            |            |               |                   |           |                   |                     |                                            |                   |                         |           |
|                          |            |            |               |                   |           |                   |                     |                                            |                   |                         |           |
|                          |            |            |               |                   |           |                   |                     |                                            |                   |                         |           |
|                          |            |            |               |                   |           |                   |                     |                                            |                   |                         |           |
|                          |            |            |               |                   |           |                   |                     |                                            |                   |                         |           |
|                          |            |            |               |                   |           |                   |                     |                                            |                   |                         |           |
|                          |            |            |               |                   |           |                   |                     |                                            |                   |                         |           |
|                          |            |            |               |                   |           |                   |                     |                                            |                   |                         |           |
|                          |            | _          |               |                   |           |                   |                     |                                            |                   |                         |           |
|                          |            |            |               |                   |           |                   |                     |                                            |                   |                         |           |
|                          |            |            |               |                   |           |                   | _                   |                                            |                   |                         |           |
| (mathandra)              |            | 3.39       |               |                   |           |                   |                     |                                            | 0.004             | after a function of the | 23184     |
| nambha                   |            |            |               | discharden in     | ineral -  |                   | Ging Marter         | d'anne Og me                               |                   |                         | tentines. |
| THE REAL PROPERTY.       |            | 1          | 1.0           | 1                 | the state |                   | (in [in]            |                                            |                   |                         | 10.50     |
| Tatažes <17>             | ดเริ่มที่  | (14 H)     | a'            |                   |           |                   |                     |                                            | a the rate of the | UDRADUSE                | Bireit    |
| 1192/99                  | 51         | 121101     | 0             |                   |           |                   |                     |                                            | 9.03              | 9,00                    | ¢.)       |
|                          |            |            |               |                   |           |                   |                     |                                            |                   |                         |           |
|                          |            |            |               |                   |           |                   |                     |                                            |                   |                         |           |

รูปที่ 4.70 ใส่เลขที่เช็คไว้ข้างหลังเช็คจ่ายล่วงหน้า ช่องลงวันที่ใส่วันที่ลงในเช็ค

| ดังว้างสีเอาให่อมาครี<br>(                             | Tana Ma    |           | 10             | 14 Kanala<br>14 Kanala<br>1 |                |          | un dia           | ean Milling                      | navel states a | u Sira         |              |
|--------------------------------------------------------|------------|-----------|----------------|-----------------------------|----------------|----------|------------------|----------------------------------|----------------|----------------|--------------|
| to                                                     | 100        |           | 101            |                             |                |          | twelta<br>halita |                                  |                |                |              |
| meathaint area.                                        | combinde   | ada saida | rememberein    | dinardihaa (Cri 47)-        |                |          | - Interior       |                                  |                |                |              |
| ri-fiur                                                | Ten        | United.   | พริกราชสร      | \$7034J4                    | 00766510       | 101111   | ASLETTERA        | Sule .                           |                |                | _            |
| 51864/013                                              | 1.8/04/01  | -         | -              | 5,538,65                    | 0.40           | 1.578.40 | 19/10/01         | 9206864003                       |                |                |              |
|                                                        |            |           |                |                             |                |          |                  | 1111111111111                    |                |                |              |
|                                                        |            | -         |                |                             |                |          |                  |                                  |                |                |              |
|                                                        |            |           |                |                             |                |          |                  |                                  |                |                |              |
|                                                        |            |           |                |                             |                |          |                  |                                  |                |                |              |
|                                                        |            | 2000 100  |                | Laure the                   |                |          |                  |                                  |                |                |              |
|                                                        |            | 100.000   | E.0.           | CORPORED                    |                |          |                  |                                  |                |                |              |
|                                                        |            | 10. 0     |                | a en llate dado             |                |          |                  | 1                                |                |                |              |
|                                                        |            | 10 11     |                | a new free file             |                |          |                  |                                  |                |                |              |
|                                                        |            | (M 57     | -              | a human and share           |                |          | - 18             |                                  |                |                |              |
|                                                        |            |           | w.             | a material                  |                |          | - 51             |                                  |                |                |              |
|                                                        |            | 05 79     |                | a mentun anta               | 5              |          | - 10             |                                  |                |                |              |
|                                                        | _          | 07 60     | 194            | CAREFORD STATE              |                |          |                  |                                  |                |                |              |
|                                                        |            | 10 4      | 14             | a conta trata               | 8              |          |                  |                                  |                |                |              |
|                                                        |            | -         | 45             | s afters and                |                |          | 1                |                                  | . 118          | Wernifiguoides | -1118        |
| (michaudina)                                           | 1          |           |                |                             |                |          |                  | Contraction of the second second |                |                | Contractory. |
| (ການຄືນອັນເຮັດກາ)<br>ສາດຂຶ້ນການລ                       | 6 <u>1</u> |           | 11.1.5.1.0.000 |                             |                |          |                  | d'atten Casta                    |                |                | CADAGE FROM  |
| (คาร์วิธอนสีการ)<br>ครารสิงกระ<br>ค.ศ.                 | <u></u>    |           | de deur dei    | water warnes                | arth all the   |          |                  | dame of the                      |                |                | Canad Hick   |
| ((ครสินสมส์การ)<br>ออกเร็กโร<br>(11)<br>ใหม่อียร - 87> | Schull     |           | der deur die   | 144 -1845 - 144 -148 - 144  | a afte alli-D- |          |                  | dameStine                        | - Standa       | use-confie     | BOPT         |

รูปที่ 4.71 ช่องธนาคารเลือกรายการที่ตรงกับธนาคารที่ทาง สำนักงานอุทัยการบัญชีได้ทำการบันทึกไว้แล้ว

| nds (*****<br>inds-idualiduase)<br>rativa | Nones viel        |        | 101          | 4  <br>#7814          |                |                          | urestha<br>Settlar<br>Helita | nan (1944)<br>univ<br>ministration (1944)<br>inan (1944) | navelatoria | ušina             |           |
|-------------------------------------------|-------------------|--------|--------------|-----------------------|----------------|--------------------------|------------------------------|----------------------------------------------------------|-------------|-------------------|-----------|
| 61 <b>608</b><br>151864/013               | Teni<br>1.8/06/01 | Unelar | พร้างพราย    | 676746,74<br>5,538,60 | 0.00           | natrivit (<br>1.575.69 1 | 18/184/81                    | 3102e                                                    |             |                   |           |
|                                           |                   | _      |              |                       |                |                          | _                            |                                                          |             |                   |           |
|                                           |                   |        |              |                       |                |                          |                              |                                                          |             |                   |           |
|                                           |                   |        |              | 11                    |                |                          |                              |                                                          |             |                   |           |
|                                           |                   |        |              |                       |                |                          |                              |                                                          |             |                   |           |
|                                           |                   |        |              |                       |                |                          |                              |                                                          |             |                   |           |
| T(mathandra)                              | -                 | 8.89   |              |                       |                |                          | _                            |                                                          |             | edeceraturietis 🗌 | 13318     |
| extense<br>111                            |                   | 136.0  | 11.<br>11.11 | Suction Swy (         | ement)<br>6 re | ms                       | (m Hore)<br>(m Hore)         | damedrane                                                |             | T                 | Tatadines |
| ประเพณีสา 1972                            | ดะรับบี           | ax re  | 12           |                       |                |                          |                              |                                                          | 47678678    | นองค่อเหรือ       | ace of    |
| #152735                                   | 69,92,61          | U 1.53 | 100 110      |                       |                |                          |                              |                                                          | 1. 1440     | 9.00              | 0         |

รูปที่ 4.72 ใส่จำนวนเงินแล้วกด Esc เพื่อทำการบันทึกบัญชี

| د کی کی کی کی کی کی کی کی کی کی کی کی کی                      | genana 200000 gás<br>44 @ • @ • ∰ # ∰ ∰ # 6 ∰ @ •<br>anaz |           |        |
|---------------------------------------------------------------|-----------------------------------------------------------|-----------|--------|
| nfadicates and on con-                                        | Ann anala das analan conversi anala a das converso.       | 1         | and a  |
| ITTER CONTRACTOR                                              | return<br>an and a contact on a final                     | 1992      | 1465   |
| +10001 mildomeurophia                                         | ( mach) es une marten                                     | a second  | 222.5  |
| 2135-00 enderes                                               |                                                           |           | 30.9   |
|                                                               |                                                           |           |        |
|                                                               |                                                           | 1         |        |
|                                                               |                                                           |           | 350.0  |
| and a state of the processing of the second sectors (sectors) | 6 103 V.0.1.14 (0.07.7917)                                | elses Set | 182    |
|                                                               |                                                           |           | 220 MA |

## รูปที่ 4.73 ดูรายการบัญชีในสมุครายวัน (ขายสินค้ำเป็นเงินสค)

| us Semisting - Si | -speakau - (St. 3         | environ 1                                           |         | - 13  |
|-------------------|---------------------------|-----------------------------------------------------|---------|-------|
| a Staum S         | ANDRE S. MURT S. LA       | ni benerni Zuluenu Bilun                            |         |       |
| 8 20 8            | 0 m 10 4 4                | · 역 영·영·평·평·태 팀 후 수 형 출·                            |         |       |
|                   | . Annual second           |                                                     |         |       |
| มารที่ในร่        | Aly 100107-9-508 102      | #x3+                                                |         |       |
| 110000            | ten sustain sitieren      | migrama regular en de                               |         |       |
| dudet.edu.eate    | to alarma corro alarma no | nues understen mens centres metric generales        |         |       |
| aufori            | uman Babeys               | Hetwo                                               | inder . | vista |
| 1130-01           | สุภารมีการสา              | งกระชื่อไป "เป็นั้น และเป็นสูงกระห (2018) จังกัด    | *56.01  |       |
| +100-01           | matationsystem            | ส่ว (สวยส์อไป) เป็นสียามสายชื่อสาวแขน (2019) ท่าทัด |         | 426.1 |
| 2135-00           | คาอิมาม                   | นายเส้นไปร์ เสียส และกรัญการนาย (2018) รังกัด       |         | 25.   |
|                   |                           |                                                     |         |       |
|                   |                           |                                                     |         |       |
|                   |                           |                                                     |         |       |
|                   |                           |                                                     |         |       |
|                   |                           |                                                     |         |       |
|                   |                           |                                                     |         |       |
|                   | -                         |                                                     |         |       |
|                   |                           |                                                     |         |       |
|                   |                           |                                                     |         |       |
|                   |                           |                                                     |         |       |
|                   |                           |                                                     |         |       |
|                   |                           |                                                     |         |       |
|                   |                           |                                                     |         |       |
|                   |                           |                                                     |         |       |
|                   |                           |                                                     |         |       |
|                   |                           |                                                     |         |       |
|                   |                           |                                                     |         |       |
|                   |                           |                                                     | -       |       |
|                   |                           | TA                                                  | -456.41 | 450.0 |
|                   |                           |                                                     |         |       |

รูปที่ 4.74 ดูรายการบัญชีในสมุดรายวัน (ขายสินค้าเป็นเงินเชื่อ)

## <u>รายได้อื่นๆ</u>

นอกจากรายได้ที่จะต้องรับชำระจากการขายสินค้าแล้ว ยังมีรายได้อื่นๆ ที่ต้องบันทึกรายการ เช่น รายได้จากการให้เช่าที่จอดรถ รายได้จากการขายหนังสือพิมพ์เก่า ทั้งนี้เพื่อรวบรวมข้อมูลเกี่ยวกับการดำเนินงาน ของกิจการให้ครบถ้วน ซึ่งจะทำให้โปรแกรมสามารถคำนวณหาผลการคำเนินงาน และฐานะทางการเงินที่ แท้จริงได้

| eret                               | 39      | 5                       | in                           | sinn<br>methoden<br>finalerrei | 1            | ×( (/ )                    |                                                 |                                                             |
|------------------------------------|---------|-------------------------|------------------------------|--------------------------------|--------------|----------------------------|-------------------------------------------------|-------------------------------------------------------------|
| ndisələr office<br>Kale işələr     | Yeandur |                         |                              |                                |              |                            | anno                                            | Annula                                                      |
|                                    |         |                         |                              |                                |              |                            |                                                 |                                                             |
|                                    |         |                         |                              |                                |              |                            |                                                 |                                                             |
|                                    |         |                         |                              |                                |              |                            |                                                 |                                                             |
|                                    |         |                         |                              |                                |              |                            |                                                 |                                                             |
|                                    |         |                         |                              |                                |              |                            |                                                 |                                                             |
|                                    |         |                         |                              |                                |              | 1992                       | eneralda                                        | 0.00                                                        |
|                                    |         |                         |                              |                                |              | n ul que<br>de             | frends<br>also ( 1993)<br>andrez Asli           | 0.00                                                        |
| sondicily<br>e.e.                  | (       |                         | profesiles (Pasies)<br>(Ase) | मार्ग क विषय<br>8.00           | สัญหาอังสุด  | matana<br>da               | frands<br>alu an si<br>andoraafah               | 0.00<br>0.00<br>0.00<br>50005-07-0<br>4.00                  |
| ดเราะในปัง<br>6.58<br>โดยมีละ +775 | athri   | obane<br>0.00<br>terane | 9705TextBas (d*naim)<br>(    | atifi as diens:<br>0.00        | atuate da an | ndya<br>61<br>Tumb         | frende<br>afui see<br>endersefals               | 0.00<br>0.00<br>0.00<br>0.00<br>0.00<br>0.00<br>0.00<br>0.0 |
| sondata<br>0.00<br>laufar +975     | atheti  | abaan<br>0.00<br>geraan | profiestler (dradie)<br>[    | गाउँ क विषय<br>( 440 )         | diatasita di | nutiper<br>da<br>internata | éneruða<br>afu sæga<br>eneðara dala<br>usaannle | 0.00<br>0.00<br>0.00<br>0.00<br>0.00<br>0.00<br>0.00<br>0.0 |

รูปที่ 4.75 การบันทึกรายได้อื่นๆ

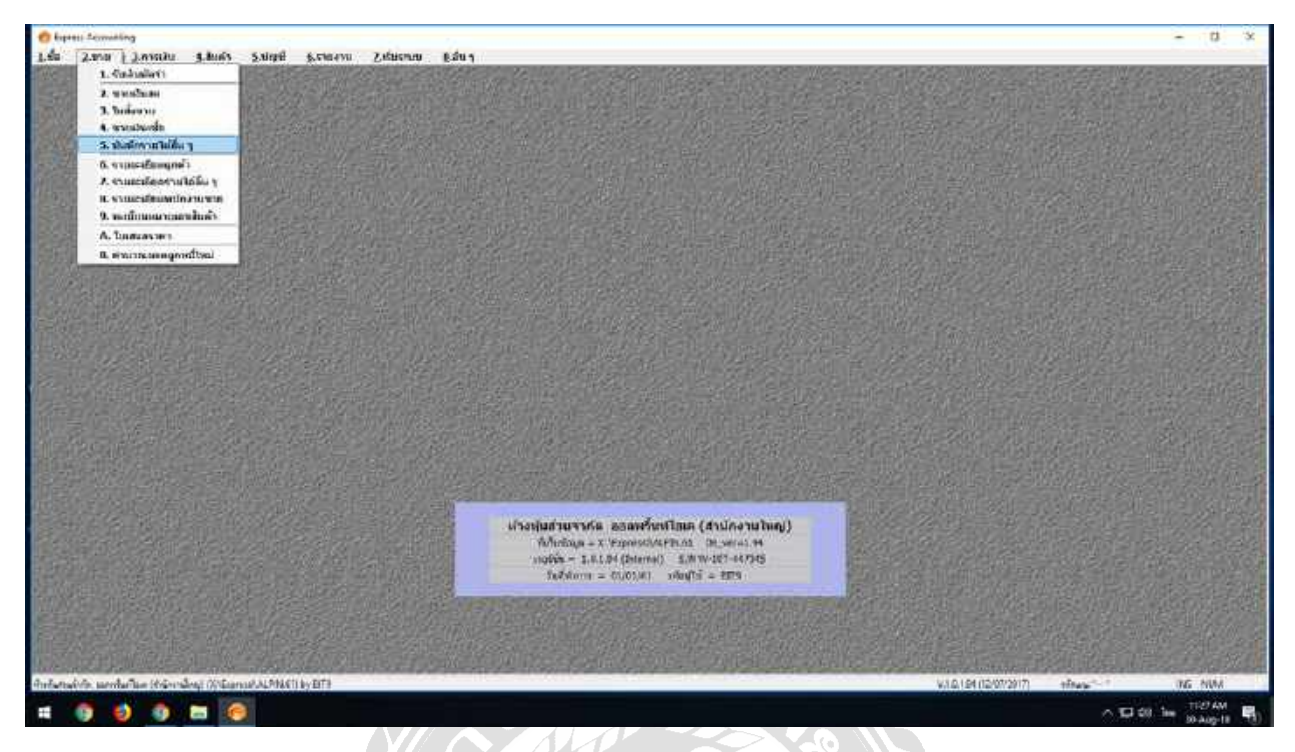

รูปที่ 4.76 เข้าไปที่เมนูขาย บันทึกรายได้อื่นๆ แล้วทำการเปิดหน้ากระดาษใหม่ขึ้นมาเพื่อที่จะทำการบันทึกบัญชี

| Interview         Interview         Interview <t< th=""><th>alon (</th><th>eta<br/>t ven</th><th>ынал<br/>.msdia.narw. (МС).(5000)<br/>.dm:наrws. (2 - кал. VAT</th><th>sad monat</th><th>12</th><th></th></t<>                                                                                                    | alon (         | eta<br>t ven                  | ынал<br>.msdia.narw. (МС).(5000)<br>.dm:наrws. (2 - кал. VAT | sad monat   | 12                                         |                                       |
|----------------------------------------------------------------------------------------------------|----------------|-------------------------------|--------------------------------------------------------------|-------------|--------------------------------------------|---------------------------------------|
| on<br>second<br>second<br>s | u sta anuanden | 9 :                           |                                                              |             | Julian I                                   | dinama f                              |
| 0 diversity<br>a diversity<br>a div                                                                                                    |                |                               |                                                              |             |                                            |                                       |
| NOTICE         NATIONAL         NATIONAL         <                                                                                                    |                |                               |                                                              |             |                                            |                                       |
| Seader -177 attel even even                                                                                                    |                |                               |                                                              | 11          | tranula<br>Gaaraha 7.00 (al<br>tranularaha | 0.6<br>8.8<br>0.1                     |
|                                                                                                    | senditte       | there posterides (de<br>1.00) | aulou) andrea dieur.<br>.no autori                           | 11404-23.04 | brendte<br>Gransvelte<br>brendtsendtale    | 0.0<br>8.0<br>9.0<br>5.00-00-0<br>6.0 |

รูปที่ 4.77 ช่องเลขเอกสารที่ใช้เลขที่สำเนาใบเสร็จ ช่องวันที่ใช้วันที่ในสำเนาใบเสร็จ/สำเนาใบกำกับภาษี

|                | K                          | 14                                           | 84                         | 16                   | ġ.                                      |            | ana. H                    |              |                              |                                                          |                                                                                       |
|----------------|----------------------------|----------------------------------------------|----------------------------|----------------------|-----------------------------------------|------------|---------------------------|--------------|------------------------------|----------------------------------------------------------|---------------------------------------------------------------------------------------|
|                | 9968<br>10-0688            | Usinta coulty                                | dug.                       | #ms#<br>0 00         | denminets<br>gestatung                  | สีอรูบรรษณ | A 0.81/028100             | -            | aud (mittales                |                                                          |                                                                                       |
| nindi<br>k (1) | 10062<br>10062             | STAT RIGHT<br>States Signal                  | ning<br>Ning<br>Ning Ka    | 90 0<br>90 0<br>90 9 | energiana<br>energiana                  |            |                           |              |                              | alteri                                                   | Annah                                                                                 |
|                | 1-0005<br>1-0005<br>1-0002 | Durwani dan<br>Durwani dan<br>Durwani diniar | 19<br>62010<br>2264        | 0 00<br>0 00<br>0 00 | energione<br>energiature<br>energiature |            |                           |              |                              |                                                          |                                                                                       |
| -              | <                          | NOS LOOM                                     | voor lasses h              | 0.04                 | fans cocas                              |            | *                         |              |                              |                                                          |                                                                                       |
| ļ              | E.1.                       | viter i start juli                           | THE STREET (MD-CADING)     | or a capego          |                                         |            |                           |              |                              |                                                          |                                                                                       |
| T.             |                            |                                              |                            |                      |                                         |            |                           |              |                              |                                                          |                                                                                       |
|                |                            |                                              |                            |                      |                                         |            |                           |              |                              |                                                          |                                                                                       |
| 1              |                            |                                              |                            |                      |                                         |            |                           |              |                              |                                                          |                                                                                       |
|                |                            |                                              |                            |                      |                                         |            |                           |              | miliyaa<br>bi                | frends<br>ata 7.00 sa                                    | 0.0                                                                                   |
| 843            | 10 <sup>6</sup> 0784       |                                              | there<br>0.00              | ti osfiela           | fbr: (#*11.4 %)<br>1.550                | and        | <b>6.</b> (šev.:<br>0.00) | diate d'arte | vri <del>ti yana</del><br>Ba | frends<br>alu 788)s<br>mabrachila                        | 0.0<br>8.0<br>9.0<br>9.0<br>9.0<br>9.0<br>9.0                                         |
| ec.            | 141530<br>8.48<br>8.4975   | ativii                                       | officerae<br>0.000         | prosfield            | Den (#'makas)<br>                       | and        | a deu:<br>1.00            | diate Safe   | ndyaa<br>bi<br>ingabi        | trends<br>also 7.88 (s<br>conducted also<br>consume      | 9.0<br>8.0<br>9.00 Detect<br>9.00 Detect<br>9.0<br>mb tage                            |
|                | adatko<br>0.00<br>n = 4979 | athrif                                       | oftanin<br>0.00<br>etysene | porter               | Den (#'0.4'+4)<br>4.30                  | and        | <b>a đe</b> u:<br>0.00    | ส่งสารอิสสา  | nitigene<br>da<br>tiverta (t | trends [<br>niu   789]si<br>enchecarlats [<br>casaentia] | 0.0<br>0.0<br>1.0<br>5.0<br>5.0<br>5.0<br>5.0<br>5.0<br>5.0<br>5.0<br>5.0<br>5.0<br>5 |

รูปที่ 4.78 รายชื่อลูกค้าสามารถค้นหาได้จากฐานข้อมูลที่ทาง สำนักงานอุทัยการบัญชี ได้ทำการบันทึกไว้แล้ว หากไม่มีรายชื่อลูกค้ารายนั้นให้ทำการเพิ่มวิธีเดียวกันกับเมนูงายเงินสด งายเงินเชื่อ และรับชำระหนึ้

| anter district                                     |
|----------------------------------------------------|
|                                                    |
| 4.0                                                |
|                                                    |
|                                                    |
|                                                    |
|                                                    |
| frands 10<br>rodgaardia 200 ja<br>baandacadalii 30 |
| disates disate                                     |
|                                                    |
| alaana ahaanaa ahaana                              |
| innoh usande nedn                                  |
|                                                    |

รูปที่ 4.79 เมนูรายการสินค้าช่องรหัสใช้ตามหมวดของวิชาบัญชี (หมวด 4 รายได้) ช่องรายละเอียคค้นหาได้จาก ฐานข้อมูลที่ทาง สำนักงานอุทัยการบัญชี ได้ทำการบันทึกไว้แล้ว

| pratin (and de tal)<br>an vell-file reform<br>forme | ulet .     | an<br>Tg       | and 1                          | unan L<br>andrasera (191/128<br>famorras 2+40/1 | len  <br>At - | ad motors 12       |                          |          |
|-----------------------------------------------------|------------|----------------|--------------------------------|-------------------------------------------------|---------------|--------------------|--------------------------|----------|
| u via                                               | รามสารอิยา | •2             |                                |                                                 | Ari I         |                    | atter                    | -inini,  |
|                                                     |            |                |                                |                                                 |               |                    |                          |          |
|                                                     |            |                |                                |                                                 |               |                    |                          |          |
|                                                     |            |                |                                |                                                 |               | n <del>6</del> jan | Granada<br>untus 7.00 (m | 1        |
| eendictio<br>e.ce                                   |            | streen<br>0.00 | ອາດເປັນເພື່ອດ. (ທີ່ແຫ່ນາ)<br>( | តាលិត មិនម:<br>០.ល                              | diute diate   |                    | sadosadah (              | 54H5161- |
| laufan 1977                                         | armi       | - ON THE T     |                                |                                                 |               | innh               | usonnia                  | ncai din |
|                                                     |            |                |                                |                                                 |               |                    |                          |          |

รูปที่ 4.80 การให้เช่าที่จอครถให้เลือกประเภทของราคาเป็น (0 - ไม่มี vat)

| 5 5 B                                  | Annoin sine                            | in sum from a | 2.450mu g.50m<br>◎-ᡂ日日まぉ | - A) =:                                                          |             |                |                                       | - 0               |
|----------------------------------------|----------------------------------------|---------------|--------------------------|------------------------------------------------------------------|-------------|----------------|---------------------------------------|-------------------|
| eren (Text)<br>areti-fersbret<br>Errer | Net State                              | 64<br>54      | ana Vi                   | 1992/1<br>1992/1<br>1992/1997 1997 1997 1997 1997 1997 1997 1997 | 4<br>       | set (annual) ( | l.                                    |                   |
| nëvëntto e                             | กลางออกสีของ IC สารสาร<br>การสารเสียงก |               |                          |                                                                  |             |                | amer                                  | -family           |
| 49-1001                                | กระสิทธิสาที่จอสาก                     |               |                          |                                                                  |             |                |                                       | 2,885,85          |
|                                        |                                        |               |                          |                                                                  |             |                | érenda<br>ratu ( 110 m<br>randorachan | 3.0<br>9.0<br>3.0 |
| ดอกกักรับ                              | 0                                      | shies.        | proclassichen (Almaine)  | miñ as deu:                                                      | distriction |                |                                       | CUHCTUR-S         |
| faulte +775                            | arinti                                 | en sene       |                          |                                                                  |             | times.         | almanaa                               | nositie           |
|                                        |                                        |               |                          |                                                                  |             |                |                                       |                   |

รูปที่ 4.81 ช่องจำนวนเงินใส่ราคาสินค้า (ไม่รวมภาษี) แล้วกด Esc เพื่อทำการบันทึกข้อมูล
| NorthOry         Land         Haday         Haday         Haday         Haday           1111-00         Jaka         autoki Hajihora         2,000.00         2,000.00         2,000.00         3,000           1250-06         mitalplausohasee         sundhitkeinfassee         sundhitkeinfassee         2,000.00         3,000         3,000           1250-06         mitalplausohasee         sundhitkeinfassee         sundhitkeinfassee         3,000         3,000         3,000         3,000         3,000         3,000         3,000         3,000         3,000         3,000         3,000         3,000         3,000         3,000         3,000         3,000         3,000         3,000         3,000         3,000         3,000         3,000         3,000         3,000         3,000         3,000         3,000         3,000         3,000         3,000         3,000         3,000         3,000         3,000         3,000         3,000         3,000         3,000         3,000         3,000         3,000         3,000         3,000         3,000         3,000         3,000         3,000         3,000         3,000         3,000         3,000         3,000         3,000         3,000         3,000         3,000         3,000         3,00 | ursifilia<br>visifilia<br>visita | Ay 0<br>had 0<br>dan y | alaanaa ing<br>alaana ing<br>alaana waraanaa<br>alaana waraanaa |                        |             |       |
|----------------------------------------------------------------------------------------------------|----------------------------------|------------------------|-----------------------------------------------------------------|------------------------|-------------|-------|
| UII 00         date         PUSENd withware         2,002.07           400016         militärkundusen         3,000         3,000                                                                                                    | independ                         | LINAT                  | ปังมัญส                                                         | Hetro                  | <br>inder . | insta |
|                                                                                                    | 1111-00                          | -                      | ilute.                                                          | นเวลานี้ สำคัญการการกา | 2,000.00    |       |
| 2010-00-00-00-00-00-00-00-00-00-00-00-00-                                                                                                    |                                  |                        |                                                                 |                        |             |       |
| Second 1 Mar                                                                                                    |                                  | -                      |                                                                 |                        |             |       |
|                                                                                                    |                                  |                        |                                                                 |                        | <br>-       | 1 444 |

รูปที่ 4.82 ดูรายการบัญชีในสมุครายวัน (รายได้อื่นๆ)

#### การนำส่งงบการเงินทางอินเตอร์เน็ต ( e-Filing )

ในการดำเนินธุรกิจเมื่อครบรอบปีบัญชี กิจการต้องจัดทำงบการเงินและนำส่งงบการเงินที่ผ่านการ ตรวจสอบ โดยผู้สอบบัญชีรับอนุญาตต่อกระทรวงพาณิชย์ (กรมพัฒนาธุรกิจการก้า) ภายในระยะเวลา 5 เคือน นับตั้งแต่วันปิดบัญชี และในการนำส่งงบการเงินสามารถปฏิบัติได้หลายวิธีแต่วิธีที่เป็นที่นิยมที่สุดในตอนนี้กือ การนำส่งงบการเงินทางอินเตอร์เน็ตผ่านระบบ DBD e-Filing เพราะมีความสะดวกมาก และสามารถนำส่งงบ การเงินได้ทุกที่ตลอด 24 ชั่วโมง เพียงแก่มีอินเตอร์เน็ต

### <u>วิธีการเตรียมข้อมูลงบการเงินเพื่อนำส่งทางอินเตอร์เน็ต ( e-Filing )</u>

| R sinderts excerning X                                                                                                    |           |
|----------------------------------------------------------------------------------------------------|-----------|
|                                                                                                    |           |
| 1000 1000 1000 1000 1000 1000 1000 100                                                                                                    |           |
| elina (internet internet inter   |           |
| Kersisserr .                                                                                                    |           |
| Bangaayaamibahniyaan 🧠                                                                                                    |           |
| Baudero                                                                                                    |           |
| Devidance .                                                                                                    |           |
| Description of the second second seco   |           |
| yangerita.                                                                                                    |           |
|                                                                                                    |           |
| PV2IntrijeLautoritek                                                                                                    |           |
|                                                                                                    |           |
|                                                                                                    |           |
|                                                                                                    |           |
| = 6 0 0 E E                                                                                                    | ~ 다.co te |
|                                                                                                    |           |
| รูปที่ 4.83 เปิดไปรแกรม DBD XBRL in Excel                                                                                                    |           |
|                                                                                                    |           |
|                                                                                                    |           |
|                                                                                                    | _         |
|                                                                                                    |           |
| 澤 miletrommile ×                                                                                                    |           |
| Available Constitution                                                                                                    |           |
| 1990 fulltammatierumanderik (s.e.)                                                                                                    |           |
| 10/20/04 10/20/20/20/20/20/20/20/20/20/20/20/20/20                                                                                                    |           |
|                                                                                                    |           |
| edena (                                                                                                    |           |
| elen.                                                                                                    |           |
| elina de la companya de la companya    |           |
| Alexandre and a second and a second and a se   |           |
| And elever<br>Antipication of the second second secon |           |
| eline eline    |           |
| state state    |           |
| terestinguesentes                                                                                                    |           |
| 100                                                                                                    |           |
| state                                                                                                    |           |
| <pre>state</pre>                                                                                                    |           |

รูปที่ 4.84 กรอกเลขทะเบียนนิติบุคคล วันที่เริ่มรอบระยะเวลาบัญชี และวันที่สิ้นสุดรอบระยะเวลาบัญชี

|                    | 🖗 milogeroomile                                                                                                    | *                   |
|--------------------|----------------------------------------------------------------------------------------------------|---------------------|
| RUD OPPLIN<br>Lott | contractions 2000000000     contractions 20000000000     contractions 20000000000     contractions 200000000000     contractions 200000000000     contractions 200000000000     contractions 200000000000     contractions 200000000000     contractions 200000000000     contractions 2000000000000000000000000000000000000 |                     |
|                    | Sangan servitabritation v<br>percentile<br>Assistere<br>Centralities<br>Centralities<br>Centralities<br>Centralities<br>Centralities<br>Centralities                                                                                                    |                     |
|                    | Profilesymacorety.                                                                                                    |                     |
|                    |                                                                                                    |                     |
|                    |                                                                                                    | ~ 10 40 to at 11 10 |

รูปที่ 4.85 กรอกรหัสผ่านเผื่อเข้าสู่ระบบในการเตรียมข้อมูลงบการเงิน

| Reministrative |
|----------------|
|                |

รูปที่ 4.86 ค้นหารูปแบบงบการเงิน

| A statements and a statement of the statement of the stat |                     |
|----------------------------------------------------------------------------------------------------|---------------------|
| www.initian Contraction                                                                                                    |                     |
| 799 International Additional Control of Control of Cont |                     |
| too and a "Adverse and a second adverse and a second adverse and a second adverse adverse adve                                                                                                    |                     |
| adays accordances                                                                                                    |                     |
| 35.                                                                                                    |                     |
| Asymptote Market Annu State State St |                     |
| Telescont Transport                                                                                                    |                     |
| Landson Advantage (1997)                                                                                                    |                     |
| University and Conference of Conference of C |                     |
| Description 20202041                                                                                                    |                     |
| rieguminauminal, reprint unitabilitia)                                                                                                    |                     |
|                                                                                                    |                     |
|                                                                                                    |                     |
| produces and produces the                                                                                                    |                     |
|                                                                                                    |                     |
|                                                                                                    |                     |
|                                                                                                    |                     |
|                                                                                                    |                     |
|                                                                                                    |                     |
|                                                                                                    | A D 40 he ar Aup 11 |

รูปที่ 4.87 คลิกเลือกรูปแบบงบการเงิน

#### 🕑 ประเภทนิติบุคคล : ห้างหุ้นส่วนจดทะเบียน (prt)

| ประเภทธุรกิจ                                             | รหัสรายการทางบัญชี<br>(Taxonomy) | มาตรฐานการรายงานทาง<br>การเงินที่ใช้ในการจัดทำ<br>งบการเงิน |
|----------------------------------------------------------|----------------------------------|-------------------------------------------------------------|
| • ทั่วไป ได้แก่                                          | tfrs_prt-oth                     | TFRS                                                        |
| อสงหาริมทรัพย์,<br>ก่อสร้าง, ผลิต/                       | npae_prt-oth                     | TFRS for NPAEs                                              |
| ซื้อมาขายไป,<br>โฮลดิ้ง, บริการ,<br>พลังงาน และ<br>เกษตร | npae-ext_prt-oth                 | TFRS for NPAEs+เลือกใช้<br>TFRS บางฉบับ                     |

\*\* ส่วนใหญ่นิติบุคคลที่ไม่มีส่วนได้เสียตาอารณะ ให้ใช้รหัสรายการทางบัญชี "npae\_prt-oth"

รูปที่ 4.88 การเลือกรูปแบบ Taxonomy ประเภท ห้างหุ้นส่วนจดทะเบียน

| ประเภทอุรกิจ                                                         | รทัสรายการทางบัญชี<br>(Taxonomy) | มาตรฐานการรายงานทาง<br>การเงินที่ใช้ในการจัดทำ<br>งบการเงิน |
|----------------------------------------------------------------------|----------------------------------|-------------------------------------------------------------|
| 1. สถาบันการเว็น                                                     | tfrs_com-fni                     | TFRS เรามฐะในงายของ BOT                                     |
| n star 20 sina                                                       | tfrs_com-ins-oic-life            | TFRS ອານອູປແບບຍອວ OIC<br>(ສຸສປັຈຈູນັ້ນ)                     |
| 2. 092110836                                                         | tfrs_com-ins-ifrs-life           | TFRS ตามรูปแบบของ OIC<br>(สุด TFR5 4)                       |
| n Joseph Rough                                                       | tfrs_com-ins-oic-non-life        | TFRS ສານຮູປແບບສອດ OIC<br>(ຫຼຸອເປັຈຈູບັນ)                    |
| o. Usenuru mini                                                      | tfrs_com-ins-ifrs-non-life       | TFRS อามฐาไมากก่อง OIC<br>(สุด TFRS 4)                      |
| 4. ບຈີອັກหลักทรับย์/<br>ນຈີອັກหลักทรับย์<br>ຈັດการกอบทุน             | tfrs_com-sec                     | TFRS ตามรูปแบบของ SEC                                       |
| *5. ทั่วไป ได้แก่                                                    | tfrs_com-oth                     | TFRS                                                        |
| อสังหาอื่มหรับย์,                                                    | npae_com-oth                     | TFRS for NPAEs                                              |
| ก่อสร้าง,มสิต/ชื่อมา<br>ขายไป, โฮลดิ้ง, บริการ,<br>พลังงาน, และเกษตร | npae-ext_com-oth                 | TFRS for NPAEs+เสือกใช้<br>TFRS บางฉบับ                     |

#### 🞯 ประเภทนิติบุคคล : บริษัทจำกัด (com)

\*\* ส่วนใหญ่นิดิบุคคลที่ไม่มีส่วนได้เสียสาธารณะ ให้ใช้รหัสรายการทางบัญชี "npae\_com-oth"

รูปที่ 4.89 การเลือกรูปแบบ Taxonomy ประเภท บริษัทจำกัด

#### 💿 ประเภทนิติบุคคล : กิจการร่วมค้า (jv)

| ประเภทธุรกิจ                                | รทัศรายการทางบัญชี<br>(Taxonomy) | มาตรฐานการรายงานทาง<br>การเงินที่ใช้ในการจัดทำ<br>งบการเงิน |
|---------------------------------------------|----------------------------------|-------------------------------------------------------------|
| ทั่วไป ได้แก่                               | tfrs jv-oth                      | TFRS                                                        |
| ຣສສາງຈະທາຈະພະ,<br>ກ່ອສຈ້ານ, ພລິສ/ຮ້ອນາ      | npae_jv-oth                      | TERS for NPAEs                                              |
| ขายไป, โฮลดั้ง, บริการ,<br>พลังงาน และเกษตร | npae-ext_jv-oth                  | TFRS for NPAEs+เสียกใช้<br>TFRS บางฉบับ                     |

รูปที่ 4.90 การเลือกรูปแบบ Taxonomy ประเภท กิจการร่วมค้า

| ประเภทธุรกิร                                                                                                | จพัสจายการทางบัญชี<br>(Taxonomy) | มาตรฐานการรายงานทาง<br>การเงินที่ใช้ในการจัดทำ<br>งบการเงิน |
|----------------------------------------------------------------------------------------------------|----------------------------------|-------------------------------------------------------------|
| 1. สถาบันการเป็น                                                                                            | tfrs_pcl-fni                     | TFRS พามรูปแบบของ BOT                                       |
| 2. ประกันชีวิต                                                                                              | tfrs_pcl-ins-oic-life            | TFRS ສາມຽປແບບຮອง OIC<br>ຊຸດປັຈຈຸບັນ)                        |
|                                                                                                    | tfrs_pcl-ins-ifrs-life           | TFRS ตามรูปแบบของ OIC<br>(รูต TFRS 4)                       |
| 3. ประกับวินาศภัย                                                                                           | tfrs_pcl-ins-oic-non-life        | TFRS ສາມຈູປແບບອອง OIC<br>(ຮຸສເປັສຈູບັນ)                     |
|                                                                                                    | tfrs_pcl-ins-ifrs-non-life       | TFRS ตามรูปแบบของ DIC<br>(สุด TFRS 4)                       |
| 4. ปริษัทหลักทรัพย์/<br>บริษัทหลักหรัพย์<br>จัดการกองทุน                                                    | tfrs_pcl-sec                     | TFRS ตามรูปแบบของ SEC                                       |
| 5, ทั่วไป ได้แก่<br>คลังหาริบทรับค์,<br>ก่อสร้าง,ผลิต/ซื้อมา<br>ขายไป, โฮลสัง, บริการ,<br>บดังงาน, และเกษตร | tfrs_pcl-oth                     | TFRS                                                        |

#### 🞯 ประเภทนิดิบูคคล : บริษัทมหาชนจำกัด (pcl)

# รูปที่ 4.91 การเลือกรูปแบบ Taxonomy ประเภท บริษัทจำกัด

#### ประเภทนิติบุคคล : นิติบุคคลที่จดทะเบียนตามกฎหมาย ต่างประเทศ (fle)

| ประเภทธุรกิจ                                | รพัสรายการทางบัญชี<br>(Taxonomy) | มาตรฐานการรายงานทาง<br>การเงินที่ใช้ในการจัดทำ<br>งบการเงิน |
|---------------------------------------------|----------------------------------|-------------------------------------------------------------|
| 1. สถาบันการเงิน                            | tfrs_fle-fni                     | TERS อามรูปแบบของ BOT                                       |
| e                                           | tfrs_fle-ins-oic-life            | TFRS ຫາຍຽປແບບອອນ OIC<br>ເຊດປັຈຈຸບັນ)                        |
| 2. 032(010/38)                              | tfrs_fle-ins-ifrs-life           | TFRS ອາຍຽບແບບຮອງ OIC<br>(ກຸດ TFRS 4)                        |
|                                             | tfrs_fle-ins-oic-non-<br>life    | TFRS ສາມຽປແບບອອວ OIC<br>(ຮຸດປັຈຈຸບັນ)                       |
| a. Unzinugu iesio                           | tfrs_fle-ins-ifrs-non-<br>life   | TFRS ตามรูปแบบของ OIC<br>(สุด TFRS 4)                       |
| <ol> <li>ทั่วโป ได้แก่</li> </ol>           | tfrs_fle-oth                     | TERS                                                        |
| อสังหาริมทรัพย์,<br>ก่อสร้าง,แลิต/ชื่อมา    | npae_fle-oth                     | TERS for NPAEs                                              |
| ขายไป. โฮดลิ้ง.บริการ.<br>พลังงาน, และเกษตร | npae-ext_fle-oth                 | TFRS for NPAEs+เลือกใช้<br>TFRS บารฉบับ                     |

รูปที่ 4.92 การเลือกรูปแบบ Taxonomy ประเภท นิติบุคคลจดทะเบียนตามกฎหมายต่างประเทศ

Taxonomy คือ รหัสรายการทางบัญชี ซึ่งเป็นองค์ประกอบหลักของ XBRL ใช้ในการระบุข้อมูลรายตัว เช่น กำไรสุทธิ ซึ่งระบบสามารถเข้าใจได้ตรงกัน และสามารถนำไปประมวลผลได้ง่ายขึ้น และเป็นมาตรฐาน เดียวกัน

|                      | 📾 nadanjistananjet                                                                                                    |                                                                                                    | X<br>levelet th |       |  |
|----------------------|----------------------------------------------------------------------------------------------------|----------------------------------------------------------------------------------------------------|-----------------|-------|--|
|                      |                                                                                                    | WARDER CONTRACT                                                                                                    |                 |       |  |
| 222                  | Sufferentiation transmission (see                                                                                                    | International International In |                 |       |  |
| COLY USE in<br>Intel | Scherenkerrundenkert                                                                                                    | 1,12,000                                                                                                    |                 | THE . |  |
|                      |                                                                                                    | whe                                                                                                    |                 |       |  |
|                      | panetersk<br>Breachern Arlponiskissen<br>Herrikken Meisterskingt<br>Breachern Meisterski<br>Statuerskin Service<br>Statuerskin Service<br>Statuerskin Service | na da<br>Antonio da<br>Antonio da 1978 (- Mari                                                                                                    |                 |       |  |
|                      |                                                                                                    | eleptuuuontiis                                                                                                    |                 |       |  |

# รูปที่ 4.93 คลิกคาวน์โหลครูปแบบงบการเงิน เพื่อเปิคโปรแกรม DBD XBRL in Excel

| Other     Perit     Algenet     Number     Date     Cont     Cont     Cont       Control     Cont     Cont     Cont     Cont     Cont     Cont       France     Cont     Cont     Cont     Cont     Cont     Cont       France     Cont     Cont     Cont     Cont     Cont       France     Cont     Cont     Cont     Cont     Cont       France     Cont     Cont     Cont     Cont     Cont       France     Cont     Cont     Cont     Cont     Cont       France     Cont     Cont     Cont     Cont     Cont       France     Cont     Cont     Cont     Cont     Cont       France     Cont     Cont     Cont     Cont     Cont       France     Cont     Cont     Cont     Cont     Cont       France     Cont     Cont     Cont     Cont     Cont       France     Cont     Cont     Cont     Cont     Cont       France     Cont     Cont     Cont     Cont     Cont       France     Cont     Cont     Cont     Cont     Cont       France     Cont     Cont     Cont     Co                                                                                                    | Tes Hann man Page). Synce .                                                                                                    | ormalas Data Revers alam                                                                                                    | Description Help (2010) and a second                      | n (1997) 10      |             |                                                               | 121444 |
|----------------------------------------------------------------------------------------------------|----------------------------------------------------------------------------------------------------|----------------------------------------------------------------------------------------------------|-----------------------------------------------------------|------------------|-------------|---------------------------------------------------------------|--------|
| Image:     Image:     Image: <th>Alter<br/>Notes Alter<br/>Florestantes Alternation</th> <th><math display="block">\begin{array}{c} \left  \left  {{\cal K}} \right  {\cal L} \right  &amp;= = - \left  {{\cal K}} \right  \\ \left  {{\cal K}} \right  {\cal L} \right  &amp;= = - \left  {{\cal K}} \right  \\ \left  {{\cal K}} \right  {\cal L} \right  &amp;= = - \left  {{\cal K}} \right  \\ \left  {{\cal K}} \right  &amp;= - \left  {{\cal K}} \right  \\ \left  {{\cal K}} \right  &amp;= - \left  {{\cal K}} \right  \\ \left  {{\cal K}} \right  \\ \left  {{\cal K}} \right  &amp;= - \left  {{\cal K}} \right  \\ \left  {{\cal K}} \right  \\ \left</math></th> <th>R (San Tal)<br/>R (San San San San San San San San San San</th> <th>Andered Sciences</th> <th>Constanting</th> <th>Education - Art P<br/>market Art P<br/>P Oper- Art P<br/>Telling</th> <th></th> | Alter<br>Notes Alter<br>Florestantes Alternation                                                                                                    | $\begin{array}{c} \left  \left  {{\cal K}} \right  {\cal L} \right  &= = - \left  {{\cal K}} \right  \\ \left  {{\cal K}} \right  {\cal L} \right  &= = - \left  {{\cal K}} \right  \\ \left  {{\cal K}} \right  {\cal L} \right  &= = - \left  {{\cal K}} \right  \\ \left  {{\cal K}} \right  &= - \left  {{\cal K}} \right  \\ \left  {{\cal K}} \right  &= - \left  {{\cal K}} \right  \\ \left  {{\cal K}} \right  \\ \left  {{\cal K}} \right  &= - \left  {{\cal K}} \right  \\ \left  {{\cal K}} \right  \\ \left$ | R (San Tal)<br>R (San San San San San San San San San San | Andered Sciences | Constanting | Education - Art P<br>market Art P<br>P Oper- Art P<br>Telling |        |
| Primer         ************************************                                                                                                    | 1 1 × 4 35                                                                                                    |                                                                                                    |                                                           |                  |             |                                                               |        |
| Primery     - units demonstrational       Primery     - units demonstrational                                                                                                    | n 11                                                                                                    | 1                                                                                                    |                                                           | 0                | 2 6 2       | 4 I. M.                                                       | N      |
| Primery         • use primery           Primery         • use primery           • Primery         • use primery           • Primery         • use primery           • Primery         • use primery           • Primery         • use primery           • Primery         • use primery           • Primery         • use primery           • Primery         • use primery           • Primery         • use primery           • Primery         • use primery           • Primery         • use primery                                                                                                    | (110000) ปลาคร่าวในสร้องพันวนท                                                                                                    | ovitu.                                                                                                    |                                                           |                  |             |                                                               |        |
|                                                                                                    | rent anothe anothe anothe the association of the association of the as |                                                                                                    | stanninta'is:<br>any:Stylumenta<br>is:                    | n That a         |             |                                                               |        |

รูปที่ 4.94 หน้าโปรแกรม DBD XBRL in Excel

| Hunn hunt PageLeyard                  | Tuiwalas Data Review                                                                                                    | e Vera Diverger Help P licturate.                                                                               | 111-112 \$ \$1 do                              |                   |             |
|---------------------------------------|----------------------------------------------------------------------------------------------------|----------------------------------------------------------------------------------------------------|------------------------------------------------|-------------------|-------------|
| Barrow Address                        |                                                                                                    | <ul> <li>Briefer</li> <li>Briefer</li> <li>S - S - M2</li> </ul>                                                |                                                | The second second | Enter Enter |
| Chancers in front                     |                                                                                                    | Algement humber                                                                                                 | 2 (MAR)                                        | (re)              | tebeg       |
| 5128.41                               |                                                                                                    |                                                                                                    |                                                |                   |             |
| 6                                     | T                                                                                                    | 1                                                                                                    | ő                                              | H I I I I         | R E M H     |
| TTORICOL SIGNATION TRADES OF THE      | and by                                                                                                    |                                                                                                    |                                                |                   |             |
|                                       |                                                                                                    |                                                                                                    |                                                |                   |             |
| ( Relaying                            | _                                                                                                    |                                                                                                    | ละ "พา" กรณ์ที่สักรรณ์ผู้เหม่อมูลถึงแน่ได้แล้ว |                   |             |
| Terrent and the second and the second | 1                                                                                                    |                                                                                                    |                                                |                   |             |
| Mendudidaema                          |                                                                                                    | whole this edge                                                                                                 |                                                |                   |             |
| ງ ເລຍບວນໃຫຍ່ສົມຄອດ                    | Warner of the last                                                                                                    | hanger generation of                                                                                            | 2044 D                                         |                   |             |
| 1 thour millione a                    | The state of the state of the state                                                                                                    | al values i a sub a sub a sub a sub a sub a sub a sub a sub a sub a sub a sub a sub a sub a sub a sub a sub a s | niadu                                          |                   |             |
| 4 Detroiten                           |                                                                                                    |                                                                                                    |                                                |                   |             |
| B. Barrante (Bracket and State        |                                                                                                    |                                                                                                    | 30%                                            |                   |             |
| * Augusta Sandara San Callion         | and the second second sec | manafecturedation                                                                                               | en in Tulenneberg                              |                   |             |
| งก็ตเป็นครึ่งมาตั้งแต่มีหลังก็มาบ     |                                                                                                    |                                                                                                    | A LOAD AND AND AND AND AND AND AND AND AND A   |                   |             |
| ะ สามกฎหมากให้หรือไม่                 |                                                                                                    |                                                                                                    |                                                |                   |             |
| รัฐสิตมีประเภทระเสีย                  | and the second second se                                                                                                    |                                                                                                    |                                                |                   |             |
| * วันเริ่เริ่มระยกกลารายอาหะกล        |                                                                                                    |                                                                                                    |                                                |                   |             |
| 0110H                                 | and the second second se                                                                                                    |                                                                                                    |                                                |                   |             |
| " ใหญ่สืบสุดจอกระบบรายงารจาด กล       |                                                                                                    |                                                                                                    |                                                |                   |             |
| 2 AND CARD                            |                                                                                                    |                                                                                                    |                                                |                   |             |
| FREEHRINGLICH DUNIER IS THE FREE      |                                                                                                    |                                                                                                    |                                                |                   |             |
| Suff announcement man                 |                                                                                                    |                                                                                                    |                                                |                   |             |
| stantum.                              |                                                                                                    |                                                                                                    |                                                |                   |             |
| 2 ประเทศระกิจ                         | and the second second                                                                                                    |                                                                                                    |                                                |                   |             |
| โลยังสามหายมายารถามร้องไ              |                                                                                                    |                                                                                                    |                                                |                   |             |
| ะ เมื่อหรือรับการจัดก่างบทางเป็น      |                                                                                                    |                                                                                                    |                                                |                   |             |
| ะ รูปมายครายหลัง                      |                                                                                                    |                                                                                                    |                                                |                   |             |
| 11. • Anadous - Concile Ter           |                                                                                                    |                                                                                                    |                                                |                   |             |
|                                       |                                                                                                    |                                                                                                    |                                                |                   | 1.01.11.11  |
|                                       |                                                                                                    |                                                                                                    |                                                |                   |             |

รูปที่ 4.95 เลือกภาษา และกคเลือก เพื่อสร้างรูปแบบงบการเงินและนำเข้าข้อมูลของบริษัทนั้นๆ

| Here:         Name:         Name:         Name:         Name:         Product you with a finite state.         Product you with a finite state.         Product                                                                                                    | an an Br                                                                                                    |                                                                                                    |                         | nguegati eth. (0154).(22 - Jord |             | Spin III - 0 |
|----------------------------------------------------------------------------------------------------|----------------------------------------------------------------------------------------------------|----------------------------------------------------------------------------------------------------|-------------------------|---------------------------------|-------------|--------------|
| autom         automatical automatical automati                                                                                                    | Weeker lasset Page Layout                                                                                                    | Palvala Diy Refer                                                                                                    | Vew Developer data as a | p Tid much yn oerte di          |             | Ro           |
| 2         7         0         H         2         L         M         H           Colspan="2">R L         M         H           Colspan="2">R L         M         H           Colspan="2">R L         M         H           Colspan="2">R L         M         H           Colspan="2">R L         M         H           Colspan="2">R L         M         H           Colspan="2">R L         M         H           Colspan="2">R L         M         H           Colspan="2">R L         M         H           Colspan="2">R L         M         H           Colspan="2">R L         M         H         L         H         L         H                                                                                                    | entre de la composition de la composition de la                                                                                                    | arabdearias<br>trail                                                                                                    |                         |                                 |             |              |
| Stream         ***Lise ************************************                                                                                                    | 5                                                                                                    | <u>r</u>                                                                                                    | τ.                      | 6                               | E H I I I I | K L M N      |
| Non-Sy         Non-Sy         Non-Sy           The section structure structure structure<br>Structure structure structure<br>its and financial<br>water of the discussion<br>its and financial<br>structure structure<br>its and financial<br>structure structure<br>structure structure<br>its and financial<br>structure<br>its and financial<br>structure<br>its and financi<br>structure<br>its and financi<br>structure<br>its and financi<br>st | า หารอย่างของสาวไปเสียวกับว่า                                                                                                    | inte du                                                                                                    |                         | 1 224 12 224                    |             | 8            |
| bert & senter and the senter and the senter at the senter at the senter                                                                                                    | างมีของเหน่อมูลทำไปของระมาายุรัน<br>โดยาองให้การวิเอาสอง<br>โดยาร์สิ่งเป็นเราสะมา<br>และระหรับเขายัญลงละ<br>ประเทศมีที่มาคล<br>สิ่งสีมีกฎออก<br>สิ่งสีมาระหรับสองโลยาก<br>เราสามสาราช<br>สิ่งสาราชให้เราสะสะก็สาราช<br>สิ่งสาราชให้เราสะสะก็สาราช<br>เราสาราช<br>สิ่งสาราชใหญ่สาราช<br>เราสาราช<br>โดยาการประสาราช<br>สิ่งสาราช<br>สิ่งสาราช<br>สิ่งสาราช<br>เราสาราช<br>เราสาราช<br>สิ่งสาราช<br>เราสาราช<br>เราสาราช | 6105570000000<br>4 andrá za sental (me<br>19300-2000)<br>199<br>199<br>199<br>199<br>199<br>199<br>199<br>199<br>199<br>19 |                         |                                 |             |              |
|                                                                                                    | รับที่ได้แลงของของอายารจลาราษงาน<br>จะมาคน<br>ร่วยเราๆราที่ส<br>มาพรฐานการรายสายการการเป็นที่<br>สามารรฐานการรายสายการการเป็นที่                                                                                                    | สำให้เวลา<br>1995 สำหรับสายาร์ไป<br>สายเป็นไปการการการ                                                                     |                         |                                 |             |              |
|                                                                                                    | - Inspinternation                                                                                                    |                                                                                                    |                         |                                 |             |              |

รูปที่ 4.96 เลือกเครื่องมือ Add In ที่แถบเมนู >> เครื่องมือ XBRL in Excel >> เมนูเริ่มต้น >> สร้างรูปแบบงบ การเงินเพื่อกรอกข้อมูล เพื่อเตรียมรูปแบบงบการเงิน

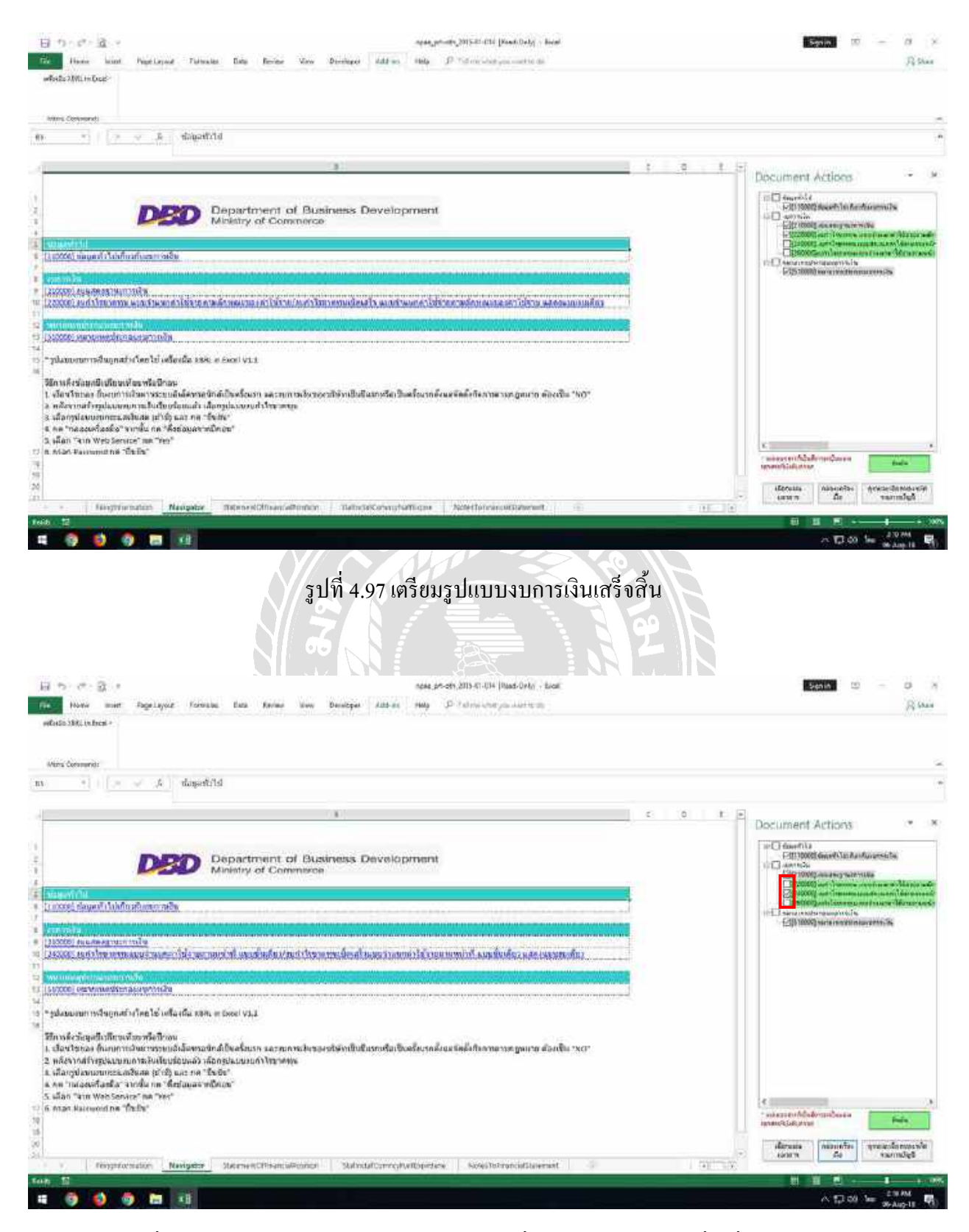

รูปที่ 4.98 เลือกรูปแบบงบกำไรขาดทุนโดยใส่เกรื่องหมาย 🗸 ในช่องสี่เหลี่ยม กดยืนยัน

| 日 17 - 27 - 道 - 2<br>前:<br>Home kind Papelayant Talvasta Data Rovine View De                                                                                                    | name_provide_201147 (2011) [Bands 2013] - Sourie<br>Marco   Add and   Policy College and the Ba | lines -                                     | 13<br>Fê Shaa |
|----------------------------------------------------------------------------------------------------|-------------------------------------------------------------------------------------------------|---------------------------------------------|---------------|
| anters Conserved                                                                                                    |                                                                                                 |                                             |               |
| transfer a second second s |                                                                                                 |                                             | 7             |
|                                                                                                    |                                                                                                 | .e t z Document Actions                     | ÷.,           |
| DED Department of Busine                                                                                                    | ess Development                                                                                 | nasawajitana camela                         | 00            |
|                                                                                                    |                                                                                                 | distander to                                | 00            |
| [] (1996) ที่อนุลส์ ได้เห็นสร้างสราช หรือ                                                                                                    | O was XER. Historic Occurrential on Web Service                                                 | exemendat                                   | 00            |
| ระการการและสาวาราสาวาราสาวาราสาวาราสาวาราสาวาราสาวาราสาวาราสาวาราสาวาราสาวาราสาวาราสาวาราสาวาราสาวาราสาวาราสาว                                                                                                    | fording and a second                                                                            | TRANSFORMENT COMPL                          |               |
| 2 Perturbative Constant and A                                                                                                    |                                                                                                 | al diversion of the summaries               | ***           |
| <ul> <li>Design recommission estimation</li> </ul>                                                                                                    |                                                                                                 | attend on a                                 | 中市            |
| <ul> <li>ๆ "การเลืองของการสมุทสาราวสาราย เป็นสาราสสารสารสาร 6 500 v1.1</li> <li>ฟิลามส์สรร้อมหนึ่งเป็นหน้าจากระบบเห็นสารสร้างสำนักให้สร้อมหา และการการสรรรรมได้<br/>สารารการการการการสมุทสาราวสารายแห้นสาราสร้างสำนักให้สร้อมหา และการการสรรรมได้<br/>สารการสรรรมสารารสร้อมสารารการการการการการการการการการการการ<br/>สารการสรรรมสร้องสารารการการการการการการการการการการการการ</li></ul>                                                                                                    | ทเป็นสินสายรังเว็จหรึ่งมากตั้งแตรัดดังกิจการตายกฎหมาก ตัดงเร็จ "หว่า"                           | table and the second                        |               |
| n<br>M<br>M                                                                                                    | And and an an an an an an an an an an an an an                                                  | illerente niebensfile heren<br>entern die r | Newsmin.      |
| No. 2                                                                                                    | analis tadanahana asarananganasan s                                                             | 8 8 8 F                                     | 4+ >X         |
| 4 🔅 😆 🤣 🗃 📧                                                                                                    |                                                                                                 | ~ 10 co te                                  | 10 Mil        |

รูปที่ 4.99 เลือกกล่องเครื่องมือที่หน้าต่างค้านขวา >> คึงข้อมูลจากปีก่อน >> จาก Web Service >> Yes เพื่อ

นำเข้าข้อมูลงบการเงินของปีที่ผ่านมา

| Manu Consents |   |                                                                                                    |                                                                                                    |                     |
|---------------|---|----------------------------------------------------------------------------------------------------|----------------------------------------------------------------------------------------------------|---------------------|
| A             | T |                                                                                                    | Document Act                                                                                                    | lors - v            |
| 1<br>7        |   |                                                                                                    | national temperature                                                                                            | . 00                |
|               | 1 | date ×                                                                                                    | en familie fe                                                                                                   | 00                  |
|               |   | da                                                                                                    | figure were a set                                                                                               | 00                  |
|               |   | The second second secon | *12823Avress (2003)                                                                                             |                     |
|               |   | THE RUN TO LOOK                                                                                                    | a H. w. rate and the same                                                                                       | ы <mark>#</mark> #  |
|               |   |                                                                                                    | differed to be                                                                                                  | TT.                 |
|               |   |                                                                                                    | skalader ereden ereden ereden ereden ereden ereden ereden ereden ereden ereden ereden ereden ereden ereden ered | in design begind    |
|               |   |                                                                                                    | To allowing and the second                                                                                      | London Transmission |

รูปที่ 4.100 กรอกรหัสผ่านเพื่ออนุมัติการนำเข้าข้อมูลงบการเงิน

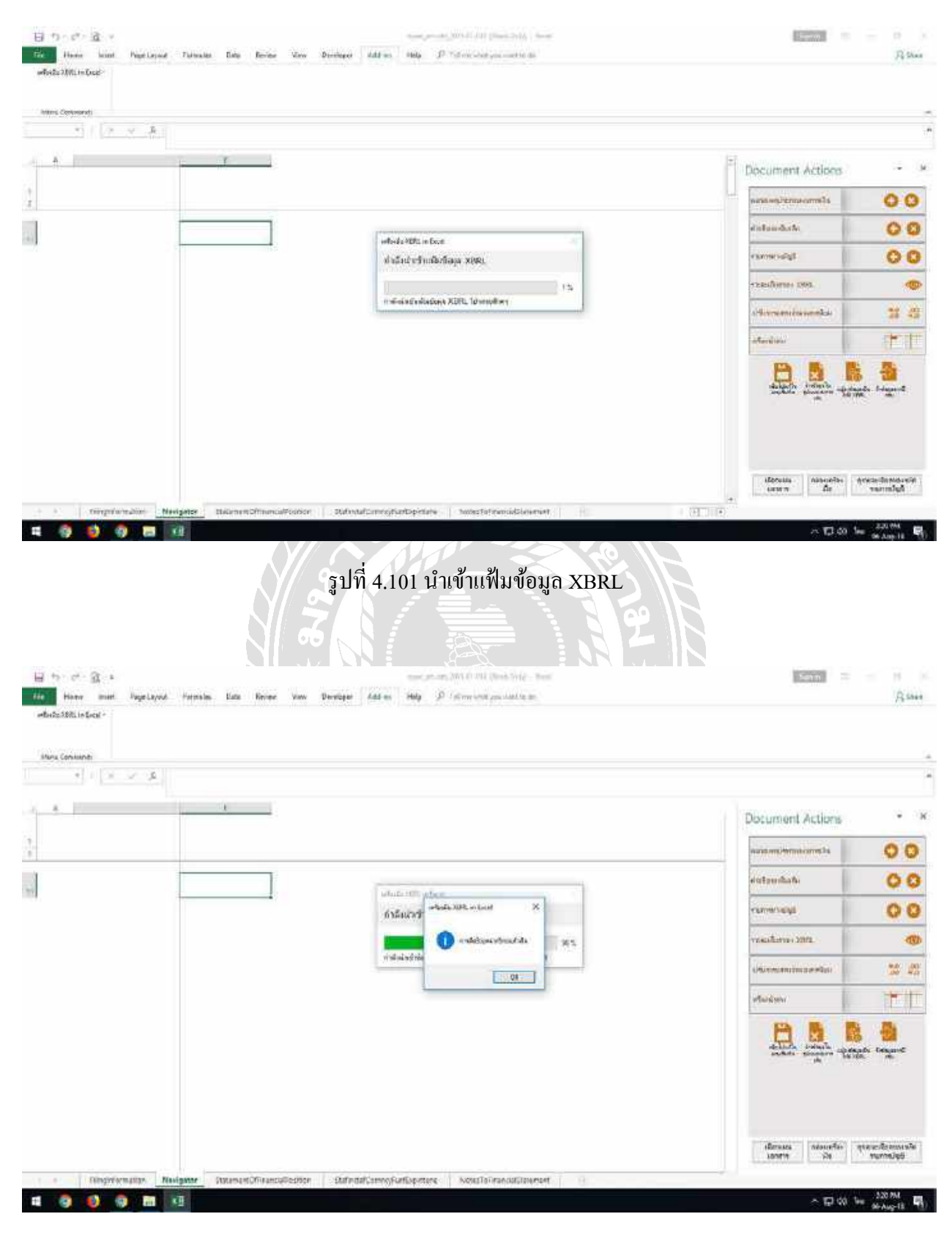

รูปที่ 4.102 การนำเข้าข้อมูลสำเร็จ กค OK

| s Contenenti                                                                                                |         |                       |                                 |   |       |      |     |       |                            |            |
|----------------------------------------------------------------------------------------------------|---------|-----------------------|---------------------------------|---|-------|------|-----|-------|----------------------------|------------|
| 1 3 4 8                                                                                                    | 15,3760 |                       |                                 |   |       |      |     |       |                            |            |
| 5                                                                                                    | 1 4     |                       | 6                               | H | 1.1.2 | K 1- | M N | 0 1 2 | Document Actions           | 24         |
| ular in a distantia                                                                                         |         | 011am.org 2560 - 31 0 | Lianspry 2559 i 31 [            |   |       |      |     |       | alamountineara             | 0          |
| 20                                                                                                    | 1000    | Depender 2000         | Desembe: 2000<br>Полытики такба |   |       |      |     |       | distantia di               | 0          |
| nteresmedu<br>ntval                                                                                         | No. 12  | and a street          |                                 |   |       |      |     |       | tpacenco                   | 0          |
| สัมพรีพระสมคริสม<br>สามารถครรรษการสมัยบาท<br>สำนาร                                                          |         | are                   | 101 S. 9. 10                    |   |       |      |     |       | TREASANTINE DAYS.          |            |
| เป็นสงหนข้าดราม<br>ดูพุทธิ์การด้านตะดูพุทธิ์กัน                                                             |         |                       | 1,010,120                       |   |       |      |     |       | a Horne and the second sec | 21         |
| เงินไม่รู้มีเกรอะสม<br>สืบคำออเหลือ<br>สีมหรีพย์พมาเวียนอื่น                                                |         |                       | 1,691,503.71<br>45,728,72       |   |       |      |     |       | -tardina                   | (†         |
| ารแล้วจะเป็นประเทศโชม<br>สารารัสสาริเกล จะมีกา<br>เป็นสาราชโรงราช<br>เป็นสาราชโรงราช<br>เป็นสาราชโรงราชสาริ |         | 6.56                  | 4.055,507.07                    |   |       |      |     |       |                            | <b>1 1</b> |
| สามมารายของของ<br>เป็นได้รู้สืบคุณของ<br>กลังหาริตาล์เห็นการคุณห                                            |         |                       |                                 |   |       |      |     |       |                            |            |

รูปที่ 4.103 เลือกแผ่นงาน (Worksheet) เพื่อเลือกกรอกงบการเงิน ตรวจสอบและแก้ไขข้อมูลงบการเงินปี เปรียบเทียบให้ตรงตามงบการเงินที่ได้จัดทำ (ทุกแผ่นงาน)

| *) ( [2_8                                          |                        | 63.3995-000177773098 | Series of the second second second second second second second second second second second second second second | anta (jawa dad ya miak | Agammad (2019-01-01/jun-1026) | nil dbi_SuteSteFnama-Sizter | Peril .                |    |
|----------------------------------------------------|------------------------|----------------------|----------------------------------------------------------------------------------------------------|------------------------|-------------------------------|-----------------------------|------------------------|----|
| 6                                                  | 1                      | r                    | a H                                                                                                    | 1 4                    | L W N                         | 0 0 0                       | Document Actions       |    |
| 929Y                                               | sante                  |                      |                                                                                                    |                        |                               |                             | nata-statementalis     | 00 |
| พริสสารมุณการให้เพียง<br>กระเวลิการเพียงเลิยาเสียง | sunnala                |                      |                                                                                                    |                        |                               |                             | entandat.              | 00 |
|                                                    | en en son de service e |                      |                                                                                                    |                        |                               |                             | - annexes and          | 0  |
|                                                    |                        |                      |                                                                                                    |                        |                               |                             | TERES AVANTAL          |    |
|                                                    |                        |                      |                                                                                                    |                        |                               |                             | a Hine and a summaries | 27 |
|                                                    |                        |                      |                                                                                                    |                        |                               |                             | and and                | 12 |
|                                                    |                        |                      |                                                                                                    |                        |                               |                             |                        |    |

รูปที่ 4.104 หมายเหตุประกอบงบการเงินไม่ต้องกรอกข้อมูล >> บันทึกข้อมูล

| - 1 ( <u>a. s. k.</u> ]                                                                                                    |           |                                                                                                    |                                                   |                             |                                                                                                    |              |
|----------------------------------------------------------------------------------------------------|-----------|----------------------------------------------------------------------------------------------------|---------------------------------------------------|-----------------------------|----------------------------------------------------------------------------------------------------|--------------|
|                                                                                                    | 2         | Contraction of the local division of the local division of the loc | 6                                                 | M J J K L M N               | Document Actions                                                                                                    | 1            |
| NORA ANAL TRACTORINA                                                                                                    | rithinen) | Contemporary Street                                                                                                    | dirent (nam trans                                 | NUMBER .                    | Constant and the                                                                                                    | 0            |
|                                                                                                    |           | 01 sam ory 3560 - 31                                                                                                    | 01 (an iony 2559 - 31                             |                             | The second composition is                                                                                                    | 0.           |
|                                                                                                    |           | Dependen 2000<br>Lint adaptentatio                                                                                                    | Qecomper 2001<br>Unit with the turble<br>(Actual) |                             | distant.                                                                                                    | 0            |
| Y                                                                                                    | Rante     | And a state of the state of the | e - a - faile in faile                            | unti-sta 1991 entreal       | in the second second seco                                                                                                    | 0            |
| าาอให้สลกเมือ                                                                                                    | 10.00     | 195,000.60                                                                                                    | \$50,005                                          |                             | and the second second s |              |
| าาะว่าสมากลสราช<br>การวิสตีน                                                                                                    |           | examination and a second second second second second second second second second second second second second s                                                                                                    |                                                   | S                           | and the first state                                                                                                    |              |
| insmile.                                                                                                    | 100000    | -9.026 879.00                                                                                                    | 1911 01:00                                        | Carlos and the rest and and |                                                                                                    |              |
| likens                                                                                                    |           | and the second second                                                                                                    | DALASSING ST                                      |                             | Contract Contractory of Contractory                                                                                                    | 24           |
| ส่งการเกิดสังการเกิดสิตการ                                                                                                    |           | 4,161,361.24                                                                                                    | 1,047,242.56                                      | 21 44                       | Althouse and the second second second                                                                                                    | - 78         |
| elementostla                                                                                                    | 111       | 1                                                                                                    |                                                   |                             | and the second second se                                                                                                    | - her        |
| ด เพิ่มจาย โรงการมาย                                                                                                    |           | and the second second sec                                                                                                    |                                                   |                             | -Arteritation                                                                                                    |              |
| สารีสร้ายไปอาหมาตา                                                                                                    |           | 341,125.75                                                                                                    | 344,607,86                                        |                             |                                                                                                    | -            |
| สารีสุขายกัน                                                                                                    |           | Course of the second second                                                                                                    |                                                   |                             |                                                                                                    | 24           |
| THENERGENCE                                                                                                    |           | 4,538,547,91                                                                                                    | 0,981,989,40                                      |                             | Lad LS NO                                                                                                    |              |
| to (Etomo) resumments                                                                                                    |           | and the second                                                                                                    | 1000 000 000                                      |                             | angle and phone and the                                                                                                    | Do Fridayour |
| IN ALL IN THE REAL OF THE                                                                                                    |           | 394,276,87                                                                                                    | 320,438,60                                        |                             |                                                                                                    | - 10 M       |
| The second second                                                                                                    |           |                                                                                                    |                                                   |                             |                                                                                                    |              |
| in the reaction of the second second s                                                                                                    |           | 364 776 87                                                                                                    | 128,420,600                                       |                             |                                                                                                    |              |
| ไปลาอกากลึงวันได้                                                                                                    |           | 26,246.33                                                                                                    | 100-00.00                                         |                             |                                                                                                    |              |
| วิจ (อาหอาน) สาวธิ                                                                                                    | 10000     | 552,528,85                                                                                                    | 525,456,607                                       |                             |                                                                                                    |              |
| and the off of the state of the state of the |           | distantial distant                                                                                                    | a final second                                    |                             |                                                                                                    |              |
|                                                                                                    |           | 1                                                                                                    |                                                   |                             | The second second second second second second second second second second second second second second second se                                                                                                    |              |

รูปที่ 4.105 เลือกกล่องเครื่องมือ >> แปลงข้อมูลเป็นไฟล์ XBRL >> Yes >> เลือกสถานที่จัดเก็บไฟล์และเปลี่ยน ชื่อ >> บันทึก เพื่อแปลงไฟล์เป็นไฟล์ XBRLและนำไปนำส่งงบการเงินทางอินเตอร์เน็ต

| 8 11/2 x 81                                                   |                                                                                                    |                                 |                                           |
|---------------------------------------------------------------|----------------------------------------------------------------------------------------------------|---------------------------------|-------------------------------------------|
| d 1 2 1                                                       |                                                                                                    |                                 |                                           |
| PROVIDENCE OF THE PROPERTY OF THE                             | a H I J K L W N o F                                                                                                    | Document Actions                |                                           |
| Drinkary Note                                                 |                                                                                                    | nana equitamenta                | 00                                        |
| พร้างการเหตุการสารแรกเรื่อง<br>หรือการเกิดของการสารแกรงการสาร |                                                                                                    | distantiation (                 | 00                                        |
|                                                               | whether State, and see                                                                                                    | 1gherman                        | 00                                        |
|                                                               | number of the state state state of the state of the state | TERS DISTOR DATE.               | -                                         |
|                                                               |                                                                                                    | al-la tres and deal open all de | 21 43                                     |
|                                                               | ·                                                                                                    | affaird said                    | (TT                                       |
|                                                               |                                                                                                    |                                 | in an an an an an an an an an an an an an |

รูปที่ 4.106 การแปลงไฟล์เสร็จสมบูรณ์

ขั้นตอนต่อมาคือการนำส่งงบการเงินที่หน้าเว็บชองกรมพัฒนาธุรกิจการค้า สิ่งที่ต้องเตรียมคือ สแกน หน้ารายงานผู้สอบบัญชี และ หมายเหตุประกอบงบการเงิน เป็น ไฟล์ PDF (กรณึงบการเงินที่ยื่นเป็นของบริษัท จำกัดขึ้นไป จะต้องเตรียมข้อมูลบัญชีรายชื่อผู้ถือหุ้น (บอจ.5) ด้วย)

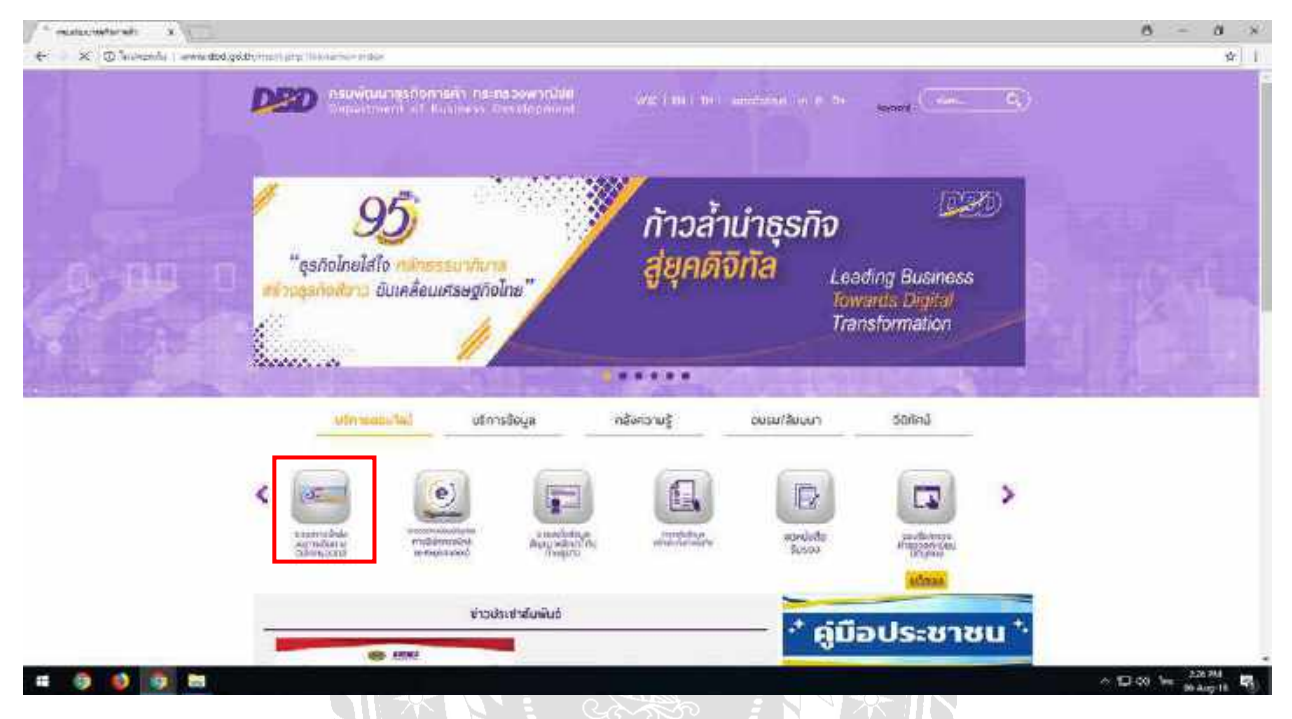

รูปที่ 4.107 เข้าเว็บไซค์ของกรมพัฒนาธุรกิจการค้า >> ระบบการนำส่งงบการเงินทางอิเล็กทรอนิกส์

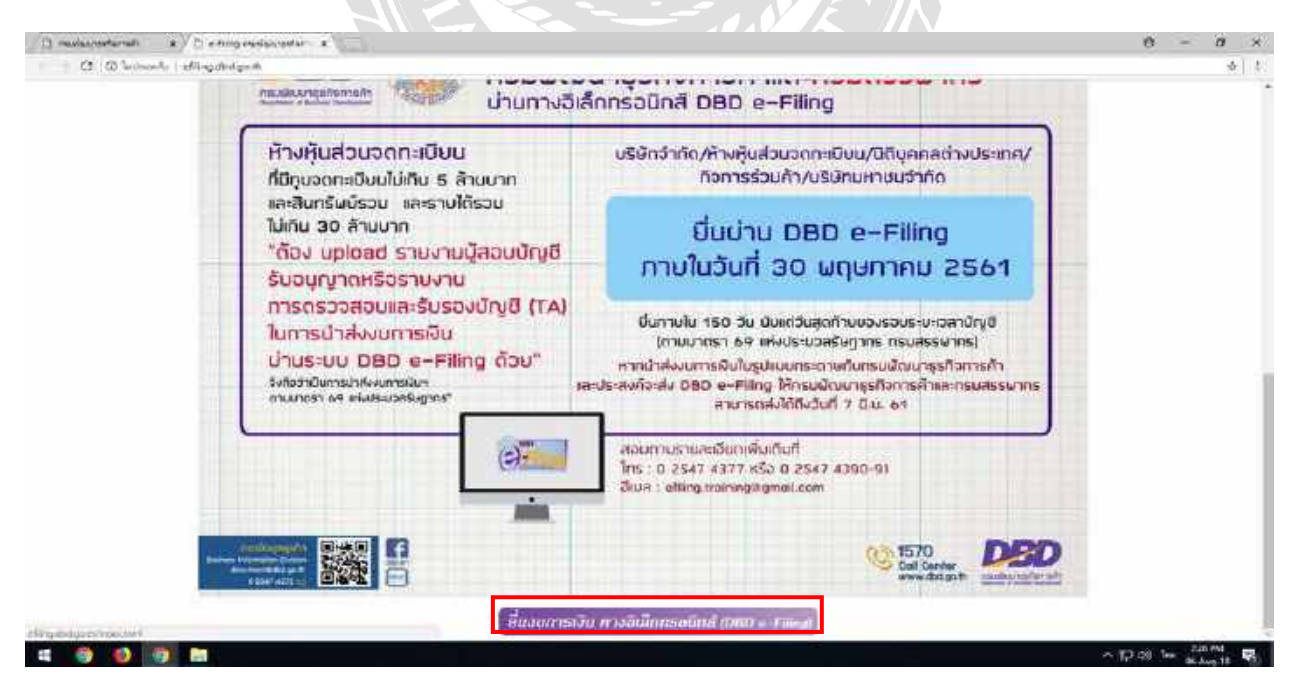

รูปที่ 4.108 ยื่นงบการเงิน ทางอิเล็กทรอนิกส์ (DBD e-Filing)

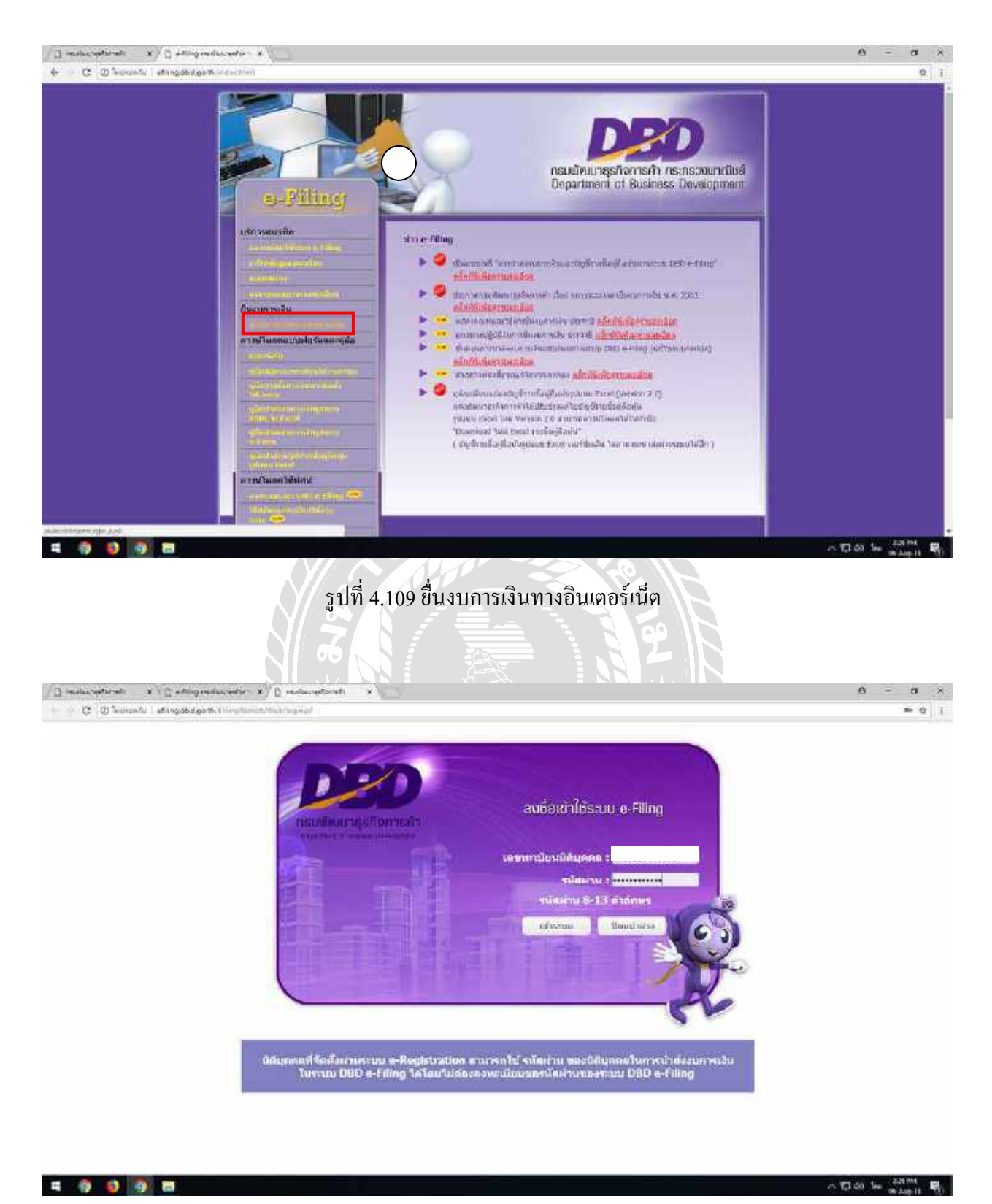

รูปที่ 4.110 ลงชื่อเข้าใช้ระบบ e-Filing ใส่เลขทะเบียนนิติบุคคล และ รหัสผ่าน

| Disentition x Control and an x Control of the x                                                                 |                   | θ - σ ×       |
|----------------------------------------------------------------------------------------------------|-------------------|---------------|
| 🔄 🗸 😋 🕲 Technologies ( affitingsbadge #. Fringellamich, Westingennums, aprinter GGEDWerTett (2011               |                   | ≈ ¢ ī         |
| <b>DED</b>                                                                                                    | eneralisidentee • |               |
|                                                                                                    | C-filing System   | 1             |
| <ul> <li></li></ul>                                                                                             | ช่อมูลนิดัมคคล    |               |
| > Jacov                                                                                                    |                   |               |
|                                                                                                    |                   |               |
| Copyright (c) 2014 ออนส์ความหวังการอ                                                                            | ก อุณฑรระดาษัยย์  |               |
|                                                                                                    |                   |               |
|                                                                                                    |                   |               |
|                                                                                                    |                   |               |
|                                                                                                    |                   |               |
| And and a feature of the second second second second second second second second second second second second se |                   | A DAT IN SAME |

รูปที่ 4.111 เข้าสู่ระบบสำเร็จ เลือกหมายเลข 2 >> ส่งงบการเงินอย่างเคียว

| O Innerson I stangabelge that in reliance | Life Wald in an incare a print of GGED WAITERS (2001)                                                                                                    |                                                                                                    |                                                                                      |         |
|-------------------------------------------|----------------------------------------------------------------------------------------------------|----------------------------------------------------------------------------------------------------|--------------------------------------------------------------------------------------|---------|
|                                           |                                                                                                    |                                                                                                    |                                                                                      |         |
|                                           | <b>20</b>                                                                                                    |                                                                                                    | And the second second second second                                                  | La Cart |
| 5:01                                      | e-Filing                                                                                                    |                                                                                                    |                                                                                      |         |
| (1                                        | 2                                                                                                    | (3)                                                                                                    | E-filing System                                                                      | 41      |
| untenal                                   | aya wada                                                                                                    | BOUNDER CON                                                                                                    | - 1 - 4 - 1                                                                          | TRI'    |
| doour                                     | การเงินทางอินเตอร์เน็ต                                                                                                    |                                                                                                    |                                                                                      |         |
| -                                         |                                                                                                    |                                                                                                    | ชื่อมูลสังหมดา                                                                       | n3u -   |
|                                           |                                                                                                    |                                                                                                    |                                                                                      |         |
|                                           |                                                                                                    |                                                                                                    |                                                                                      |         |
|                                           |                                                                                                    |                                                                                                    |                                                                                      |         |
|                                           |                                                                                                    |                                                                                                    |                                                                                      |         |
|                                           | the second second second second second second second second second second second second second second second se                                                                                                    |                                                                                                    |                                                                                      |         |
|                                           | ellemetergelieten "128 57 + stick 15                                                                                                    | E 2561                                                                                                    |                                                                                      |         |
|                                           | statuation of the state of a state of a                                                                                                    | · D 2561 ·                                                                                                    |                                                                                      |         |
|                                           | enander, enangenergenergenergenergenergenergenerg                                                                                                    | • 2362 •<br>• • • • • • • • • • • • • • • • • •                                                                                                     | 95.0995 alla rittei dhalla                                                           |         |
|                                           | <ul> <li>A start of a start of a start o</li></ul> | <ul> <li>C 2561 •</li> <li>Self-self-self-self-self-self-self-self-s</li></ul>                                                                                                    | 19. สราช เฟล 15555 เป็นสัง<br>กำลังสร้องไป 19 สีพละคว่<br>เปลี่ยง                    |         |
|                                           | יצר אליים איז איז איז איז איז איז איז איז איז איז                                                                                                    | 9 2561<br>mituitaaseeraliaa atudio oo 0005 oo<br>abartada 5 dinamerikalineteetaase<br>ahad Softwareereetaasa tehteetaa                                                                                                    | rr, 4900 sés 15501 (bails<br>Chraftadh (brúnassi)<br>aithn                           |         |
|                                           | <ol> <li>צבי אלולי בין 22 אלי ליטליקטולטיינייני (2010)</li> <li>אין אראליקטולטייניני (2010)</li> <li>אין אין אין אין אין אין אין אין אין אין</li></ol>                                                                                                    | 9 2562 •<br>sal indiaasee wika a valuena 0005 m<br>edectodo 1 a manorla formati area<br>multi hollon area on basa tolerizas<br>fastantest (                                                                                                    | rr, 4700 séla 12001 (Buile<br>Chiradhadha (Holinana)<br>Aidhni                       |         |
|                                           | יצו אלוג אין איז איז איז איז איז איז איז איז איז איז                                                                                                    | 9 3562 •<br>sal nahaa sen silaa 4 vah ero 3505 05<br>silaa hada 5 iliaa soola iliaa hada sool<br>muli hadha ara oo ahaa ahada sool<br>iliaa hadaa naga<br>iliaa hadaksiya i                                                                                                    | to, anto who tottes disale<br>totestaalle je disalee)<br>addee                       |         |
|                                           | יצו אבאר אין איז איז איז איז איז איז איז איז איז איז                                                                                                    | 9 3552 •<br>salaulaaseerinka a valueno 2005 00<br>Silaulaaloi 5 Americalaloitaatoo o<br>mud tulkuseerinaaloitaatoiteerina<br>Austanityk (<br>                                                                                                    | to, and whe titter durin<br>the shafe of descent<br>affect<br>of (dd/webysys)        |         |
|                                           | <ul> <li>Statistics and a statistical content of the statistical content of the statistical conten</li></ul> | 19 2002 •<br>Statistics at value and 2005 to<br>all reflected of a final method for the other<br>and final technologies and the trans-<br>field and the trans-<br>field and the trans-<br>field and the trans-<br>field and the trans-<br>field and the trans-                                                                                                    | er, ayon who status dhulu<br>yhteanhaltu ja disaansi<br>aatau<br>gi (dataasiyyyy)    |         |
|                                           | איז איז איז איז איז איז איז איז איז איז                                                                                                    | 9 2552 •<br>Mindlaassen volka al valka avai 2005 on<br>adaetaata 5 al marinarta damanda avai<br>angi taatta avai ana ana ata ata ata<br>Badaanata 4<br>parta ana ata<br>parta ana ata<br>parta ata                                                                                                    | to, atob who status dhulue<br>chicka hadha jar dhula wi<br>addau<br>gi (dd/watiyysy) |         |
|                                           | איז איז איז איז איז איז איז איז איז איז                                                                                                    | S 2562 •<br>mi indiaesen vika a valuena 2005 m<br>obertede ) ana metallembeteren<br>india betteren vika autobertea<br>fastentek<br>D (450%)vvv)<br>Fastenaasiire<br>faste<br>Autobertea<br>Fastenaasiire<br>fastenaasiire<br>fastena | 55, 4955 who 15555, dhulle<br>chicarliatha je dwarwi<br>addeu<br>f (dd/weivysy)      |         |
|                                           | ער שלה 2, ישראל 2, ידי אידיקטרטריייניט<br>איזיר אייניטרטליפור שהפירטרייניט<br>שהימיד (אוריינסטר שהפירט לאוריינט<br>איזיריטר איזיר אייניטר איזיר אייניטר אייניטר<br>ער איזיר אייניטר אייניטר<br>איזירטר אייניטר אייניטר<br>איזירטר אייניטר אייניטר אייניטר<br>איזירטר אייניטר אייניטר אייניטר אייניטר אייניטר<br>איזירטר אייניטר אייניטר אייניטר אייניטר אייניטר<br>איזירטר אייניטר אייניטר אייניטר אייניטר אייניטר אייניטר אייניטר<br>אייניטר אייניטר אייניטר אייניטר אייניטר אייניטר אייניטר אייניטר אייניטר<br>אייניטר אייניטר אייניטר אייניטר אייניטר אייניטר אייניטר אייניטר אייניטר אייניטר אייניטר אייניטר אייניטר אייניטר<br>אייניטר אייניטר איינער איינער אייניטר איינער איינער איינער איינער איינער איינער איינער איינער<br>איינער איינער איינערערערערערערערערערערערערערערערערערערע                                                                                                    | 9 2562 •<br>sal Indiaeseurolia it valuens 2005 m<br>edectodo it americialionteducero<br>migi Indiaeseurolia articlerizaa<br>fagionitzi i<br>15 (45/95/vvv)<br>Fañonico Año<br>faultanio<br>fanonico Año<br>fanonico Año<br>fanonico<br>fanonico                                                              | 25. 4900 wile 15555. Buile<br>Officialization (n. 496200)<br>addieu<br>              |         |
|                                           | יצו איז אין איז איז איז איז איז איז איז איז איז איז                                                                                                    | 9 2552 •<br>sal ndhaaseersika a valisuus 2005 m<br>ohertoolo 9 ama mohematooliimtaaiseersi<br>oheetoolo 9 Ama mohematooliimtaaisee<br>Maaamatok<br>20 (424%).vyy)<br>Fulf damaaadiika<br>ful<br>aaaraadii<br>aaa                                                                                                    | rs, apos who status dhulu<br>chiran haftu (n-diwarwi)<br>anthu<br>(datweryyyy)       |         |
|                                           | איז איז איז איז איז איז איז איז איז איז                                                                                                    | 9 2552 •<br>sal ndiaassan wila a valisana tooloon<br>adarteda y a marmetallamination<br>angal toolkerseense<br>foodaaniteda<br>foodaaniteda<br>foodaanited                                                                                                    | 00. 000 who 1000 dhule<br>chicarladha je dwarwi<br>alike<br>gi (dd/wedyysy)          |         |
|                                           | איז איז איז איז איז איז איז איז איז איז                                                                                                    | S 2552                                                                                                    | 0, dot wie stats diwie<br>ritkanie/te je dwarwi<br>adder<br>g (dd/weivysy)           |         |
|                                           | ער שלה יין איז איז איז איז איז איז איז איז איז איז                                                                                                    | S 2552 •<br>sh tuliaasee talka a valtuuru 2005 m<br>sheetada 9 maximika kukumu 2005 m<br>sheetada 9 maximika kukumu<br>Robertak<br>S (459850000)<br>S (459850000)<br>S (459850000)<br>S (459850000)<br>S (459850000)<br>S (459850000)<br>S (459850000)<br>S (459850000)<br>S (459850000)<br>S (4598500000)<br>S (4598500000)<br>S (45985000000)<br>S (4598500000000000000000000000000000000000                                                                                                    | co, nyoo wha tatata dhulu<br>(hiriga hadha ya diwaawa)<br>adhaa<br>ga (datiwatiyyyy) |         |

รูปที่ 4.112 เลือกวันที่สิ้นสุดรอบระยะเวลาบัญชี กรอกเลขทะเบียนผู้สอบบัญชี วันที่รับรองงบการเงิน ครั้งที่ ประชุม วันที่ประชุม การแสดงความเห็นของผู้สอบบัญชี (กรณี ผู้สอบบัญชีรับอนุญาตเป็นคนเซ็นอนุมัติงบ การเงิน)

| A C Chamada Latana   |                                                                                                    | <b>P A</b> I |
|----------------------|----------------------------------------------------------------------------------------------------|--------------|
| e G G annun i sninge |                                                                                                    |              |
|                      | SELUX e-Filing                                                                                                    |              |
|                      | waanta dhaxaanaya ahayaanaya waxaanaa ahaa ahaa ahaa ahaa ahaa ahaa ah                                                                                                    |              |
|                      | ammidmesiaantijd (<br>helikonemenidu <mark>(1609/2014 [5</mark> ] (2009/1997)                                                                                                    |              |
|                      | wishthase to the second does a second does a s                                                                                                    |              |
|                      | Gidavita<br>Tanzase yurdu                                                                                                    |              |
|                      | ាងព្រាទ័ន៖                                                                                                    |              |
|                      | vNedersball * (teamacessel federate)                                                                                                    |              |
|                      | Auf training filling and the filling and the f       |              |
|                      | T G mu metadiministra (metadiministra)                                                                                                    |              |
|                      | 4                                                                                                    |              |
|                      | <ul> <li>Intérnet calibrative production et accel/2008.</li> </ul>                                                                                                    |              |
|                      | <ul> <li>a magnification approximation and a second second and a second second according to a second second according to a second second second second second according to a second second seco</li></ul> |              |
|                      | C development of the second second second second second second second second second second second second second                                                                                                    |              |

#### ถ้าเป็นผู้สอบบัญชีภาษีอากร (TA) ใม่ต้องกรอกเลขทะเบียนผู้สอบบัญชี

รูปที่ 4.113 กรอกรหัสผู้ทำบัญชี มูลค่าของที่ดิน (ไม่รวมอาคารและอุปกรณ์) ประเภทธุรกิจและรหัสธุรกิจ

| C Q Silvery Lightsdagen, Heightsdagen, Heightsdage | 1   Q =41 |
|----------------------------------------------------------------------------------------------------|-----------|
| Second Addemated · Court                                                                                                    |           |
| port of Bay Calcine and managements (************************************                                                                                                    |           |
|                                                                                                    |           |
|                                                                                                    |           |

รูปที่ 4.114 เลือกนำเข้าไฟล์งบการเงินอิเล็กทรอนิกส์จาก Excel/XBRL

| Block.                            |                                                                                                    |                                                                                                    |                                                                                                    |                |
|-----------------------------------|----------------------------------------------------------------------------------------------------|----------------------------------------------------------------------------------------------------|----------------------------------------------------------------------------------------------------|----------------|
| TRa                               | ePC = Dutting > Dunchi +                                                                                                    | + 8 Land Louis                                                                                                    | *                                                                                                    | 2 40<br>1      |
| pantin · trev takine              | Theres                                                                                                    | Determined Day                                                                                                    |                                                                                                    | R              |
| The PC                            | The unit of the second second                                                                                                    | PACTERNAL WRITED areas                                                                                                    | A CONTRACTOR OF A CONTRACTOR OF A CONTRACTOR O                                                                                                    | togut          |
| Desktop                           | ana an that                                                                                                    | No. Law Web 20 a close 22                                                                                                    | 4                                                                                                    |                |
| Documente                         | an an an an and Karaw                                                                                                    | Property of the Walking of Street Walking and the Street Street S                                                                                                    |                                                                                                    |                |
| Develoate                         | an sough to to to tour                                                                                                    | BLANCE STAND MARANE SPECIAL                                                                                                    | n haanoldine ulanda                                                                                                    |                |
| Pethaner                          | an an August an Oracada                                                                                                    | Non-Thiller, weiter 20 action 11<br>Mon-Miller, weiter 24 action 11                                                                                                    | NA (00070) (07221                                                                                                    |                |
| udece                             | and intrasta                                                                                                    | Plan - (25 PM WorkSV29 million 1)                                                                                                    |                                                                                                    |                |
| Lind Side (C)                     | <ul> <li>Constructed of full series (1973)</li> <li>Construction (1973)</li> </ul>                                                                                                    | If Am to TABLANT INVERSION DRIVEN                                                                                                    | 49<br>94                                                                                                    |                |
| Rettors outfite                   | 🗮 evitemada linaha                                                                                                    | 21 May 12 650/M . Markel 20 artista                                                                                                    | NS .                                                                                                    |                |
| e.Mecentron                       | an an an air a bhaile an a' bud a bhaile.                                                                                                    | It was not in the off of the section of the                                                                                                    |                                                                                                    |                |
| these                             | me law ar a set listely                                                                                                    | - Seitlean                                                                                                    | - verburgenfedagingsaffaffelantestelante                                                                                                    |                |
|                                   |                                                                                                    | Open (+) Con                                                                                                    | H                                                                                                    |                |
|                                   | To Yalka                                                                                                    |                                                                                                    |                                                                                                    |                |
|                                   | wither                                                                                                    | • ())                                                                                                    |                                                                                                    |                |
|                                   | Anturitori                                                                                                    | and the sector of the sector of the sector o                                                                                                    | TO MARK TO ATTAC AND A COMPANY TO A SHARE                                                                                                    |                |
|                                   | C sandutos                                                                                                    | สารอิทธิสรรรมสายการสารทราวสารสารที่ (2)สอง                                                                                                    | aus a un J/1)                                                                                                    |                |
|                                   |                                                                                                    | terr terration                                                                                                    |                                                                                                    |                |
|                                   |                                                                                                    |                                                                                                    | in a second second second second second second second second second second second second second second second s                                                                                                    |                |
|                                   | p                                                                                                    |                                                                                                    | autor for the last                                                                                                    |                |
|                                   |                                                                                                    |                                                                                                    |                                                                                                    |                |
|                                   | Agrintation (Constant)                                                                                                    | ວຍລວມຕົນທີ່ກັນວາກກາ                                                                                                    |                                                                                                    |                |
|                                   | TUPWES .                                                                                                    | And mithelian                                                                                                    | สารได้สารแสร้างหมู่สุขที่เหรือหลายที่สุขทางผู้นี้ปากใช้พี่สินกรรด                                                                                                    |                |
|                                   |                                                                                                    |                                                                                                    |                                                                                                    |                |
| A 14 1                            |                                                                                                    |                                                                                                    |                                                                                                    | - Then to 2004 |
|                                   |                                                                                                    |                                                                                                    |                                                                                                    |                |
| ulucraturali                      | x < D equid-seque-actor                                                                                                    |                                                                                                    |                                                                                                    | θ - α          |
| olacitettimete<br>C @ Technol     | x V () entring mediac refer= x () ()                                                                                                    | 1-Ming years                                                                                                    |                                                                                                    | 6 - 0<br>* 0   |
| C Dimon                           | x ( () «Migneducedor x) ()<br>w (dingobalgon time)                                                                                                    | 1-Starg years                                                                                                    |                                                                                                    | α - σ<br>> 0   |
| alaceathraite<br>C D Instead      | x V () antiograducedor X) ()<br>N atingobalgon, transmission<br>DDD                                                                                                    | 1.55 year<br>1.55 year<br>1.55 year<br>2.55 year<br>2.55 year                                                                                                    |                                                                                                    | α - σ<br>> 0   |
| C Discust                         | x ( ) affingreducedor x) ()<br>af ingobidgen.<br>Transformer<br>Statute                                                                                                    | namenan an de Galoweiter Jaar                                                                                                    |                                                                                                    | α - σ<br>> 0   |
| C D'honari                        | x ( ) shingreducedor x) ()<br>u dingobdgon.rm<br>u singobdgon.rm<br>scutt e-<br>yard                                                                                                    | toing year<br>to any carbon Galdowith Hate<br>Pilling<br>Halfaraure nauschroly*{ 2000 press                                                                                                    |                                                                                                    | α - σ<br>> 0   |
| diacontraction<br>C D Sectoral    | x ( ) shingreduceds ( ) ()<br>a dingoodgon.real<br>transformer<br>Sature<br>Gard                                                                                                    | Ling year<br>Instrument of CODWITH Data<br>Department of CODWITH Data<br>Department of CodWITH Data<br>Data Data Data Data Data Data<br>Data Data                                                                                                    | example for the second second se                                                                                                    | α - α<br>> 0   |
| darreetanet<br>C D annam          | x ( ) stingreducets x) ()<br>u dingsbagen.i<br>u dingsbagen.i<br>still<br>Still e-<br>yard                                                                                                    | tong year<br>In an an an interference of the Cold WHITH Call<br>Printing<br>But terms on max drasts (                                                                                                    | ARANA ARANA                                                                                                    | e - α<br>> 0   |
| ilachethreit                      | s ( ) stingreduciety ( ) ()<br>b dringsbagen.treatment<br>()<br>SEUU C-<br>gard<br>()<br>CFon                                                                                                    | toting typese<br>in a manufacture of CODINATION Data<br>Printing<br>Data for an analysis of the CoDINATION Data<br>Printing<br>Data for a manufacture of the CoDINATION Data<br>Printing Data for a manufacture of the CoDINATION Data<br>Printing Data for a manufacture of the CoDINATION Data<br>Printing Data for a manufacture of the CoDINATION Data<br>Printing Data for a manufacture of the CoDINATION Data for a manufacture of the CoDINATION Data for a manufacture o                                                                                                    | AN MAANTOTIAN MARK                                                                                                    | e - α<br>> 0   |
| ilachethreit                      | X (C entropreducers) X (C<br>A) entropolagen, income<br>Satury e-<br>Gardina<br>Satury e-<br>Gardina<br>Satury e-<br>Gardina<br>Satury e-<br>Gardina<br>Satury e-<br>Gardina<br>Satury e-<br>Gardina<br>Satury e-<br>Satury e-<br>Satury e                                                                                                    | Ling year<br>International control with the Control<br>Priling<br>Darthermone managements<br>Statute and the Control of the Control<br>Statute and the Control of the Control<br>Statute and the Control of the Control of                                                                                                    | A SA A SA                                                                                                    | α - σ<br>> 0   |
| Rachetternets<br>C (2) Instrant   | x ( C + Migreducers - X) C<br>al dingsbagen, Immunik<br>Satur e-<br>yand<br>- For<br>- Satur                                                                                                    | Ling year<br>International approximation of CONVECTING Constitution<br>Prilling<br>Destructional and the Second Second Seco                                                                                                    | essennatulitionetes •                                                                                                    | θ - α<br>> (   |
| illocraftional)<br>C D Instract   | x ( C + Migreducers - X) C<br>A dingsbagem, immediate<br>Still en<br>Still en<br>c For<br>their                                                                                                    | Thing year<br>International aphroto-Courton-Trans 2011<br>Prilling<br>Martininear managements<br>1 <sup>10</sup> Annormality ( 2000 mm<br>1 <sup>10</sup> Annormality ( 2000 mm<br>1 <sup>10</sup> Annormal | AN MAANUTATIAN MARKA                                                                                                    | Α - α<br>> (   |
| C Distant                         | x (C + filing realization x) C<br>Ar af ing obtige th, investigation<br>Status et<br>Status et<br>Arritic<br>Status et<br>Arritic                                                                                                    | I - Stag types<br>I - Stag types<br>International and the OCCOVENTIES - OCCO<br>Palling<br>Bay (International International Internationa                                                                                                    | essannaduluterregister •<br>Afn "maaarooliisa vitersita<br>Vitaasgorooliity "*???                                                                                                    | θ - α<br>> (   |
| C Distant                         | x (C +filing realization x) C<br>Ar af ing obtiget, international to the<br>SKILL C-<br>Arritic<br>SKILL C-<br>Arritic<br>SKILL C-<br>Arritic                                                                                                    | The second second secon                                                                                                    | esservicialité resolutions<br>ann masservicies viersets<br>francesestéty<br>gillettrickeurscheteren<br>gillettrickeurscheteren<br>tanisu                                                                                                    | Α - α<br>> (   |
| inactoristic esti                 | x (C +Aligneduceds X)<br>Al dingsbdgom.<br>SETUR C-<br>gand<br>- C-Fon<br>+ Inder                                                                                                    | 1.50g types<br>1.50g types<br>1.50g types<br>1.50g types<br><b>Piling</b><br>Battanuer macconstraty* ( 2000 mm<br>1.50g types<br>2.50g types<br>2.50g type                                                                                                    | alla succession de la constante de la constante de<br>la constante de la constante de la constante de la constante de la constante de la constante de la constante de la constante de la constante de la constante de la constante de la constante de la constante de la constante de la constant                                                                                                    | θ - α<br>> (   |
| elacionaria<br>C Transactionaria  | x (C +Augunducudor X)<br>afing.bbd.gom.timeterer<br>Strift<br>Strift<br>e-Fon<br>* Index                                                                                                    | 1.50g types<br>1.50g types<br>1.50g types<br>1.50g types<br><b>Pling</b><br>Battanues maccindt*(                                                                                                    | examulationentor                                                                                                    | θ - α<br>> (   |
| elaciante alt                     | X ( C entropreducers) X ( C<br>A) entropolação M. Herenterina<br>SETUR C<br>Garril<br>E Stelen<br>* Stelen                                                                                                    | 1.55 รูงเระ<br>1.55 รูงเระ<br>1.55 รูงเระ<br>1.55 รูงเระ<br>1.55 รูงเระ<br>1.55 รูงเรา<br>1.55 รูงเรา<br>1.5                                                                                                    | examinatative versets<br>transporter<br>transporter<br>transpor                                                                                                    | • - a<br>• (   |
| Rachartan wit                     | x ( C + Aling reducers - X ) C<br>A I Afrique do particular<br>Sature                                                                                                    | 1.55 รูงเละ<br>1.55 รูงเละ<br>1.5                                                                                                    | taču<br>aluj                                                                                                    | Α - α<br>ε (   |
| C Distant                         | x ( C + Miggreducers - X) C<br>Ar   eftingotage M, Hergeneren - X<br>Still eftingotage M, Hergeneren - X<br>Still eftil eftingotage M, Hergeneren - X<br>Still eftingotage M, Hergeneren -                                                                                                    | 1.56 (มาการในขั้นตอนต                                                                                                    | essentestablermetrel •<br>Aria masariuriteire utersita<br>talaespisolity erzz:<br>fadu<br>fadu<br>a'tul<br>Tuttore                                                                                                    | Α - α<br>> 0   |
| e Sunan                           | x ( C + Higgreduces: x) C<br>Ar dingotagen, imperation<br>Still en<br>Gand<br>- For<br>- Trainer                                                                                                    | 1-16g yar<br>1-16g yar<br>1-16g yar                                                                                                    | examination of the examination of the examination o                                                                                                    | Α - α<br>> 0   |
| C () horaci                       | x (C + filing readucation x) (C<br>Ar afting obtige th, international and international and internationand and international and international and internationa                                                                                                    | 1.555 รูงสา<br>************************************                                                                                                    | essurrustututerrusted •<br>Afri Tassarrusteise<br>Valuespission<br>Fadiu<br>altu<br>Interne                                                                                                    | Α - α<br>> 0   |
| da captorati                      | X (C + filing resolutions x x ) C<br>Ar of ing obtige the interview of the interview of the in                                                                                                    | 1.66 (มี<br>1.66 (มี<br>1.66 (มี)<br>1.66 (มี)<br>1.66 (x)<br>1.66 (x)<br>1                                                                                                    | essensional de la constant<br>essensional de la constant<br>essension de la constant<br>estatu<br>a lui<br>minore<br>essent<br>essent<br>essen | Α - α<br>> 0   |
| C Discuss                         | X (C +fingreduced: X) C<br>Ar efingsbrigen.<br>SETUR e-<br>gandi<br>- Fon<br>- Trider                                                                                                    | ระหัญรูงสะ<br>************************************                                                                                                    | esseniariadidemention                                                                                                    |                |
| C Discuss                         | X ( ) entropreducedor X ) ()<br>A) entropolação M. Herenterina ()<br>SETUR Ce-<br>Gardi<br>e Fron<br>* Inder                                                                                                    | 1.50g types<br>1.50g types<br>1.50g types<br>1.50g types<br>Pilling<br>Battaneer maccondit™(                                                                                                    | examinadationmented<br>of measuremented arrange<br>fradiu<br>alul<br>relinee                                                                                                    |                |
|                                   | A () entropreduceed () ()<br>() dispotogen, incrementer<br>() dispotogen, incrementer<br>()                                                                                                    | 1.65 ()<br>1.65 ()<br>1.65 ()                                                                                                    | essense value of the second of the second of                                                                                                    |                |
| C Discussion                      | x ( ) + fingreducers - x ) ()<br>A dingsbage h, incremented<br>Still er<br>gand<br>- thick<br>- thick<br>- thick<br>- thick<br>- thick<br>- thick<br>- thick<br>- thick<br>- thick<br>- thick                                                                                                    | 1.56 มูงการ<br>1.56 มูงการ<br>1.56 มูงการ<br><b>Pilling</b><br>กินโปรการระบบสระประปรุ่™ 2000 1944<br>1957การเป็นการ<br>1957การเป็นการ<br>1957การ<br>1957การ<br>1957การ<br>1957การ<br>1957การ<br>1957การ<br>1957การ<br>1957การ<br>1957การ<br>1957การ<br>1957การ<br>1957การ<br>1957การ<br>1957การ<br>1957การ<br>1957การ<br>1957การ<br>1957การ<br>1957การ<br>1957การ<br>1957การ<br>1957การ<br>1957การ<br>1957การ<br>1957การ<br>1957การ<br>1957<br>1957                                                                                                    | essense value of the second of the second of                                                                                                    |                |
| eta contra este<br>C D Technologi | x ( ) + filig reduced: x) ()<br>A dingsbage h, incremented<br>Still e<br>used<br>- For<br>- Tricker<br>- Still<br>- Still<br>- | 1-16 รูงสะ<br>1-16 รูงสะ<br>1-16 รร<br>1-16 รร<br>1-16 ss<br>1-16                                                                                                    | AND AND AND AND AND AND AND AND AND AND                                                                                                    |                |

รูปที่ 4.116 เมื่ออัพโหลดไฟล์งบการเงินเสร็จสิ้น ให้กลิก "กรุณากลิกที่นี่" เพื่อดำเนินการในขั้นตอนต่อไป

| maintendage x (Capital Sectors x) (Capital Sectors x)                                                                                                    | α - α x           |
|----------------------------------------------------------------------------------------------------|-------------------|
| e C C Dannaya ( syudopaday) undiministrational analy or provinting the                                                                                                    | ≥ Q 1             |
| Security e-Filing                                                                                                    |                   |
| Aper elifica (Latina and managed mal)*       Does in W         Strategin (Latina and managed mal)*       Does in W         Strategin (Latina |                   |
|                                                                                                    | - 12 40 te 2.0 MM |

รูปที่ 4.117 เมื่อคลิก "กรุณาคลิกที่นี่" จะเห็นวันที่เริ่มต้นและวันที่สิ้นสุดงบการเงินขึ้นมาอัตโนมัติ

| Distantianali x ()    | Ciented Andrewskie - K (C) (1994) See - K                                                                                                    | 6 - a x |
|-----------------------|----------------------------------------------------------------------------------------------------|---------|
| e. C. (D. souther) su | NG28559 W. THE BURNEL WED TRUTILIES ZEARS OF WALKEN WITH WED.                                                                                                    | - 2 H   |
|                       |                                                                                                    |         |
|                       | Autorited and a second and a second and a second and a second and a second and a second and a second as a second                                                                                                    |         |
|                       | Constraint a conversion of the transmission of the transmission of the left of the transmission of the left of the transmission of the left of the transmission of the left of the left    |         |
|                       | П                                                                                                    |         |
|                       | New York Concerning Concerning Co |         |
|                       | a salasteat a                                                                                                    |         |
|                       |                                                                                                    |         |
|                       | ร้างเป็นเขาในสาราร์การที่สาราร์การที่สารารที่สารารที่จะและการสาราสาราสาราสาราสาราสาราสาราสาราสาราส                                                                                                    |         |
|                       | sicelo eficitan                                                                                                    |         |
|                       |                                                                                                    |         |
|                       |                                                                                                    |         |

รูปที่ 4.118 อัพโหลดไฟล์รายงานผู้สอบบัญชีรับอนุญาตและหมายเหตุประกอบงบการเงิน และ 🗸 ที่ข้าพเจ้า รับรองว่าข้อความที่ระบุไว้ในงบการเงินเป็นความจริง กดบันทึกเพื่อนำส่งงบการเงิน

| Home Tools 1533545705745.pdf            |                                                         |                                                                                                    | <ol> <li>Sign b</li> </ol>                                                                                                    |
|-----------------------------------------|---------------------------------------------------------|----------------------------------------------------------------------------------------------------|----------------------------------------------------------------------------------------------------|
| 8 6 8 8 0 8 8 8 8 8 8 8 8 8 8 8 8 8 8 8 | 0102                                                    |                                                                                                    |                                                                                                    |
|                                         | ເພັກເຕັດເຊັດແມ່ນເປັນເປັນເປັນເປັນເປັນເປັນເປັນເປັນເປັນເປັ | añaiquairumano DBD e-Filing<br>de<br>1994<br>1994<br>1996<br>1997<br>1997<br>1997<br>1997<br>1997<br>1997<br>1997 | Telegrommeticiane  Telegrommeticiane  Construction  Construction  Const |

รูปที่ 4.119 เมื่อนำส่งเสร็จสิ้นจะ ได้รับใบรับผลการนำส่งข้อมูล สั่งพิมพ์เพื่อเก็บไว้เป็นหลักฐานว่านำส่งงบ

การเงินเสร็จเรียบร้อยแล้ว รออนุมัติ

|                                    | O wergen and  | a. x) [5 read h   | ewe x                |            |                          |                 |        |        | 0 - 1 |     |
|------------------------------------|---------------|-------------------|----------------------|------------|--------------------------|-----------------|--------|--------|-------|-----|
| C @ Technold   effingab            | 1.90 W. Thing | Ninite/Web/wanika | ne apîrek rêstadîrên | HERE AND A |                          |                 |        |        |       | • • |
|                                    |               | BO                | - 101                | the state  | 6 T                      | - annondatalaon | elod • | G      |       |     |
|                                    | (unit         | 1 e-rim           | ng                   | 2)         | 3<br>877#dausea          | E-filing        | System | ñ      |       |     |
|                                    | ประวัติ       | การส่งงนกา        | รเงินทางอินแ         | กอร์เน็ต   |                          |                 |        |        |       |     |
|                                    | -             | 0excerva          | holicula             | undered    | dist med out fairbuilt   | attac           |        | ruben. |       |     |
|                                    | 4             | 2558              | 87/06/2559           | 2112       | estimonituscristics      | andidadh        | -      |        |       |     |
|                                    | -             | 2554              | acix(#/5280          | 2112       | dasan hiithadd spillen . | wythere         | E      |        |       |     |
|                                    | 8             | 2560              | 04/06/2561           | 2115       | annun reducerten nunne   | explans         | 100    |        |       |     |
|                                    | -             |                   |                      |            |                          |                 |        |        |       |     |
|                                    |               |                   |                      |            |                          |                 |        |        |       |     |
|                                    |               |                   |                      |            |                          |                 |        |        |       |     |
|                                    |               |                   |                      |            |                          |                 |        |        |       |     |
| iya to New Service Walk and Latert | -t-statest    |                   |                      |            |                          |                 |        |        |       |     |

รูปที่ 4.120 เมื่อผลการนำส่งงบการเงินอนุมัติแล้วให้สั่งพิมพ์ แบบ ส.บช.3

| Image: Source of the second second                                |                                                                                                    | f =                                                                                                    | <li>Sign h</li>            |
|----------------------------------------------------------------------------------------------------|----------------------------------------------------------------------------------------------------|----------------------------------------------------------------------------------------------------|----------------------------|
| Image: Second Second                                |                                                                                                    | 10 10 2                                                                                                    |                            |
| Endexistential         Endexistential           umministential         umministential                                                                                                    | DED INVIANO                                                                                                    | DED maxwa                                                                                                    | days.                      |
| unmail heidening vandbase         unmail heidening vandbase         ummail heidening vandbase         ummail heidening vandbase         ummail heidening vandbase         um                                                                                                    | Producti scirul                                                                                                    | S & Z                                                                                                    |                            |
| ummail below 10 100024       termed 31 Edgens 2551       uinprint machine rung       EE Sch PDA         consistenting under some finder some finder so                                                                                     | 4444 010010241840                                                                                                  |                                                                                                    | ЭF.                        |
| Latenter@dustlikeigensa     [0]10[3]5[5]5[5]0[0]0[0[5]21]     It Boost Fill       [1]1     entrefferentikeigense     (e)10[3]5[5]5[5]0[0]0[0[5]21]     It Boost Fill       [1]1     entrefferentikeigense     (e)10[3]5[5]5[5]0[0]0[0[5]21]     It Boost Fill       [1]1     entrefferentikeigense     (e)10[3]5[5]5[5]0[0]0[0[5]21]     It Boost Fill       [1]1     entrefferentikeigense     (e)10[3]5[5]5[5]0[0]0[0[0[5]21]     It Boost Fill       [1]1     entrefferentikeigense     (e)10[3]5[5]1[3]1[1]     It Boost Fill       [1]1     entrefferentikeigense     (e)10[3]5[3]1[1]     It Boost Fill       [1]1     entrefferentikeigense     (e)10[3]5[3]1[1]     It Boost Fill       [1]1     entrefferentikeigense     (e)10[3]5[3]1[1]     It Boost Fill       [2]2     entrefferentikeigense     (e)110[3]5[3]1[1]     It Boost Fill       [2]3     entrefferentikeigense     (e)110[3]5[3]1[1]     It Boost Fill       [2]4     entrefferentikeigense     (e)110[3]5[3]1[1]     It Boost Fill       [2]5     entrefferentikeigense     (e)110[3]5[3]1[1]     It Boost Fill       [2]6     entrefferentikeigense     (e)110[3]5[3]1[1]     It Boost Fill       [2]7     entrefferentikeigense     (e)110[3]5[3]1[1]     It Boost Fill       [3]8     entrefferentikeigense     (e)110[3]5[3]1[1]     (e)10[3]1                                                                                                    | e de See de Enjoran SSEL auroperni nación en sino de entra                                                         | tanna and a the second and the second and the secon |                            |
| Image: State of the second state of the second state of the sec                        | 011013535000831                                                                                                    | เลราะเปียนมีสนุดคล [0]1[0]3[5]3[5]0[0]0[6]3[1]                                                                                                    | 疟                          |
| Pressee     Pressee     P      | F T(Arren 1800 Widter (c))                                                                                         | [8] exclosedbyBashol (chow and widters)                                                                                                    | é.                         |
|                                                                                                    | nditroðismuðinneiði da 1990<br>seðigend fillefek<br>afkonstendersinghmed (ann alsta 1931) [ ] densersenserfunaðine | endenerminaan märenteta lähendärerelletervelletervellet                                                                                                    | Pages                      |
|                                                                                                    | 1.6   destaurations                                                                                                | 1 20 viniens unfiltures (c) infinite de                                                                                                    | Scare                      |
| 1     1     1     1     1     1     1     1     1     1     1     1     1     1     1     1     1     1     1     1     1     1     1     1     1     1     1     1     1     1     1     1     1     1     1     1     1     1     1     1     1     1     1     1     1     1     1     1     1     1     1     1     1     1     1     1     1     1     1     1     1     1     1     1     1     1     1     1     1     1     1     1     1     1     1     1     1     1     1     1     1     1     1     1     1     1     1     1     1     1     1     1     1     1     1     1     1     1     1     1     1     1     1     1     1     1     1     1     1     1     1     1     1     1     1     1     1     1     1     1     1     1     1     1     1     1     1     1     1     1     1     1     1     1     1     1 <td>[] i diferentiable</td> <td>1 Materiale [] Materialistic [] Materialistic [] Prosect</td> <td></td>                                                                                                    | [] i diferentiable                                                                                                 | 1 Materiale [] Materialistic [] Materialistic [] Prosect                                                                                                    |                            |
| And a financial and a section of the program and a section of the program and a section of the program and a section of the section of the se |                                                                                                    |                                                                                                    | ĕ                          |
| 2.4.0 Propheto researche Program Entre approve Entre approve      Tre      Tre     Tre      Tre      Tre      Tre      Tre      Tre     Tre         |                                                                                                    | Anderhaus Negarat 21 auf 7                                                                                                    | ione -                     |
| <ul> <li>Aptiv Unable (An anti-<br/>transformed anti-<br/>transformed anti-<br/>transformed anti-</li> </ul>                                                                                                    | Enalise magnese Greis dyname<br>Team Hotal                                                                         | 1.65 chapter research Phathen mappens Genie approve<br>The there are a find the find the                                                                                                    | Signeture                  |
| Aug #44(1)(1)(1)(1)(1)(1)(1)(1)(1)(1)(1)(1)(1)(                                                                                                    | er evres ythe angletometern<br>Sm. 00 enrised                                                                      | s gan<br>digt =                                                                                                    | lijek                      |
| Josephilis         Softwarenetis         Image: Softwarenetis         Image: Softwarenetis                                                                                                    | Suitestantesta<br>e-mai<br>Agil ( ) taitiste ( ) Sainch ( ) taisestantestalik ( ) taisesta                         | Control control         Solitetion et al.         Text         Text <thtext< th="">         Text         <thtext< th=""> <th< td=""><td>- Eika</td></th<></thtext<></thtext<>                                                                                                    | - Eika                     |
| 12 <sup>™</sup> uand N ⊕ ⊖ ⊙ m + ⊕ K B D th                                                                                                    | ⊙ ·· · · · · · · · · · · · · · · · · ·                                                                             | ****         tend         to         to <thtt>         to         <tht>to</tht></thtt>                                                                                                    | n files in the<br>It Cloud |

รูปที่ 4.121 แบบ ส.บช.3

<u>การเตรียมข้อมูลสำเนาบัญชีรายชื่อผู้ถือหุ้น(บอจ.5) เพื่อนำส่งทางอินเตอร์เน็ต (e-Filing)</u>

| DBD                                                        | A ALAN A A A A A A A A A A A A A A A A A                                        | สงสภาษณีของต่ำหน่ายเร็จ        |          |
|------------------------------------------------------------|---------------------------------------------------------------------------------|--------------------------------|----------|
|                                                            | ()<br>()<br>()<br>()<br>()<br>()<br>()<br>()<br>()<br>()<br>()<br>()<br>()<br>( | (3) E-filing System            | <b>A</b> |
| ເທຈີນແລ່ມນຸສວນກາຈ<br>ເອັນກາສິກ<br>ແມນ Online               | เงินและ/หรือมัญที่ผู้ด้อง}ุ่น<br>กระตรับบบัฒนูด<br>แมบ Offline                  | ช่อมู <mark>ลน</mark> ิดีบุคคล |          |
| บันทักงบการเงินต่าน Web<br>บันทักรายชื่อผู้ก้อหุ่นผ่าน Web | Download ไฟด์ Excel งบการเงิน V.1.0<br>Download ไฟด์ Excel รายชื่อผู้ลือทั้น    |                                |          |
| 2                                                          | Ünissy                                                                          |                                |          |
|                                                            | Provide 7A 1014 and Provide Research                                            | s-contractor states            |          |

รูปที่ 4.122 เข้าสู่ระบบกรมพัฒนาธุรกิจการค้า เลือกหมายเลขที่ 1 เพื่อ คาวน์โหลค ไฟล์ Excel รายชื่อผู้ถือหุ้น

|                                                                                                    |                                                 | Forthersteller Supplied                                                         | Mode - Mercust Barel            |                                                                                                 |                         |
|----------------------------------------------------------------------------------------------------|-------------------------------------------------|---------------------------------------------------------------------------------|---------------------------------|-------------------------------------------------------------------------------------------------|-------------------------|
| rone Invest Rage Leyout Formulas De                                                                                                    | ds Review Weix I                                | icrobal.                                                                        |                                 |                                                                                                 | <u>w</u>                |
| $\begin{array}{c c} & A & (x) \\ & \Delta & (x) \\ & \Delta & (x) \\ & A & (x) \\ & A & (x)$ | = = _ (4+) _ ⊃w<br>= = = (2 (2 ) _ )<br>Algored | nao Tanta - General<br>mana A General - Marina A Sala - Marina<br>17 - Manazari | Conditional Factor (eff.        | Kosel Decis Concernation Concernation                                                           | A Data                  |
| 🖗 Security Wenting - Same alther content her been chastles.                                                                                                    | Dations.                                        | Alter a trademost                                                               |                                 |                                                                                                 | ×                       |
| 216 - (° £-                                                                                                    |                                                 |                                                                                 |                                 |                                                                                                 | 3                       |
| ร้<br>สือนิลัยุคคล *                                                                                                    | ท<br>เอษาตะเขึ่กษามีสายคล +                     | €<br>อเตารมีนรถหรีปัญชั<br>(วว/as/thibhi)                                       | h<br>คะ วันประชุม/ คัลจากสมุด * | โ<br>ณ วันประชุม<br>(วันสรีสบริษัท / สามัญญี่มีกลุ้ม / วัสวบภัญญี่<br>(วันสรีสบริษัท / สามัญญี่ | t<br>in Theissape order |
| 2                                                                                                    |                                                 |                                                                                 |                                 | NOR .                                                                                           |                         |
| 4                                                                                                    |                                                 |                                                                                 |                                 |                                                                                                 |                         |
| <u>8</u><br>9<br>10                                                                                                    |                                                 |                                                                                 |                                 |                                                                                                 |                         |
|                                                                                                    |                                                 |                                                                                 |                                 |                                                                                                 |                         |
|                                                                                                    |                                                 |                                                                                 |                                 |                                                                                                 |                         |
| 15                                                                                                    |                                                 |                                                                                 |                                 |                                                                                                 |                         |
| 241<br>-82<br>-73                                                                                                    |                                                 |                                                                                 |                                 |                                                                                                 | 4                       |
| 22<br>2                                                                                                    |                                                 |                                                                                 |                                 |                                                                                                 |                         |
| in a state header data / 12                                                                                                    |                                                 |                                                                                 | 1971                            | 111                                                                                             |                         |

## รูปที่ 4.123 เมื่อคาวน์ โหลดสำเร็จเปิคไฟล์ขึ้นมา เพื่อกรอกข้อมูล

|                                                                              |                                        | From there is the set of comparised to blocky - the court Earst                                                                                                    | A CONTRACTOR OF A CONTRACTOR OF A CONTRACTOR OF A CONTRACTOR AND A CONTRACTOR AND A CONTRAC |                    |
|------------------------------------------------------------------------------|----------------------------------------|----------------------------------------------------------------------------------------------------|----------------------------------------------------------------------------------------------------|--------------------|
| Torre         Intert         Stepe layout         Foundation           A (v) | 0ets Review<br><  = = = 4<br>+ = = = 0 | Vers Color.<br>(-) ⊇ Wise Int Concer - La Difference - La Difference - La Diffe | Radi Depte Finance 2000 - Statis                                                                                                    | ¥ - = x<br>A<br>Ma |
| Security Warring Tarter affine content has been deasting                     | Datten:                                | Microsoft Office Security Options                                                                                                    |                                                                                                    |                    |
| 816 - (S A                                                                   | -                                      | G Security Alert - Macros & ActiveX                                                                                                    |                                                                                                    | 8                  |
| 3008unna *                                                                   | i i a avredni u G                      | Horse & Active X           Horse and ensers near Across control loss been depined. The active context right for some and the active some in the some of the first some international for the some of the first some international for the some of the first some form a buttworthy context. You should know the context for active the context context for active the context for active the contex                                                   | ณ ในประชุม<br>[โลสโอมาไฟม / สามัญญ์<br>สิ่อนุ้ม)                                                                                                    | in Paulongu erfeit |
| in a st header data                                                          |                                        |                                                                                                    |                                                                                                    |                    |
| Ready                                                                        |                                        |                                                                                                    | (ECU 43)                                                                                                    | e 16 - 11 - 6      |

รูปที่ 4.124 คลิกปุ่ม Options >> Enable this content เพื่อแก้ไขไฟล์

| 0                                             | 12                                                                                                    |                  | Fourthment devel                                                | Compation to Mode in Microsof | tibre                                                                                                    |                                                                                                    | and the second second sec |
|-----------------------------------------------|----------------------------------------------------------------------------------------------------|------------------|-----------------------------------------------------------------|-------------------------------|----------------------------------------------------------------------------------------------------|----------------------------------------------------------------------------------------------------|----------------------------------------------------------------------------------------------------|
|                                               | Hone Diett Bigelogout Fain                                                                                                    | Jai Data Recov   | Visie Amabat                                                    |                               | 1990                                                                                                    |                                                                                                    | 10 L m x                                                                                                    |
| Test to                                       | A con<br>-1 cross<br>-2 cross<br>-2 cross |                  | Erwing Test. Fo<br>Bill Stratest Conversion<br>Sprendt Stratest | e                             | Portet Cell                                                                                                    | T satisfies *<br>T satisfies *<br>T satisfies * | A<br>Seet-                                                                                                    |
|                                               | E2 • (                                                                                                    |                  |                                                                 |                               |                                                                                                    |                                                                                                    | 8                                                                                                    |
| NO.                                           |                                                                                                    | 14               | <u>¢</u>                                                        |                               | 100 March 100 March 100 Ma | V 1.61 1                                                                                                    | 3                                                                                                    |
| 1                                             | induses 7                                                                                                    | และเป็นเป็นตรง 🏷 | lumsikusationud<br>(Uhhriteas)cr)                               | n fulkciji/deennige*          | กเรียงระบบ<br>(จันเรื่องหรือ / สามัญญ์สื่อนั่น / โละเม็ญญ์สื่อ<br>นั้น)                                                                                                    | การ์เปราสุขาวจึงส์                                                                                                    | ສະວັນສະຊາດ ( ມີສະດາດອອດ<br>ອ້ອງການເປັນສະບາງ                                                                                                    |
| 1                                             |                                                                                                    |                  | 70/10/WR                                                        | a înizte                      | weble                                                                                                    | 7                                                                                                    |                                                                                                    |
| · 一下多一日 · · · · · · · · · · · · · · · · · · · |                                                                                                    |                  |                                                                 |                               | diraje<br>somatovi<br>filmatii                                                                                                    |                                                                                                    |                                                                                                    |
|                                               | DESCER OFFIC                                                                                                    |                  |                                                                 |                               |                                                                                                    | 10000                                                                                                    |                                                                                                    |
| · Dearing                                     | ALL CONTRACTOR OF A DECISION OF A DECISIONO OF A DECISIONO OF A DECISIONO OF A DECISIONO OF A DECISIONO OF A DECISIONO OF A DECISIONO OF A DECISIONO OF A DECISIONO OF A DECISIONO OF A DECISIONO OF A                                                                                                    |                  |                                                                 |                               |                                                                                                    | ALC: NOT ALC: NOT ALC                                                                                                    | 10 m 1 m 1                                                                                                    |

รูปที่ 4.125 กรอกข้อมูลให้ครบถ้วน

| Part and a second second second second second second second second second second second second second second s |                                                         |                                        | 1 ag                                                                    | filmers Series Compatibility Mee                                                                                                    | ein Mongatiberel                                           |                 |                                                                                                    | the spirit spirit |
|----------------------------------------------------------------------------------------------------|---------------------------------------------------------|----------------------------------------|-------------------------------------------------------------------------|----------------------------------------------------------------------------------------------------|------------------------------------------------------------|-----------------|----------------------------------------------------------------------------------------------------|-------------------|
| Pone Buent                                                                                                    | Page layout Formula                                     | . Data Revia                           | or view Apob                                                            | 4                                                                                                    |                                                            |                 |                                                                                                    | 10 - m            |
| A Cut<br>Ca Case<br>Connect Faintee<br>Capenade                                                                | Tahono + 12 + 1<br>B 2 0 + 11 + 31<br>Print             | A* A* = = =<br><u>A</u> + = = = =<br>5 | (Ref) (Ref)<br>(Ref) (Ref)<br>(Ref) (Ref)<br>(Ref) (Ref)<br>(Ref) (Ref) | ad Numico -<br>s Sente - 12 23<br>15 minutes - 1                                                                                                    | Conditionel Format A<br>Formatting a stable - to<br>appear | al boot brote ( | 2 and 2 and 3 and 3 and |                   |
| 52 *                                                                                                    | 10 E                                                    |                                        |                                                                         |                                                                                                    |                                                            |                 |                                                                                                    |                   |
| า<br>กศมพีร อ <i>งคลี</i> โอฟุัน                                                                               | มีราคามใจก่อมการ *<br>(บุคคลรงบุคา/<br>มีดีบุคคล/ มีนา) | รามาหล้าย้อ                            | าร์ตรุปัตร์ณ/<br>ชื่อมีดีบุรรรด                                         | ะ<br>มาณศาสตร์ที่อยุ่ม<br>(คร.ศิษัณนุยาลธรรณะา)                                                                                                    | larena                                                     | ander           | ห<br>เลยมีองประจำเห็วประชายม<br>หรือหมายเองพระชปอร์ค /<br>การกระบบกับเปลี่ยุคคอ                                                                                                    | ารัสปุจ           |
| 4                                                                                                    | าร์ตับคล                                                | 18.782 .                               |                                                                         | Lancing and the second second s | Sma .                                                      | สายาย           | 1                                                                                                    |                   |
| 3                                                                                                    |                                                         |                                        |                                                                         |                                                                                                    |                                                            |                 |                                                                                                    | (constant         |
|                                                                                                    |                                                         |                                        |                                                                         |                                                                                                    |                                                            |                 |                                                                                                    |                   |

รูปที่ 4.126 เมื่อกรอกข้อมูลแผ่นที่ 1 สำเร็จ ให้เปลี่ยนมากรอกข้อมูลแผ่นงานที่ 2 ให้ครบถ้วน

| -  | 1.9       |                                                                                                    | from                            | Chevern Gerran Kompalini in Mon           | ter Manualtanel                                |                   |                                                                          | and the second |
|----|-----------|----------------------------------------------------------------------------------------------------|---------------------------------|-------------------------------------------|------------------------------------------------|-------------------|--------------------------------------------------------------------------|----------------|
|    |           |                                                                                                    | e Was Acrobe                    | e.                                        |                                                |                   |                                                                          | 10 - 11 A      |
| 1  | Hea       | Save a copy of the document                                                                                                    | ARTIN THE WORD THE              | Number -                                  |                                                |                   | T a same to a                                                            |                |
| -  | Qoen      | See the Life of an Ericel Windows                                                                                                    | and a state of the second       | one 19-14-11-18-28                        | Conditional Formal<br>Possibility on Table 1 T | cat ansatt points | roma ante- Xi uru<br>2 Uesr- See See                                     |                |
| -  |           | Ever Macro-Etabled Workhook                                                                                                    | MULTANE                         | 9 00000 9                                 | <b>P</b> /W                                    | - Pill            | Hulling                                                                  |                |
|    | Conget    | Sour for workbusk as the SVR-lased and moro-enabled Bic format.                                                                                                    |                                 | 6                                         |                                                | 11 1/62           |                                                                          |                |
|    | Sm        | Sove the workba sk in a broay tie tomet<br>optimize a fee fast leading and saving                                                                                                    | าใจหลังการใน/<br>ปละเวิสนุคคล " | ນານອົດແຫ່ງໃດເປັນ<br>(ຄະດີເປັນທຸດຄອະຮະນອາ) | âguid                                          | สาร์ต             | และมีครประจำเห็ญโระสาวสอ<br>หรือผลายเลขพาสปอร์ด /<br>เฉญาะเมือนมีสัมเคตอ | et anglan      |
|    | See 27    | Excel 37-2003 Workback<br>saw a copy of the workback that shuly<br>compatible with fixed 32-2013.                                                                                                    |                                 | (and and and                              | 1ma                                            | สาขาย             |                                                                          | 1              |
|    | Bin +     | 6dabe PDF                                                                                                    |                                 |                                           |                                                |                   |                                                                          | and support    |
| 1  | Pigpane + | OpenDocumentSpreadsheet<br>Seveline worktonik in the OpenDocument<br>Facerat                                                                                                    |                                 |                                           |                                                |                   |                                                                          |                |
|    | Sang *    | Publishe ropy of the workback as a PDF of JPS nia                                                                                                    |                                 |                                           |                                                |                   |                                                                          |                |
|    | tion      | Che Formats<br>Che formats<br>Che f |                                 |                                           |                                                |                   |                                                                          |                |
| _  | 0.000     |                                                                                                    |                                 |                                           |                                                |                   |                                                                          |                |
| _  |           | d Sect Octors X Jul Inc                                                                                                    |                                 |                                           |                                                |                   |                                                                          |                |
| 11 |           |                                                                                                    |                                 |                                           |                                                |                   |                                                                          |                |
| 21 |           |                                                                                                    |                                 |                                           |                                                |                   |                                                                          |                |
| 20 |           |                                                                                                    |                                 |                                           |                                                |                   |                                                                          |                |
| 27 |           |                                                                                                    |                                 |                                           |                                                |                   |                                                                          |                |
| 20 |           |                                                                                                    |                                 |                                           |                                                |                   |                                                                          |                |

รูปที่ 4.127 เมื่อกรอกข้อมูลครบถ้วนทั้งหมดแล้วให้ทำการบันทึกโดย กดปุ่ม File >> Save As >> Excel Workbook (แล้วแต่รุ่นของโปรแกรม Excel ของแต่ละเครื่อง)

| 49-                                                 |                                                           |                                | Fourtherens details (Compatibility)                                                                                                    | Made) - Microsoft Local                                                                                                    |                             |
|-----------------------------------------------------|-----------------------------------------------------------|--------------------------------|----------------------------------------------------------------------------------------------------|----------------------------------------------------------------------------------------------------|-----------------------------|
| Fore Duet                                           | Roge Dipout Frankli                                       | a diris                        | Teame Unit shake                                                                                                    |                                                                                                    |                             |
| A CO<br>24 CER<br>✓ France Franker<br>Copyrome — 71 | Tohone (12)<br>IB Z B Solution                            | <i>K κ</i> ' = =<br>Δ = =<br>π | t ∰ (\$ 1 ≦ Way bet Number<br>t ≝ (\$ 1 € mage to care Second Second                                                                                                    | Constitutes Force Cell<br>Constitutes Force Cell<br>Forentification at these Source<br>These Cells<br>These Cells<br>Th | MA<br>na 5 Dada<br>mr Scent |
| • 52                                                | (= _ £                                                    |                                |                                                                                                    |                                                                                                    |                             |
| AC 1                                                | t                                                         | 1 C 1                          | Save As                                                                                                    | H H H H H H H H H H H H H H H H H H H                                                                                                    | 1                           |
| สาสบพี่ของผู้ถือหุ้น                                | ประเภทย์จากรองการ*<br>(เพลงสรรรมดา/<br>มีด้างคุณ / ภักรา) | สามาหม่าร่                     | O Ill Dellop +                                                                                                    | Jecterardiak<br>A anticipation () •                                                                                                    | minitu<br>Insis / Vagi      |
| - 4                                                 | 150440                                                    | 3.0                            | Organise = New hilder                                                                                                    | 5: - Q                                                                                                    |                             |
| 3                                                   |                                                           |                                | File Microsoft Office B<br>Foreites<br>Dournload:<br>Dournload:<br>Dournlo | F                                                                                                    | ក្រុងវិលើមិន                |
|                                                     |                                                           |                                | Fire norm                                                                                                    | Tern Anta Dig<br>Tern - Sine Crincel                                                                                                    |                             |

รูปที่ 4.128 เปลี่ยนชื่อไฟล์งาน >> Save เพื่อทำการบันทึก

| DBD                                                                                                    | avennaðuðuð verseðnat 🔹 🕞                               |
|----------------------------------------------------------------------------------------------------|---------------------------------------------------------|
| 1 CO                                                                                                    | 3 E-filing System                                       |
| น่าต่องนหารเงินและ/หรือนัญช<br>> ส่งขัญชีราชชื่อผู้สืยหุ่นอย่างเดียว<br>> ส่งขัญชีราชชื่อผู้สืยหุ่นอย่างเดียว<br>> ส่งขนการเงินหรือเอกสารอินไหม่เพื่อแก้ไขงมนกห<br>> ปิดเบบู | <sup>ไม่กับปน</sup><br>บุลมิดิบุคคล<br><mark>หอง</mark> |
|                                                                                                    |                                                         |
| Capyright (c) 2034 mudfa                                                                                                    | ผมานุรภัษาารค่า กระทารงหาหลัสน์                         |

รูปที่ 4.129 เข้าเว็บไซค์กรมพัฒนาธุรกิจการค้า หมายเลขที่ 2 >> ส่งบัญชีรายชื่อผู้ถือหุ้นอย่างเดียว เพื่อนำส่ง

บัญชีรายชื่อผู้ถือหุ้น

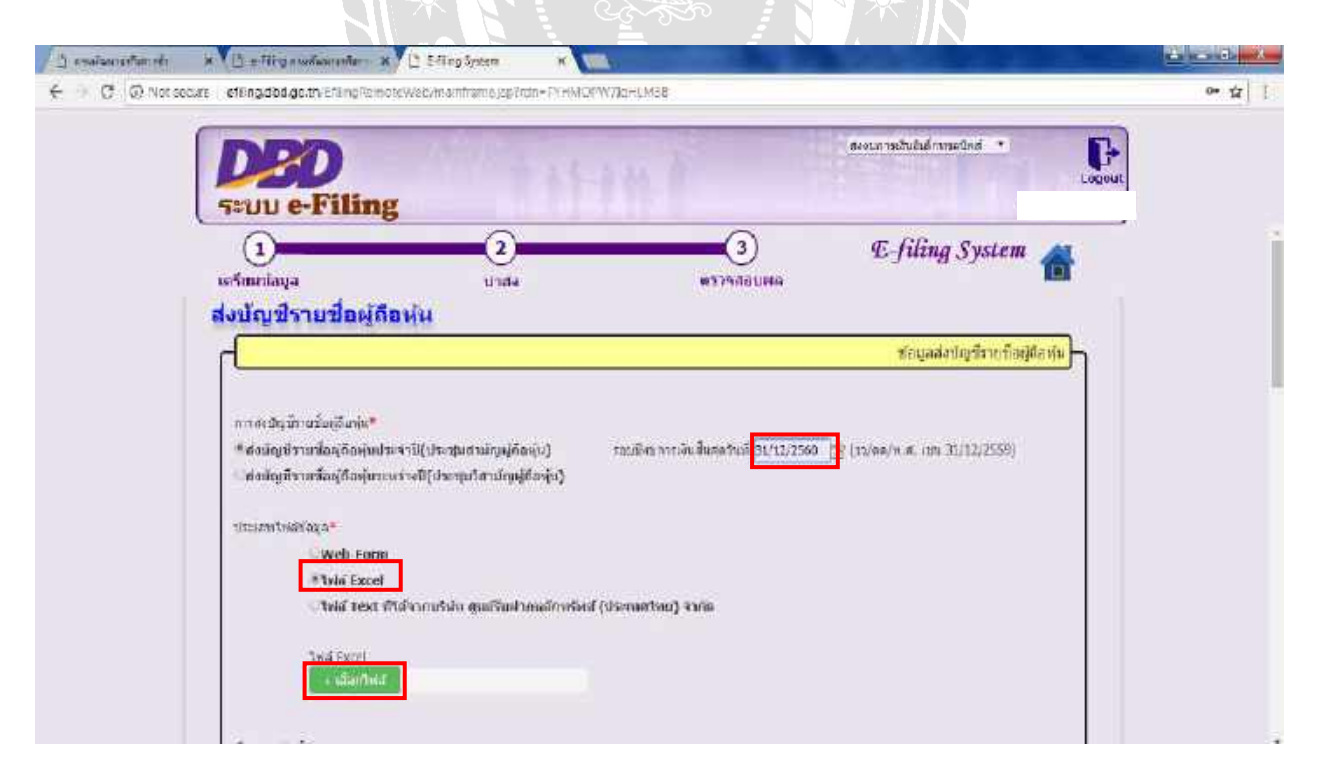

รูปที่ 4.130 กรอกรอบปีงบการเงินสิ้นสุดวันที่ >> ไฟล์ Excel >> เลือกไฟล์

| D Not secu                                                                                                    | and a set of deal of the set of the set of t                                                                                                    |   |
|----------------------------------------------------------------------------------------------------|----------------------------------------------------------------------------------------------------|---|
|                                                                                                    | Avia thousainteeund                                                                                                    |   |
|                                                                                                    | Statu e-Filing                                                                                                    |   |
| 4                                                                                                    | -humidan'                                                                                                    |   |
|                                                                                                    | Web Form                                                                                                    |   |
|                                                                                                    | **telä Excel                                                                                                    |   |
|                                                                                                    | India Test ที่ได้ขากบริษัท สูงบริษัทราดดังกรริษณ์ (ประเทศโทย) จำคัด                                                                                                    |   |
|                                                                                                    |                                                                                                    |   |
|                                                                                                    | TW-4 EXCH                                                                                                    |   |
|                                                                                                    |                                                                                                    |   |
|                                                                                                    | discussion and the second second second second second second second second second second second second second s                                                                                                    |   |
|                                                                                                    | าน และระบุวา                                                                                                    |   |
|                                                                                                    | ร้องในสร้านหา้า การโกษสีกินไห วิลาอิตยรีกินหัง อรุ่มที                                                                                                    |   |
|                                                                                                    | เพื่อวันต์ (วนเดะ/พ.ศ.)                                                                                                    |   |
|                                                                                                    | yseximitiys utraanitis yaque yaat sno                                                                                                    |   |
|                                                                                                    | อุธีสมรับ โหน คน สามวร หน                                                                                                    |   |
|                                                                                                    |                                                                                                    |   |
|                                                                                                    | สืบสัต                                                                                                    |   |
|                                                                                                    |                                                                                                    |   |
|                                                                                                    |                                                                                                    |   |
|                                                                                                    | รูปที่ 4.131 เลือกไฟล์ที่จัดเตรียมและบันทึกไว้                                                                                                    |   |
|                                                                                                    | รูปที่ 4.131 เลือกไฟล์ที่จัดเตรียมและบันทึกไว้                                                                                                    | 1 |
| () Nof sec.                                                                                                    | รูปที่ 4.131 เลือกไฟล์ที่จัดเตรียมและบันทึกไว้<br>* 1 +รัตฐานสองสาราง 1 = 575 รูงคา<br>are 1 ะศักรูปประกิณาสาราง 1 = 575 รูงคา                                                                                                    | 2 |
| <b>đensti</b><br>Ø Notsen                                                                                                    | รูปที่ 4.131 เลือกไฟล์ที่จัดเตรียมและบันทึกไว้<br>* (* =filing studies = * ) Esting System<br>== * effing dbd go the Efficie See Set Web you will serve politicities MMM (* W74, 1914) 8<br>== * effing dbd go the Efficie See Set Web you will serve politicities (* * * * * * * * * * * * * * * * * * *                                                                                                     | 2 |
| Awoult<br>(1) Nof secu                                                                                                    | รูปที่ 4.131 เลือกไฟล์ที่จัดเตรียมและบันทึกไว้<br>* ***********************************                                                                                                    | 2 |
| terset<br>© Nofsecu                                                                                                    | รูปที่ 4.131 เลือกไฟล์ที่จัดเตรียมและบันทึกไว้<br>* * #Ringdodge.be??**********************************                                                                                                    |   |
| Secult<br>(1) Nof secu                                                                                                    | รูปที่ 4.131 เลือกไฟล์ที่จัดเตรียมและบันทึกไว้<br>************************************                                                                                                    |   |
| Awowit<br>(1) Not secu                                                                                                    | รูปที่ 4.131 เลือกไฟล์ที่จัดเตรียมและบันทึกไว้<br>************************************                                                                                                    |   |
| đeosiđi<br>(i) Nof secu                                                                                                    | รูปที่ 4.131 เลือกไฟล์ที่จัดเตรียมและบันทึกไว้<br>* *** *******************************                                                                                                    |   |
| đeoseti<br>(j) Nof secu                                                                                                    | รูปที่ 4.131 เลือกไฟล์ที่จัดเตรียมและบันทึกไว้<br>*** +Wingdodge.bt/?/demote//emote//emote///demote///////////////////////////////////                                                                                                    |   |
| đerset<br>(j) Nof secu                                                                                                    | รูปที่ 4.131 เลือกไฟล์ที่จัดเตรียมและบันทึกไว้<br>*** *#ingdbdge.bt/?/acc/wee/wee/wee/wee/wee/wee/wee/wee/wee/<br>***********************************                                                                                                    | 2 |
| Constraint<br>Constraint<br>Not security                                                                                                    | รูปที่ 4.131 เลือกไฟล์ที่จัดเตรียมและบันทึกไว้                                                                                                    |   |
| €en el sec                                                                                                    | รูปที่ 4.131 เลือกไฟล์ที่จัดเตรียมและบันทึกไว้                                                                                                    |   |
| Aeroda<br>(1) Nof secu                                                                                                    | รูปที่ 4.131 เลือกไฟล์ที่จัดเตรียมและบันทึกไว้<br>*** +fingdedgethtTerespected/senterceppites=PHACWALIENSE<br>************************************                                                                                                    | 2 |
| Aeroda<br>(1) Nof secu                                                                                                    | รูปที่ 4.131 เลือกใฟล์ที่จัดเตรียมและบันทึกไว้<br>************************************                                                                                                    |   |
| Aeroda<br>10 Nof sec                                                                                                    | รูปที่ 4,131 เลือกไฟล์ที่จัดเตรียมและบันทึกไว้<br>* #Ingdodge billenber/eWel/nenbere/Wel/Ind<br>* #Ingdodge billenber/eWel/nenbere/Wel/Ind<br>* * #Ingdodge billenber/eWel/nenbere/Wel/Ind<br>* * * * * * * * * * * * * * * * * * *                                                                                                     |   |
| Aeroda<br>(1) Nof secu                                                                                                    | รูปที่ 4,131 เลือกไฟล์ที่จัดเตรียมและบันทึกไว้<br>*** *********************************                                                                                                    |   |
| Aerodi<br>10 Nof sec                                                                                                    | รูปที่ 4.131 เลือกไฟล์ที่จัดเตรียมและบันทึกไว้<br>*** *fingdddgethtThethethethethethethethethethethethetheth                                                                                                    |   |
| Aerodi<br>O Nofsec                                                                                                    | รูปที่ 4.131 เลือก ใฟล์ที่จัดเตรียมและบันทึกไว้           Image: The Strag System           are The System           are The System                                                                                                    |   |
| Aeriel<br>O Nofsec                                                                                                    | รูปที่ 4.131 เลือกไฟล์ที่จัดเตรียมและบันทึกไว้<br>Para Varianded ge bar and and and and and and and and and and                                                                                                    |   |
| Securit<br>O Nof security                                                                                                    | รูปที่ 4.131 เลือก ไฟล์ที่จัดเตรียมและบันทึก ไว้<br>vetingddag: blifing/www<br>we etingddag: blifing/www<br>web:form<br>web:form<br>Web:form<br>Web |   |
| Contraction of the second second seco | รูปที่ 4.131 เลือกใฟล์ที่จัดเตรียมและบันทึกไว้                                                                                                    |   |
| Contraction of the second second seco | รูปที่ 4.131 เลือกไฟล์ที่จัดเตรียมและบันทึกไว้                                                                                                    |   |

รูปที่ 4.132 อัพโหลคไฟล์บัญชีผู้ถือหุ้นเสร็จสิ้นกค กรุณาคลิกที่นี่ เพื่อคูรายละเอียคและกคบันทึก เพื่อนำส่ง บัญชีรายชื่อผู้ถือหุ้น

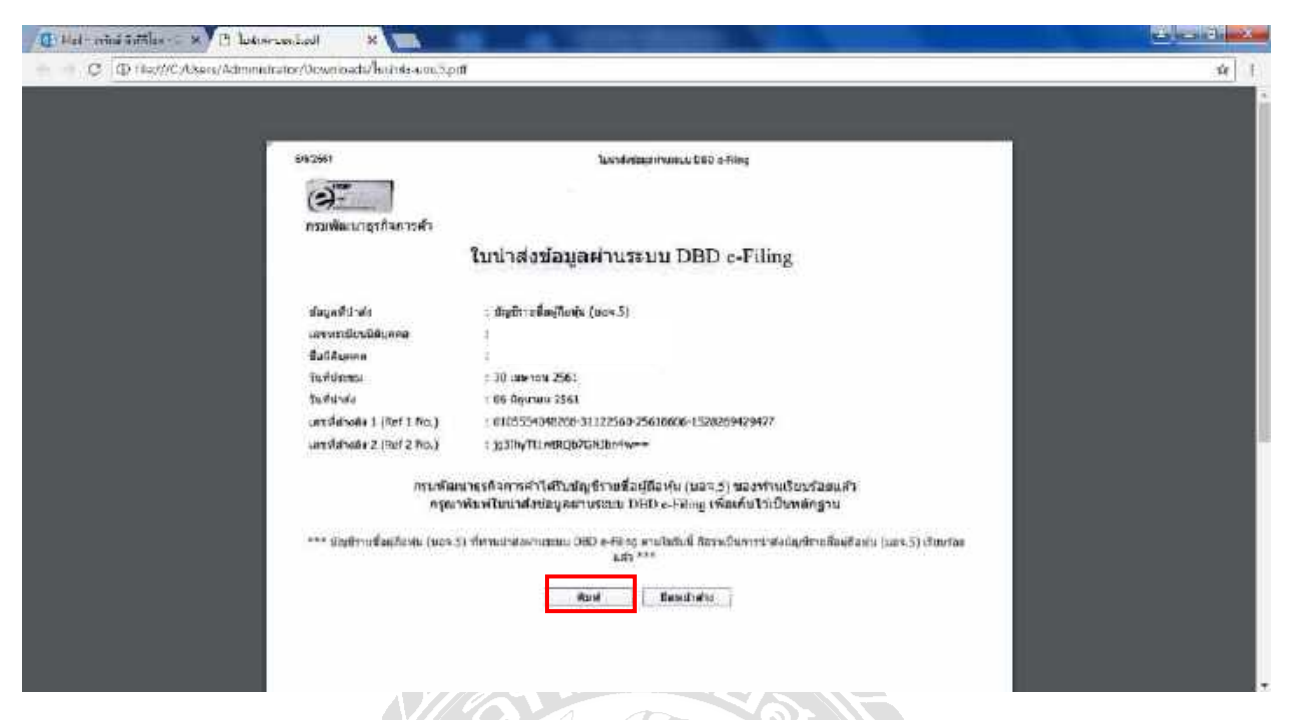

รูปที่ 4.133 จะ ได้รับใบนำส่งข้อมูลบัญชีรายชื่อผู้ถือหุ้นสั่งพิมพ์เพื่อเก็บไว้เป็นหลักฐานในการนำส่ง

| € C ⊙ Nor sac. | ri etingabagathitting | Remote Web/minintrame.pg.frde=bMELG/WjaywWM                                                                                          | <b>中</b> ☆                                                                              | ] F |
|----------------|-----------------------|----------------------------------------------------------------------------------------------------|-----------------------------------------------------------------------------------------|-----|
|                | 1<br>usfundaja        | mg<br>2<br>E-filing<br>หาวาสอบแลการส่งวยา หาวิจและ/หรือบัญชีผู้สือหุ้น<br>คราวสอบแลการส่งงบการเงินและ/หรือบัญชีผู้สือหุ้น<br>มีตามนู | Do you went Google Chrome to save<br>pour password for this site?<br>Usenans<br>Sesarad |     |
|                |                       | Copyright (c) 2014 กระศัสตรณ์จากรุณ์จ กระทรรงทางมัสบ                                                                                 |                                                                                         |     |

รูปที่ 4.134 เมื่อผลการนำส่งบัญชีรายชื่อผู้ถือหุ้นอนุมัติแล้วให้สั่งพิมพ์สำเนาบัญชีรายชื่อผู้ถือหุ้นโดยเข้าไปที เว็บไซด์กรมพัฒนาธุรกิจการค้า หมายเลขที่ 3 ตรวจสอบผลการนำส่ง

|                                                                                                    | P.C.P.                                                                                                    |                                                                                                    |                                                                                                    | สะสาทางอินอีเสียงเหตุ                             |                                                    |
|----------------------------------------------------------------------------------------------------|----------------------------------------------------------------------------------------------------|----------------------------------------------------------------------------------------------------|----------------------------------------------------------------------------------------------------|---------------------------------------------------|----------------------------------------------------|
| De                                                                                                    | D                                                                                                    |                                                                                                    |                                                                                                    | THE PART OF COMPANY OF CAME                       | Logeu                                              |
| ระบบ                                                                                                    | Filing                                                                                                    |                                                                                                    | Internet in the second                                                                                                    | 1                                                 |                                                    |
| (1)                                                                                                    |                                                                                                    | 2                                                                                                    | 3                                                                                                    | E-filing S                                        | System 🙇                                           |
| เหรียนก่อนุร                                                                                                    | i                                                                                                    | ti tete                                                                                                    | พรวาสอบผล                                                                                                    |                                                   | 10                                                 |
| ประวัติการเ                                                                                                    | ไงงบการเงินทาง                                                                                                    | เอินเดอร์เน็ด                                                                                                    |                                                                                                    |                                                   |                                                    |
| ลาสม แก                                                                                                    | ารส่งสาย วันที่สามส่ง                                                                                                    | ចារវារបារផ្ល                                                                                                    | สงราชเชื่อผู้ก้องใน                                                                                                    | Rofus                                             | รายอะเรียด                                         |
| L 2538                                                                                                    | 24/06/2559                                                                                                    | 1:12                                                                                                    | สองอุมพายเวินพร้อมชายเพื่อผู้ชื่อฟุน                                                                                                    | នាបូរីត័មទេ                                       | E                                                  |
| 2 2559                                                                                                    | 30,05/2560                                                                                                    |                                                                                                    | สมรายที่อยุตัวหน่งอางเดือว                                                                                                    | ទារជត័លនិង                                        | E)                                                 |
| 3 2150                                                                                                    | 30/05/2560                                                                                                    | 3112                                                                                                    | สงสมคารปนอย่างเลือก                                                                                                    | สารมีชื่อเพิ่ง                                    | E                                                  |
| 4 2550                                                                                                    | 06/06/2303                                                                                                    | 3112                                                                                                    | สวรมศาสนัขสุดเหตุสา                                                                                                    | อาเกิส์เหล่ว                                      | E.                                                 |
|                                                                                                    |                                                                                                    |                                                                                                    |                                                                                                    |                                                   |                                                    |
| ancosWeb) nanSubmiti <del>n</del> cu                                                                                                    | รูปที่ 4                                                                                                    | <b>1</b> .135 คลิกส์                                                                                                    | สี่เหลี่ยมสีขาวในช่องร                                                                                                    | ายละเอียด                                         |                                                    |
| enotsWeb/nieSubmilificu<br>s. × VL +filige                                                                                                    | รมปที่ 4<br>รูปที่ 4<br>แต่เลต เป็น * * *                                                                                                    | 4.135 คลิกส์<br>ร <sub>ัฐรัฐธ</sub>                                                                                                    | สี่เหลี่ยมสีขาวในช่องร<br>♪ ๛๛๛๛๛๛๛๛๛๛๛๛๛๛๛๛๛๛๛๛๛๛๛๛๛๛๛๛๛๛๛๛๛๛๛๛                                                                                                    | ายละเอียด                                         |                                                    |
| enoteWeb/newSubmitHCu<br>enoteWeb/newSubmitHCu<br>enoteCarter<br>et secure                                                                                                    | taiteni<br>국민휴<br>Mediaarenter X 은 프로<br>Cattyfnintzisalim Arbozisti                                                                                                    | 4,135 គតិកក្ខ<br>                                                                                                    | สี่เหลี่ยมสีขาวในช่องร<br>≱และพัฒนณ์สุขารในช่องร<br>มอ?แมะปร-พ.0555=1254/55.84.0mm(5ca-1                                                                                                    | ายละเอียด                                         |                                                    |
| entolikationalista<br>e × (L +filiga<br>stoccare ethingatida<br>daunnas<br>austr                                                                                                    | taited<br>รูปที่ 4<br>พร้อมระปะ x C = str<br>อ.tv/instantin / toca-to<br>อินและ/หรือบัญ                                                                                                    | 4.135 คลิกส์<br>ระระคะ<br>ว.กอร์งอาป Family F                                                                                                    | สี่เหลี่ยมสีขาวในช่องร<br>• ************************************                                                                                                    | ายละเอียด                                         |                                                    |
| natoli ob na Submitticu<br>natoli ob na Submitticu<br>natoli ob na Submitticu<br>natoli ob na Submitticu<br>natoli ob na Submitticu<br>do natoli ob<br>natoli ob na Submitticu<br>do natoli ob<br>natoli ob na Submitticu<br>natoli ob na Submitticu<br>do natoli ob na Submitticu<br>do natoli ob natoli ob natoli ob na Submitticu<br>do natoli ob natoli ob nato                                                                                                    | รมายฟ<br>รูปที่ 4<br>พศณฑาร์เคา * 2 2517<br>มินและ/หรือบัญ                                                                                                    | 4,135 คลิกส์<br>2.1625 (1997)<br>ปรายชื่อผู้ถือ                                                                                                    | ร่งเหลี่ยมสีขาวในช่องร<br>■ และพลและสะคะระ *<br>และเมาะสะสะคะเรื่อง<br>มหุ้นทางอินเตอร์เน็ต                                                                                                    | ายละเอียด                                         |                                                    |
| notrivati na submitiku<br>notrivati na submitiku<br>notrivati<br>na secure vili ng dobio<br>na submitik<br>notrivati<br>notrivati                                                                                                    | รมายฟ<br>รูปที่ 2<br>พศณะพรมะ 2 255<br>งินและ/หรือบัญ<br>อราวอนิธรร? ท                                                                                                    | 4,135 คลิกส์<br>2.1135 คลิกส์<br>2.1155 คลิกส์<br>1.1135 คลิกส์<br>2.1135 คลิกส์<br>2.                                                                                                    | ร่งเหลี่ยมสีขาวในช่องร<br>■ •===>>>>>>>>>>>>>>>>>>>>>>>>>>>>>>>>>>                                                                                                    | ายละเอียด<br>184557                               |                                                    |
| entri Vieto / ne Submit Pica<br>entri Vieto / ne Submit Pica<br>entri                                                                                                    | รมากป<br>รูปที่ 2<br>พศัณฑาประการ<br>3นและ/นรือบัญ<br>สระณษรรร ท                                                                                                    | 1,135 คลิกส์<br>*****<br>ระคะระยะคาร<br>ชาวานช่อยู่ดีย<br>เหร็วก่อยู่อยุระระระ                                                                                                    | สี่เหลี่ยมสีขาวในช่องร<br><b>* และพิษณาร์เหต</b><br>มอริณศาร์- พ.เวรรระบรรรรมสาย<br>รัณ <mark>ร์ หมางอินเตอร์เห็ต</mark>                                                                                                    | ายละเอียด<br>เมาระก                               | legőrestecőere -                                   |
| e × L +figs<br>secure etingabad<br>dournes<br>unatuvie<br>unatuvie                                                                                                    | Ealteri<br>รูปที่ 2<br>พศณาระสะ × ⊆ 255<br>3นและ/หรือบัญ<br>อ110025657 ท                                                                                                    | 4.135 คลิกส์<br>2.1.135 คลิกส์<br><b>ปาานช่อผู้ถือ</b><br>เห็ราสง <u>ตะเวละ</u> รรร                                                                                                    | สี่เหลี่ยมสีขาวในช่องร<br>■ ************************************                                                                                                    | ายถะเอียด<br><sup></sup><br>                      | legtisrietdegtiseyte                               |
| andsWeed/nessioneBeck<br>t = x U = filing<br>t secure vtlingdodd<br>dournau<br>unuturife<br>andinai<br>andinai                                                                                                    | รมายฟ<br>รูปที่ 2<br>พศณะพรมะ 2 250<br>อินและ/หรือบัญ<br>อรากอะธรร ท                                                                                                    | 4,135 คลิกส์<br>2 สาระรงชาว (ค.ศ. 1977)<br>1 สาระรงชาว (ค.ศ. 1977)<br>1 สาระรงชาว (ค.ศ                                                                                                    | ถึ่เหลี่ยมสีขาวในช่องร<br>■ และหลังสะสา<br>เอาแลงสะ X095951284455 561.80m1560-3<br>วิษุ้นทางอื่นเตอร์เน็ต                                                                                                    | ายละเอียด<br>184557                               | Igiőrudajősvya                                     |
| notrivo/nessenities<br>+ × (1 + filiga<br>t secure vtlingdbda<br>d a utints<br>unotu vigi<br>sudmuti                                                                                                    | มงการ<br>มงรับสาราสารา<br>มงรับสาราสารา<br>มงรับสาราสารา<br>มันและ/หรือบัญ<br>มา<br>มา<br>มา<br>มา<br>มา<br>มา<br>มา<br>มา<br>มา<br>มา                                                                                                    | 4,135 คลิกส์<br>รรรรร จาก<br>รรรรรรรรรรรรรรรรรรรรรรรรรรรรรรรรรรรร                                                                                                    | รั่นหลี่ยมสีขาวในช่องร<br>■ ************************************                                                                                                    | 1ยละเอียด<br>194587<br>1949887                    | <u>เลซิกอร์อยุถือหัน</u>                           |
| notivez/nesidentPica<br>to occure viting/dbdg<br>diskutionia<br>unuturka<br>unuturka<br>unuturka<br>unuturka<br>unuturka<br>unuturka<br>unuturka<br>unuturka                                                                                                    | มหรือระประการ<br>มหรือระประการ<br>อ.ประการของการ<br>อันและ/หรือบัญ<br>อรีรออร์รัก<br>ห<br>อรีรออร์รัก<br>ห<br>อรีรออร์รัก<br>ห                                                                                                    | 4,135 คลิกส์<br>รระดา (<br>รระดา (<br>รายรังยาย ระกา (<br>รายรังยาย ระกา (<br>รายรังยาย ระกา (<br>รายรังยาย ระกา (<br>รายรังยาย ระกา (<br>รายรังยาย ระกา (<br>ระกา (<br>ระ))))))))))))))))))))))))))))))))))))                                                                                                    | รั่นหลี่ยมสีขาวในช่องร<br>และเกมส์เหตระดูป<br>เราะ<br>เราะ<br>รั่นกางอินเตอร์เน็ต<br>รั่น ๆแล้วแล่ พบอักษร์หน้ (ประเทศในต)                                                                                                    | ายละเอียด<br>เมเรรา<br>ปัญญาสงป                   | Ig ซีรายชื่อยู่ต้องพิม<br>                         |
| enote v Construction<br>e v Construction<br>e construction<br>e cons                                                                                                    | รงการส<br>รูปที่ 2<br>พระโนลระงร์ไหา x (2 55)<br>เอ.ประโทยการระบา<br>อินและ/หรือบัญ<br>อากออธรร? ท<br>มอกิลการ<br>web-facm - เพล Excel<br>องหรอด หญชิกครัองุรีอญม<br>รูปค์                                                                                                    | 4,135 คลิกส์<br>รระดาร<br>รางการรระดาร<br>เปิรายชื่อผู้สืบ<br>เพร็อาฟงอยุ่งหระรรร<br>รงฟล์ (est ทำลังเวณ<br>รางกระเทศเป็นหล่าสืม                                                                                                    | รั่นหลี่ยมสีขาวในช่องร<br>และเมาะเมาะเมาะเมาะ<br>และเมาะเมาะเมาะเมาะ<br>รั่นทางอินเตอร์เน็ต<br>เริ่ม                                                                                                    | ายละเอียด<br>194957<br>194957<br>ช่อมูลสะป        | Igtfsายชื่อยู่ร้องพุ่ง<br>-                        |
| entrificationessements<br>e × U + Férge<br>f secure ethingedbee<br><b>e anytik:</b><br>unuturdin<br>anytik:<br>unuturdin<br>farmesso                                                                                                    | รมแบบ<br>รูปที่ 2<br>พศณหางที่ทาง 2 2 255<br>เอเรง formation ( Tocas to<br><b>วันและ / เหรือบัญ</b><br>อรายออรธรรรร ( )<br>                                                                                                    | 4,135 คลิกส์<br>รรณะ<br>รรณะ<br>รรณ | รั่นหลี่ยมสีขาวในช่องร<br>และเกมระบุษณะ<br>และเกมระบุษณะ<br>รับในการอินเตอร์เน็ต<br>เริ่ม<br>เริ่ม<br>เม                                                                                                    | ายละเอียด<br>194557<br>                           | Igitinetaijtariy                                   |
| enotoficad/nueSubmitHou<br>Fiscale<br>Fiscale<br>Fiscal | รมแป<br>รูปที่ 2<br>พร้อมหาสะเขาะ ะ ั่า (2 ส.27<br>ธ.27 (ค.47) (ค.47 ธ.27)<br>รินและ/หรือบัญ<br>ธรรรรรา (1.45 ธ.27)<br>รินและ/หรือบัญ<br>ธรรรรรา (1.45 ธ.27)<br>พ<br>สมก็อนไหร่<br>พร้อมร้อมรู้สาย<br>รูประ                                                                                            | 4,135 คลิกส์<br>รรุงขอ<br>รายรังขอยายรารระ<br>เชาานชื่อผู้เสีย<br>เชาราส่งอยายรารระ<br>รายระเอยายรารระ<br>รายระเอยายรังระระ<br>รายระเอยายรังหาย<br>รายระเอยายรังหาย                                                                                                    | รั่นหลี่ยมสีขาวในช่องร<br>1 และหลังสาวในช่องร<br>1 และหลังสาว<br>1 และหลังสาว<br>1 และหลางสาว<br>1 และหลางสาว | ายละเอียด<br>                                     | Iggiredagitarya                                    |
| enotoWead/newSubmitPice<br>E × U + filinge<br>I SOCLARE Ethingadoda<br>anytik:<br>unotoWeal<br>unotoWeal<br>uno                                                                                                    | รมายฟ<br>รูปที่ 2<br>พศณะพรมะ รูปที่ 2<br>เป็นและ/หรือบัญ<br>มีปากประสะ ที่<br>เป็นและ/หรือบัญ<br>มีปากประสะ ที่<br>พระการมีการโมล์ Excel<br>ณหารถ หญีรีกรริญรัญ<br>เป็น<br>จ.ศ. โมประสะ ที่ห<br>จ.ศ. โมประสะ ที่ห<br>จ.ศ. โมประสะ ที่ห<br>จ.ศ. โมประสะ ที่ห<br>จ.ศ. โมประสะ ที่ห<br>จ.ศ. โมประสะ ที่ห | 4,135 คลิกส์<br>4,135 คลิกส์<br>รายรรมทาง<br>รายรรมทาง<br>รายรายรายรายรายรายรายรายรายราย<br>รายรายราย<br>รายรายราย<br>รายราย<br>ราย                                                                                                    | รั่นหลี่ยมสีขาวในช่องร<br>■ ************************************                                                                                                    | ายละเอียด<br>194557<br>194557<br>194557<br>194557 | Ing för uddagt Gavier<br>Ing för uddagt Gavier     |
| enotived/newsdowniked<br>s v U +filige<br>st socials ethiogadoda<br>anutavies<br>unutavies<br>unut                                                                                                    | รมายฟ<br>มิเสียงางที่มา 2 255<br>เอสารางที่มา 2 255<br>เอสารางที่มา 2 255<br>เอสารางที่มา 1 156 2 255<br>เอสารางที่ 1 156 2 255<br>หมายอายาราช 1 156 2 255<br>หมายอายาราช 1 156 2 255<br>หมายอายาราช 1 157 255<br>หมายอายาราช 1 157 255                                                                | 4, 135 คลิกส์<br>รายระบบคม ระเทศ<br>รายระระบบคม ระเทศ<br>เป็รรายเชื่อหมู่เสือ<br>เหรือรายเชื่อหมู่เสือ<br>เหรือรายเชื่อหมู่เสือ<br>รายระมุณาะเบื้อหมู่เสือ<br>เรารัสามัญลูกิลทุ่ม<br>เรารัสามัญลูกิลทุ่ม<br>เรารัสามัญลูกิลทุ่ม<br>เรารัสามัญลูกิลทุ่ม                                                                                                    | รั่นหลี่ยมสีขาวในช่องร<br>โหลี่ยมสีขาวในช่องร<br>มะกันชาว เมือง<br>เริ่ม<br>เริ่ม<br>เรา<br>เริ่ม<br>เรา<br>เริ่ม<br>เรา<br>เรา<br>เรา<br>เรา<br>เรา<br>เรา<br>เรา<br>เรา                                                                                                    | 1ยละเอียด<br>                                     | <mark>เอาชีรายชื่อยุ่งถือห์จ</mark><br>มาพ<br>เพ่น |

รูปที่ 4.136 Download บัญชีรายชื่อผู้ถือหุ้น

|                                                 | 2 - 4 12%                                                                                                    |                                                                                                    | 091                                       |                                            |                                                                                           |                                           |                                           |                                        | Comment             |
|-------------------------------------------------|----------------------------------------------------------------------------------------------------|----------------------------------------------------------------------------------------------------|-------------------------------------------|--------------------------------------------|-------------------------------------------------------------------------------------------|-------------------------------------------|-------------------------------------------|----------------------------------------|---------------------|
| แบบ บอร                                         | a.5                                                                                                    |                                                                                                    | ส <mark>่าเ</mark> นาบัญ                  | เขิรายชื่อ                                 | ผู้ถือหุ้น                                                                                |                                           |                                           |                                        |                     |
| ชื่อบริษัทร                                     | inna                                                                                                    |                                                                                                    |                                           |                                            |                                                                                           | le                                        | n<br>Jalolsis                             | ะเบียนเลขท<br>5 4 1 3 3                | 435                 |
|                                                 | the second second second second second second second second second second second second second second second se  | all changes of the second second second second second second second second second second second second second s |                                           |                                            |                                                                                           |                                           |                                           |                                        |                     |
| i l éner<br>viuro<br>siñav                      | กสมุดหมรปิยนผู้ก้อหุ้นเ<br>พระบัยน 5,000,000.0<br>นไหม อี                                                        | มื่อวรที่<br>X0 บาท แบ่งอ<br>คน สำนวน<br>ถือคู่ถือพุ้น                                                          | analu 50,000<br>50,000                    | úu Sug                                     | ทั่น มูลล่าทับสะ<br>0<br>เงินเทิสาขะแล้ว                                                  | 100.00<br>‡arou                           | บ<br>0                                    | าท<br>พัน<br>วันธงกะเพิ่               | เดยผู้มีคลับ        |
| [] 6กรา<br>พบจอ<br>มีสิมพ์<br>สำคัญที่          | กสมดรทมเชียนผู้ก้อหุ้นเ<br>พระเมียน 5,0140,1400.0<br>นไหล 6<br>เดาเนือกใจอา่าส่<br>ปอรอิษา (ระ                   | มื่อวิหที่<br>80 บาท แบ่งอ<br>คน สำนวน<br>ชื่อผู้อิสทัน<br>โรประชาชน/เสนทองใ<br>สน)                             | อกณิม 56,000<br>58,000<br>ใบหมิสับตรก<br> | ห้น อื่นๆ<br>จำนวณทัน<br>ที่ถือ            | ห้ม มูลค่าหุ่นละ<br>0<br>เงินที่ประแล้ว<br>(2)                                            | 190,00<br>สำหาน<br>เครายการ               | มา<br>6<br>เป็นนั้น                       | ท<br>พัน<br>วันธงการปี                 | is แล้สัตร์น        |
| รรคลั]]<br>เหมาย<br>เหมือน<br>- ไหนสันร์เ       | กสมุดหมะเบียนผู้ก้อหุ้น เ<br>หมะเมียน 5,010,000,0<br>นไหม 6<br>เดาหรืดหรือหรือ<br>มัดสอื่นฯ (ค<br>สัญชาติ (1)    | มื่อวันที่<br>10 บาท แบ่งอ<br>คน จำนวน<br>ชื่อผู้อิสพุท<br>โรประชาชน/เสบทะเป<br>ะน)<br>อาปีพ                    | อกปม 54,000<br>58,000<br>ในชมิลับตอก<br>  | มัน อันๆ<br>จำนวนพัน<br>ที่ถือ             | ทั่ง มุลค่าหุ่นสะ<br>0<br>เอิมที่สำหะแล้ว<br>(ม<br>มีคว่าปาวะหลัว<br>(ม)                  | 190.00<br>ช่วยงาม<br>เลขางยาน<br>เงคมหลาย | u<br>0<br>iturin<br>astusi                | ท<br>ทัน<br>ทีมธงการมี<br>เส็น         | ระเซ                |
| รรคลั [ ]<br>เห็นข<br>เห็นไป<br>เก็บเก็กระ<br>1 | กสมุดหมะเบียนผู้ก้อหุ้น เ<br>หมะเมียน 5,010,000,0<br>นไหม 6<br>เดาหรืดหรือหรือหรือ<br>ปองอื่นห (ถ<br>สัญชาติ (ภ) | มื่อวันที่<br>10 บาท แบ่งอ<br>คน สำนวน<br>ชื่อผู้อื่อพุ้ม<br>โรประชาชน/เอาเพอเรี<br>คม)<br>อวปีท                | อกปร 50,000<br>50,000<br>ในหมิสับสอก<br>  | มัน อันๆ<br>จำนระเพิ่ม<br>ที่ถือ<br>15,009 | ห้ร มุธภาษัยสะ<br>0<br>เสิมที่สำหะแล้ว<br>(2)<br>ถึดว่าปาวะแต้ว<br>(2)<br>พัฒนะ<br>200.00 | 100.00<br>43600<br>6800071<br>50007193000 | มา<br>0<br>เป็นาทัน<br>ลงรายเป<br>ธรรมเตร | ท<br>ทีมธงกเรเมี<br>เส็น<br>อยู่เมชระร | ธแมู่อื่อเร่น<br>™™ |

## รูปที่ 4.137 สั่งพิมพ์สำเนาบัญชีรายชื่อผู้ถือหุ้นเพื่อแนบไว้กับงบการเงินที่นำส่ง

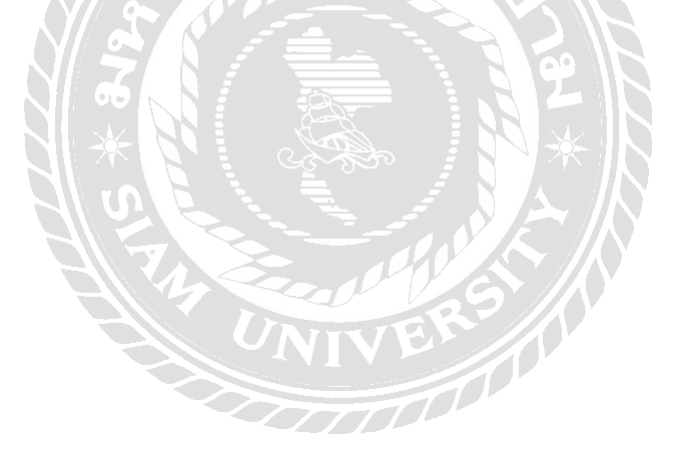

#### สรุปผลและข้อเสนอแนะ

#### 5.1 สรุปผลโครงงาน

#### 5.1.1 สรุปผลโครงงานโดยเปรียบเทียบกับวัตถุประสงค์และขอบเขตที่ตั้งไว้

จากที่ได้ดำเนินโครงงานเสร็จสิ้นลงแล้วนั้นผลที่ได้รับคือนักศึกษาฝึกงานรุ่นถัดไปสามารถใช้ โครงงานเล่มนี้เพื่อศึกษาเรียนรู้งานได้ด้วยตนเองและยังช่วยลดเวลาการสอนงานของพนักงานประจำ ทำให้ พนักงานประจำมีเวลาในการทำงานของตนเองมากขึ้น และยังช่วยลดระยะเวลาในการทำความเข้าใจของ นักศึกษาฝึกงานในการบันทึกบัญชีซื้อ บันทึกบัญชีขาย ในโปรแกรมสำเร็จรูป Express Accounting ได้อีกด้วย ซึ่งตรงตามวัตถุประสงค์และขอบเขตที่ตั้งไว้

#### 5.1.2 ข้อจำกัดหรือปัญหาของโครงงาน

ในการจัดทำโครงงานเล่มนี้มีข้อจำกัดคือไม่สามารถเปิดเผยข้อมูลบางส่วนของสำนักงานอุทัยการบัญชี เช่นรายชื่อของลูกค้า เลขทะเบียนนิติบุคคลของลูกค้า ซึ่งเป็นความลับภายในของสำนักงานๆ จึงไม่สามารถ นำมาเปิดเผยภายนอกได้ ซึ่งอาจทำให้มีข้อมูลบางอย่างที่ต้องใช้แถบสีขาวมาปิดทับไว้บางส่วนจึงอาจทำให้ ผู้ที่ ใช้โครงงานเล่มนี้ไม่เข้าใจหรือเข้าใจผิดพลาดในบางประการ

#### 5.1.3 ข้อเสนอแนะ

โครงงานเล่มนี้ยังมีเนื้อหาบางส่วนที่ไม่สามารถเปิดเผยได้จึงอยากให้ผู้ที่สนใจที่จะพัฒนาปรับปรุง โครงงานขึ้นมาใหม่โดยการสร้างฐานข้อมูลของบริษัทตัวอย่างขึ้นมาใหม่ 1 บริษัท เพื่อไว้ใช้เป็นตัวอย่าง โดยเฉพาะและจะทำให้ผู้ที่ใช้โครงงานจะได้มีความเข้าใจเพิ่มขึ้น

#### 5.2 สรุปผลการปฏิบัติงาน

#### 5.2.1 ข้อดีของการปฏิบัติงานสหกิจศึกษา

5.2.1.1 ทำให้มีความมั่นใจมากขึ้นที่จะประกอบวิชาชีพภายหลังเสร็จสิ้นการปฏิบัติงาน5.2.1.2 มีความเข้าใจและทัศนคติที่ดีขึ้นต่อวิชาชีพของตนเอง

5.2.1.3 ทำให้มีการพัฒนาบุคลิกภาพ การวางตัวและการปรับตัวเข้ากับสังคมได้ดียิ่งขึ้นสามารถ นำไปปรับใช้ในการทำงานในอนาคตได้

#### 5.2.2 ปัญหาที่พบของการปฏิบัติงานสหกิจศึกษา

5.2.2.1 ในระยะแรกที่เข้ามาปฏิบัติงาน ยังขาดความรู้ในเรื่องความชำนาญในการใช้โปรแกรม Express Accounting ทำให้ยังเกิดความล่าช้าในการปฏิบัติงาน

5.2.2.2 ในการฝึกงานต้องใช้เครื่องถ่ายเอกสารรุ่นที่ไม่เคยใช้จึงต้องศึกษาวิธีการใช้เครื่องถ่าย เอกสารใหม่

5.2.2.3 ในระยะแรกของการฝึกงานยังไม่สนิทสนมกับพนักงานที่ปรึกษาและพนักงานท่าน อื่นๆมากนัก จึงทำให้ไม่กล้าซักถามพนักงานที่ปรึกษาและพนักงานท่านอื่นๆเมื่อมีข้อสงสัยส่งผลให้งานเสร็จ ถ่าช้าในช่วงสัปดาห์แรกของการทำงาน

#### 5.2.3 ข้อเสนอแนะ

จากการที่ได้ปฏิบัติงานจริงในสำนักงานบัญชีทำให้ทราบถึงข้อบกพร่องของตนเองในการทำงาน คือ ทำงานได้ถ่าช้าเพราะขาดประสบการณ์ และมีข้อผิดพลาดบ้างเล็กน้อยเพราะขาดกวามรู้กวามเข้าใจในระบบการ ทำงานของสำนักงานฯ ทำให้ต้องทำการศึกษาเรียนรู้ถึงลักษณะการทำงานของทางสำนักงานฯจากข้อมูลใน กอมพิวเตอร์ของทางสำนักงานฯ และจากการสอบถามพี่ๆ พนักงานในสำนักงานฯ ทำให้สามารถทำงานได้อย่าง มีประสิทธิภาพมากขึ้นจากการได้ปฏิบัติงานจริงทั้งในและนอกสำนักงานฯ และทำให้สามารถนำประสบการณ์ จากการทำงานจริงไปปรับใช้ในการทำงานในอนาดตได้

#### บรรณานุกรม

- จุไรรัตน์ ครุธคำ. (2557). ปัจจัยที่มีผลต่อการใช้เครื่องมือการบริหารจัดเก็บภาษีอากรในรูปแบบการยื่นแบบและ ชำระภาษีออนไลน์ (E-FILING) ของกลุ่มภาษีเงินได้บุคคลธรรมคา. เข้าถึงได้จาก http://tdc.thailis. or.th/tdc/browse.php?option=show&browse type=title&titleid=409224.
- ชรินทร ศรีวิฑูรย์. (2561). ความรู้เบื้องต้นเกี่ยวกับการบัญชี. เข้าถึงได้จาก www.chumphon2. mju.ac.th/Elearning/Elearning/E-learning/E-Learning c/chapter/chapter1.htm.
- ชัยศรี รักบัญชา. (2551). การศึกษาตลาดของซอฟต์แวร์ด้านบัญชีและการเงิน กรณีศึกษา: สำนักงานบัญชีในเขต กรุงเทพมหานครๆ. เข้าถึงได้จาก http://tdc.thailis.or.th/tdc/browse.php? option=show&browse \_type =title&titleid=37664.
- ยุพิน สืบมาศ. (2550). พฤติกรรมการจัดเก็บเอกสารและการจัดทำบัญชีของผู้ประกอบการนิติบุคคลในเขตอำเภอ เมือง จังหวัดพะเยา. เข้าถึงได้จากhttp://tdc.thailis.or.th/tdc/browse.php?option= show&browse\_ type=title&titleid =4238.
- รุจิรดา วัฒนพงศ์. (2548). การคลังข้อมูลสำหรับระบบงบการเงินของนิติบุคคล. เข้าถึงได้จาก http://tdc.thailis. or.th/tdc/browse.php?option=show&browse\_type=title&titleid=111201.
- สมพร พูลพงษ์. (2561). *ความหมายและประเภทโปรแกรมสำเร็จรูป*. เข้าถึงได้จาก https://sites.google.com/site /computerf4career/softwarepackage.
- สุดาทิพย์ ตันตินิกุลชัย และศุภวัฒน์ ตันตินิกุลชัย. (2561). *ความรู้เกี่ยวกับการจัดซื้อ*. เข้าถึงได้จาก https://sites. google.com/a/ttc.ac.th/boonprakong2554/home/bth-thi-1-khwam-ru-thawpi-keiyw-kab-kar- cadsux.
- อังคณา นุตยกุล. (2549). การวิจัยเรื่อง ปัจจัยที่ส่งผลต่อความสำเร็จของผู้ทำบัญชี ในการปฏิบัติงานให้ถูกต้อง ตามมาตรฐานการบัญชีไทย สำหรับธุรกิจขนาคกลางและขนาคย่อมในเขตกรุงเทพมหานคร. เข้าถึง ได้จาก http://tdc.thailis.or.th/tdc/browse.php?option= show&browse \_type=title&titleid=17615.

# ภาคผนวก

#### ภาคผนวก ก

#### บรรยากาศการทำงาน

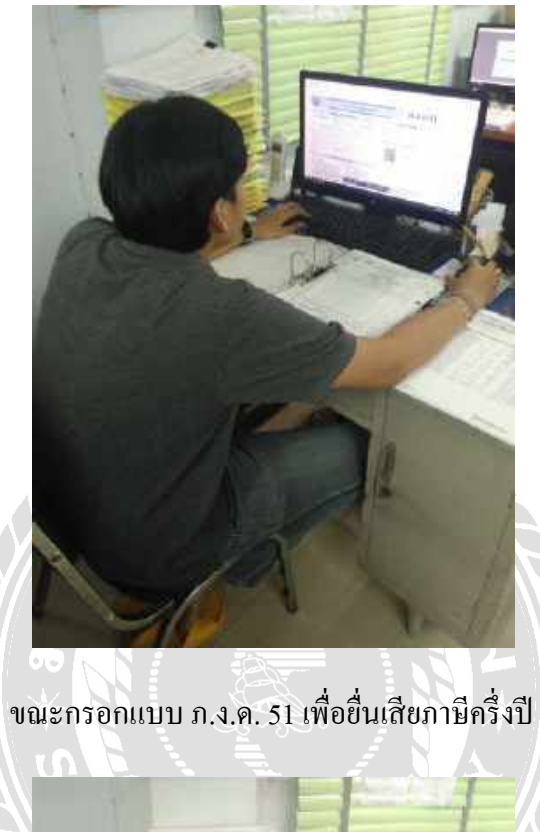

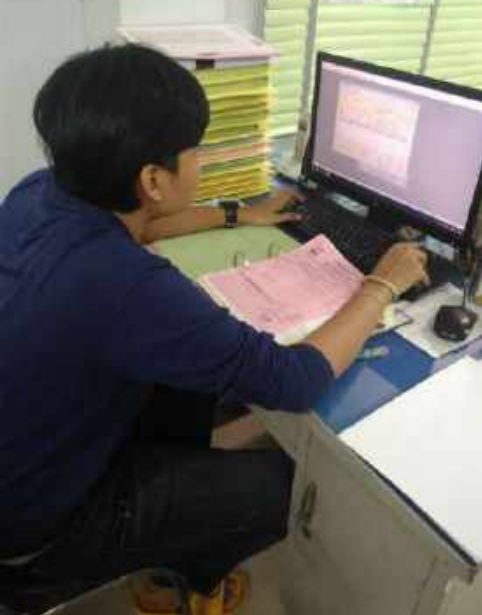

ขณะบันทึกรายการซื้อในโปรแกรม Express Accounting

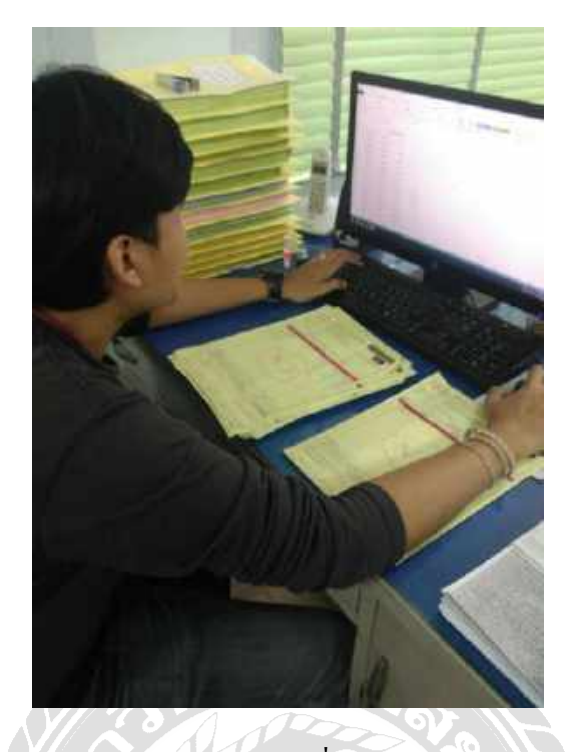

งณะกระทบยอคภาษีงายเพื่อนำส่งประจำเคือน

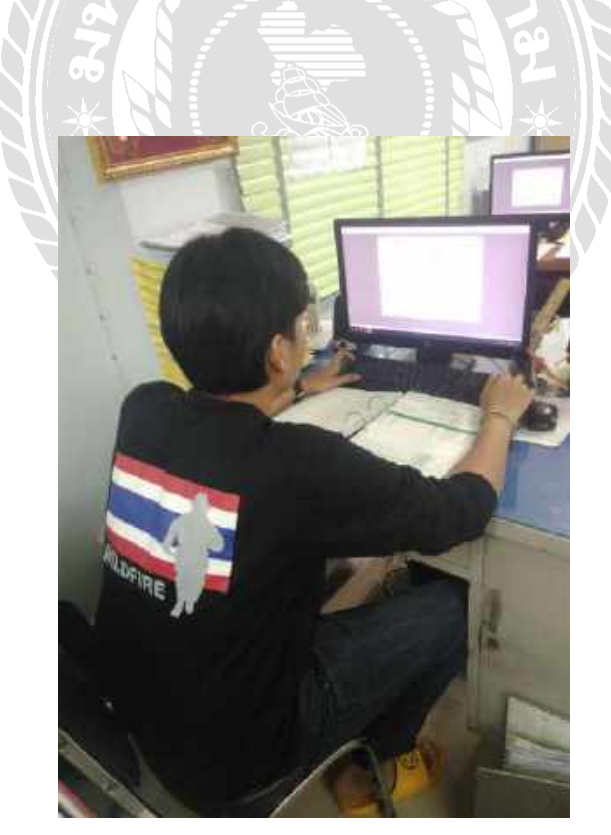

ขณะบันทึกรายการขายในโปรแกรม Express Accounting

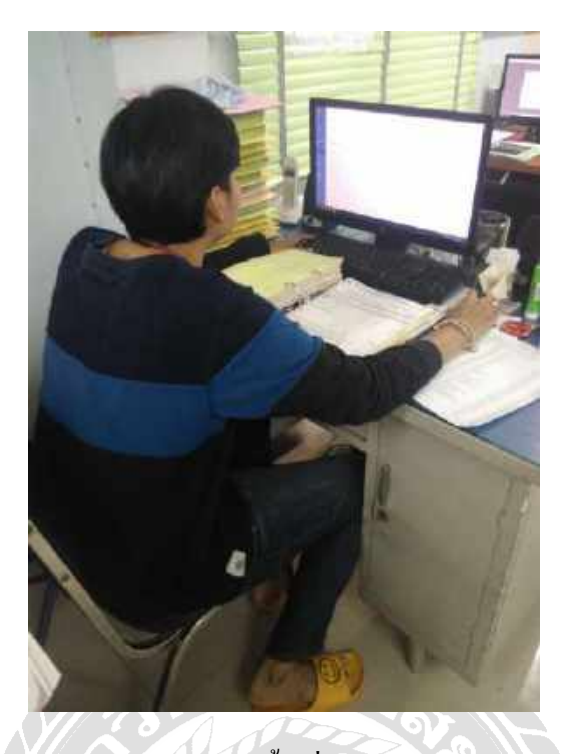

งณะกระทบขอดภาษีซื้อเพื่อนำส่งประจำเคือน

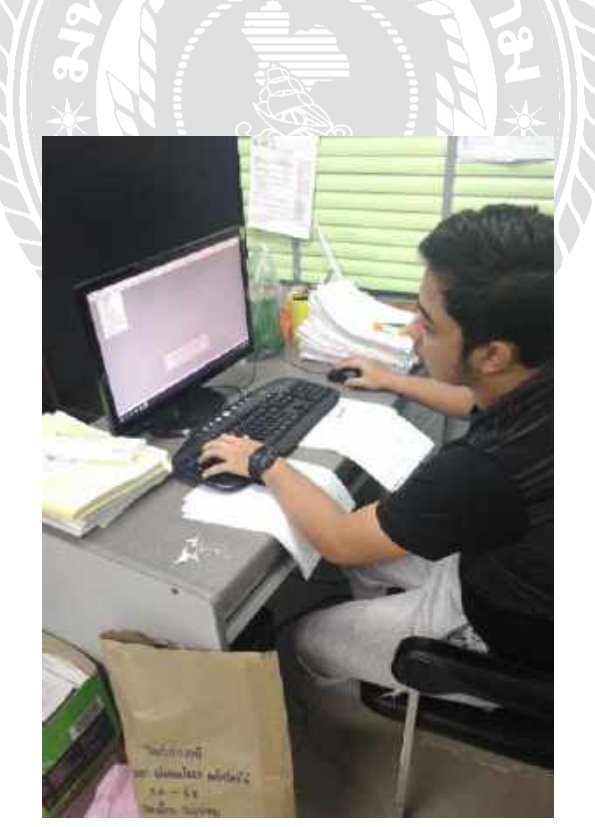

ขณะบันทึกรายการขายในโปรแกรม Express Accounting
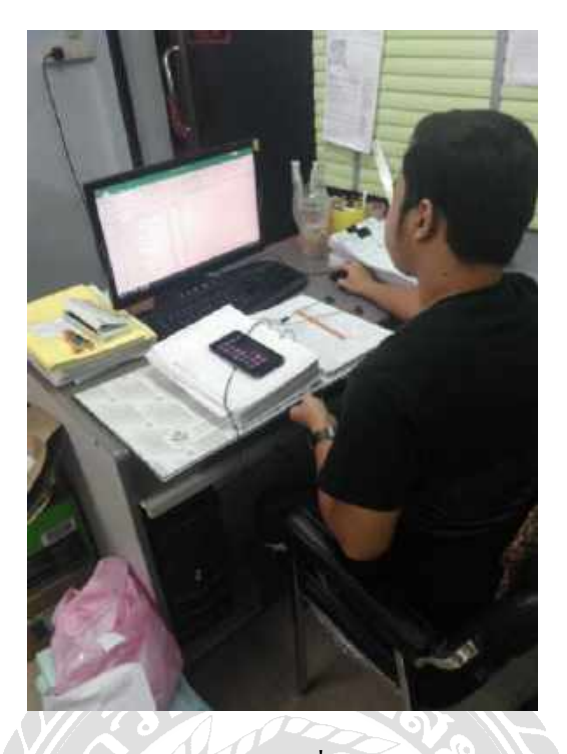

งณะกระทบยอคภาษีงายเพื่อนำส่งประจำเคือน

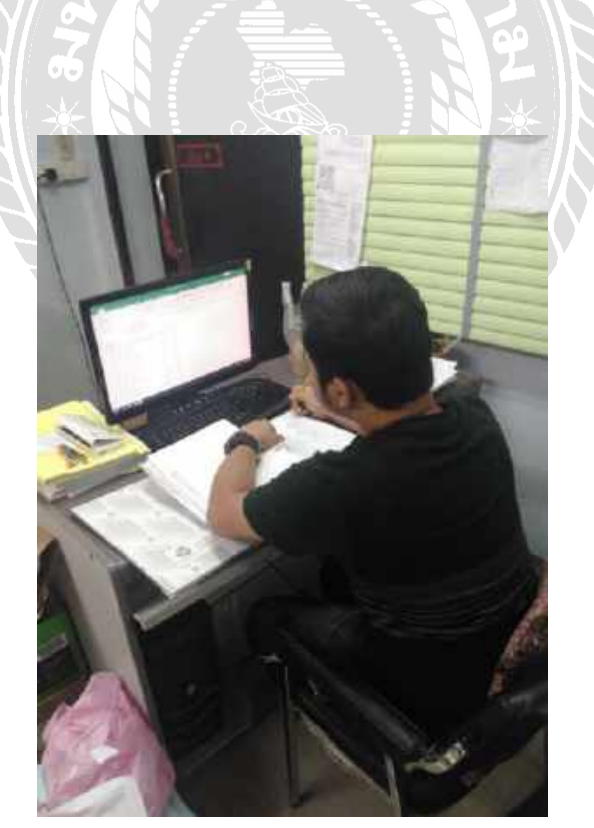

ขณะรันเลขที่เอกสาร

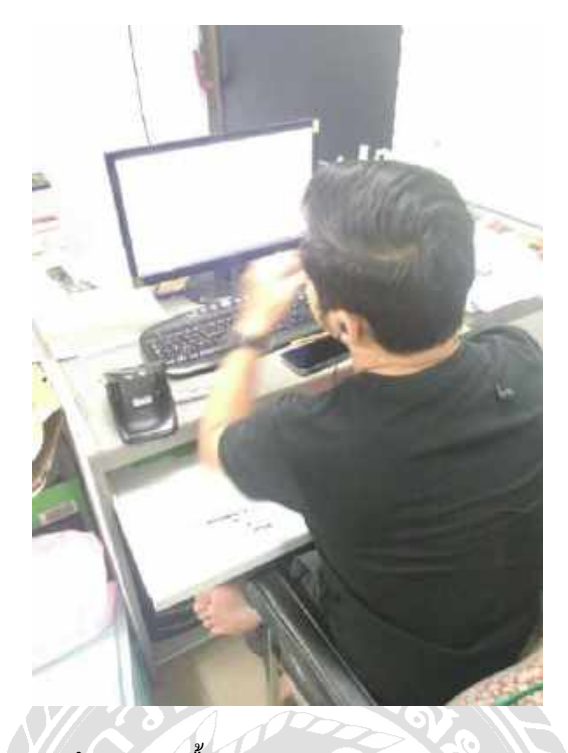

ขณะบันทึกรายการซื้อในโปรแกรม Express Accounting

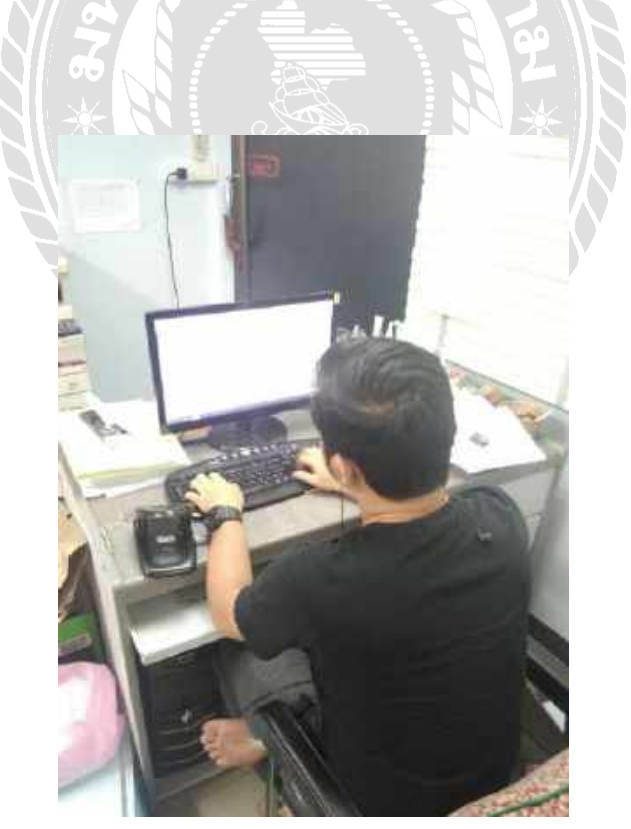

ขณะบันทึกรายการซื้อในโปรแกรม Express Accounting

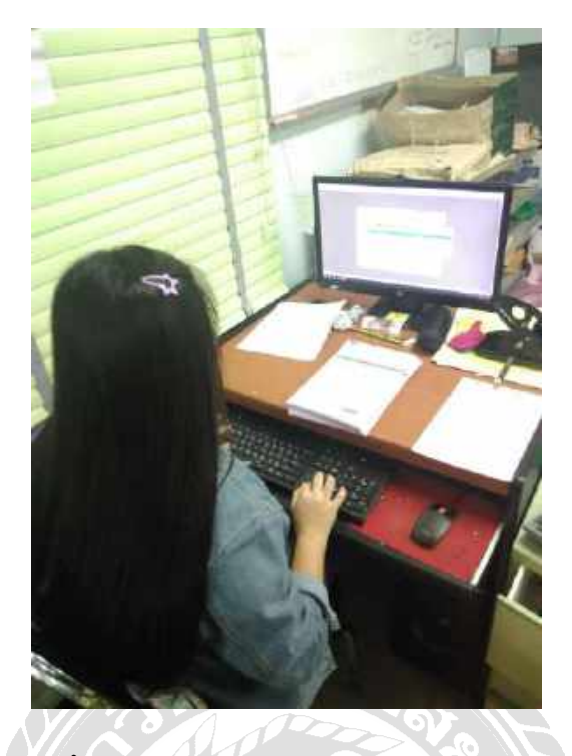

ขณะบันทึกรายการขายในโปรแกรม Express Accounting

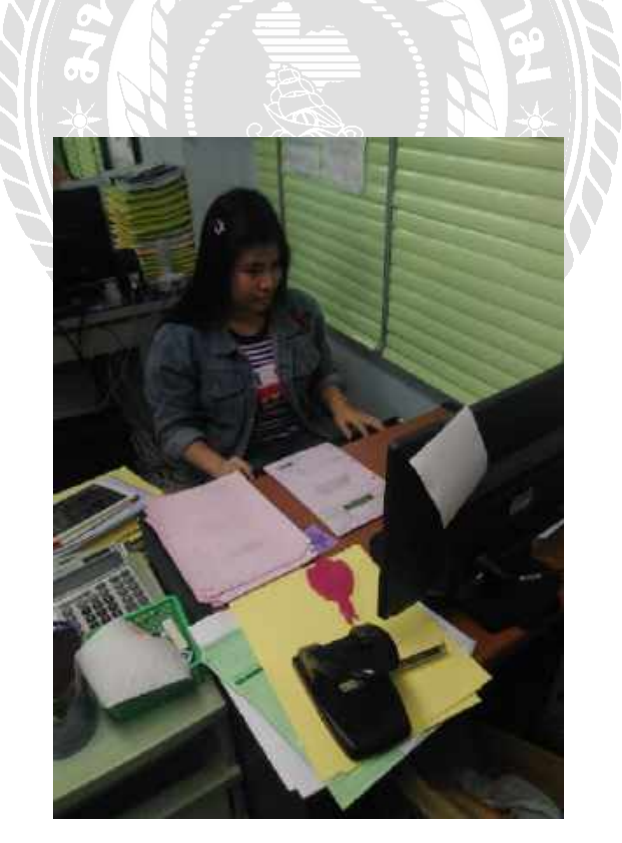

ขณะบันทึกรายการขายในโปรแกรม Express Accounting

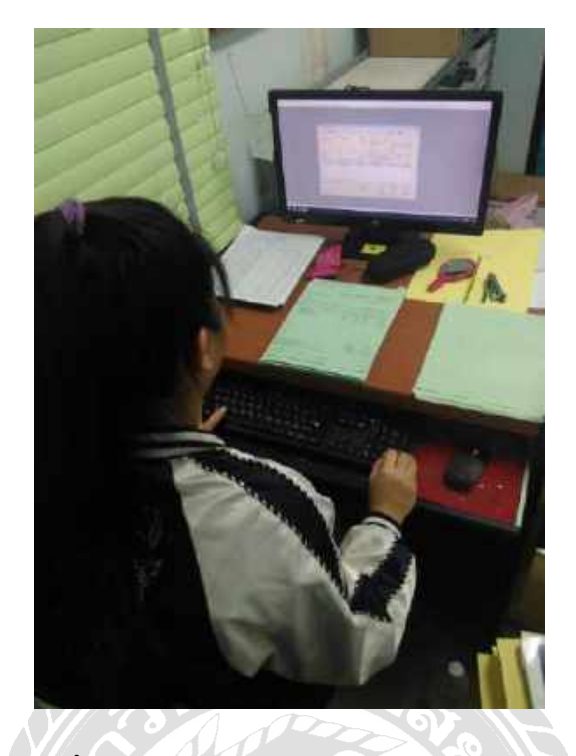

งณะบันทึกรายการงายในโปรแกรม Express Accounting

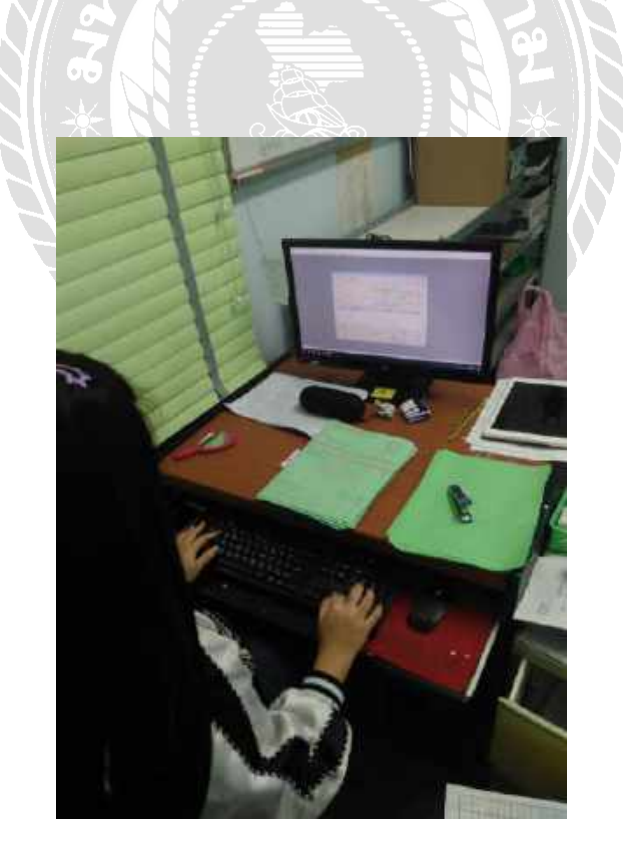

ขณะบันทึกรายการขายในโปรแกรม Express Accounting

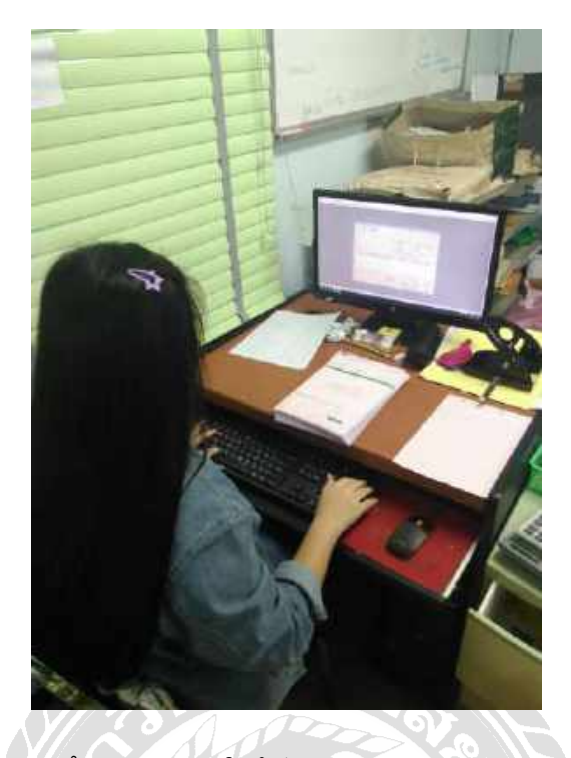

งณะบันทึกรายการงายในโปรแกรม Express Accounting

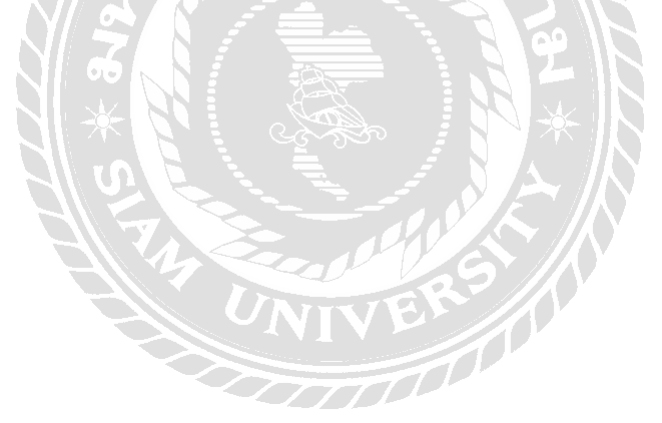

#### ภาคผนวก ข

### บรรยากาศการนำเสนอโครงงานกับสถานประกอบการ

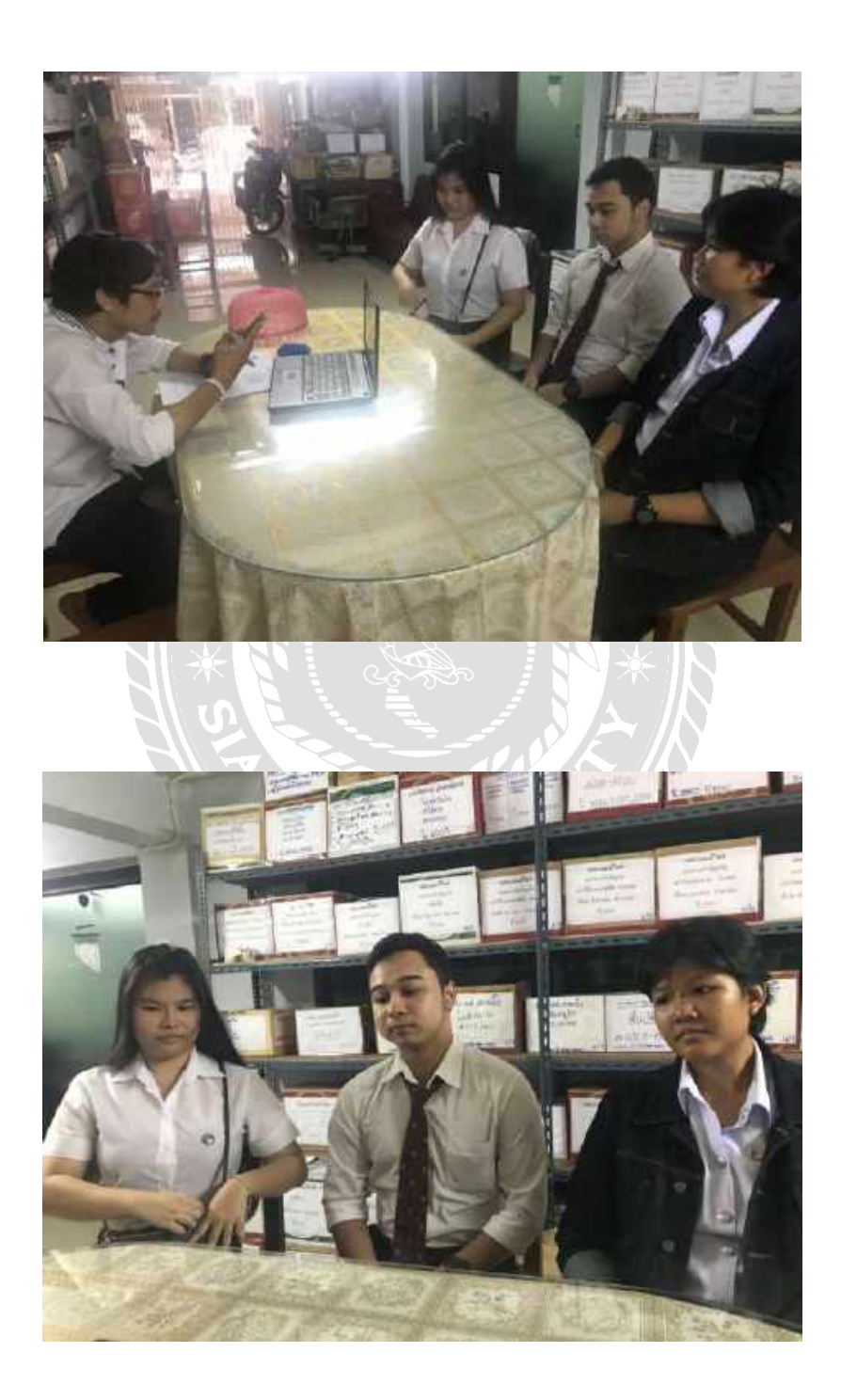

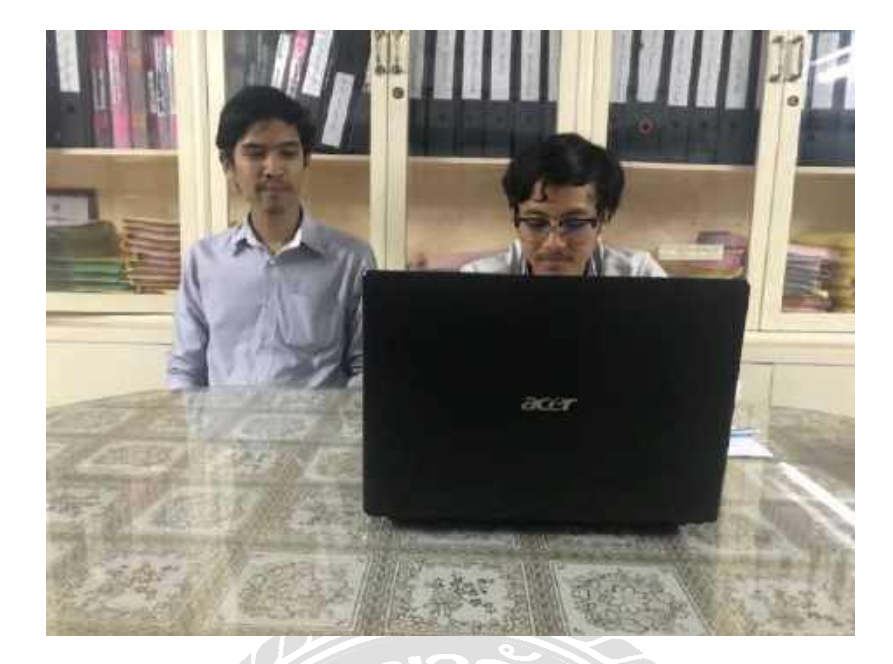

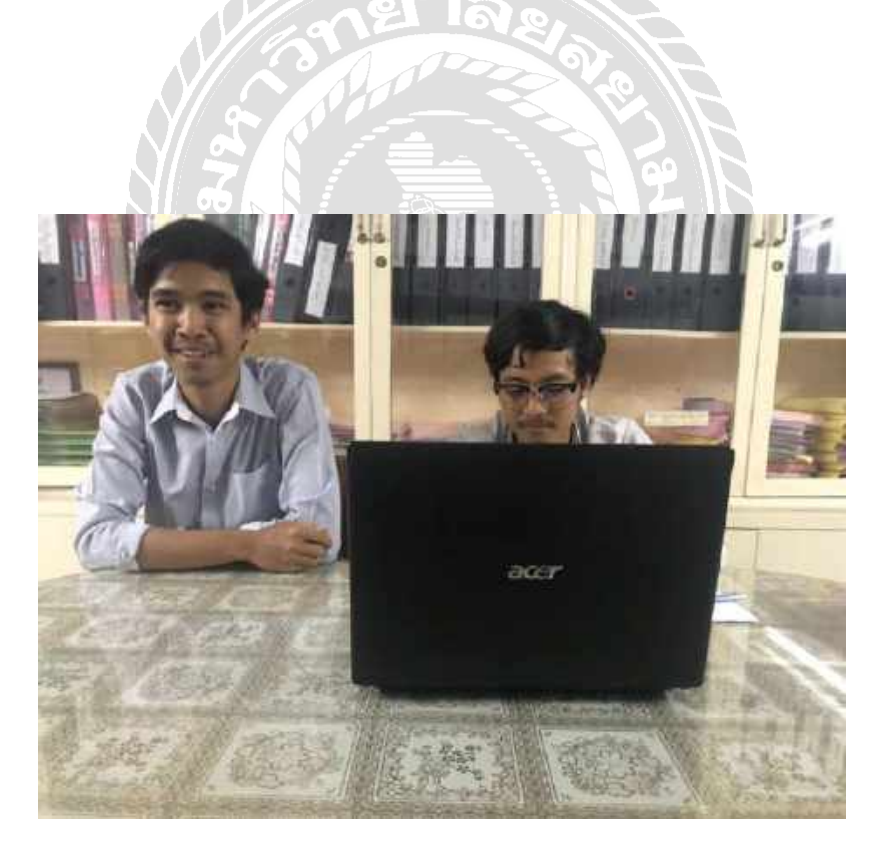

#### ภาคผนวก ค

#### บทความวิชาการ

## บันทึกรายการซื้อ-ขายในโปรแกรมสำเร็จรูป Express Accounting และการนำส่งงบการเงินทางอินเตอร์เน็ต e-Filing

Transaction Record in Express Accounting Software and Submission of Financial Statement through

e-Filing

กนกพร ยั่งขึ้นนาน $^1$ , ญาโณทัย พวงมาลัย $^2$ , วรรักษ์ ติวศิริโชค $^3$ 

ภาควิชาการบัญชีคณะบริหารธุรกิจมหาวิทยาลัยสยาม

235 ถนนเพชรเกษมเขตภาษีเจริญกทม. 10160

 $E\text{-mail:}kanokporn.yan@siam.edu^1, yanothai.pao@siam.edu^2, worarak.tui@siam.edu^3 (Main.edu) (Main.edu) (M$ 

#### บทคัดย่อ

สำนักงานอุทัยการบัญชีให้บริการรับจัดทำบัญชี และตรวจสอบบัญชีให้กับบริษัททั่วไป โดยใช้โปรแกรม สำเร็จรูป Express Accounting ในการบันทึกบัญชี และ เมื่อ สิ้นรอบระยะเวลาบัญชีทางสำนักงานอุทัยการบัญชี ได้ เลือกใช้วิธีการนำส่งงบการเงินประจำปีทางอินเตอร์เน็ต ผ่านระบบ DBD e-Filing ให้กับลูกค้า ซึ่งในแต่ละปี มี บุคคลภายนอกเข้ามาศึกษาหาความรู้มากมาย ทำให้ พนักงานประจำเกิดการสอนงานที่ซ้ำซ้อนและใช้เวลาอย่าง ไม่คุ้มค่า งานเสร็จไม่ตรงตามที่กำหนดไว้

ดังนั้นการศึกษาครั้งนี้จึงมีวัตถุประสงค์ เพื่อศึกษา ขั้นตอนการบันทึกรายการซื้อ บันทึกรายการขายใน โปรแกรมสำเร็จรูป Express Accounting และศึกษา ขั้นตอนการนำส่งงบการเงินทางอินเตอร์เน็ต (e-Filing) วิธี การศึกษาเพื่อดำเนินการแก้ปัญหาที่เกิดขึ้นดังกล่ าว คือ สอบถามพนักงานที่ปรึกษาถึงวิธีการใช้งานโปรแกรม สำเร็จรูป Express Accounting วิธีการนำส่งงบการเงินทาง อินเตอร์เน็ต (e-Filing) และศึกษาขั้นตอนต่างๆบางส่วน ด้วยตนเอง และนำมาจัดทำคู่มือการบันทึกรายการซื้อ -ขายของโปรแกรมสำเร็จรูป Express Accounting และคู่มือ การนำส่งงบการเงินทางอินเตอร์เน็ต (e-Filing)

จากการจัดทำโครงงานเสร็จสิ้นพบว่า การมีกู่มือ การบันทึกรายการซื้อ – ขายของโปรแกรมสำเร็จรูป Express Accounting และคู่มือการนำส่งงบการเงินทาง อินเตอร์เน็ต (e-Filing) สามารถช่วยแก้ปัญหาที่เกิดขึ้น ข้างต้นใด้

#### Abstract

Uthai Business Accounting Co., Ltd. Is the company that service accounting and auditing using a software Express Accounting in recording transactions. By the end of the accounting year, Uthai Business Accounting Co., Ltd. uses DBD e-Filing to submit annual financial statement to the client. In each year the company is visited by numerous interns which result in redundant training, delayed work completion and inefficient use of time.

This study aims to examine transaction recording procedure in the software Express Accounting and e-filing. The research method is querying the mentor staff on how to use Express Accounting, e-filing, along with self-studying. Information acquired from the survey and self-study is compiled into a manual for Express Accounting and e-filing.

Upon conclusion of the project, it was found that the manuals were able to alleviate the aforementioned problems.

#### วัตถุประสงค์ของโครงงาน

เพื่อศึกษาขั้นตอนการบันทึกบัญชีซื้อบันทึกบัญชี ขาย ในโปรแกรมสำเร็จรูป Express Accounting เพื่อศึกษา ขั้นตอน การนำส่งงบการเงินทางอินเตอร์เน็ตผ่านระบบ DBD e-Filing เพื่อส่งเสริมทักษะในการสื่อสารและการ ทำงานร่วมกับผู้อื่น

#### ขอบเขตของโครงงาน

- โครงงานนี้เป็นโครงงานที่รวบรวมขั้นตอนใน การบันทึกบัญชีซื้อ-ขายในโปรแกรมสำเร็จรูป Express Accounting

- โครงงานนี้กล่าวถึงขั้นตอนในการเตรียมข้อมูล งบการเงินและบัญชีรายชื่อผู้ถือหุ้นเพื่อนำส่งงบการเงินทาง อินเตอร์เน็ตผ่านระบบDBDe-Filing

- ข้อมูลในโครงงานนี้มีข้อมูลที่ไม่สามารถเปิดเผย

ข้อมูลได้บางส่วน เช่นชื่อของบริษัทที่นำมาเป็นตัวอย่าง ข้อมูลสำคัญของบริษัทตัวอย่าง

#### ประโยชน์ที่คาดว่าจะได้รับ

 เพื่อทราบถึงขั้นตอนการบันทึกบัญชีซื้อ บันทึกบัญชีขาย ในโปรแกรมสำเร็จรูป Express Accounting
เพื่อทราบถึงขั้นตอนต่างๆ ในการนำส่งงบการเงินทาง อินเตอร์เน็ตผ่านระบบ DBD e-Filing
เพื่อได้รับประสบการณ์ในการปฏิบัติงานจริงร่วมกับผู้อื่น ภายในองค์กร

#### ขั้นตอนและวิธีการดำเนินงาน

#### 1. รวบรวมข้อมูลของโครงงาน

เก็บรวบรวมโดยการสอบถามพนักงานที่ปรึกษา ที่กอยให้กวามรู้เพิ่มเติมและรวบรวมจากกู่มือโปรแกรม สำเร็จรูป Express Accounting ทั้งในระบบโปรแกรม ใน หนังสือและศึกษาขั้นตอนวิธีการจัดเตรียมข้อมูลเพื่อนำส่ง งบการเงินทางอินเตอร์เน็ตผ่านเว็บไซด์ของกรมพัฒนา ธุรกิจการก้า

#### 2. วิเคราะห์ระบบ

การบันทึกบัญชีในแต่ละรายการของโปรแกรม Express Accounting ข้อมูลที่บันทึกในแต่ละรายการจะ แสดงผลในรายงาน (กระคาษทำการ)และข้อมูลงบการเงิน ที่เตรียมเพื่อนำส่งงบการเงินทางอินเตอร์เน็ตเมื่อเสร็จ จะต้องแปลงเป็นไฟล์ XBRL เพื่อนำส่งในเว็บของกรม พัฒนาธุรกิจการค้า

#### 3. ออกแบบระบบ

จัดทำร่างภาพแบบโครงงานตามขั้นตอนที่สหกิจ กำหนดไว้

4 จัดทำหรือพัฒนาระบบ ลงมือทำรายงานตามแบบภาพที่ร่างไว้ 5 ทคสอบโปรแกรม

นำตัวอย่างใบเสร็จรับเงิน , ใบแจ้งหนี้/ใบกำกับ ภาษี บันทึกลงโปรแกรมสำเร็จรูป Express Accounting ใน เมนูซื้อเงินสด , ซื้อเงินเชื่อและบันทึกค่าใช้จ่ายอื่นๆ นำ ตัวอย่างสำเนาใบเสร็จรับเงิน , ใบส่งของ/สำเนาใบกำกับ ภาษี บันทึกลงในโปรแกรมสำเร็จรูป Express Accounting ในเมนูขายเงินสด , ขายเงินเชื่อและบันทึกรายได้อื่นๆ และ นำงบการเงินบันทึกลงโปรแกรม XBRL in Excel เพื่อ แปลงไฟล์งบการเงินเป็น XBRL นำบัญชีรายชื่อผู้ถือหุ้น บันทึกลงโปรแกรม Excel

6 จัดทำเอกสารประกอบโปรแกรม

ตัวอย่างใบเสร็จรับเงิน , ใบแจ้งหนึ้/ใบกำกับภาษี , สำเนาใบเสร็จรับเงิน , ใบส่งของ/สำเนาใบกำกับภาษี และ ตัวอย่างงบการเงิน , บัญชีรายชื่อผู้ถือหุ้น , แบบส.บช.3

#### ซอฟต์แวร์

- โปรแกรมสำเร็จรูป Express Accounting

- โปรแกรม Microsoft Office Word
- โปรแกรม Microsoft Office Excel

#### ลักษณะการทำงานของระบบ

ตัวอย่างหน้าจอของโปรแกรมแสดงลักษณะการ

#### ทำงานของระบบ

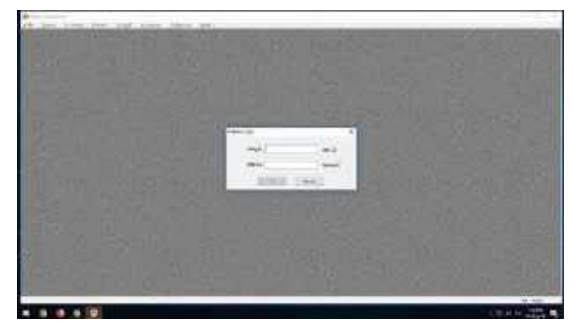

รูปที่ 1 หน้า Log In ระบบโปรแกรมสำเร็จรูป Express Accounting

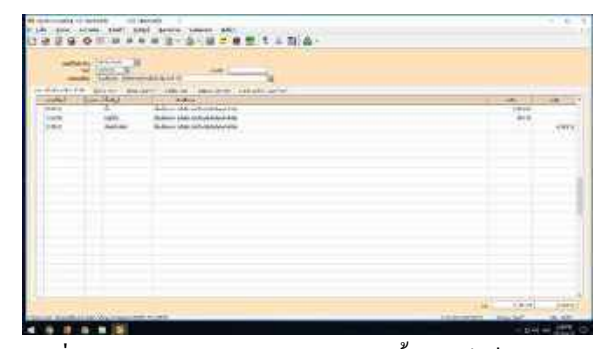

รูปที่ 2 ดูรายการบัญชีในสมุครายวัน (ซื้อสินค้าเป็นเงินสด และการซื้อสินค้าเป็นเงินเชื่อ)

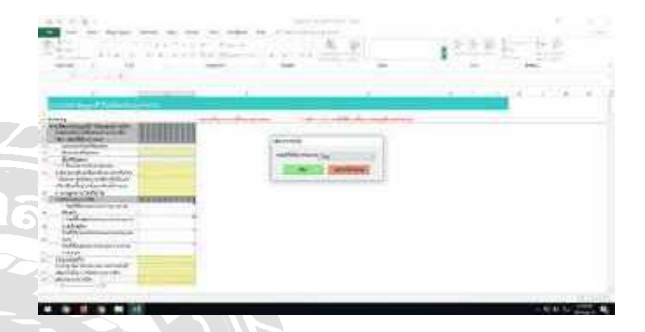

รูปที่ 3 หน้าโปรแกรม DBD XBRL in Excel

สรุปผล

จากที่ได้ดำเนินโครงงานเสร็จสิ้นลงแล้วนั้นผลที่ ได้รับคือนักศึกษาฝึกงานรุ่นถัดไปสามารถใช้โครงงานเล่ม นี้เพื่อศึกษาเรียนรู้งานได้ด้วยตนเองและยังช่วยลดเวลาการ สอนงานของพนักงานประจำ ทำให้พนักงานประจำมีเวลา ในการทำงานของตนเองมากขึ้น และยังช่วยลดระยะเวลา ในการทำความเข้าใจของนักศึกษาฝึกงานในการบันทึก บัญชีซื้อ บันทึกบัญชีขาย ในโปรแกรมสำเร็จรูป Express Accounting ได้อีกด้วย ซึ่งตรงตามวัตถุประสงค์และ ขอบเขตที่ตั้งไว้

#### กิตติกรรมประกาศ

คณะผู้จัดทำ ขอขอบพระคุณสำนักงานอุทัยการ บัญชีและผู้ที่มีส่วนเกี่ยวข้องทุกท่านที่มีส่วนร่วมในการให้ ข้อมูลและเป็นที่ปรึกษาในการทำรายงานฉบับนี้จนเสร็จ สมบูรณ์ ตลอดจนให้การดูแลและการให้กวามเข้าใจกับ ชีวิตของการทำงานจริง ซึ่งคณะผู้จัดทำ ขอขอบพระคุณ เป็นอย่างสูงไว้ ณ ที่นี้ด้วย

#### เอกสารอ้างอิง

<u>ความหมายของโปรแกรมสำเร็จรูป</u>

[ออนไลน์]https://sites.google.com/site/computerf4career/ softwarepackage (สืบค้นเมื่อวันที่ 24 กันยายน 2561) <u>โปรแกรมสำเร็จรูปบัญชี Express Accounting</u> [ออนไลน์]http://www.itac.co.th/index.php?option=com\_c ontent&view=article&id=223 (สืบค้นเมื่อวันที่ 24 กันยายน 2561)

<u>ความหมายของการจัดซื้อ</u>

[ออนไลน์]https://sites.google.com/a/ttc.ac.th/boonprakon g2554/home/bth-thi-1-khwam-ru-thawpi-keiyw-kab-karcad-sux (สืบค้นเมื่อวันที่ 24 กันยายน 2561) <u>ความหมายของการขาย</u>

[ออนไลน์] https://www.im2market.com/2015/12/11/2173 (สืบค้นเมื่อวันที่ 24 กันยายน 2561)

<u>ความหมายของการบัญชี</u>

[ออนไลน์] http://www.chumphon2.mju.ac.th/Elearning/Elearning/E-learning/E-

Learning\_c/chapter/chapter1.htm (สืบค้นเมื่อวันที่ 24 กันยายน 2561)

พฤติกรรมการจัดเก็บเอกสารและการจัดทำบัญชีของ ผู้ประกอบการนิติบุคคลในเขตอำเภอเมือง จังหวัดพะเยา [ออนไลน์]http://tdc.thailis.or.th/tdc/browse.php?option=s how&browse\_type=title&titleid=4238 (สืบค้นเมื่อวันที่ 22 กันยายน 2561) <u>การศึกษาตลาดของซอฟต์แวร์ด้านบัญชีและการเงิน</u> <u>กรณีศึกษา : สำนักงานบัญชีในเขตกรุงเทพมหานครฯ[</u> ออนไลน์]http://tdc.thailis.or.th/tdc/browse.php?option=sh ow&browse\_type=title&titleid=37664 (สืบค้นเมื่อวันที่ 22 กันยายน 2561)

<u>การวิจัยเรื่อง ปัจจัยที่ส่งผลต่อความสำเร็จของผู้ทำบัญชี ใน</u> <u>การปฏิบัติงานให้ถูกต้องตามมาตรฐานการบัญชีไทย</u> <u>สำหรับธุรกิจขนาดกลางและขนาดย่อมในเขต</u> <u>กรุงเทพมหานคร</u>

ออน โลน http://tdc.thailis.or.th/tdc/browse.php?option=sh ow&browse type=title&titleid=17615 (สืบค้นเมื่อวันที่ 22 กันยายน 2561) ้ ปัจจัยที่มีผลต่อการใช้เครื่องมือการบริหารจัดเก็บภาษีอากร ในรูปแบบการยื่นแบบและชำระภาษีออนไลน์ (E-FILING) <u>ของกลุ่มภาษีเงินได้บุคคลธรรมดา</u> [ออนไลน์]http://tdc.thailis.or.th/tdc/browse.php?option=s how&browse type=title&titleid=409224 (สืบค้นเมื่อวันที่ 23 กันยายน 2561) การคลังข้อมูลสำหรับระบบงบการเงินของนิติบุคคล [ออนใลน์]http://tdc.thailis.or.th/tdc/browse.php?option=s how&browse type=title&titleid=111201 (สืบค้นเมื่อวันที่ 22 กันยายน 2561) <u>กรมพัฒนาธุรกิจการค้า</u> [ออนใถน์] http://www.dbd.go.th (สืบค้นเมื่อวันที่ 6 สิงหาคม 2561)

Station \* ANNE

Transaction Record in Express Accounting Software and Submission of Financial บันทึกรายการชื่อ-ขายในโปรแกรมสำเร็จรูป Express Accounting และการนำส่งงบการเงินทาง อินเตอร์เน็ต c-Filing

# Statement through e-Filing

PLANTING METERS MANAGEMENT 

สนามประการการ สำนักรถมูกให้การในรูรี

Grad aurili

การการการ

willing under Williams

อาหารใช้ใคลีสักรี สรมการ6

THOM BURGELAUR

1. รานาานข้อมูลระบริหมายน Framework Tarris infram

antincia

ตราม[นากาศ ที่ ให้หนักจากประจัดภัพธ สุขณะกาศีษร์เลยและ ใช้เวลา ปัญชี ให้พิตการีวิธีการนำส่วนบกระสมประสัญหางยังแตกให้สิตว่ามาระบบ กระเทศในสัญญาตา จึงในแห่งเป็น มีมูลการระบบขึ้นสายการ hur mult firtugs and also du source ou as they're and the analytics is สามักษณะเป็นการเห็ญชัญชัญชัญชัญชัญชัญชายาราชชาน มัญชีไฟล์มหรือหนึ่งไป โดยใช้ไปรอดรอยให้รัฐประกุณต Auronning

อย่างให้ผู้แก่ว มาแสร้งให้ของสามที่ให้หมดใร้ สัมมันการสนใจสัมท์จริวที่จริดีตั้งกับสีมิตร์มาเรื่องอยาการใบมีก

ปประการในพระมีประเทศ (2-115mg) เพื่อรับเป็นพิษารู้เรื่อยระบังมีที่ชระมะเร นั้น - ชนานสนับใจแกรมสำคัญประกูณระ Aunoming และคู่มีครามไห้มา Twom works it down with a speed to press Accounting Michigan with การสินการที่เกลย์ที่มีส (= Filing)

ขาดการ์ครับใกรระหมดรีงสัมหนร์การกฎีผิดการและคร น้ำ - พระระสไปสรรมสำคัญมี Doyces Accounting Mergific การนำหัง

านการกับสายสีบเลยที่นี้ส จะมีกระม สายารถหน่ายให้คาที่เป็นขึ้นได้

เพื่อสีการทัพธรรมการเริ่มที่มามีรูรีรับมัททักษารูรี จ.ข. ในไปเกทรมสำนักรูป Express Accounting เพื่อที่การที่และห inglicenteed from m

การที่หลังมหารมีหลุดกลับครามการมาย 29.0 + พิมพะ พื้นต่ามกับที่การสายการพัฒชารถออกระกับสายว่ามากับผู้ประ

เมารายของการที่มากการกับการกับครายการที่ได้เหลือนการการที่ University of the second street, second street, sec

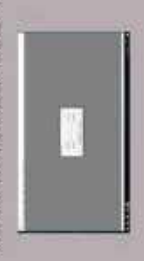

offit I will look to settle distributed will up the Association

the heavilities a rea to a might his manual why distances accounting the function has a new second second secon ในหน้งชีวิณกระศึกษ หนังกระวัติการที่หละวัต ปร้องกูลเสียบ้าย้องมกระเริ่มหระเ เป็นรวมรวมใสอกรรรกจบุล แกรโกรณะที่เปร็กษาที่สองให้ความรู้เห็นสลิมและ ด้ระเทศที่เป็นที่สายเรื่องใหญ่จะเกราะที่และกรุงกับการตั้ง

การมันที่สามพื้นแต่อารราชการของไปรอยาม Express Association รักษาที่มีเมือง งกับสหร้องไห้ของการเริ่มของกับแอกรับใหญ่ที่การใจอะที่ครอบได้เป็นไห้สั่งระมา ที่เมลิยากระบบการและครามการกระกรรรมสายการกระกรรมการกระกร้า A. mes chaquu

เพียนการประการแกรมการแก่ กระการที่ม 1. NONTRACTORIZATION

น จัดทำหรับที่สามาระบบเ

ดนโตยังจากและและเปล้างไว้

unnellineau /

\*เขาในสามาร์ได้การได้ขึ้นๆ และจำนการสินสินที่สถาสได้และสมาร์ไม่ มายางการสินที่สามาร์ได้การสินที่มาการสินที่มาในสินที่สินที่ได้ เมื่อนได้เกิดสินที่สินที่สินที่สินที่สินที่สินที่สินที่สินที่สินที่สินที่สินที่สินที่สินที่สินที่สินที่สินที่สินที่สินที่สินที่สินที่สินที่สินที่สินที่สินที่สินที่สินที่สินที่สินที่สินที่สินที่สินที่สินที่สินที่สินที่สินที่สินที่สินที่สินที่สินที่สินที่สินที่สินที่สินที่สินที่สินที เป็นสินที่สินที่ส สินที่สินที่สินที่สินที่สินที่สินที่สินที่สินที่สินที่สินที่สินที่สินที่สินที่สินที่สินที่สินที่สินที่สินที่สินที่สินที่สินที่สินที่สินที่สินที่สินที่สินที่สินที่สินที่สินที่สินที่สินที่สินที่สินที่สินที่สินที่สินที่สินที่สินที่สินที่สินที่สินที่สิน สินที่สินที่สินที่สินที่สินที่สินที่สินที่สินที่สินที่สินที่สินที่สินที่สินที่สินที่สินที่สินที่สินที่สินที่สินที่สินที่สินที่สินที่สินที่สินที่สินที่สินที่สินที่ส สินที่สินที่สินที่สินที่สินที่สินที่สินที่สินที่สินที่สินที่สินที่สินที่สินที่สินที่สินที่สินที่สินที่สินที่สินที่สินที่สินที่สินที่สินที สินที่สินที่สินที่สินที่สินที่สินที่สินที่สินที่สินที่สินที่สินที่สินที่สินที่สินที่สินที่สินที่สินที่สินที่สินที่สินที่สินที่สินที่สินที่สินที่สินที่สินที่สินที่สินที่สินที่สินที่สินที่สินที่สินที่สินที่สินที่ส สินที่สินที่สินที่สินที่สินที่สินที่สินที่สินที่สินที่สินที่สินที่สินที่สินที่สินที่สิน สินที่สินที่สินที่สินที่สินที่สินที่สินที่สินที่สินที่สินที่สินที่สินที่สินที่สินที่สินที่สินที่สินที่สินที่สินที Garness Accounting huma bund without human distribution in the second second s Second second second second second second second second second second second second second second second second second second second second second second second second second second second second second second second second second se ระกรร เพื่อหน่อยให้มีอยูก หม้าหรื่น XMRL น้ำมัญร้า หรื่มผู้ป้อผู้หนันสีกอง fustrastu hizanzust stagti Equan Acounties Jaingernikaan, With a start of the start of the start of th Infrarration Equal

นเชื้อของทำนาในกำกันกามี และส่วนก่านระบอรมัน , มันรูรีร หลือรี่นึงหุ้น , ตัวหน้าประเทริสรับคือ , ในหลังหน้าในรักรับครับ, สัทหาปนกรีสรับรับ o worksteiner registrices februaries

ALTON, MINUT

# ความรู้และประชายเหต่ในการพับการกระกระกำให้ประใช้กับการทั้งกา พยังเราหน้างจ่างให้ครั้งกามประวัติสามพ้ายางทำกาพของแอกเรา ซึ่งและใช้สามกระระวงประกาศไปทางอย่างสัตวิทศัยภา โรงการประทับญร์ชุร และที่เป็นชื่อคน ใจไปทะกาศที่หรือไป ใช้ของ now Metural resummission and advance Meture 1880 vooluum malif nineina ultu mobaie luka muurifoleo musind เพื่อที่กษารังหรู้เราน้ำได้ห้วยสามครมกระดิงข่างกระการการสอบรรม

riting

Accounting Minth's will an away laughty a shund with a 15

สาย เมตร์และเปลือด้านมีปละ ซิทริสายมากขึ้นขายการ ได้ปฏิเวิลิเหมตริมที่จ ในและ นอกดำนักจากรอดมากให้สามารถให้สามารถด้างการทำงาน ประ รายกระด์ และมีสังรัสตราชนับเสียเป็นแหรวรเขาพละรายรู้จะเนตรีปร sher with the prime number of the second state of the second ในระทบการทำรานของสำนักรายงหัวให้สัตรสภาคาหลักมาจัดนรู้บัง ที่เป็นสามระบบครายการรถบนกันรู้ หมักสามในดักมีการจะทำให้ us a histing be furning out a furning the

# ไวนิล

ภาคผนวก ง

# ประวัติผู้จัดทำ/คณะผู้จัดทำ

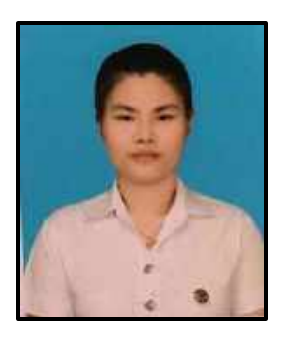

รหัสนักศึกษา : 5901300002

ชื่อ – นามสกุล : นางสาวกนกพร ยั่งยืนนาน

คณะ : บริหารธุรกิจ

สาขาวิชา : การบัญชี

ที่อยู่ : 872/13 ถนนเทอดไท แขวงตลาดพลู เขตธนบุรี

กรุงเทพฯ 10600

ผลงาน

: บันทึกรายการขายในโปรแกรมสำเร็จรูป Express Accounting

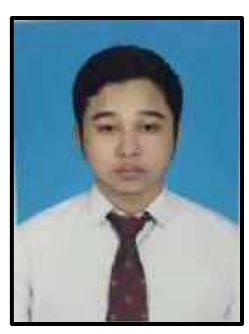

| N 65 .         |                                                |
|----------------|------------------------------------------------|
| รหัสนักศึกษา   | : 5901300008                                   |
| ชื่อ – นามสกุล | : นาขญาโณทัย พวงมาลัย                          |
| คณะ            | : บริหารธุรกิจ                                 |
| สาขาวิชา       | : การบัญชี                                     |
| ที่อยู่        | : 351 ถนนจรัญสนิทวงศ์ แขวงบางยี่ขัน เขตบางพลัด |
|                | กรุงเทพฯ 10700                                 |

ผลงาน : บันทึกรายการซื้อในโปรแกรมสำเร็จรูป Express Accounting

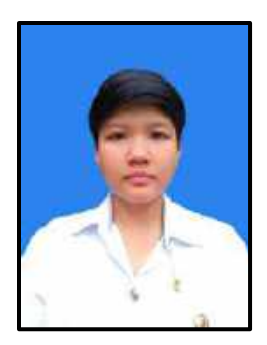

รหัสนักศึกษา : 5901300013

ชื่อ – นามสกุล : นางสาววรรักษ์ ติวศิริโชค

คณะ : บริหารธุรกิจ

สาขาวิชา : การบัญชี

ที่อยู่ : 13 ถนนสุขุมวิท 34 ตำบลมาบตาพุค อำเภอเมืองระยอง

ระยอง 21150

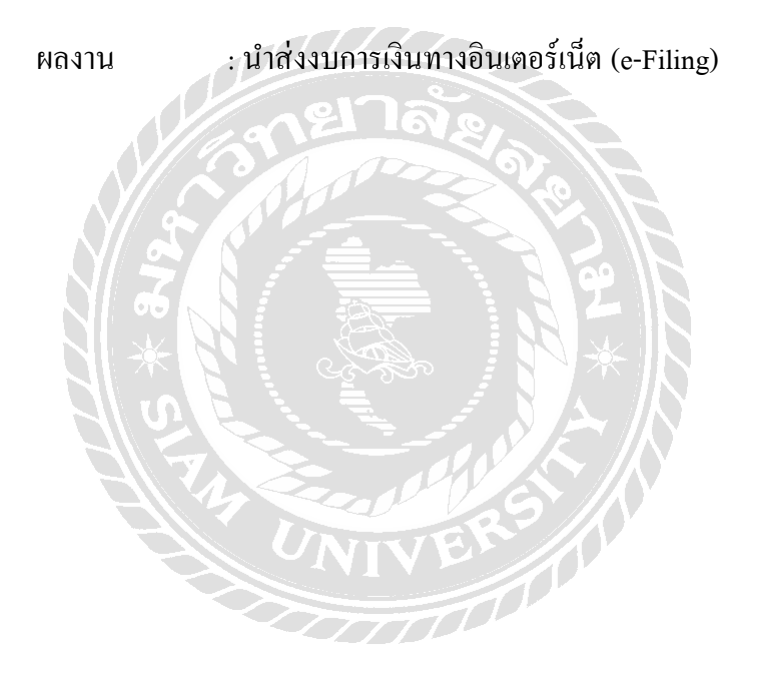